# ZoomText

## Felhasználói kézikönyv

Freedom Scientific, Inc.

www.FreedomScientific.com

440945-001 Rev F

## Szerzői jog

**Fusion** Copyright © 2022, Freedom Scientific, Inc. Minden jog fenntartva.

ZoomText Nagyító Copyright © 2022, Freedom Scientific, Inc. Minden jog fenntartva.

**ZoomText Nagyító/Felolvasó** Copyright © 2022, Freedom Scientific, Inc. Minden jog fenntartva.

A ZoomText felhasználói kézikönyve. Copyright © 2022, Freedom Scientific, Inc. Minden jog fenntartva.

A szoftver és a dokumentáció jogosulatlan másolását, sokszorosítását, értékesítését vagy bármi más módon történő terjesztését tiltják a szerzői jogi törvények és egyeznények. Ez a termék sem részben, sem egészében nem reprodukálható, nem adható tovább, nem tárolható visszakereső rendszerben és nem fordítható le semmilyen nyelvre, ha erre nem adott kifejezett írásbeli engedélyt a Freedom Scientific, Inc.

## Védjegyek

A ZoomText és az xFont a Freedom Scientific, Inc. bejegyzett védjegye.

A Fusion, ZoomText Magnifier és a ZoomText Magnifier/Reader a Freedom Scientific, Inc. védjegye.

A Microsoft és a Windows a Microsoft Corporation bejegyzett védjegye.

A Sentinel a SafeNet, Inc bejegyzett védjegye.

2022.február Freedom Scientific, Inc.

## Tartalom

| Tartalom                                       | iii |
|------------------------------------------------|-----|
| ZoomText – Köszöntő                            | 1   |
| Nagyítási funkciók                             | 3   |
| A Nagyító/Felolvasó funkciói                   | 6   |
| Bevezetés a ZoomText használatába              | 8   |
| A ZoomText beállítása                          | 13  |
| Rendszerkövetelmények                          | 14  |
| 1. lépés – A ZoomText telepítése               | 15  |
| 2. lépés – A ZoomText elindítása               | 16  |
| 3. lépés – A ZoomText aktiválása               | 17  |
| 4. lépés – A ZoomText frissítése               | 20  |
| További hangkarakterek hozzáadása              | 21  |
| A Telepítővarázsló használata                  | 23  |
| A ZoomText telepítésének eltávolítása          | 24  |
| A ZoomText futtatása                           | 25  |
| A ZoomText elindítása                          | 26  |
| A ZoomText bekapcsolása és kikapcsolása        | 27  |
| A Caps Lock billentyű használata a ZoomTextben | 28  |
| Kilépés a ZoomText programból                  | 29  |
| Segítség a ZoomText használatához              | 30  |
| Bejelentkezés a Windowsba és a biztonságos mód | 33  |
| A ZoomText kezelőfelülete                      | 37  |
| A ZoomText eszköztár                           | 38  |
| Gyorselérés sáv                                | 41  |
| Parancsbillentyűk                              | 51  |
| Parancsbillentyűk típusai                      | 52  |

| A ZoomText alapvető billentyűparancsai                   | 55  |
|----------------------------------------------------------|-----|
| A Parancsbillentyűk párbeszédpanel                       | 57  |
| Rétegelt billentyűparancsok szalagcíme                   | 62  |
| A billentyűparancsok ütközésének feloldása               | 65  |
| Az érintőképernyő támogatása                             | 66  |
| A ZoomText használata az érintőképernyőn                 | 67  |
| A ZoomText érintésváltó ikonjának használata             | 68  |
| A ZoomText funkcióinak használata gesztusokkal           | 71  |
| Nagyítási funkciók                                       | 75  |
| A Nagyító eszköztárfül                                   | 76  |
| Nagyítás és kicsinyítés                                  | 78  |
| Az eredeti méret használata                              | 84  |
| A nagyított terület görgetése                            | 85  |
| Nagyítási ablakok                                        | 87  |
| Futtatás egy vagy több monitorral                        | 88  |
| Nagyított ablakok választása                             | 89  |
| Nagyítási ablakok beállítása                             | 98  |
| Figyelőkeret                                             | 99  |
| A Helykijelölő és a Helykereső használata                | 103 |
| Több monitor kezelése                                    | 106 |
| Többmonitoros használat beállításai                      | 107 |
| Támogatott hardver a többmonitoros használathoz          | 110 |
| Ajánlott konfigurációk többmonitoros használathoz        | 111 |
| A megjelenítés konfigurálása többmonitoros használathoz  | 112 |
| Automatikus igazítás a változások megjelenítéséhez       | 114 |
| ZoomText funkciók viselkedése több monitor használatakor | 116 |
| Hibaelhárítás több monitoros használatkor                | 118 |
| Kiemelések a képernyőn                                   | 120 |
| Színhasználat testre szabása                             | 121 |

| Egérkurzor kiemelése                  | 125 |
|---------------------------------------|-----|
| Kurzor kiemelése                      | 129 |
| Fókusz kiemelése                      | 133 |
| Az intelligens átfordítás használata  | 137 |
| Követési beállítások                  | 138 |
| Nyomkövetés                           | 139 |
| Gördülés                              | 141 |
| Egér                                  | 144 |
| Léptetés                              | 146 |
| A Felolvasó funkciói                  | 149 |
| A Felolvasó eszköztárfül              | 150 |
| A ZoomText hangkarakterei             | 152 |
| A beszéd bekapcsolása és kikapcsolása | 153 |
| A beszédtempó megváltoztatása         | 154 |
| Hangbeállítások                       | 155 |
| Szövegolvasás                         | 159 |
| Figyelmeztetések                      | 162 |
| Visszajelzés                          | 165 |
| Gépelés bemondása                     | 166 |
| Egérhelyzet bemondása                 | 169 |
| Programelemek bemondása               | 172 |
| Bőbeszédűség                          | 175 |
| AppReader                             | 178 |
| Az AppReader felolvasási módjai       | 179 |
| A TextView környezet                  | 181 |
| Az AppReader indítása és használata   | 184 |
| Az AppView beállításai                | 188 |
| A TextView beállításai                | 191 |
| Megosztott beállítások                | 195 |

| Olvasási zónák                                    | 198 |
|---------------------------------------------------|-----|
| Olvasási zónák létrehozása, módosítása és törlése | 199 |
| Az Olvasási zónák használata                      | 202 |
| Az Olvasási zónák eszköztár                       | 204 |
| Az Olvasási zónák beállításai                     | 205 |
| Felolvasás a szövegkurzorral                      | 210 |
| Felolvasó parancsok                               | 214 |
| Az Eszközök funkciói                              | 217 |
| Az Eszközök eszköztárfül                          | 218 |
| Kereső                                            | 219 |
| ZoomText kamera                                   | 229 |
| Háttéri olvasó                                    | 240 |
| ZoomText Hangrögzítő                              | 245 |
| Konfigurációk                                     | 251 |
| Az alapértelmezett konfiguráció                   | 252 |
| Konfigurációk mentése és betöltése                | 253 |
| Konfigurációs billentyűparancsok                  | 254 |
| Alkalmazási beállítások                           | 256 |
| Egyéni beállítások                                | 259 |
| Programbeállítások                                | 260 |
| A kezelőfelület beállításai                       | 265 |
| Simítás beállításai                               | 268 |
| Kijelző adapter                                   | 273 |
| ZoomText futtatása másként                        | 275 |
| A ZoomText parancsai                              | 277 |
| Az AppReader parancsai                            | 278 |
| A Háttéri olvasó parancsai                        | 280 |
| A Kamera parancsai                                | 281 |
| A Kereső parancsai                                | 283 |

| A Rétegelt billentyűparancsok mód          | 285 |
|--------------------------------------------|-----|
| Nagyító parancsok                          | 286 |
| Programparancsok                           | 288 |
| Felolvasó parancsok                        | 290 |
| Olvasási zónák parancsai                   | 292 |
| Hangrögzítési parancsok                    | 294 |
| Felolvasó parancsok                        | 295 |
| Görgető parancsok                          | 297 |
| Támogató parancsok                         | 299 |
| Szövegkurzori parancsok                    | 301 |
| Ablak-parancsok                            | 303 |
| Terméktámogatás                            | 305 |
| Rendszeradatok                             | 306 |
| Beállítások                                | 307 |
| Eszközök (Terméktámogatás)                 | 310 |
| FS Támogatási eszköz                       | 311 |
| Távoli asztal                              | 312 |
| Javítási parancs                           | 314 |
| A ZoomText terméktámogatási szolgáltatásai | 315 |
| A ZoomText névjegye                        | 316 |
| Szkriptkezelés                             | 319 |
| Mi a szkript és mi a szkriptnyelv?         | 321 |
| A ZoomText szkriptjeinek írása             | 322 |
| Szkriptek regisztrálása                    | 323 |
| A szkriptek kezelése                       | 327 |
| Billentyűparancsok a szkripthez            | 331 |
| Dokumentáció a szkriptíróknak              | 332 |
| Tárgymutató                                | 333 |

## 1. fejezet ZoomText – Köszöntő

A ZoomText olyan hatékony számítógépes megoldás, amely lehetővé teszi, hogy a gyengénlátó felhasználók is kezelni tudják a Windows operációs rendszerű asztali- illetve hordozható számítógépeket, tableteket. A ZoomText minden, képernyőn megjelenő elemet képes az igényei szerint olyan nagyítással és felolvasással kiegészíteni, amivel számítógépe használata egyszerűbbé válik.

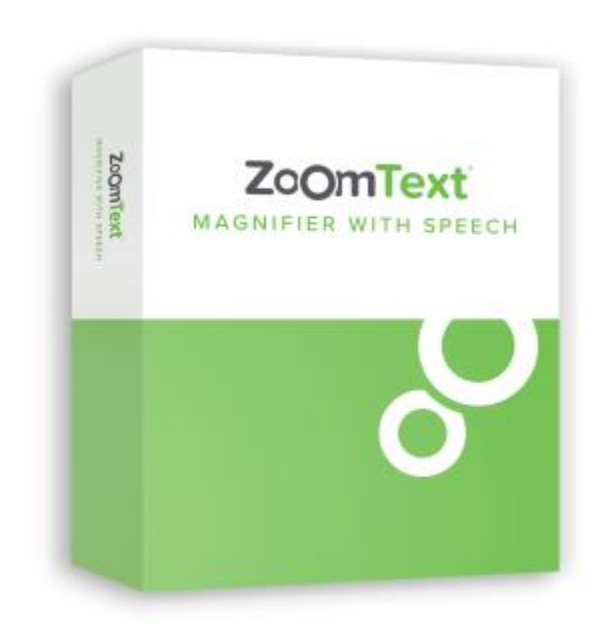

A ZoomText két termékváltozatát forgalmazzuk, ez a ZoomText *Nagyító* és a ZoomText *Nagyító/Felolvasó*.

• A **ZoomText Nagyító** változat azokat az eszközöket tartalmazza, amelyekkel nagyítani, kontrasztosabbá és olvashatóbbá lehet tenni minden elemet, ami 1megjelenik a képernyőn. • A ZoomText Nagyító/Felolvasó változat a ZoomText Nagyító összes funkcióját megtartva kiegészíti azt a gyengénlátó felhasználók számára kialakított képernyő- és dokumentum-felolvasási képességgel. A ZoomText felolvasóeszközei jól használhatóak a tanulási-, az olvasási- illetve az ezekhez kapcsolódó más nehézségekkel élő felhasználók számára is.

A ZoomText mindkét változata minden korosztály és iskolázottsági szint számára nagyobb függetlenséget biztosít az otthoni szabadidős tevékenységében, az iskolai eredményeiben és a munkahelyi sikerességében.

## Nagyítási funkciók

A ZoomText Nagyító olyan intelligens képernyőnagyító program, amelynek segítségével a képernyőjén megjelenő elemeket nagyobbá, jobban láthatóbbá teheti.

A ZoomText Nagyító az alábbi szolgáltatásokat biztosítja:

- Állítható mértékű nagyítás. A ZoomText a nagyítási fokozatok széles skáláját kínálja, egészen a hatvanszoros méretig. A fokozatok léptéke: 1x és 8x között 1, 10x és 16x között 2, 20x és 36x között 4, de használható az 1,25x, az 1,5x, a 3,75x és a 4,5x törtben kifejezett fokozat is. Ön a nagyítást és kicsinyítést az Összes nagyítási szint, Csak kedvenc nagyítási szintek vagy az Egész nagyítási szintek használatával végezheti el.
- Jól használható nagyítási ablakok. A ZoomText a számítógép egy- illetve többmonitoros használatához is támogatást nyújt a nagyított területnek a felhasználó igényei szerinti megjelenítéséhez.
- Haladó simítás. Kétféle fejlett simítás, az xFont® és a geometriai simítás biztosítja, hogy a szöveg és a grafika (beleértve a fényképeket is) éles és olvasható legyen minden nagyítási szinten.
- Többmonitoros használat támogatása. A ZoomText a többmonitoros használathoz biztosított támogatása lehetővé teszi, hogy többféle módon láthasson több információt. A ZoomText egyedi többablakos megjelenítési módjai, a Többnéztes helyi és a Többnézetes globális lehetővé teszi, hogy egyszerre több alkalmazást vagy egy alkalmazásban több ablakot tekintsen meg.
- Kiemelő színhasználat. A színek újszerű kezelése javítja a képernyő áttekinthetőségét, és csökkenti a szem fáradását. A speciális effektusok közül választható egy adott színnel történő színezés, két szín használata, illetve a problémás színek helyettesítése.

- Kurzorok kiemelése. Az egérmutató és a szövegkurzor mérete és színe igény szerint választható meg. Az egér- és a szövegkurzor alakja kiválasztható, hogy az a képernyőn jobban látható és követhető legyen.
- Fókusz kiemelése. A fókuszkiemelés megkönnyíti a navigációt és a tájékozódást az alkalmazások menüiben, párbeszédpanelein, eszköztárain és a vezérlőelemei között.
- Akadálymentes bejárás. Az alkalmazások bejárása és a látható terület görgetése logikus és kényelmes módon történik.
- Érintőképernyős eszközök támogatása A ZoomText használható a Windows 10 és 8.1 alapú érintőképernyős eszközökkel is, a tableteken, a hordozható- és asztali számítógépek monitoraival is. A ZoomText minden alkalmazásban fogadja az érintőképernyős koppintást, pöccintést és csúsztatást. A ZoomText fő funkciói állandóan elérhetők a ZoomText érintőikonja illetve a kézmozdulatok használatával. Megjegyzés: Ehhez 5 vagy többpontos érintést kezelni képes érintőképernyős eszközre van szükség. A további tudnivalókat lásd: Érintőképernyő támogatása.
- **Kereső**. A Kereső segíti a keresést, az átfutó olvasást és a felolvasást a dokumentumokban, a weblapokon és az e-mail üzenetekben. Kereshet egyetlen szót vagy kifejezést az egész dokumentumban vagy annak csak bizonyos elemeiben, pl. a címekben, az űrlapokban és a hivatkozásokban.
- **ZoomText kamera**. A ZoomText kamera a szabványos HD webkamera használatával lehetővé teszi kinyomtatott dokumentumok, könyvek és más dokumentumok nagyított megtekintését.
- Alkalmazási beállítások. Lehetőséget ad egyedi beállítások mentésére, minden használt alkalmazáshoz külön-külön. Amikor átvált másik alkalmazásra, a ZoomText automatikusan betölti az adott alkalmazáshoz tartozó beállításokat.

• Bejelentkezés segítése Windows esetén. A nagyítás és a képernyőolvasás már a Windows bejelentkezési képernyőjén illetve egyéb biztonsági ellenőrző kérdést feltevő panelein is használható.

## A Nagyító/Felolvasó funkciói

A ZoomText Nagyító/Felolvasó olyan teljeskörűen integrált program, amely szinte mindent nagyít, kiemel és felolvas, ami a számítógép képernyőjén megjelenik.

A ZoomText Nagyító/Felolvasó változat a ZoomText Nagyító változat összes szolgáltatását tartalmazza, valamint kiegészíti a következő funkciókkal:

- Teljeskörű képernyőolvasás. A ZoomText automatikusan felolvassa a programok vezérlőelemeit és eseményeit, amikor bejárja az alkalmazásokat, beleértve az azokban található menüket, párbeszédpaneleket, listákat és üzeneteket is. Három bőbeszédűségi szint segítségével állítható be, hogy mennyire részletesen mondja be az információkat.
- AppReader. Az AppReader használatával közvetlenül a kiválasztott alkalmazásban lehet felolvastatni, vagy menet közben át lehet váltani olyan erősen kontrasztos megjelenítésre, amely megfelelőbb a szemmel történő olvasáshoz. A szöveg bizonyos részeit is fel lehet olvastatni, ha az egérrel kattint, és húzással kijelöli a felolvasandó területet. Az AppReader "Felolvasás az egérmutatótól" billentyűparancsával a szolgáltatás közvetlenül az egérkurzor alatti szótól is elindítható.
- Olvasási zónák. Az alkalmazásban az olvasási zónaként megadott helyen található információk azonnal megtekinthetőek és meghallgathatóak. Alkalmazásonként legfeljebb 10 zóna adható meg, és indítható el helyi menüből vagy billentyűparancs használatával.
- Teljes akadálymentesség az interneten. A ZoomText bármelyik weblapot a helyes sorrendben olvassa fel. A felolvasás lehet automatikus vagy szavak, sorok, mondatok illetve bekezdések szerint léptetett.

- Léptetés szövegben. A léptetőbillentyűk leegyszerűsítik a felolvastatást a dokumentumok szerkesztésekor. A felolvasás módját billentyűparancsokkal váltogathatja, karakterenként, szavanként, soronként, mondatonként és bekezdésenként, akár kijelölt szöveg esetén is.
- Gépelés bemondása. A billentyűleütés vagy a beírt szó automatikusan visszahallgatható. Beállítható, hogy az összes billentyűleütés bejelentése megtörténjen vagy csak a kiválasztottaké.
- Egérhelyzet bemondása. Az egérkurzorral mutatott szó automatikusan meghallgatható. Meghallgathatóak az egyes szavak vagy a teljes szövegsorok azonnal vagy kis késleltetéssel.
- **SpeakIt** A SpeakIt az egérrel működtethető olyan eszköz, ami kattintásra vagy húzásra felolvassa a képernyő kiválasztott területét.
- Háttéri olvasó. A Háttéri olvasó úgy teszi lehetővé a dokumentumoknak, a weblapoknak, az e-mail üzeneteknek vagy bármilyen más szövegnek a hallgatását, hogy közben a felhasználó más feladatokkal foglalkozhat.
- **ZoomText Hangrögzítő**. A ZoomText Hangrögzítő lehetővé teszi, hogy a dokumentumok, a weblapok, az e-mail üzenetek és az egyéb források szövegéből olyan hangfelvétel készüljön, amely meghallgatható a számítógépen vagy átküldhető a mobilkészülékére, hogy azt útközben is meg tudja hallgatni.
- Kiváló minőségű beépített hangkarakterek. A ZoomText Nagyító/Felolvasó a Vocalizer Expressive beszédszintetizátor hangkaraktereit tartalmazó könyvtárral rendelkezik, amely a világ leggyakrabban használt nyelveinek és dialektusainak hangkaraktereit foglalja magában.

## Bevezetés a ZoomText használatába

A ZoomText a felhasználók eltérő igényeinek kielégítésére számos különböző funkcióval rendelkezik. Ez a témakör az induláshoz ad áttekintést azokról a lényeges funkciókról, amelyeket minden felhasználónak érdemes megismerni, mivel később szükségük lesz rá.

## Hogyan működik a ZoomText?

A ZoomText többnyire a háttérben dolgozik, hogy a felhasználó számára nagyított és tökéletesített látványt biztosítson a felhasználót minden tevékenysége közben. Bármikor, ha az egérmutatót máshova helyezi, ha szöveget ír vagy navigál a különböző alkalmazásokban, a nagyított terület követni fogja a változást. A ZoomText Nagyító/Felolvasó használatakor a program hanggal is jelenti, hogy Ön éppen mit csinál, megerősítést nyújtva arról, hogy a felhasználó hol van, mit gépel éppen, stb. Mindez automatikusan történik a háttérben, ezért a ZoomText-re úgy tekinthet, mint személyes asszisztensére a számítógépen.

## A ZoomText eszköztár

A ZoomText eszköztárat modern kialakítása könnyen tanulhatóvá és egyszerűen használhatóvá teszi. Az egér vagy a billentyűzet használatával a teljes eszköztár elérhető és működtethető.

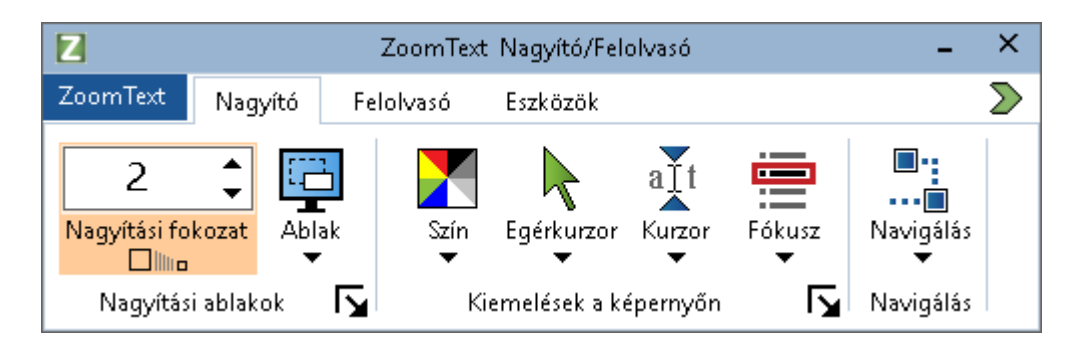

A ZoomText eszköztár

A nyílbillentyűkkel navigálhat a menüelemek, a lapfülek, a vezérlőelemek és a gombmenük között. Ha a fókusz egy gombmenün

van, az Enter billentyű lenyomásával kapcsolhatja be és ki a funkciót, a Lefelé nyílbillentyűvel pedig megnyithatja a hozzátartozó menüt. Amikor a fókusz a Nagyítási fokozat (a Nagyító eszköztáron), vagy a Beszédtempó léptethető szerkesztőmezőjén van (a Felolvasó eszköztáron), a Felfelé és a Lefelé nyílbillentyű a mező értékét módosítja, a Balra és a Jobbra nyílbillentyű pedig a fókuszt helyezi át másik vezérlőelemre. Az Enter billentyűt a Nagyítási fokozat mezőjén lenyomva váltogathat az aktuális nagyítási fokozat és a nagyítás nélküli megjelenítés (1x) között.

## A nagyított megjelenítés beállítása

Mivel a ZoomText elsődleges célja, hogy minden elem nagyobb és jobban látható legyen, az első feladat a nagyítási fokozat és a kényelmes olvasáshoz szükséges színösszeállítás beállítása. Ezek megváltoztatása egyszerűen végrehajtható az alábbi módszerekkel.

### A nagyítási fokozat növelése és csökkentése

Tartsa lenyomva a **Caps Lock**-ot, és közben nyomja le a **Felfelé** vagy a **Lefelé** nyílbillentyűt.

#### Váltás az aktuális nagyítási fokozat és a nagyítás nélküli megjelenítés között

Tartsa lenyomva a **Caps Lock**-ot, és közben nyomja le az **Enter** billentyűt.

### A képernyő fényerejének átfordítása

Tartsa lenyomva a **Caps Lock-o**t, és közben nyomja le a **C** billentyűt.

A ZoomText megjelenítési funkcióiról és azok beállításáról a további tudnivalókat 5. fejezet—<u>Nagyítási funkciók</u>.

## A ZoomText felolvasási és bemondási funkcióinak beállítása

A ZoomText Nagyító/Felolvasó változatának használatakor a program hanggal bejelent és visszajelez mindent, ezért a második feladat a beszédtempó és a visszajelzési beállítások módosítása, hogy az alkalmazás az Ön igényeinek megfelelően számoljon be a program tevékenységéről. Ezek közé tartozik a gépelés visszajelzése és az, hogy a ZoomText hogyan jelezze, amikor a különböző alkalmazások használatakor menüre, párbeszédpanelre vagy egyéb vezérlőelemre lép. Ezek megváltoztatása egyszerűen végrehajtható az alábbi módszerekkel.

### A ZoomText beszédtempójának gyorsítása és lassítása

Tartsa lenyomva a **Caps Lock + Alt**-ot, és közben nyomja le a **Felfelé** vagy a **Lefelé** nyílbillentyűt.

#### A bemondási visszajelzés beállítása a billentyűzet használatakor

Tartsa lenyomva a **Caps Lock + Alt**-ot, és közben nyomja le a **K** billentyűt. A leütéssorozat ismétlésével váltogathat a karakterenként, a szavanként vagy a karakterenként és szavanként is elhangzó bemondás, illetve a bemondás kikapcsolása között.

#### A programelemek bemondásának bőbeszédűsége

Tartsa lenyomva a **Caps Lock + Alt**-ot, és közben nyomja le a **B** billentyűt. A leütéssorozat ismétlésével váltogathat a kevés, a közepes mennyiségű és a sok részlet bejelentése között. A legalacsonyabb bőbeszédűségi szint kevés részletet közöl az egyes elemekről, a legmagasabb pedig a lehető legtöbbet.

A ZoomText olvasási és visszajelzési funkcióiról és azok beállításáról a további tudnivalókat 6. fejezet—<u>Felolvasási funkciók</u>.

## Dokumentumok, weblapok és e-mail üzenetek felolvasása

A ZoomText Nagyító/Felolvasó használatakor további hasznos szolgáltatás az AppReader funkció. Az AppReader parancsai megkönnyítik a dokumentumok, a weblapok és az e-mail üzenetek hangos felolvastatását. Meg lehet adni, hogy az AppReader hol kezdje el a felolvasást, és hagyhatja hogy folyamatosan olvasson a dokumentum végéig. Ha szükséges, a felhasználó magához veheti az irányítást, szünetet, újraindítást, illetve átfutó olvasást kérhet előre vagy hátra. Kétféle felolvasási mód közül választhat, ezek az AppView illetve a TextView. Az AppView közvetlenül a forrás alkalmazásban olvas, a TextView pedig a saját környezetében, amely a szöveget kiemelő kontraszttal,egy sorban vízszintesen vagy több sorban függőlegesen görgetve jeleníti meg.

Az AppReader elindításának legegyszerűbb módja a Felolvasás az egérmutatótól parancs használata. Íme így működik...

#### Az AppReader indítása az egérmutatótól billentyűparanccsal

Vigye az egérmutatót a fölé a szó fölé, ahonnan el kívánja kezdeni a felolvasást, majd használja a Felolvasás az egérmutatótól billentyűparancsot: **Caps Lock + Alt + Kattintás bal egérgombbal** 

Az AppReader elindítja a felolvasást a kijelölt módban; attól a szótól kezdve, amelyikre rákattintott az egérrel.

#### Az automatikus felolvasás leállítása

Kattintson vagy nyomja le az Enter billentyűt.

#### Az automatikus felolvasás folytatása

Nyomja le az **Enter** billentyűt vagy kattintson duplán oda, ahonnan folytatni kívánja a felolvasást.

#### Átfutó olvasás mondatonként vagy bekezdésenként

Az előző, illetve a következő mondat felolvastatásához nyomja le a Balra illetve a Jobbra nyílbillentyűt. Az előző, illetve a következő bekezdés felolvastatásához nyomja le a Felfelé illetve a Lefelé nyílbillentyűt.

#### Váltás az AppView és a TextView között

Nyomja le a TAB billentyűt.

#### Kilépés az AppReader használatából.

Kattintson az egér jobb oldali gombjával vagy nyomja le az **Esc** billentyűt.

Az AppReader leállásakor a kurzor automatikusan a legutóbb kiemelt szóhoz kerül, amennyiben van kurzor az alkalmazásban.

Az AppReader használatáról a további tudnivalókat 6. fejezet – <u>Felolvasási funkciók</u>.

## A ZoomText be- és kikapcsolása, valamint kilépés a programból

Míg a ZoomText felhasználók többsége hagyja, hogy a program mindig fusson, lehet olyan ok, ami indokolja az alkalmazás kikapcsolását vagy a teljes kilépést. Ezek az alábbiak szerint hajthatók végre.

## A ZoomText kikapcsolása (és újbóli bekapcsolása)

Kattintson a **ZoomText** menüre, és válassza ki a **ZoomText kikapcsolása** illetve a **ZoomText bekapcsolása** parancsot. A ZoomText bekapcsolható és kikapcsolható a **Caps Lock + Ctrl** lenyomva tartásával és az **Enter** billentyű lenyomásával.

### Kilépés a ZoomText programból

Kattintson a **ZoomText** menüre, és válassza ki a **ZoomText bezárása** parancsot.

## Következő lépések

A feljebb megadott instrukciók lehetővé teszik, hogy hatékonyan kezdhessen a megszokott alkalmazásaival dolgozni. A fentieken kívül sok olyan funkció és beállítás van, amikett érdemes megtanulni, mert azzal még optimálisabbá és kézreállóbbá teheti a ZoomText használatát. Javasoljuk ezért, hogy szánjon időt a teljes felhasználói kézikönyvének tanulmányozására, hogy több információt tudjon meg a ZoomText használatáról.

## 2. fejezet A ZoomText beállítása

A ZoomText telepítésének elkezdése és elvégzése olyan egyszerű eljárás, amely néhány percet és csak kis mértékű felhasználói beavatkozást igényel.

Ez a rész végigvezeti Önt azokon a lépéseken, amelyek eredményeként megtörténik a telepítés, a ZoomText használatra késszé válik.

- <u>Rendszerkövetelmények</u>
- <u>1. lépés A ZoomText telepítése</u>
- <u>2. lépés A ZoomText elindítása</u>
- <u>3. lépés A ZoomText aktiválása</u>
- <u>4. lépés A ZoomText frissítése</u>
- További hangkarakterek hozzáadása
- <u>A Telepítővarázsló használata</u>
- <u>A ZoomText eltávolítása</u>

## Rendszerkövetelmények

A ZoomText működéséhez a következő hardver- és szoftvereszközökre van szükség:

- Windows 11, Windows 10, Windows Server 2019 vagy Windows Server 2016.
- Processzor: 2 GHz i7 dual core processzor ajánlott.
- 16 GB ajánlott.
- Videó vagy grafikus kártya, illetve integrált grafikai processzor DirectX 11 vagy magasabb verziószámú támogatással.
- 2 GB hely a merevlemezen SSD meghajtó ajánlott.
- Windows kompatibilis hangkártya a beszédfunkciókhoz.
- 5 vagy többpontos érintést kezelni képes kijelző az érintőmód támogatásához.
- USB 2.0 a ZoomText Kamera támogatásához.

## 1. lépés – A ZoomText telepítése

A ZoomText telepítése nagyon egyszerű, a program az eljárást néhány lépésen keresztül hajtja végre.

#### A ZoomText telepítése

 Ha még nem töltötte le a ZoomTextet, a szoftvert megtalája a <u>Freedom Scientific weboldalán</u>. Ha a letöltés befejeződött, keresse meg a telelpítőfájlt, jelölje ki, és nyomja le az Enter billentyűt.

A ZoomText telepítése automatikusan elindul.

- 2. A telepítés végrehajtásához kövesse az utasításokat.
- 3. Indítsa újra a Windowst.

Frissítéskor a ZoomText korábbi beállításai megmaradnak. Beleértve a nagyítási fokozatot, a színt, az egérkurzort a kurzort, stb. (Csak az utolsó két verzió beállításai maradnak meg.)

*Megjegyzés:* A ZoomText telepítőprogramja rendszerszintű összetevőket is telepít. Ezeknek az összetevőknek a telepítéséhez rendszergazdai jogosultságra van szükség. Ha nincs ilyen jogosultsága, lépjen kapcsolatba a rendszergazdával a telepítés megkezdése előtt.

## 2. lépés – A ZoomText elindítása

A ZoomText telepítőprogramja a programot alapértelmezetten úgy konfigurálja, hogy annak indítása automatikusan megtörténjen a Windows indításakor. Ha a telepítőprogramban megszünteti ezt a bejelölést, a ZoomText programot manuálisan kell indítani az alább ismertetett módok valamelyikével:

## A ZoomText elindítása

Válasszon az alábbi lehetőségek közül:

- A Windows **Start** menüjében válassza a **ZoomText** {**Verzió**} parancsot.
- A Windows asztalon kattintson kétszer a **ZoomText {Verzió**} programikonra.
- Nyomja le a **Windows + R** billentyűket a **Futtatás** párbeszédpanel megnyitásához, majd gépelje be a "ZT{Verzió}" parancsot, és nyomja le az **Enter** gombot.

A ZoomText elindulát követően a képernyő megjelenítése nagyítottra vált. Az egér mozgatásakor, szöveg írásakor és az alkalmazás bejárásakor a nagyított terület automatikusan gördül, hogy mindig az a rész legyen látható, ahol a tevékenység folyik. Ha a ZoomText Nagyító/Felolvasó változatot telepítette, a program hangos beszéddel jelzi a képernyő elemeit, az alkalmazásban végzett tevékenységet és más eseményeket. A ZoomText működése közben minden Windows program a megszokott módon működik.

*Megjegyzés:* A ZoomText programikonjához gyorsbillentyű rendelhető, így az alkalmazás billentyűparanccsal is indíthatóvá válik. A gyorsbillentyűk programikonokhoz történő hozzárendelése standard Windows funkció. A gyorsbillentyű hozzárendeléséhez további információkat lásd a Windows súgójában.

## 3. lépés – A ZoomText aktiválása

A Licencmenedzser segítségével a ZoomText-et internetkapcsolaton keresztül is aktiválhatja. Az aktiválási eljárás a ZoomText indítását követően automatikusan megkezdődik.

*Megjegyzés:* Ha nincs internetkapcsolata, a ZoomText aktiválása telefonon, faxon vagy egy interbetkapcsolatttal rendelkező gépről a www.fsactivate.com oldal felkeresésével is elvégezhető. Ha ezekről a lehetőségekről további információkra van szüksége, válassza az Aktiválás súgó lehetőséget a telepítési eljárás kezdetén.

#### A ZoomText interneten keresztül történő aktiválásához végezze el az alábbiakat:

- 1. Az Aktiválás párbeszédpanelen válassza az Aktiválás indítása opciót.
- 2. Olvassa el a megjelenő üzenetet, majd a nyílbillentyűk használatával válassza az Internet (ajánlott) pontot, és nyomja le az Enter billentyűt.
- Ha a 20 jegyű Azonosítási szám nem jelenik meg automatikusan, írja be azt az Azonosítási szám mezőbe. Az Azonosítási szám nyomtatva és Braille-írással a ZoomText DVD borítóján található meg.
- 4. Nyomja le az Enter billentyűt. Ha nem kapcsolódott az internethez, felkérést fog kapni a kapcsolódásra. Az aktiválás folytatása előtt internetkapcsolatot kell létesítenie.
- 5. Ha még nem regisztrálta a ZoomText-et, felkérést fog kapni ennek elvégzésére. A ZoomText regisztrációjával Ön jogosulttá válik a technikai támogatás igénybevételére. Válassza a Regisztrálás most opciót, és az utasításokat követve töltse ki az online regisztrációs űrlapot. Választhatja azt a lehetőséget is, hogy később regisztrál, de a ZoomText aktiválását követő következő alkalommal regisztrálnia szükséges.

6. Miután elküldte regisztrációját, az Internet Licencmenedzser megkísérli a ZoomText aktiválását. Ez az eljárás néhány percet is igénybe vehet. Ha az aktiválás sikeres volt, válassza a Befejezés opciót.

*Megjegyzés:* Ha az Internet Licencmenedzser nem képes aktiválni a ZoomText programot, lehet, hogy Önnek újra kell konfigurálnia a tűzfalát. Erről további információt az Aktiválási súgóban találhat.

## Hardverkulcsos hitelesítés

A hardverkulcs egy olyan eszköz, amely a számítógép USB portjához csatlakoztatható. A ZoomText az adott számítógépen addig futtatható, amíg a hardverkulcs csatlakoztatva van. Ez akkor lehet hasznos, ha Önnek gyakran kell használnia a ZoomText-et több különböző számítógépen, és nem kívánja mindegyiken aktiválni a programot.

A ZoomText induláskor először ellenőrizni fogja, hogy vane-e hardverkulcs csatlakoztatva a számítógéphez. Ha van csatlakoztatva, akkor a ZoomText a hardverkulcshoz kapcsolódó jellemzőket és információkat fogja használni a program hitelesítése során. Ha nincs hardverkulcs csatlakoztatva, a ZoomText a számítógépen tárolt információkat fogja megkeresni. A számítógéphez csatlakoztatott hardverkulcshoz tartozó licencinformációk megtekintéséhez a Hardverkulcs néző opció használható. A Hardverkulcs néző segédprogram indításához a **ZoomText** menüben válassza a **Licenckezelés > Segédprogram könyvtár megtekintése** lehetőséget, majd indítsa el **a Dongle Viewer** programot.

A hardverkulcsok külön kaphatóak, vagy külön ZoomText jellemzőként állnak rendelkezésre. Ha hardverkulcsot kíván vásárolni, lépjen kapcsolatba a Freedom Scientific értékesítő csoportjával.

## Hálózati licenc

Ha több felhasználós halózati licenccel rendelkezik, a rendszergazdának fel kell keresnie a www.fsactivate.com/network oldalt, és le kell töltenie a hálózati hitelesítő eszközöket, valamint a licecszervert. Ez az oldal útmutatást is tartalmaz a licencszerver telepítéséhez és a hálózati licenc aktiválásához.

## 4. lépés – A ZoomText frissítése

A ZoomText automatikus frissítési funkciót tartalmaz, ez teszi lehetővé, hogy Ön mindig a legfrissebb javításokat és fejlesztéseket tartalmazó változatot használja a minél jobb felhasználói élmény elérése érdekében. E miatt is ajánlatos, hogy hagyja mindig bekapcsolva az automatikus frissítési funkciót. Ha az automatikus frissítést kikapcsolja, manuálisan akkor is bármikor rákereshet a frissítésekre.

*Megjegyzés:* A szolgáltatás használatához internetkapcsolatra van szükség.

### Az Automatikus frissítés bekapcsolása és kikapcsolása

- 1. Válassza a **ZoomText** menü **Egyéni beállítások > Program** parancsát.
- 2. Állítsa be vagy szüntesse meg a **Frissítések keresése a ZoomText minden indításakor** jelölőnégyzet bejelölését.
- 3. Kattintson az **OK** gombra.

#### Az Automatikus frissítés használata

• Ha az automatikus frissítés engedélyezett, a Frissítési varázsló ellenőrzi a ZoomText minden indításakor, hogy van-e a jelenleginél újabb verzió. Ha létezik újabb változat (frissítés), a Frissítési varázsló rákérdez, hogy elvégezze-e annak letöltését. A frissítés letöltéséhez és telepítéséhez válassza az **Igen** gombot.

### A frissítések manuális keresése

• A Windows bármelyik verziójában válassza a **ZoomText** menüben a **Licenc kezelése > Frissítések keresése** menüelemet.

Megjelenik a Frissítési varázsló, és végigvezet a frissítési folyamaton.

## További hangkarakterek hozzáadása

A ZoomText Nagyító/Felolvasó a Vocalizer Expressive beszédszintetizátor hangkaraktereit tartalmazó könyvtárral rendelkezik, amely a világ leggyakrabban használt nyelveinek és dialektusainak hangkaraktereit tartalmazza. A ZoomText telepítésekor a számítógépen található Windows operációs rendszer nyelvével megegyező nyelvű férfi és/vagy női felolvasó hangkarakter is automatikusan telepítésre kerül.

További Vocalizer Expressive hangkaraktereket telepíthet a Hangok hozzáadása/eltávolítása segédprogram használatával.

#### További Vocalizer Expressive hangkarakterek a következő módon telepíthetőek:

- 1. A **Felolvasó** eszköztár fülön kattintson **Hangkarakter** melletti nyílra, vagy lépjen a **Hangkarakter** osztott gombra, és nyomja le a lenyíl billentyűt.
- 2. A **Hang** menüben válassza a **Hangok hozzáadása/eltávolítása** lehetőséget.

Megjelenik a Vocalizer Expressive hangok hozzáadása/eltávolítása párbeszédpanel.

- 3. Az **Egy nyelv kiválasztása** kombinált listamezőben válassza ki a nyelvet, amelyhez le kíván tölteni hangkaraktereket.
- 4. A Premium hangok listamezőben válassza ki a telepíteni kívánt hangkaraktereket. Annyi hangkaraktert választhat ki, amennyit szeretne. Mielőtt eldöntené, hogy kiválasztja-e az aktuális hangkaraktert, meghallgathat egy ahhoz tartozó hangmintát. Ehhez válassza a Minta lejátszása gombot vagy nyomja le az ALT+L billentyűkombinációt. Ha egy hangkarakter már telepítve van, az jelezve lesz a listában.
- 5. Válassza a **Kiválasztott hangok telepítése** gombot a telepítés megkezdéséhez.

6. Amikor a telepítés kész, válassza a **Befejezés** gombot a segédprogram bezárásához. Az újonnan telepített hangkarakterek használatához újra kell indítani a ZoomTextet.

*Megjegyzés:* A ZoomTextben átválthat bármelyik telepített hangkarakterre a **Beállítások** opcióval a **Hang** menüben.

## A Telepítővarázsló használata

A ZoomText Telepítővarázslója párbeszédpanelek sorozatát jeleníti meg annak érdekében, hogy Ön a lehető legegyszerűbben beállíthassa a program legnépszerűbb funkcióit és beállításait. A Telepítővarázsló a ZoomText aktiválását követően automatikusan elindul. A ZoomText futása közben a Telepítővarázsló bármikor elindítható.

## A Telepítővarázsló kézi indítása

 A ZoomText menüben válassza az Egyéni beállítások > Telepítési varázsló futtatása opciót.

Megjelenik a Telepítővarázsló, és végigkalauzolja Önt a konfigurációs folyamaton.

*Megjegyzés:* Ezek a beállítások a ZoomText Program beállításai párbeszédpanelen is megjelennek. A további tudnivalókat lásd <u>Program</u> <u>beállításai</u>, 9. fejezet — Egyéni beállítások.

## A ZoomText telepítésének eltávolítása

Ha az adott számítógépen a ZoomText használata már nem szükséges, bármikor eltávolíthatja onnan.

## A ZoomText eltávolítása

- 1. Nyissa meg a Windows Start menüjét.
- 2. Írja be a Keresés mezőbe, a Programok és szolgáltatások kifejezést.
- 3. Nyomja le az **Enter** billentyűt.

Megjelenik a Windows Programok és szolgáltatások párbeszédpanele a számítógépére telepített alkalmazások listájával.

4. Az alkalmazások listájában válassza ki a **Freedom Scientific ZoomText {verzió}** elemet, majd nyomja le az **Enter** billentyűt.

Megjelenik a ZoomText eltávolító programja, és végigvezeti Önt az eltávolítási eljáráson.

5. A képernyőn megjelenő utasításokat követve hajtsa végre a telepítés eltávolítását.

## 3. fejezet A ZoomText futtatása

A ZoomText olyan szabványos alkalmazás, amely a Windows használata során bármikor elindítható, leállítható. Az is beállítható, hogy a Windows indításakor a ZoomText automatikusan elinduljon a Windows bejelentkezési képernyőjén és az asztalán is.

A ZoomText gyorsabb megismeréséhez és magas szintű használatához ajánljuk, hogy ismerje meg a <u>Segítség a ZoomText használatához</u> témakörben ismertetett tudnivalókat és erőforrásokat. Ezek az erőforrások mindig elérhetők, bátran használja ezeket.

A ZoomText szoftver licencének és kezelésének ismerete szintén hasznos lehet. Ezen ismeretek közé tartozik a szoftver naprakészen tartása a legújabb javításokat és fejlesztéseket tartalmazó változatra frissítve, szükség lehet annak az ismeretére is, hogyan helyezhető át az aktiválás másik számítógépére, illetve hogy hogyan veheti igénybe a terméktámogatást.

- <u>A ZoomText elindítása</u>
- <u>A ZoomText bekapcsolása és kikapcsolása</u>
- <u>A Caps Lock billentyű használata</u>
- Kilépés a ZoomText programból
- Segítség a ZoomText használatához
- Bejelentkezés a Windowsba és a biztonságos mód

## A ZoomText elindítása

Ha a ZoomText nem úgy van beállítva, hogy a Windows indításakor automatikusan elinduljon, akkor manuálisan az alábbi eljárások egyikével indítható el.

### A ZoomText elindítása

Válassza az alábbi módszerek valamelyikét:

- A Windows asztalán kattintson kétszer a **ZoomText {Verzió}** programikonra
- A Windows **Start** menüjében válassza a **ZoomText {Verzió**} parancsot.
- Nyomja le a **Windows + R** billentyűket a **Futtatás** párbeszédpanel megnyitásához, majd gépelje be a "ZT{Verzió}" parancsot, és nyomja le az **Enter** gombot.

A ZoomText elindításakor a képernyőt nagyítottan jeleníti meg. Az egér mozgatásakor, szöveg írásakor és az alkalmazás bejárásakor a nagyított terület automatikusan gördül, hogy mindig az a rész legyen látható, ahol a tevékenységet végzi. Ha a ZoomText Nagyító/Felolvasó változatot telepítette, a program megkezdi hangos beszéddel jelezni a képernyő elemeit, az alkalmazásban végzett tevékenységet, illetve más eseményeket. A ZoomText működése közben minden Windows program a megszokott módon működik.

*Megjegyzés:* Miután fut a ZoomText, az Egyéni beállítások párbeszédpanelen be- és kikakapcsolható az **A Windows indításakor a ZoomText automatikusan elindul** funkció. A további tudnivalókat lásd <u>Program beállításai</u>, 9. fejezet — Egyéni beállítások.

## A ZoomText bekapcsolása és kikapcsolása

A ZoomText bármikor ki- és bekapcsolható a programból történő kilépés nélkül. Kikapcsoláskor a ZoomText visszaállítja a megjelenítést a szokásosra (nem nagyított), az összes beszédfunkció szünetel.

#### A ZoomText be- és kikapcsolása

Válassza az alábbi lehetőségek valamelyikét:

- Használja a ZoomText ki/be billentyűparancsot: Caps Lock + Ctrl + Enter
- A ZoomText menüben válassza a **ZoomText bekapcsolása** vagy a **ZoomText kikapcsolása** menüparancsot.

*Tipp:* Ha azért alkalmazza gyakran a ZoomText ki/be parancsot, hogy a nagyítást kikapcsolja, majd bekapcsolja újra, akkor inkább az eredeti méretre váltást használja. A további tudnivalókat lásd <u>Az eredeti méret</u> <u>használata</u>, 4.fejezet—Nagyítási funkciók.

## A Caps Lock billentyű használata a ZoomTextben

A Caps Lock billentyűt a ZoomText számos billentyűparancsa használja. Ezeknél a parancsoknál lenyomva kell tartani a Caps Lock-ot, és le kell nyomni egy vagy több további billentyűt. Ezek a parancsok nem fogják ki- bekapcsolni a nagybetűs karakterhasználatot, és nem befolyásolják a Caps Lock billentyű önmagában történő lenyomásának hatását.

## A Caps Lock állapotának bejelentése

Alapértelmezésként a ZoomText nem jelenti be, hogy a nagybetűs karakterhasználat ki- vagy be van-e kapcsolva. A Caps Lock állapotának bejelentése azonban beállítható a programban, a következő módon:

- 1. Kattintson a **Felolvasó** eszköztárfülön a **Billentyűzet** melletti nyílra, vagy léptessen a **Billentyűzet** lenyílóra, és nyomja le a Lefelé billentyűt.
- 2. A Billentyűzet menüben válassza a Beállítások parancsot.

Megjelenik a Visszajelzési beállítások párbeszédpanel Gépelés lapja.

- 3. A **Bemondás a következő billentyűk leütésekor** szakaszban jelölje be a **Zároló billentyűk** jelölőnégyzetet.
- 4. Kattintson az **OK** gombra.
## Kilépés a ZoomText programból

A ZoomText programból bármikor ki lehet lépni. Kilépéskor a ZoomText visszaállítja a megjelenítést a szokásosra (nem nagyított), és az összes beszédfunkció megszűnik.

#### Kilépés a ZoomText programból

Válassza az alábbi lehetőségek valamelyikét:

- A **ZoomText** menüben válassza a **ZoomText bezárása** parancsot.
- A ZoomText címsorában kattintson a Bezárás gombra.

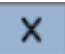

## Segítség a ZoomText használatához

A ZoomText különböző funkciókkal és szolgáltatásokkal igyekszik segítséget nyújtani a ZoomText használatának megismeréséhez. Az alábbiakban ezeket a szolgáltatásokat és azt, hogy ezek hol és hogyan érhetők el.

- A ZoomText felhasználói kézikönyve. A ZoomText dobozos változata tartalmazza kinyomtatva a ZoomText Felhasználói útmutatójának olyan angol nyelvű változatát, amelyik teljes tájékoztatást ad a ZoomText Nagyító és a ZoomText Nagyító/Felolvasó használatához is. A kifejezetten a ZoomText Nagyító/Felolvasó használatára vonatkozó instrukciók csoportosítva és a felismerésük érdekében megjelölve jelennek meg. <u>A Zoom felhasználói kézikönyvének</u> nyomtatható változata az összes lokalizált nyelven letölthető.
- ZoomText Súgó. A ZoomText súgója a ZoomText felhasználói kézikönyvének a ZoomText programba beépített változata. A ZoomText súgója teszi lehetővé, hogy gyorsan megkeresse és megtekintse a használni kívánt funkcióra vonatkozó témaköröket. Arra is van lehetőség, hogy a leggyakrabban megtekintendő témaköröket felvegye a Kedvencek listába. A ZoomText súgójának megnyitásáról lásd alább: A ZoomText súgójának használata.
- Eszköztári elemleírások. Amikor az egérmutatóját a ZoomText eszköztárán valamelyik vezérlőelem fölé viszi, megjelenik annak neve, leírása és billentyűparancsa. Ez a leggyorsabb mód annak a megtanulására, hogy az eszköztár egyes vezérlőelemei milyen műveletet hajtanak végre, és ezeket az alkalmazásokban milyen billentyűparanccsal lehet végrehajtani. Az eszköztáron található vezérlőelemekhez a leírások megjelenítésének engedélyezéséről és letiltásáról lásd alább: Eszköztári elemleírások használata.

Technikai tanácsadó szolgálat. A ZoomText technikai tanácsadó szolgálata hétfőtől péntekig 9 és 16 óra között vehető igénybe a +36 (1) 273-31-80-as telefonszámon E-mail: Info@infoalap.hu Fax: (1) 273-3189

#### A ZoomText súgójának használata

A ZoomText súgója a program futása közben bármikor elérhető.

#### A ZoomText súgórendszerének megnyitása

A ZoomText eszköztárán válassza az alábbi lehetőségek valamelyikét:

- Nyomja le az **F1** billentyűt.
- Válassza a ZoomText menüben a Súgó és oktatóanyag > ZoomText – Súgó menüparancsot.
- A ZoomText bármrlyik párbeszédpanelén kattintson annak jobb alsó sarkában megjelenő Súgó gombra. Ez a művelet az adott párbeszédpanelre és műveletre vonatkozó súgótémakört jeleníti meg.

Megjelenik a ZoomText súgórendszere.

#### A ZoomText súgórendszerének használata

A Súgó ablakban kattintson a következő lapfülek valamelyikére:

- **Tartalomjegyzék**. Itt választhat témakört a Súgó tartalom szerinti csoportosításából.
- Tárgymutató. Itt keresheti meg az adott kulcsszavakhoz tartozó témaköröket.
- Keresés. Itt egy adott szó vagy kifejezés előfordulásait tartalmazó témaköröket keresheti meg.

*Megjegyzés*: A ZoomText párbeszédpanelein is található Súgó feliratú gomb, azzal a súgónak a párbeszédre vonatkozó (helyzetérzékeny) témaköre jeleníthető meg.

#### Eszköztári elemleírások használata

Az eszköztári elemleírások megjelenítése engedélyezhető illetve letiltható.

- Az eszköztári elemleírások megjelenítésének ki- és bekapcsolása
  - 1. Válassza a **ZoomText** eszköztáron a ZoomText > Egyéni beállítások > Felhasználói felület parancsot.

Megjelenik a Beállítások párbeszédpanel Felhasználói felület lapja.

- 2. Jelölje be vagy törölje az **Elemleírások megjelenítése a szalag gombjaihoz** jelölőnégyzet bejelölését.
- 3. Kattintson az **OK** gombra.

## Bejelentkezés a Windowsba és a biztonságos mód

A ZoomText adatbiztonsági módja a biztonsági ellenőrzés során is biztosítja az alapvető nagyítási és képernyőolvasási szolgáltatásokat a Windowsba történő bejelentkezéskor, illetve egyéb biztonsági ellenőrzés során. A ZoomText – Adatbiztonsági mód eszköztár lehetővé teszi hogy nagyítson, átfordítsa a színeket és bekapcsolja az egyes vezérlőelemek és műveletek bemondását a biztonsági ellenőrzés során.

A ZoomText biztonságos módja az alkalmazás Beállítások párbeszédpanelén a Program lapon a **ZoomText bekapcsolása a Windowsba bejelentkezésnél** elem bejelölésével történik. Lásd alább: <u>ZoomText bekapcsolása a Windowsba bejelentkezésnél</u>.

## A ZoomText – Adatbiztonsági mód eszköztár

Ha a ZoomText támogatása már a bejelentkezésnél engedélyezett, megjelenik a ZoomText – Adatbiztonsági mód eszköztára a Windowsba történő bejelentkezéskor, illetve egyéb biztonsági adatok bekérésekor. Ez az eszköztár felügyeletet biztosít az olyan beállítások módosításához, amelyek csak a ZoomText – Adatbiztonsági módjában érhetők el.

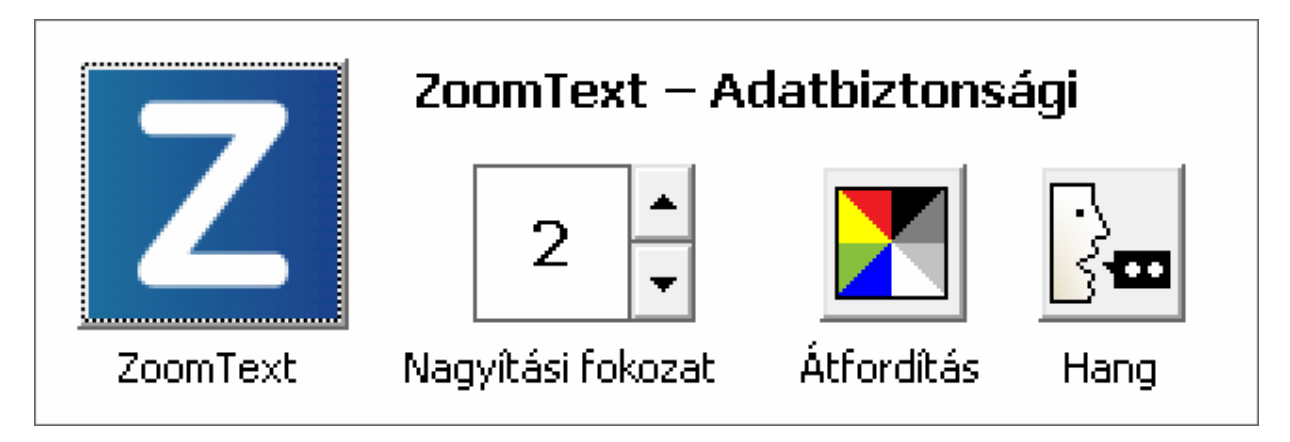

A ZoomText – Adatbiztonsági mód eszköztár

 ZoomText gomb. Ki- vagy bekapcsolja a ZoomText működését. A ZoomText kikapcsolt (letiltott) állapotban nem működik semmilyen nagyítási- és beszédszolgáltatás, de a program nem zárodik be.

Billentyűparancs: Caps Lock + Ctrl + Enter

• Nagyítási fokozat A nagyítás mértékének beállítása 1x (nem nagyított) és 60x között.

Billentyűparancs: Caps Lock + Felfelé nyíl / Caps Lock + Lefelé nyíl

• Átfordítás. A színek átfordítását kapcsolja ki és be.

Billentyűparancs: Caps Lock + C

• Hangkarakter. A ZoomText beszédkimenetét kapcsolja ki és be.

Billentyűparancs: Caps Lock + Alt + Enter

*Megjegyzés:* A ZoomText adatbiztonsági módja beállításainak mentése és helyreállítása automatikusan történik a kilépéskor és a Windows biztonsági adatbekéréseinél.

#### A ZoomText – Adatbiztonsági mód engedélyezése és letiltása

A ZoomText biztonsági módjának engedélyezése és letiltása az alkalmazás Beállítások párbeszédpanelén a Program lapon történik.

#### A ZoomText – Adatbiztonsági mód engedélyezése és letiltása

1. Válassza a **ZoomText** menü **Egyéni beállítások > Program** parancsát.

Megjelenik a Beállítások párbeszédpanel Program lapja.

2. Jelölje be vagy törölje a **ZoomText bekapcsolása a Windowsba bejelentkezésnél** jelölőnégyzet bejelölését.

*Megjegyzés*: A módosítás végrehajtásához rendszergazdai jogosultsággal kell bejelentkeznie. Ha nem rendszergazdai jogosultsággal jelentkezett be, ez a jelölőnégyzet nem érhető el (szürkített).

3. Nyomja me az **OK** gombot.

| Beállítások                                                                                                    | × |  |
|----------------------------------------------------------------------------------------------------|---|--|
| Program Kezelőfelület Simítás                                                                                                    |   |  |
| Bejelentkezés támogatása                                                                                                    |   |  |
| ZoomText bekapcsolása a Windowsba bejelentkezésnél                                                                                                    |   |  |
| Indítási beállítások                                                                                                    |   |  |
| A Windows indításakor a ZoomText automatikusan elindul                                                                                                    |   |  |
| 🗌 A ZoomText elindul és a Tálcára kerül                                                                                                    |   |  |
| Az üdvözlő ablak megjelenítése a ZoomText indításakor                                                                                                    |   |  |
| 🗹 A ZoomText ikonja megjelenik az asztalon                                                                                                    |   |  |
| Távoli szerveren történő indításkor várja meg, amíg egy ügyfélgép (kliens) csatlakozik.                                                                           |   |  |
| Kilépési beállítások                                                                                                    |   |  |
| Kilépéskor a ZoomText beállításainak automatikus mentése                                                                                                    |   |  |
| Kilépéskor a ZoomText rákérdez a mentésre                                                                                                    |   |  |
| Automatikus frissîtés                                                                                                    |   |  |
| Frissítések keresése a ZoomText minden indításakor                                                                                                    |   |  |
| Fusion                                                                                                    |   |  |
| Ha a ZoomText Billentyűzet telepítve van, ki kell választania a futtatni kívánt<br>terméket, amikor megnyomja a "ZoomText Indítása/Átváltása" funkció billentyűt. |   |  |
| Névtelen adatok                                                                                                    |   |  |
| Vegyen részt azon törekvésünkben, hogy továbbfejlesszük a Freedom Scientific<br>termékeket a névtelenül küldött használati adatok által.                          |   |  |
| OK Cancel Help                                                                                                    |   |  |

A Program lap

| Beállítás                                                | Leírás                                                                                                    |
|----------------------------------------------------------|----------------------------------------------------------------------------------------------------|
| Bejelentkezés támogatása                                 |                                                                                                    |
| ZoomText bekapcsolása<br>a Windowsba<br>bejelentkezésnél | Bekapcsolja a ZoomText adatbiztonsági módját<br>a Windows bejelentkezési képernyőjén és a<br>Windows egyéb biztonsági ellenőrző kérdést<br>feltevő paneljein. |

## 4. fejezet

## A ZoomText kezelőfelülete

A ZoomText kezelőfelülete különféle lehetőségeket kínál a program működtetésére, pl. ZoomText eszköztár, Parancsbillentyűk és a képernyőt megérintő különböző kézmozdulatok használata.

A leggyakrabban használt lehetőség a **ZoomText eszköztár** használata, amely vezérlőelemeivel, menüivel és könnyen használható párbeszédpaneleivel teljes hozzáférést biztosít az alkalmazás funkcióihoz és beállításaihoz. A ZoomText felhasználói felülete teljeskörűen elérhető a billentyűzet, az egér és az érintőképernyő használatával is.

Érdemes minél többet elsajátítani a ZoomText olyan **parancsbillentyűiből** is, amelyek lehetővé teszik a program konfigurálását és működtetését anélkül, hogy aktiválni kellene az eszköztárt, illetve elnavigálni arról a helyről, ahol éppen dolgozik. Nincs szükség az összes parancsbillentyű elsajátítására, de ha ismeri a gyakran használt funkciókhoz tartozókat, egyszerűbben tudja használni az alkalmazásokat.

Ha olyan asztali- vagy hordozható számítógépet illetve tabletet használ, amely érintőképernyővel rendelkezik, a ZoomText eszköztárának, segédprogramjainak és beállításainak elérésére a szabványos gesztusokat is használhatja.

- <u>A ZoomText eszköztár</u>
- Gyorselérés sáv
- Parancsbillentyűk
- Az érintőképernyő támogatása

## A ZoomText eszköztár

A ZoomText elindításakor a kezelőfelület (az eszköztár) megjelenik a képernyőn. A ZoomText kezelőfelülete - a funkciócsoportokat lapokra elosztva - minden olyan vezérlőelemet tartalmaz, ami szükséges a ZoomText használatához. Az egyes funkciócsoportok lapján található gombokkal lehet a ZoomText főbb funkcióit ki- és bekapcsolni, illetve a működését módosítani. A legtöbb ilyen elem két részből áll, a ki- és bekapcsolásra szolgáló gombból és a Lefelé nyíllal megjeleníthető menüből. A gombok kategória szerint vannak csoportosítva, és könnyen azonosítható ikonnal és felirattal vannak ellátva.

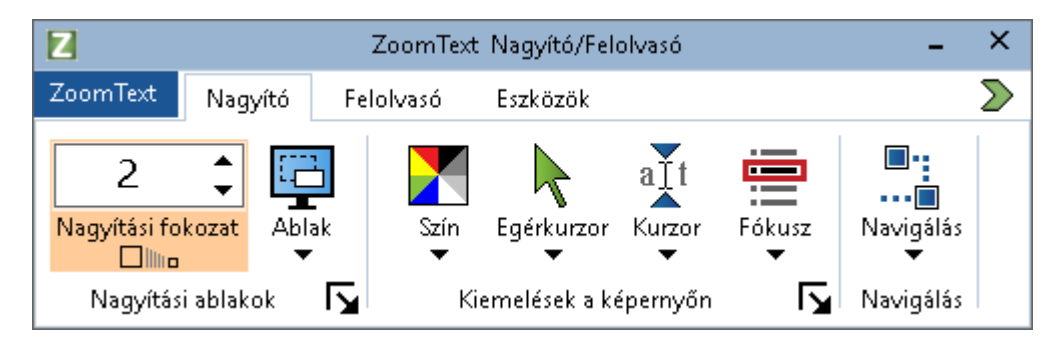

A ZoomText eszköztár

- A ZoomText menü. Megjeleníti a ZoomText fő menüjét, ahol ki- és bekapcsolható a program, megjeleníthető az alkalmazás súgója, menthetőek és betölthetőek a konfigurációk, billentyűparancsokat lehet konfigurálni, és a támogatási lehetőségeket lehet használni.
- Nagyító eszköztárfül. A ZoomText nagyítási szolgáltatásaihoz tartozó eszköztárat, illetve annak gombjait jeleníti meg.
- Felolvasó eszköztárfül. A ZoomText képernyő-olvasási szolgáltatásaihoz tartozó eszköztárat, illetve annak gombjait jeleníti meg.
- Eszközök eszköztárfül. Megjeleníti a ZoomText következő eszközeit: Kereső, Kamera, Háttéri olvasó és Hangrögzítő.

**Megjegyzés:** A Felolvasó eszköztárfül csak a ZoomText Nagyító/Felolvasó változat használata esetén jelenik meg.

#### A ZoomText eszköztár működtetése a billentyűzetről

A ZoomText eszköztára a Windows szabványos léptető billentyűparancsaival teljeskörűen elérhető. A könnyebb használat érdekében az eszköztár csak a nyílbillentyűkkel is teljesen bejárható, illetve az Enter billentyű használatával aktiválhatóak az egyes elemek. A nyílbillentyűkkel navigálhat a menüelemek, az eszköztári lapfülek, a vezérlőelemek és gombmenük között. Ha a fókusz valamelyik gombmenün van, az Enter billentyű lenyomásával kapcsolhatja ki és be a funkciót, a Lefelé nyílbillentyűvel pedig megnyithatja a menüjét. Amikor a fókusz a Nagyítási fokozat (a Nagyító eszköztáron) vagy a Beszédtempó léptethető szerkesztőmezőjén van (a Felolvasó eszköztáron), a Felfelé és a Lefelé nyílbillentyű a mező értékét módosítja, a Balra és a Jobbra nyílbillentyű pedig a fókuszt áthelyezi a következő vezérlőelemre. Az Enter billentyűt a Nagyítási fokozat mezőjén lenyomva váltogathat az aktuális nagyítási fokozat és a nincs nagyítás (1x) között.

#### Az eszköztár kis méretűvé tétele és visszaállítása

A ZoomText kezelőfelülete elrejthető (kis méret) és megjeleníthető (előző méret) a program működésének befolyásolása nélkül.

#### A ZoomText elrejtése

Válassza az alábbi lehetőségek valamelyikét:

- Kattintson a ZoomText címsorában a Kis méret gombra.
- Amikor a ZoomText kezelőfelülete látható, nyomja le az **Esc** billentyűt.

#### A ZoomText megjelenítése

Válassza az alábbi lehetőségek valamelyikét:

• A tálcán kattintson a ZoomText gombra.

• Használja a Felhasználói felület megjelenítése billentyűparancsot: Caps Lock + Ctrl + U.

*Megjegyzés:* Ha már aktív a ZoomText eszköztára, csak más alkalmazás takarja, a megjelenítés a látható előtérbe hozza.

## Gyorselérés sáv

A Gyorselérés sáv olyan eszköz, amelynek segítségével az Ön által leggyakrabban használt, legfeljebb nyolc nagyítási- vagy beszédfunkciót külön helyen egybegyűjtheti. Az eszköz használata esetén ezeket a funkciókat nem kell kikeresnie a ZoomText vagy a Fusion felhasználói felületén vagy menürendszerében, illetve nem szükséges megjegyezni a hozzájuk tartozó billentyűparancsokat. A Gyorselérés sáv segítségével egyszerűen elérheti a leggyakrabban használt nagyítási- és beszédfunkciókat, új elemeket adhat hozzá az eszközhöz, illetve rövid leírást kaphat a parancsikonokról.

Válasszon az alábbi lista elemei közül, hogy további információkhoz jusson a Gyorselérési sávval kapcsolatban:

- <u>A Gyorselérés sáv elindítása és használata</u>
- <u>A Keresés mező használata</u>
- Parancsikon hozzáadása
- <u>Alkalmazásspecifikus parancsikonok (Csak a Fusion használata esetén)</u>
- Parancsikonok törlése
- Alapértelmezett parancsikonok visszaállítása
- <u>Testreszabás</u>

#### A Gyorselérés sáv elindítása és használata

- 1. A Gyorselérés sáv elindításához hajtsa végre az alábbi műveletek egyikét:
  - Mozgassa az egérkurzort a program képernyőjének azon sarkába, amelyhez a Gyorselérés sáv ikonja rögzítve van. Alapértelmezés szerint a Gyorselérés sáv ikonja a jobb felső sarokban van rögzítve. Másik pozíció választásához ld. a <u>Testreszabás</u> részt.

- Nyomja le a a CAPS LOCK+RIGHT-CLICK billentyűkombinációt. A parancs hatására megjelenik a Gyorselérés sáv az aktuális kurzorpozíciónál.
- Nyomja le a a CAPS LOCK+SZÓKÖZ+Q billentyűkombinációt. A parancs hatására megjelenik a Gyorselérés sáv az aktuális kurzorpozíciónál.
- Használja a Hangvezérlést a Gyorselérés sávnak a képernyő közepére történő helyezéséhez.
- Aktiválja a Gyorselérés sáv gombot a ZoomText, illetve a Fusion eszköztárának jobb felső sarkában.

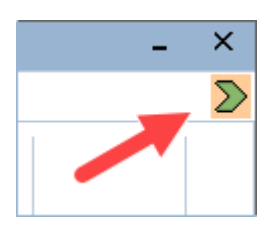

2. A Gyorselérés sáv megjelenik a képernyőn nyitott vagy összecsukott állapotban.

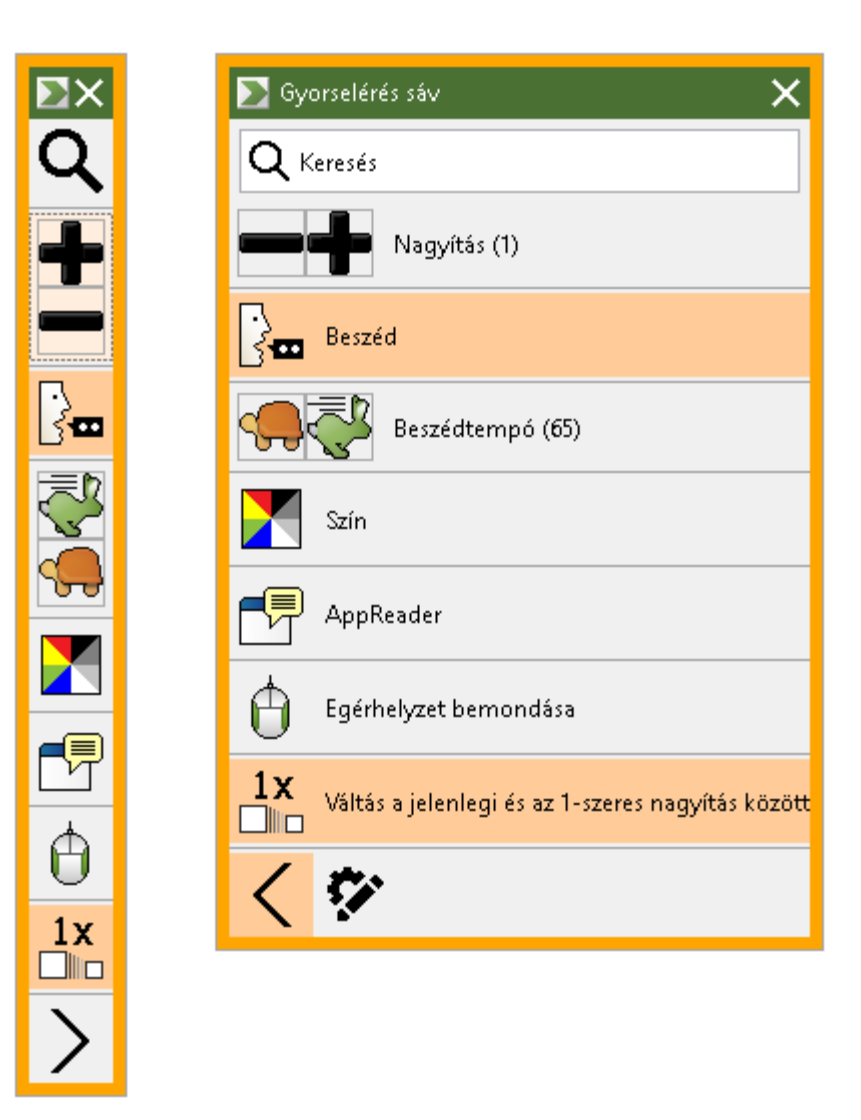

A Gyorselérés sáv összecsukott, illetve nyitott állapotban

3. Aktiválja a kívánt funkció ikonját.

**Megjegyzés:** A Gyorselérés sáv összecsukott állapotban visszakerül a rögzített helyére, amikor a fókusz elmozdul róla. Ha újra meg akarja nyitni a Gyorselérés sávot, ismételje meg a fenti folyamatot.

#### A Keresés mező használata a parancsikonok elindítására

A Gyorselérés sáv maximum nyolc parancsikont tartalmazhat. Ha az alkalmazni kívánt funkció parancsikonja nem szerepel a sávon, használja a Keresés mezőt.

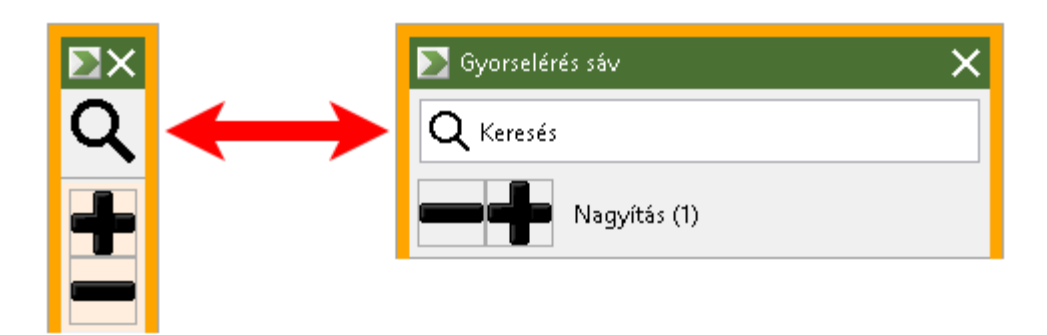

A Keresés mező összecsukott és nyitott állapotban.

A használni kívánt funkció kiválasztásához és elindításához tegye az alábbiakat:

 Navigáljon a Gyorselérési sáv Keresés mezőjére, és kezdje el begépelni a használni kívánt funkció nevét. A találatok megjelennek a mező alatti listában. Legfeljebb hat találat kerül megjelenítésre. Ha a lista üres, próbáljon meg más szavakat megadni.

**Megjegyzés:** Ha további információkat kíván megtudni az egyes parancsikonokról, aktiválja a További információk gombot. A gomb megnyomására a lista helyén egy leírás jelenik meg az adott elemről. A gomb a parancsikon neve mellett található a listában. Aktiválásához használja a bal egérgombot vagy a JOBBRANYÍL billentyűt.

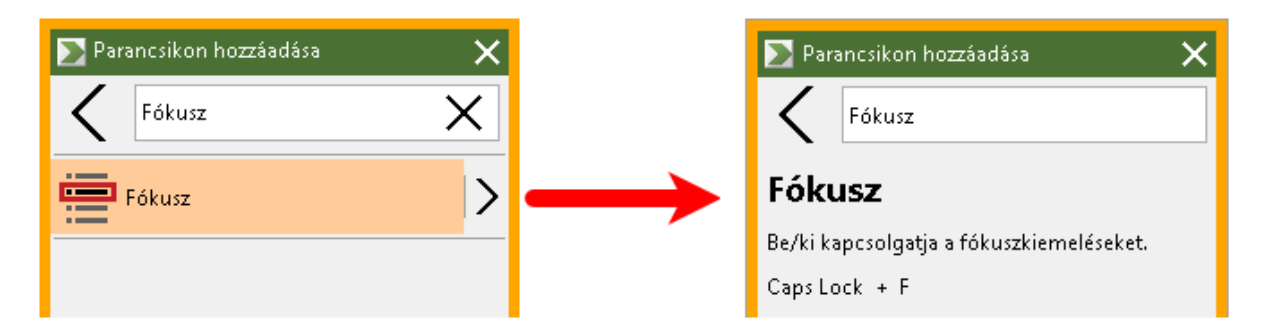

Példa a További információk gombra és az elemleírásra

2. Válassza ki a kívánt funkciót.

#### Parancsikon hozzáadása

**Megjegyzés:** Maximum nyolc parancsikont lehet hozzáadni a Gyorselérés sávhoz. További parancsikon hozzáadásához töröljön a meglévők közül. További információkat a <u>Parancsikonok törlése</u> részben talál.

Az új parancsikon hozzáadásához tegye az alábbiakat:

 Indítsa el a Gyorselérés sávot. Ha a Gyorselérés sáv összecsukott állapotban van, megnyitásához aktiválja a Parancsikonnevek mutatása gombot.

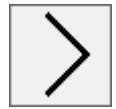

A Parancsikonnevek mutatása gomb

2. Aktiválja a Testreszabás majd a Parancsikon hozzáadása gombot.

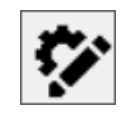

A Testreszabás gomb

- 3. A Keresés mezőbe kezdje el beírni a hozzáadni kívánt funkció nevét. A mező alatt megjelenő találati listából a jobb egérgomb vagy a **SHIFT+F10** lenyomásával válassza ki a megfelelő elemet.
- 4. Nyomja meg az **OK** gombot a Testreszabás párbeszédpanel bezárához. A funkció megjelenik a Gyorselérés sávon.

**Megjegyzés:** Ha szükséges, vissza tudja állítani a Gyorselérés sáv alapértelmezett parancsikonjait. További információkért ld. az <u>Alapértelmezett parancsikonok visszaállítása</u> részt

# Alkalmazásspecifikus parancsikonok (Csak a Fusion használata esetén)

A Gyorselérés sáv nyolc alapértelmezett parancsikont tartalmaz. Fusion használata esetén az alkalmazások mindegyikéhez külön parancsikonlistát tud létrehozni. Amikor másik alkalmazásra vált, a Gyorselérés sáv annak parancsikonjait fogja mutatni.

Alkalmazásspecifikus parancsikonlista létrehozásához tegye az alábbiakat:

- 1. Navigáljon a kívánt alkalmazásra, és indítsa el a Gyorselérés sávot a **CAPS LOCK+ JOBB EGÉRGOMB** parancs használatával.
- 2. Aktiválja a **Testreszabás** majd a **Parancsikon hozzáadása** gombot.

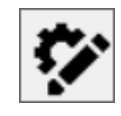

A Testreszabás gomb

- 3. Megnyílik a Testreszabás párbeszédpanel. Az Alkalmazáslista mutatja az aktuális program nevét. Zárójelben szerepel az is, hogy az alapértelmezett parancsikonok vannak-e használva. Pl. Microsoft Word (Alapértelmezett) A zárójeles rész jelzi, hogy a Word jelenleg a Gyorselérés sáv alapértelmezett parancsikonjait használja.
- 4. A parancsikonok közül törölheti azokat, amelyeket nem akar használni, illetve új elemeket adhat a listához. Miután töröl, illetve hozzáad a listához egy parancsikont, az alkalmazás neve után már nem fog szerepelni az alapértelmezett értékek használatára utaló zárójeles rész.
- 5. A műveletek elvégzése után aktiválja az OK gombot a Testreszabás párbeszédpanel bezárásához. A továbbiakban a módosított parancsikonok fognak megjelenni a Gyorselérés sávon, amikor az alkalmazás aktív.

**Megjegyzés:** Ha másik alkalmazásra vált, a Gyorselérés sáv az alapértelmezett parancsikonok listáját fogja megjeleníteni.

#### Parancsikonok törlése

A parancsikonok törléséhez tegye az alábbiakat:

 Indítsa el a Gyorselérés sávot. Ha a Gyorselérés sáv összecsukott állapotban van, aktiválja a Parancsikonnevek mutatása gombot.

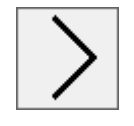

A Parancsikonnevek mutatása gomb

2. Aktiválja a **Testreszabás** gombot majd a parancsikon neve mellett található **Törlés** ikont.

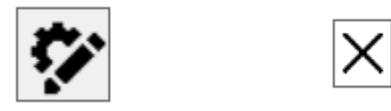

A Testreszabás gomb és a Törlés ikon

3. Nyomja meg az **OK** gombot a Testreszabás párbeszédpanel bezárához.

#### Alapértelmezett parancsikonok visszaállítása

Az alapértelmezett parancsikonok visszaállításához tegye az alábbiakat:

 Indítsa el a Gyorselérés sávot. Ha a Gyorselérés sáv összecsukott állapotban van, megnyitásához aktiválja a Parancsikonnevek mutatása gombot.

# >

#### A Parancsikonnevek mutatása gomb

2. Nyomja meg a **Testreszabás** majd az **Alapértelmezés visszaállítása** gombot.

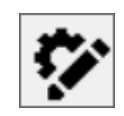

A Testreszabás gomb

3. A megjelenő üzenetpanelen nyomja meg az Igen gombot.

#### Testreszabás

A Gyorselérési sáv testreszabása az alábbiakat foglalja magába:

- A Gyorselérés sáv rögzítése a program képernyőjének valamelyik sarkába
- A Gyorselérés sáv elrejtése használat után
- A Gyorselérés keret színének és vastagságának megadása

| 📡 Beállítások 🛛 🗙                                                       |
|-------------------------------------------------------------------------|
| A Gyorselérés sáv elhagyásakor:                                         |
| <ul> <li>&amp;Elrejtés automatikusan</li> </ul>                         |
| <ul> <li>&amp;lgazítás a képernyő sarkához<br/>automatikusan</li> </ul> |
| Sarok: Jobb felső 👻                                                     |
| Gyorselérés keret                                                       |
| Szín: 🔲 Narancssárga 👻                                                  |
| Vastagság: Közepes 👻                                                    |
|                                                                         |
|                                                                         |
|                                                                         |
|                                                                         |
|                                                                         |
|                                                                         |
| OK Mégse                                                                |

A Gyorselérés sáv beállításai

| Beállítás                       | Leírás                                                                                           |  |
|---------------------------------|--------------------------------------------------------------------------------------------------|--|
| A Gyorselérés sáv elhagyásakor: |                                                                                                  |  |
| Elrejtés automatikusan          | Alapértelmezés szerint a Gyorselérési sáv<br>rögzítésre kerül a képernyő valamelyik<br>sarkában. |  |
|                                 | Ha az elrejtést választja, a sáv azonnal<br>eltűnik, ahogy elhagyja annak területét.             |  |

| Igazítás a képernyő<br>sarkához automatikusan | Alapértelmezés szerint a Gyorselérési sáv<br>rögzítésre kerül a képernyő valamelyik<br>sarkában. Ezen érték választása esetén a<br>Sarok kombinált listamező elérhetővé<br>válik, és beállíthatja a kívánt pozíciót.<br>A Gyorselérs sáv a képernyő jobb felső,<br>bal felső, jobb alsó, illetve bal alsó<br>sarkában rögzíthető. |
|-----------------------------------------------|----------------------------------------------------------------------------------------------------|
| Gyorselérés keret                             |                                                                                                    |
| Szín                                          | A kombinált listamezőből kiválaszthatja a<br>keret színét.                                                                                                    |
| Vastagság                                     | A kombinált listamezőből kiválaszthatja a<br>keret vastagságát. A választható értékek:<br>Nincs, Vékony, Közepes, Vastag.                                                                                                    |

## Parancsbillentyűk

A ZoomText parancsbillentyűi lehetővé teszik a program konfigurálását és működtetését anélkül, hogy aktiválni kellene az eszköztárt, illetve elnavigálni arról a helyről, ahol éppen van. A parancsbillentyűk alkalmazása lehetővé teszi, hogy gyorsabban és hatékonyabban használja az alkalmazásokat.

- Parancsbillentyűk típusai
- <u>Az alapvető parancsbillentyűk</u>
- <u>A Parancsbillentyűk párbeszédpanel</u>
- <u>A rétegelt billentyűparancsok szalagcíme</u>
- <u>A billentyűparancsok ütközésének feloldása</u>

A ZoomText a parancsbillentyűk kétféle típusát kínálja, a Billentyűparancsokat és a Rétegelt billentyűparancsokat.

 A Billentyűparancsok használata a ZoomText működtetésének leggyorsabb és ajánlott módszere, mivel lehetővé teszi valamely parancs végrehajtását egyetlen billentyűkombinációs művelettel. A billentyűparancs használatakor egy vagy több módosító billentyűt lenyomva kell tartani, majd megnyomni a meghatározó billentyűt. Például a ZoomText be- vagy kikapcsolásához lenyomva kell tartani a Caps Lock és a Ctrl billentyűt, majd meg kell nyomni az Enter billentyűt. Ez a billentyűparancs a ZoomText felhasználói felületén és dokumentációjában a Caps Lock + Ctrl + Enter alakban jelenik meg. A ZoomText többi parancsához tartozó billentyűparancsoknak ugyanez a formátuma.

*Megjegyzés:* Előfordulhat, hogy néhány alkalmazásnak van ugyanolyan billentyűkombinációja, mint a ZoomText valamelyik billentyűparancsa. Ennek előfordulásakor a ZoomText végrehajtja a parancsot, és nem adja át végrehajtásra az alkalmazásnak. E probléma elkerüléséhez lásd <u>A billentyűparancsok ütközésének</u> <u>feloldása</u> című témakört. A **Rétegelt billentyűparancsok** nem olyan gyorsak a végrehajtásban, de az az előnyük van, hogy sosem ütköznek a más alkalmazások billentyűparancsaival, és adott esetben egy kézzel is könnyebb ezeket végrehajtani. A rétegelt billentyűparancsok a következő billentyűleütések sorozata: (1) a rétegelt módba belépés billentyűkombinációja, (2) a parancscsoportot kiválasztó billentyű és (3) a kívánt parancsot kiváltó billentyű leütése. Például a ZoomText bekapcsolása és kikapcsolása rétegelt billentyűparanccsal: (1) a Caps Lock és a Szóköz billentyű együttes megnyomása a rétegelt módba lépéshez, (2) a P billentyű megnyomása a Program csoport választásához, majd (3) az Enter billentyű megnyomása a ZoomText be- vagy kikapcsolásához. Ez a rétegelt billentyűparancs a ZoomText felhasználói felületén és dokumentációjában a Caps Lock + Szóköz, P, Enter alakban jelenik meg. A ZoomText többi parancsához tartozó rétegelt billentyűparancsoknak ugyanez a formátuma.

*Megjegyzés:* Mivel a parancsok végrehajtására a rétegelt billentyűparancsokkal szemben a gyorsbillentyűk használata ajánlott, a ZoomText dokumentációjában a rétegelt billentyűparancsok csak ott jelennek meg, ahol nincs a funkcióhoz megfelelő gyorsbillentyű-parancs. A rendelkezésre álló rétegelt billentyűparancsok teljes listájának megtekintéséhez nyissa meg A ZoomText parancsbillentyűi párbeszédpanelt, vagy nézze meg a parancsbillentyűk billentyűk táblázatát <u>A ZoomText</u> <u>parancsbillentyűi</u> szakaszban.

*Tipp:* A ZoomText parancsainál az egyes billentyűparancsok és rétegelt billentyűk ugyanazt a meghatározó billentyűt használják a parancs végrehajtásához, ezzel könnyebb egyszerre megtanulni mindkettőt.

54

*Tipp:* Ha a ZoomText Nagyító/Felolvasó változatát használja, a rétegelt billentyűparancs használatának bármelyik szintjén beírhat egy kérdőjelet, hogy meghallgassa az adott szinten rendelkezésre álló parancsokat. Az F1 billentyű is használható a rétegelt mód elhagyására és a súgórendszer megnyitására, hogy megnézze az adott szint parancsainak listáját.

## A ZoomText alapvető billentyűparancsai

A ZoomText alkalmazásokban történő használatához hasznos lehet az alapvető billentyűparancsok ismerete és rutinszerű használata. Ezek a billentyűparancsok lehetővé teszik a leggyakrabban használt funkciók és beállítások konfigurálását és működtetését anélkül, hogy el kellene navigálnia az alkalmazásból.

*Megjegyzés:* Az egyes funkciókhoz vagy beállításokhoz tartozó parancsok ismertetését a ZoomText dokumentációjának külön témakörei ismertetik. A parancsok teljes listája a <u>ZoomText billentyűparancsai</u> szakaszban és a <u>Parancsbillentyűk párbeszédpanelen</u> is megtalálható.

| Alapvető parancsok                     | Billentyűkombináció          |
|----------------------------------------|------------------------------|
| A ZoomText globális parancsai          |                              |
| A ZoomText elindítása                  | Ctrl + Alt + Shift + Z       |
| A ZoomText ki- és<br>bekapcsolása      | Caps Lock + Ctrl + Enter     |
| A ZoomText<br>kezelőfelülete           | Caps Lock+Ctrl+U             |
| Nagyító parancsok                      |                              |
| Nagyítás                               | Caps Lock + Felfelé nyíl     |
| Kicsinyítés                            | Caps Lock + Lefelé nyíl      |
| Váltás az eredeti<br>méretre és vissza | Caps Lock + Enter            |
| Görgetés felfelé                       | Caps Lock+Shift+Felfelé nyíl |
| Görgetés lefelé                        | Caps Lock+Shift+Lefelé nyíl  |
| Görgetés balra                         | Caps Lock+Shift+Balra nyíl   |

| Görgetés jobbra                                                     | Caps Lock+Shift+Jobbra nyíl                 |  |
|---------------------------------------------------------------------|---------------------------------------------|--|
| Kiemelő színhasználat                                               | Caps Lock+C                                 |  |
| Felolvasó parancsok (csak a ZoomText Nagyító/Felolvasó változatban) |                                             |  |
| Hang ki/be                                                          | Caps Lock + Alt + Enter                     |  |
| Gyorsabb beszéd                                                     | Caps Lock + Alt + Felfelé nyíl              |  |
| Lassabb beszéd                                                      | Caps Lock + Alt + Lefelé nyíl               |  |
| Bőbeszédűség<br>(visszajelzések)                                    | Caps Lock + Alt + B                         |  |
| Gépelésbemondási mód                                                | Caps Lock + Alt + K                         |  |
| Az AppReader indítása<br>az egérmutatótól                           | Caps Lock + Alt + Kattintás bal egérgombbal |  |
| Az AppView indítása                                                 | Caps Lock + Alt + A                         |  |
| A TextView indítása                                                 | Caps Lock + Alt + T                         |  |
| A Felolvastató indítása                                             | Caps Lock + Alt + S                         |  |

## A Parancsbillentyűk párbeszédpanel

A ZoomText Parancsbillentyűi párbeszédpanel megjeleníti a program összes parancsát, és lehetővé teszi, hogy azokat egyéni billentyűkombinációhoz társítsa. A kívánt parancs vagy parancscsoport kikereshető, ha a Keresés mezőbe beírja a parancs nevét, billentyűkombinációját vagy állapotát. Az egyes társítások az igények és az alábbi instrukciók szerint módosíthatók, megszüntethetők, illetve kiés bekapcsolhatók. A lista betűrendbe rendezhető a kívánt rendezési szempont oszlopára kattintva.

*Megjegyzés:* A hívóbetűk olyan rögzített társítások, amelyeket nem lehet megváltoztatni.

#### A ZoomText parancsbillentyűi párbeszédpanel megnyitása

 A ZoomText eszköztárán válassza a ZoomText > Parancsbillentyűk parancsot.

| A ZoomText parancsbillentyűi             |                                                 |                       | ×                |
|------------------------------------------|-------------------------------------------------|-----------------------|------------------|
| Keresés:                                 | Írja be a keresett parancs vagy billentyi       | ű nevét.              |                  |
| Parance                                  | Détegelt Billentvű                              | Hívóbetű              | Hívóbetű Állapot |
|                                          |                                                 |                       |                  |
| Ablak: Aktiv nezet valtasa (visszařele)  | A,Shift + F                                     | Caps Lock + Shirt + F | Engedelyezve     |
| Ablak: Egermutato a nagyitott teruletre  | A,Le                                            |                       | Nincs tarsitya   |
| Ablak: Figyelokeret be/ki                | A,E                                             | Caps Lock + E         | Engedelyezve     |
| Ablak: Helykereso be/ki                  | A,N                                             | Caps Lock + N         | Engedelyezve     |
| Ablak: Nagyitott ablak tipusa            | A,g                                             | Caps Lock + g         | Engedelyezve     |
| Ablak: Nagyitott terulet az egerhez      | A,Fel                                           |                       | Nincs tarsitva   |
| Ablak: Nagyitási ablak méretezője        | A,Egy                                           | Caps Lock + Egy       | Engedélyezve     |
| Ablak: Váltás az aktiv nézetre           | A,F                                             | Caps Lock + F         | Engedélyezve     |
| Ablak: Attekintő mód be/ki               | A,E                                             | Caps Lock + E         | Engedélyezve     |
| Ablak: Uj figyelőkeret                   | A,N                                             | Caps Lock + N         | Engedélyezve     |
| AppReader: A TextView indítása           | Egy,T                                           | Caps Lock + Alt + T   | Engedélyezve     |
| AppReader: AppReader indítása            | Egy,Z                                           | Caps Lock + Alt + Z   | Engedélyezve 💙   |
| Parancs: Aktív nézet váltása (visszafek  | é)                                              |                       |                  |
| Leírás: Átvált az aktív monitorra, ba a  | -<br>a többnézetes módot basznália (fordított s | orrendhen).           |                  |
| Eciliasi Actual az aktiv monicorra, na t | a cobbridades modor hasanaija (nonaleote s      | Shendberty.           |                  |
|                                          |                                                 |                       |                  |
|                                          |                                                 | ZoomText billentvű    |                  |
| Billentyű társítása                      | Kijelölt billentyűk letiltása                   | Caps Lock (           |                  |
| Billentyűk importálása                   | Kijelöltek visszaállítása                       | () caps took          |                  |
| Konfig. fájl társítása                   | Szalagcím beállításai                           | ОК                    | Mégse Súgó       |
|                                          |                                                 |                       |                  |

Megjelenik a ZoomText Parancsbillentyűk párbeszédpanele.

## A ZoomText parancsbillentyűi párbeszédpanel.

| Beállítás                       | Leírás                                                                                                    |
|---------------------------------|----------------------------------------------------------------------------------------------------|
| Keresés                         | Lehetővé teszi a kívánt parancs vagy<br>parancscsoport kikeresését és szűrését, ha beírja<br>a keresett parancs nevét, billentyűkombinációját<br>vagy állapotát.                                                                                                    |
| A ZoomText<br>parancsbillentyűi | Megjeleníti a ZoomText parancsbillentyűinek<br>teljes vagy szűrt listáját. A lista betűrendbe<br>rendezhető a kívánt rendezési szempont<br>oszlopcímére kattintva.                                                                                                    |
| Billentyű társítása             | Megnyitja a Billentyűparancs társítása<br>párbeszédpanelt, ahol egy parancshoz<br>billentyűkombinációt társíthat.                                                                                                    |
| Billentyűk importálása          | Megnyitja a Billentyűk importálása<br>párbeszédpanelt, ahol tallózással kijelölheti azt<br>a konfigurálási fájlt, amelyből a<br>billentyűparancsok társítását importálni kívánja.                                                                                                    |
| Konfigurálási fájl társítása    | Megnyitja a Konfigurálási fájl társítása<br>párbeszédpanelt, ahol tallózással kijelölheti azt<br>a fájlt, amelyiket társítani kíván a kijelölt<br>konfiguráció-betöltési parancshoz.<br><i>Megjegyzés:</i> A Konfigurálási fájl társítása csak<br>akkor használható, ha kijelölte valamelyik<br>konfiguráció-betöltési parancsot. |
| Kijelöltek engedélyezése        | Engedélyezi minden olyan parancs<br>billentyűkombinációját, amelyik jelenleg kijelölt<br>és letiltott a ZoomText parancsbillentyűinek<br>listájában.                                                                                                    |

| Kijelöltek visszaállítása | Visszaállítja minden olyan parancs<br>billentyűkombinációját, amelyik jelenleg kijelölt<br>a ZoomText parancsbillentyűinek listájában.                                                                                                    |
|---------------------------|----------------------------------------------------------------------------------------------------|
| Szalagcím beállításai     | Megnyitja a rétegelt billentyűparancsok<br>szalagcím beállításainak párbeszédpanelét, ahol<br>a szalagcím engedélyezhető és letiltható, a<br>megjelenítése és a hangjelzései pedig<br>konfigurálhatók.                                                                                                    |
| ZoomText billentyűk       | A legtöbb parancshoz a ZoomText a <b>Caps</b><br><b>Lock</b> ot használja módosítóbillentyűként. A<br>funkció aktiválásához a <b>Caps Lock</b> ot is le kell<br>nyomni a parancshoz tartozó billentyűvel<br>együtt. A ZoomText lehetőséget biztosít arra,<br>hogy a felhasználó kiválassza a neki megfelelő<br>módosítóbillentyűt. A módosítóbillentyűt<br>időnként ZoomText billentyűnek is nevezik. Az<br>alábbi módosítóbillentyűk használhatóak:<br>• Caps Lock (Alapértelmezett)<br>• Scroll Lock<br>• Insert |

#### Parancsbillentyűk megtekintése és kezelése

- Keresés, szűrés és sorba rendezés a parancsok listájában
  - 1. Kattintson a **Keresés** mezőbe, vagy nyomja le a **Tab** billentyűt, hogy a billentyűzet fókusza a **Keresés** mezőbe kerüljön.
  - 2. Írja be a keresett parancs nevét, billentyűkombinációját vagy állapotát, majd nyomja le az **Enter** billentyűt.
  - 3. A lista betűrendbe rendezéséhez kattintson a kívánt oszlop címére.
- Egy vagy több parancs billentyűkombinációjának engedélyezése vagy letiltása.

- 1. Jelölje ki az engedélyezni vagy letiltani kívánt parancsokat.
- 2. Kattintson a **Kijelöltek engedélyezése** vagy a **Kijelölt billentyűk letiltása** gombra.

#### Egy vagy több parancs billentyűkombinációjának visszaállítása (a gyári alapértelmezett társításra)

- 1. Válassza ki a visszaállítani kívánt parancsokat.
- 2. Kattintson a **Kijelöltek visszaállítása** gombra.

#### Parancshoz új billentyűkombináció társítása

- 1. Válassza ki azt a parancsot, amelyikhez új vagy másik billentyűparancsot kíván társítani.
- 2. Válassza a **Billentyű társítása** gombot.

Megjelenik a Billentyűparancs társítása párbeszédpanel.

3. Válassza ki a kívánt módosító és meghatározó billentyűt.

Ha a választott kombinációt már másik parancs használja, megjelenik a "BILLENTYŰÜTKÖZÉS!" figyelmeztetés azzal a választási lehetőséggel, hogy vagy letiltja ezt a kombinációt, vagy menti és a régebben megadottat újratársítja.

4. Kattintson az **OK** gombra.

#### Billentyűparancsok importálása másik konfigurálási fájlból

1. Válassza a Billentyűparancsok importálása gombot.

Megjelenik a Billentyűparancsok importálása párbeszédpanel a ZoomText konfigurációs fájljainak a listájával.

- 2. Válassza ki a megjelenített listából a kívánt konfigurálási fájlt, vagy tallózzon másik mappába, hogy onnan válasszon.
- 3. Kattintson az **OK** gombra.

#### Konfigurálási fájl társítása konfigurációbetöltő parancshoz

- 1. Válassza ki a **ZoomText: Konfigurálás betöltése** parancsot.
- 2. Válassza a Konfigurálási fájl társítása gombot.

Megjelenik a Konfigurálási fájl társítása párbeszédpanel. Megjelenik a konfigurálás-betöltési parancshoz tartozó aktuális társítás.

3. Válassza a Konfigurálási fájl tallózása és kiválasztása gombot.

Megjelenik a Konfiguráció választása párbeszédpanel a ZoomText konfigurálási fájljainak a listájával.

- 4. Válassza ki a megjelenített listából a kívánt konfigurálási fájlt, vagy tallózzon másik mappába, hogy onnan válasszon.
- 5. Kattintson az **OK** gombra.

## Rétegelt billentyűparancsok szalagcíme

Amikor belép a rétegelt billentyűparancsok üzemmódjába, megjelenhet egy szalagcím, amely arról nyújt tájékoztatást, hogy a mód aktív, illetve arról, hogy Ön éppen melyik rétegelt módban van. A szalagcím megjelenését a rétegelt billentyűparancsok szalagcímének beállításait tartalmazó párbeszédpanelen módosíthatja. A szalagcím engedélyezhető és letiltható, a mérete, a színe és a megjelenítési helye megadható. A hangjelzések arra is használhatóak, hogy jelezzék, belépett a rétegelt billentyűparancs módba. Azon kívül, hogy a hangjelzés engedélyezhető és letiltható, ki lehet választani a stílusát és hangerejét is.

#### A Rétegelt billentyűparancsok szalagcímének beállításai párbeszédpanel megnyitása

 A ZoomText eszköztárán válassza a ZoomText > Parancsbillentyűk parancsot.

Megjelenik a ZoomText Parancsbillentyűk párbeszédpanele.

2. Válassza a Szalagcím beállításai gombot.

Megjelenik a Rétegelt billentyűparancsok szalagcímének beállításai párbeszédpanel.

- 3. Változtassa meg igényei szerint a szalagcím beállításait.
- 4. Kattintson az OK gombra.

| Rétegelt billentyűparancsok szal                              | agcímének beállításai                                          | ×                  |
|---------------------------------------------------------------|----------------------------------------------------------------|--------------------|
| ✓ A rétegelt billentyűparano<br>(ha engedélyezve vannak       | sok szalagcímének megjelenít<br>a rétegelt billentyűparancsok) | tése               |
| Szalagcím <u>m</u> érete:                                     | Közepes v                                                      |                    |
| Szalagcím <u>s</u> zíne:                                      | Fekete ~                                                       |                    |
| Szalagcím <u>h</u> elye:                                      | Képernyő tetejére 🛛 👻                                          |                    |
| 🖌 <u>G</u> örgetés, ha a szala                                | ag szövege hosszabb, mint a k                                  | épernyő szélessége |
| A rétegelt <u>b</u> illentyűparano<br>(ha engedélyezve vannak | sok hangjelzésének elhangzás<br>a rétegelt billentyűparancsok) | а                  |
| <u>E</u> zekkel a hangokkal:                                  | 4. hangkészlet 💎                                               |                    |
| E <u>z</u> zel a hangerővel:                                  | Közepes hangerő v                                              |                    |
|                                                               | ОК                                                             | Mégse Súgó         |

A Rétegelt billentyűparancsok szalagcímének beállításai párbeszédpanel.

| Beállítás                                                                                                    | Leírás                                                                                                    |
|----------------------------------------------------------------------------------------------------|----------------------------------------------------------------------------------------------------|
| A rétegelt<br>billentyűparancsok<br>szalagcímének<br>megjelenítése (ha<br>engedélyezve vannak a<br>rétegelt<br>billentyűparancsok) | Olyan szalagcímet jelenít meg, amely a<br>képernyő tetején vagy alján mutatja az aktuális<br>rétegelt billentyűparancsi módot, amikor aktív a<br>funkció billentyűmódja. A szalagcím láthatóan<br>jelzi, hogy a mód aktív. |
| Szalagcím mérete:                                                                                                    | Itt adható meg, hogy milyen méretű legyen a<br>szalagcím.                                                                                                    |
| Szalagcím színe:                                                                                                    | Itt adható meg, hogy milyen színű legyen a szalagcím.                                                                                                    |
| Szalagcím helye:                                                                                                    | Itt adható meg, hogy a szalagcím a képernyő<br>tetejénél vagy aljánál legyen.                                                                                                    |

| Görgetés, ha a szalag                                                                                                    | Ha a szalagon megjelenő szöveg hosszabb, mint                                                       |
|----------------------------------------------------------------------------------------------------|----------------------------------------------------------------------------------------------------|
| szövege hosszabb, mint a                                                                                                    | a képernyő szélessége, a szöveg gördül, hogy az                                                     |
| képernyő szélessége                                                                                                    | egész felirat olvasható legyen.                                                                     |
| A rétegelt<br>billentyűparancsok<br>hangjelzésének elhangzása<br>(ha engedélyezve vannak a<br>rétegelt<br>billentyűparancsok) | Hangjelzés, ha aktív a rétegelt billentyűparancs<br>szalagja. A hangjelzés jelzi, hogy a mód aktív. |
| Ezek a hangok                                                                                                    | Itt a lejátszandó hangjelzés stílusát lehet                                                         |
| használhatók:                                                                                                    | kiválasztani.                                                                                       |
| Hangerő:                                                                                                    | Itt a hangjelzés hangerejét lehet kiválasztani.                                                     |
# A billentyűparancsok ütközésének feloldása

Lehetnek olyan helyzetek, amikor a ZoomText ugyanazt a billentyűkombinációt használja, mint egy másik alkalmazás billentyűparancsa, ez eredményezi a "billentyűparancsok ütközését". Ilyen esetben a ZoomText kapja meg és hajtja végre a parancsot, nem az aktív másik alkalmazás. Ezt elkerülni illetve a problémát megoldani a következő módszerek valamelyikével lehet:

# 1. módszer: Használja A következő billentyűparancs továbbadása utasítást.

- Mielőtt használná azt az ütköző billentyűparancsot, amelyet az alkalmazással kíván végrehajtatni, adja ki a Következő billentyűparancs továbbadása parancsot a következő billentyűparancs vagy rétegelt billentyűparancs használatával:
- Billentyűparancs: Ctrl + Alt + Shift + P
- Rétegelt billentyűparancs: Caps Lock + Szóköz, U, P

Ezt követően a ZoomText a következő billentyűparancsot továbbadja az aktív alkalmazásnak.

# 2. módszer: Billentyűparancs helyett a ZoomText rétegelt billentyűparancsának használata:

A ZoomText rétegelt billentyűparancsai egyediek, így nem lehet ütközés más alkalmazás billentyűparancsával.

#### 3. módszer: Tiltsa le vagy társítsa másként a ZoomText parancsát.

• Járjon el <u>A Parancsbillentyűk párbeszédpanel</u> témakörben adott instrukciók szerint.

# Az érintőképernyő támogatása

A ZoomText a Windows 10 és a Windows 8.1 operációs rendszerű érintőképernyős eszközöket - tabletek, hordozható- asztali számítógépek monitora - is támogatja. Ez azt jelenti, hogy az érintőképernyőn végzett mozdulatokkal, azaz az egy vagy több ujjal végzett koppintással vagy pöccintéssel a ZoomText szolgáltatásainak teljes készlete és az alkalmazástámogatás is használható. A ZoomText nem ütközik az alkalmazások gesztusaivval, az ilyen kézmozdulatokra ugyanúgy reagál, mint a billentyűzet vagy az egér használatával kiváltott eseményekre. Ugyanazokkal a szokásos, más alkalmazásoknál használt gesztusokkal érhető el a ZoomText kezelőfelülete is.

A Windows és az alkalmazások érintőképernyővel történő kezeléséről bővebb tájékoztatás kapható a Windows súgórendszerében, illetve a Microsoft Windows webhelyén is megkeresheti azokat az oldalakat, amelyek a Windows érintőképernyős használatát tárgyalják.

*Megjegyzés*: Olyan Windows alapú eszközt kell használni, amelyik egyszerre legalább ötpontos érintést támogat. Az ilyen eszközökön a "Designed for Windows" logó látható.

- <u>A ZoomText használata az érintőképernyőn</u>
- <u>A ZoomText érintésváltó ikonjának használata</u>
- <u>A ZoomText funkcióinak használata gesztusokkal</u>

# A ZoomText használata az érintőképernyőn

Van néhány olyan fontos fogalom, működésmód és technika, amit érdemes megjegyezni a ZoomText érintőképernyőn történő használatakor.

- Az alkalmazások egy része lehetővé teszi a megjelenített dokumentumok nagyítását és pásztázását. A képernyőnagyító szoftver ezek felett hozza létre a nagyítás és a pásztázás második rétegét. Zavaró lehet, ha az alkalmazás és a képernyőnagyító szoftver egyszerre nagyít. Az ilyen zavaró körülmény elkerülése érdekében ajánlott, hogy egyidejűleg csak a nagyítás egyik rétegét használja.
- Az önálló érintőképernyős eszköz a képernyőn megjelenő billentyűzet használatát feltételezi. A ZoomText nagyított megjelenítéssel történő használatakor a képernyőn megjelenő billentyűzet esetleg nem teljesen látszik, ezért esetenként a nagyítóval kell pásztázni valamelyik billentyű eléréséhez. Ez lelassíthatja a gépelést így csökkentve a hatékonyságot. Ezért azt javasoljuk, hogy csatlakoztasson valódi billentyűzetet is, ha nagyobb mennyiségű információ beírására van szüksége.

# A ZoomText érintésváltó ikonjának használata

A ZoomText tartalmazza azt a speciális ikont, amely segítségével a program saját szolgáltatásai azonnal elérhetővé válnak. Ezek közé a szolgáltatások közé tartozik a nagyítás és a kicsinyítés, a nagyított terület görgetése, valamint a ZoomText AppReader és a Felolvastató eszköz. Íme így működik...

Alapértelmezés szerint a ZoomText érintőképernyős eszközre történő telepítésekor az érintésváltó ikon megjelenik a képernyő egyik sarkában. Ez a lebegő ikon a nagyításkor, a kicsinyítéskor és a nagyított terület görgetésekor ugyanazon a helyen marad látható. Az ikon áthelyezhető a képernyő szélén más helyre is. Ez lehetővé teszi, hogy oda tegye a képernyőn, ahova kívánja, illetve bármikor áthelyezze, ha letakarná a látni kívánt elemet.

*Megjegyzés*: A ZoomText érintésváltó ikonjának és a hozzákapcsolódó gesztusoknak a használatához 5- vagy többpontos érintést támogató érintőképernyő szükséges.

A ZoomText érintésváltó ikonjának két üzemmódja van: a Windowsvezérlési mód és a ZoomText-vezérlési mód.

 A Windows-vezérlési mód minden gesztust a Windows és azon alkalmazásai részére továbbítja, amelyek meg vannak nyitva a képernyőn; mintha a ZoomText nem is futna a számítógépen. Ez az az üzemmód, amelyre az asztalon vagy az alkalmazásokban található elemek (beleértve a ZoomText kezelőfelületét is) gesztusokkal történő kezeléséhez van szükség. A Windowsvezérlési módban az ikon a Windows 8.1 Start képernyőjének csoportjaként, a jobb alsó sarokban mutatóujjat ábrázolva jelenik meg.

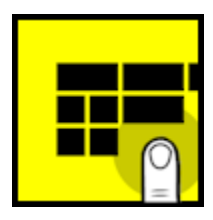

 A ZoomText-vezérlési mód minden gesztust továbbít a ZoomText részére. Ez az az üzemmód, amelyre akkor van szüksége, amikor a ZoomText gesztusokkal végrehajtható funkcióit (kis mértékű nagyítás, kicsinyítés, illetve pásztázás a nagyított területen) kívánja használni. A ZoomText-vezérlési módban az ikon a ZoomText emblémáját ábrázolja, amire rámutat egy ujj. Ez az ikon pulzál is (el-elhalványul), jelezve, hogy éppen a ZoomTextvezérlési mód az aktív.

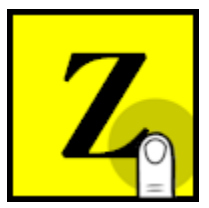

#### A ZoomText érintésváltó ikonjának bekapcsolása és működése

Ez a szakasz mutatja be a ZoomText érintésváltó ikonjának bekapcsolását és használatát.

#### Az érintésváltó ikon ki- és bekapcsolása

Válassza a **ZoomText** menü **Érintőképernyő támogatása > Érintés ikon engedélyezése** parancsát.

Ha be van kapcsolva, az érintésváltó ikon megjelenik a képernyő egyik sarkában. Ha ki van kapcsolva, az érintésváltó ikon rejtett. Megjegyzés: Az érintésváltó ikon akkor is rejtett lesz, ha a ZoomText letiltott.

#### Az érintésváltó ikon átméretezése

Válassza a **ZoomText** menü **Érintőképernyő támogatása > Érintés ikon mérete {méret}** parancsát.

Az érintésváltó ikon mérete megváltozik a választott méretnek megfelelően.

#### Az érintésváltó ikon színsémájának kiválasztása

Válassza a **ZoomText** menü Érintőképernyő támogatása > Érintésváltó ikon színe {szín} parancsát.

Az érintésváltó ikon színe a választott színre változik.

#### Az érintésváltó ikon áthelyezése a képernyő szélén

Tartsa lenyomva az egyik ujját az ikonon, és csúsztassa azt a képernyő valamelyik szélén bárhova.

Amikor felemeli az ujját az ikonról, az automatikusan a legközelebbi rögzítési pontra ugrik.

#### A Windows-vezérlési és a ZoomText-vezérlési mód váltogatása

Koppintson kétszer egy ujjal az érintésváltó ikonra.

A Windows-vezérlési módban az ikon a Windows 8.1 Start képernyőjének csempecsoportjaként jelenik meg. Amikor ZoomTextvezérlési módban van, az ikon a ZoomText emblémáját mutatja:

*Tipp:* Az érintéssel vezérlés módja ideiglenesen is átváltható arra az időre, amíg azt egy ujjal nyomja. Amikor leveszi az ujját az ikonról, visszaáll az érintéssel vezérlés eredeti módja. Ez azt jelenti, hogy ha a Windows-vezérlési mód az aktív, akkor abból kis időre átválthat a ZoomText-vezérlési módba, hogy egy gesztust a ZoomText részére adjon át, majd az ujját az ikonról elvéve automatikusan visszatérjen a Windows-vezérlési módba. Ha viszont a ZoomText-vezérlési módban van, kis időre átválthat a Windows-vezérlési módba, hogy egy gesztust valamely alkalmazás részére adjon át, majd az ujját az ikonról elvéve automatikusan visszatérjen a ZoomText-vezérlési módba.

### A ZoomText funkcióinak használata gesztusokkal

Ez a szakasz ismerteti a ZoomText érintésváltó ikonjának használatát, és azokat a gesztusokat, amelyekkel elérhetőek és vezérelhetőek a ZoomText alapvető kézmozdulatai. Ne felejtse el ellenőrizni, illetve átváltani az ikont, hogy az az érintéses ZoomText-vezérlési módban legyen.

#### A ZoomText kezelőfelületének megjelenítése

Dupla koppintás négy ujjal.

#### A nagyítási szint megváltoztatása (nagyítás és kicsinyítés)

Dupla koppintás, három ujj lenyomva tartása, majd felfelé húzva nagyítás, lefelé húzva kicsinyítés.

#### Pásztázás a nagyított területen

Húzás három ujjal a képernyőn a kívánt helyre.

#### A nagyítási ablak méretének és helyének beállítása

 A Nagyító eszköztár fülön válassza az Ablak > Nagyítási ablak méretezője parancsot.

Az ablakméretezők megjelennek a nagyítási ablak keretén, a méretezés lehetővé válik.

- 2. Az ablak átméretezéséhez tartsa lenyomva az egyik ujját az ablakméretezőn, és húzza addig, amíg eléri a kívánt méretet.
- 3. Az ablak áthelyezéséhez tartsa lenyomva az egyik ujját a nagyítási ablakban, és húzza a kívánt helyre.
- 4. A méretezési funkció megszüntetéséhez három ujjal hajtson végre dupla koppintást.

#### Helykijelölő használata

1. Dupla koppintás három ujjal.

A nagyítás ideiglenesen megszűnik, és megjelenik a nagyított területet jelző helykijelölő.

- 2. A helykijelölő áthelyezéséhez tartsa lenyomva az egyik ujját a helykijelölőben, és húzza azt a kívánt helyre.
- 3. A helykijelölési módból kilépni, és az új nagyítási területhez lépni egy ujjal történő dupla koppintással lehet.
- 4. A helykijelölési módból kilépni, és az előző nagyítási területhez lépni három ujjal történő dupla koppintással lehet.

#### A Felolvastató használata

1. Válassza a Felolvasás eszköztár Felolvastató gombját.

A Felolvastató aktívvá válik, és az ablakméretezők megjelennek a nagyítási ablak keretén.

- 2. Egyetlen szó felolvastatásához koppintson a szóra.
- 3. A felolvastatásához szövegblokkot egy ujjal átlós irányban áthúzva lehet kijelölni. Ha befejezte a húzást (felengedte az ujját), meghallgatható a teljes kijelölt szöveg.
- 4. A felolvasó funkció megszüntetéséhez három ujjal kétszer koppintson.

#### Az AppReader használata

- 1. Nyissa meg az olvasandó dokumentumot, weblapot vagy elektronikus levelet.
- 2. Az AppReader elindításához az alábbi két módszer használható:
  - Dupla koppintás egy ujjal arra a szóra, amelyiknél a felolvasást kezdeni kell.
  - Ha a felolvasást a szövegkurzor helyétől kell kezdeni, akkor két ujjal kétszer koppintson.

Az AppReader elkezdi a felolvasást.

- 3. A felolvasás indításához és leállításához, illetve a szavankénti, a soronkénti és a bekezdésenkénti léptetéshez és felolvasáshoz az alábbi táblázatban jelzett, az AppReader által támogatott gesztusok használhatók.
- 4. A felolvastatásához szövegblokkot egy ujjal átlós irányban áthúzva lehet kijelölni.

Ha befejezte a húzást (felengedte az ujját), meghallgatható a teljes kijelölt szöveg.

5. Az AppReader leállításához koppintson duplán három ujjal.

Az AppReader leállásakor a kurzor automatikusan a legutóbb kiemelt szóhoz kerül (ha van kurzor az alkalmazásban).

#### Az AppReader felolvasási gesztusai

| Parancs                            | Gesztus                                                                                                    |
|------------------------------------|----------------------------------------------------------------------------------------------------|
| Lejátszás és szünet<br>váltogatása | 2 ujjal egyetlen koppintás                                                                                                    |
| Olvasás új helyről                 | 1 ujjal egyetlen koppintás                                                                                                    |
| Következő szó felolvasása          | 1 ujjal pöccintés jobbra                                                                                                    |
| Előző szó felolvasása              | 1 ujjal pöccintés balra                                                                                                    |
| Aktuális szó felolvasása           | 1 ujjal dupla koppintás<br><i>Megjegyzés:</i> Ennek a gesztusnak ugyanazon<br>szón két másodpercen belüli ismétlésével a<br>következő lehetőségek közül lehet váltogatni:<br>felolvasás, betűzés, betűzés azonosító szavakkal.<br>Két másodperc eltelte után visszaáll a<br>felolvasásra. |
| Alatta lévő szó felolvasása        | 1 ujjal pöccintés lefelé                                                                                                    |
| Fölötte lévő szó felolvasása       | 1 ujjal pöccintés felfelé                                                                                                    |

| Következő mondat<br>felolvasása   | 2 ujjal pöccintés jobbra  |
|-----------------------------------|---------------------------|
| Előző mondat felolvasása          | 2 ujjal pöccintés balra   |
| Következő bekezdés<br>felolvasása | 2 ujjal pöccintés lefelé  |
| Előző bekezdés felolvasása        | 2 ujjal pöccintés felfelé |
| Dokumentum vége                   | 4 ujjal pöccintés lefelé  |
| Dokumentum eleje                  | 4 ujjal pöccintés felfelé |

# 5. fejezet Nagyítási funkciók

A "Nagyítási funkciók" közé a ZoomText Nagyító és a ZoomText Nagyító/Felolvasó változatban rendelkezésre álló, a láthatóságot elősegítő szolgáltatások tartoznak. Ilyen szolgáltatás pl. a nagyítási fokozat, a nagyítási ablaktípus, a képernyőn megjelenő kiemelések és léptetések megválasztásának lehetőségei.

- <u>A Nagyítási eszköztárfül</u>
- <u>Nagyítás és kicsinyítés</u>
- <u>Az eredeti méret használata</u>
- <u>A nagyított terület görgetése</u>
- Nagyítási ablakok
- Kiemelések a képernyőn
- Követési beállítások

# A Nagyító eszköztárfül

A Nagyító eszköztárfülön található gombokkal a ZoomText nagyítási funkcióit lehet ki- vagy bekapcsolni, illetve ezek működését módosítani. A legtöbb gomb két részből áll, a ki- és bekapcsolásra szolgáló elemből és a Lefelé nyíllal megjeleníthető menüből. A gombok kategória szerint vannak csoportosítva, valamint könnyen azonosítható ikonnal és felirattal vannak ellátva.

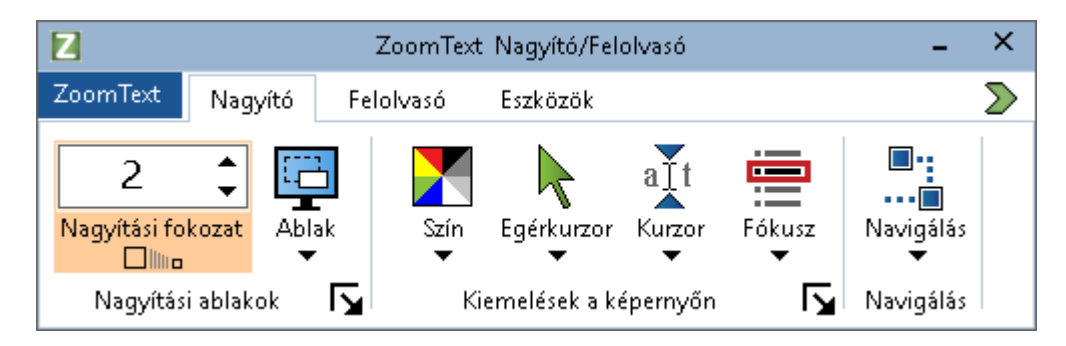

A Nagyító eszköztárfül

- Nagyítási fokozat A nagyítás mértékének beállítása 1x és 60x között.
- Ablak. Ezzel a gombbal választható ki a nagyítási terület ablaktípusa. A nagyítási ablakok egyes típusainak használhatósága attól függ, hogy a számítógép egy monitorral vagy több olyan monitorral működik, ahol a beállítás az "E képernyők kiterjesztése".
- Szín. A kiemelő színhasználatot kapcsolja ki és be, az elem alsó részének aktiválása megjeleníti a kiemelő színhasználat menüjét. A kiemelő színhasználat javítja a képernyő áttekinthetőségét, és csökkenti a szem fáradását. Választhat a különböző színekre előre beállított sémákból, illetve egyedi színhasználati beállításokat adhat meg.

- Egérkurzor. Az egérkurzor kiemelését kapcsolja ki és be, az elem alsó részének aktiválása megjeleníti az egérkurzor kiemelési menüjét. A kiemelés alkalmazása segíti az egérkurzor fellelését és nyomon követését. Választhat a különböző, az egérkurzorhoz előre beállított sémákból, illetve egyedi kurzorkiemelési beállításokat adhat meg.
- Kurzor. A kurzor kiemelését kapcsolja ki és be, az elem alsó részének aktiválása megjeleníti a kurzor kiemelési menüjét. A kiemelés alkalmazása segíti a szövegkurzor fellelését és nyomon követését. Választhat a különböző, a kurzorhoz előre beállított sémákból, illetve egyedi kurzorkiemelési beállításokat adhat meg.
- Fókusz. A fókusz kiemelését kapcsolja ki és be, az elem alsó részének aktiválása megjeleníti a fókusz kiemelési menüjét. A fókuszkiemelés megkönnyíti a TAB- vagy a nyílbillentyűkkel történő navigálást az alkalmazások menüiben, a párbeszédpaneleken, az eszköztárakon és a vezérlőelemek között. Választhat a különböző, a fókuszkövetéshez előre beállított sémákból, illetve egyedi fókuszkiemelési beállításokat adhat meg.
- Navigálás. Megjelenít azt a menüt, amelyik megnyitja a Követési beállítások párbeszédpanelt, ahol beállítható, hogy a ZoomText hogyan görgesse a nagyítási területet, hogy az elmozduló objektumok, beleértve az egérmutatót, a szövegkurzort, a beírás fókuszát és egyéb objektumokat mindig a látótérben maradjanak.

# Nagyítás és kicsinyítés

A ZoomText a nagyítási fokozatok széles skáláját biztosítja a nagyított terület igény szerinti megjelenítéséhez. A nagyítási fokozatok léptéke:

- 1x és 8x között 1
- 10x és 16x között 2
- 20x és 36x között 4
- 42x és 60x között 6
- Törtben kifejezett fokozatok: 1,2x, 1,4x, 1,6x, 1,8x, 2,5x, 3,5x és 4,5x.

A Nagyítás és a Kicsinyítés billentyűparancsát, az egér kerekét vagy a Nagyító eszköztáron található Nagyítási fokozat léptetőmezőjét használva bármikor lehet nagyítani és kicsinyíteni.

*Megjegyzés:* A Többnézetes helyi vagy a Többnézetes globális beállítású többmonitoros használat esetén a megjelenítések (az egyes monitorokon) saját nagyítási mértékkel rendelkeznek. A nagyítási fokozatot állító billentyűparancsok és vezérlőelemek mindig az aktív megjelenítés nagyítási fokozatát módosítják és ábrázolják. A Többmonitoros használat beállításai párbeszédpanel **Ugyanaz a nagyítási szint mindegyik megjelenítésben** beállításával kényszeríthető, hogy az aktív és az inaktív ablakban együtt lehessen a nagyítást változtatni.

#### Nagyítás és kicsinyítés billentyűparanccsal

- A nagyítás és a kicsinyítés billentyűparancsai az alábbiak:
  - o Nagyítás: Caps Lock + Felfelé nyíl
  - o Kicsinyítés: Caps Lock + Lefelé nyíl
- Nagyítás és kicsinyítés az egér kerekével
  - Tartsa lenyomva a **Caps Lock + Shift** billentyűt, és forgassa az egér kerekét a nagyításhoz vagy kicsinyítéshez.

#### Nagyítás és kicsinyítés a Nagyítási fokozat léptetőmezőjével.

 A Nagyító eszköztárfül Nagyítási fokozat léptetőmezőjén a felfelé vagy lefelé mutató gombra kattintva vagy - miközben a fókusz a léptetőmezőn van - a Felfelé vagy Lefelé nyílbillentyűt megnyomva állíthatja be a kívánt fokozatot.

#### Nagyítási szintek készleteinek kiválasztása

A ZoomText három különböző nagyítási szintkészletet használ a nagyítás-kicsinyítés céljára. Ön a nagyítást és kicsinyítést az Összes nagyítási szint, Csak kedvenc nagyítási szintek vagy az Egész nagyítási szintek használatával végezheti el.

- Az Összes nagyítási szint az összes nagyítási szintet használni fogja a nagyításhoz és kicsinyítéshez. Ez az alapértelmezett üzemmód.
- A Kedvenc nagyítási szintek a tetszés szerint kiválasztott nagyítási szinteket fogja használni a nagyításhoz és kicsinyítéshez Kedvenc nagyítási szintjei közé Ön a nagyítási szintek bármilyen kombinációját kijelölheti.
- Az **Egész nagyítási szintek** használata kizárja a tört szorzójú nagyítási szinteket a nagyítási-kicsinyítési műveletekből.

#### To choose a set of zoom levels and customize the Favorite Zoom Levels

1. A Nagyító eszköztárfülön válassza a **Nagyítási ablakok** csoport jobb alsó sarkában megjelenő **Nagyítási ablakok** gombot.

Megjelenik a Nagyítási ablak beállításai párbeszédpanel.

- 2. Válassza a Nagyítás fület.
- 3. Az **Alábbi nagyítási szintek használata** kombinált listamezőben válassza ki az Ön által használni kívánt nagyítási szinteket.
- 4. Ha Ön a **Csak kedvenc nagyítási szintek** pontot választotta, a **Kedvenc nagyítási szintek** listamezőben jelölheti be, hogy milyen

nagyításokat szeretne használni, illetve kijelöléssel használaton kívül helyezheti a nem kívánt nagyításokat.

5. Kattintson az **OK** gombra.

| Nagyítási ablal                          | k beállításai                 |                                                                                                    |                                                                                                    | ×                                           |
|------------------------------------------|-------------------------------|----------------------------------------------------------------------------------------------------|----------------------------------------------------------------------------------------------------|---------------------------------------------|
| Nagyítás                                 | Ablak                         | Figyelőkeret                                                                                                    | Helykereső                                                                                                    |                                             |
| Nagyítási szi                            | ntek ——                       |                                                                                                    |                                                                                                    |                                             |
| A <u>k</u> tuális na                     | igyítási szint<br>🔹           | Aļábbi nagyítási szi<br>Összes nagyítási s                                                                                                    | ntek használata<br>szint                                                                                                    | ~                                           |
| K <u>e</u> dvenc n                       | agyítási szinte               | <<br>A Kedvenc nagyítá                                                                                                    | si szintek használatáv                                                                                                    | al                                          |
| ☐ 1,4<br>☑ 1,6<br>☐ 1,8<br>☐ 2<br>☐ 2,25 |                               | úgy is végezhet na<br>hogy csak az Ön ál<br>használja. A lehető<br>"Alábbi nagyítási sz<br>kombinált listamező<br>szintek" alatt válas<br>"Kedvenc nagyítási | gyítást vagy kicsinyíté<br>tal kiválasztott szintek<br>íség engedélyezéséhe<br>tintek használata"<br>íben a "Kedvenc nagy<br>sza ki a kívánt szintek<br>i szintek" listamezőben | ist,<br>iet<br>iz az<br>îtási<br>et a<br>1. |
| Nagyîtás az                              | vegér kerekéve                | I                                                                                                    |                                                                                                    |                                             |
| ⊡ Egé:<br>eng                            | r görgővel tört<br>edélyezése | énő nagyítás                                                                                                    | Módosítók<br>Shift                                                                                                    |                                             |
|                                          |                               | ОК                                                                                                    | Mégse                                                                                                    | Súgó                                        |

A Nagyítás fül

| Beállítás                              | Leírás                                                                                                    |
|----------------------------------------|----------------------------------------------------------------------------------------------------|
| Nagyítási szintek                      |                                                                                                    |
| Aktuális nagyítási szint               | A nagyítási szint beállítása. A nagyítási<br>fokozatok léptéke: 1x és 8x között 1, 10x és 16x<br>között 2, 20x és 36x között 4, 42x és 60x között 6,<br>a törtben kifejezett fokozatok pedig: 1,2x, 1,4x,<br>1,6x, 1,8x, 2,5x, 3,5x és 4,5x.                                                |
| Alábbi nagyítási szintek<br>használata | Azt a nagyítási szintkészletet választja ki,<br>melyet a ZoomText a kicsinyítés és nagyítás<br>során használni fog.                                                                                                    |
| Kedvenc nagyítási<br>szintek           | Jelölőnégyzetek listája, mely a kedvenc nagyítási<br>szintek kiválasztására szolgál. A kijelölt<br>nagyítási szintek használatához az <b>Alábbi</b><br><b>nagyítási szintek használata</b> kombinált<br>listamezőben válassza a <b>Csak kedvenc nagyítási</b><br><b>szintek</b> menüpontot. |

#### Az egér kerekével történő nagyítás testreszabása

Az alkalmazások egy része arra használja az egér kerekét, hogy dokumentumokat görgessen vagy más műveleteket hajtson végre. A ZoomText - elkerülendő az ütközést az ilyen alkalmazásokkal módosítóbillentyű használatával kombinálja az egér kerekének görgetését. A ZoomText alapértelmezetten a Caps Lock + Shift billentyűkombinációt használja módosítóbillentyűként az egér kerekével történő nagyításhoz. Ha szükséges, más kombinációt is választhat módosítóbillentyűnek, vagy letilthatja az egér kerekével történő nagyítást.

#### Az egér kerekével történő nagyítás konfigurálása

1. A Nagyító eszköztárfülön válassza a **Nagyítási ablakok** csoport jobb alsó sarkában megjelenő **Nagyítási ablakok** gombot.

Megjelenik a Nagyítási ablak beállításai párbeszédpanel.

- 2. Válassza a Nagyítás fület.
- 3. Győződjön meg róla, hogy a **Kerékkel nagyítás bekapcsolva** jelölőnégyzet be van jelölve.
- 4. Jelölje be az egér kerekének forgatásakor a nagyításhoz lenyomva tartandó billentyűt (vagy billentyűket) .
- 5. Kattintson az **OK** gombra.

| Nagyítási ablal                                                                                                    | k beállításai                                  |                                                                                                    | ×    |
|----------------------------------------------------------------------------------------------------|------------------------------------------------|----------------------------------------------------------------------------------------------------|------|
| Nagyítás                                                                                                    | Ablak                                          | Figyelőkeret Helykereső                                                                                                    |      |
| Nagyítási szi                                                                                                    | ntek ——                                        |                                                                                                    |      |
| A <u>k</u> tuális na                                                                                                    | igyítási szint                                 | Alábbi nagyítási szintek használata                                                                                                    |      |
| 2                                                                                                    | •                                              | Osszes nagyítási szint                                                                                                    | 1    |
| K <u>e</u> dvencin                                                                                                    | agyítási szinte                                | k                                                                                                    |      |
| <ul> <li>1,2</li> <li>1,4</li> <li>1,6</li> <li>1,8</li> <li>2</li> <li>2,25</li> <li>2,5</li> <li>2,75</li> <li>Nanvîtás az</li> </ul> |                                                | A Kedvenc nagyítási szintek használatával<br>úgy is végezhet nagyítást vagy kicsinyítést,<br>hogy csak az Ön által kiválasztott szinteket<br>használja. A lehetőség engedélyezéséhez az<br>"Alábbi nagyítási szintek használata"<br>kombinált listamezőben a "Kedvenc nagyítási<br>szintek" alatt válassza ki a kívánt szinteket a<br>"Kedvenc nagyítási szintek" listamezőben. |      |
| Nagyitas az i<br>⊡Egéi<br>engi                                                                                                    | eger kerekeve<br>r görgővel tört<br>edélyezése | iénő nagyítás Módosítók<br>Shift<br>Alt<br>Ctrl<br>Caps Lock                                                                                                    |      |
|                                                                                                    |                                                | OK Mégse                                                                                                    | Súgó |

A Nagyítás fül

| Beállítás                        | Leírás                                                                                                    |
|----------------------------------|----------------------------------------------------------------------------------------------------|
| Nagyítás az egér kerekével       |                                                                                                    |
| Kerékkel nagyítás<br>bekapcsolva | Engedélyezi az egér kerekének használatát a<br>nagyítási fokozat megváltoztatásához.                                                                                                    |
| Módosító billentyűk              | Az egérkerékkel történő nagyításhoz használt<br>módosító billentyű(k) bejelölésére szolgál. A<br>bejelölt billentyűt a nagyításhoz lenyomva kell<br>tartani az egér görgetőkerekének forgatása<br>közben. |

### Az eredeti méret használata

Az eredeti méretre váltáshoz használt funkció azonnal vált a nagyított és az eredeti méret között, anélkül, hogy a fokozatokat egyenként csökkentve vagy növelve kellene a nagyítás nélküli szintre, majd a korábbi nagyított szintre váltani. Amikor átvált az eredeti (1x nagyítás) méretre, a ZoomText többi nagyítási és felolvasási funkciója aktív marad, a program minden egyéb funkciója a képernyő nagyítása nélkül is használható.

#### Váltás az eredeti méretre

Válassza az alábbi lehetőségek valamelyikét:

- Használja a Váltás az eredeti méretre billentyűparancsot: Caps Lock + Enter
- A Nagyító eszköztárfülön kattintson a Nagyítási fokozat léptethető mező alatti Váltás az eredeti méretre gombra, vagy navigáljon a Nagyítási fokozat mezőre, és nyomja le az Enter billentyűt.

Az Enter billentyű minden lenyomása vált a beállított nagyítási szint és az 1x nagyítás között.

#### 

A Váltás az eredeti méretre gomb

*Megjegyzés:* Az eredeti méretre váltáshoz használhatja a fokozat lépésenkénti csökkentését, majd növelését a korábbi nagyításra.

### A nagyított terület görgetése

A ZoomText nagyított területe automatikusan gördül, hogy kövesse az egérmutató, a szövegkurzor, illetve az alkalmazás fókuszának elmozdulását. Ezen túlmenően a Görgetőparancsok is használhatóak, hogy a nagyítási terület bármely irányba, bárhova elmozduljon. A Görgetőparancsok biztosította szabályozott gördülés különösen hasznos, amikor a mozgatással egyidejűleg olvasni is szeretne. A Görgetőparancsok azt is lehetővé teszik, hogy azonnal a képernyő valamelyik szélére vagy a közepére ugorjon, illetve mentse a képernyő valamelyik pontját, majd a megjelenítéssel oda visszalépjen.

#### A nagyított terület görgetése

A Caps Lock + Shift billentyű lenyomva tartása közben:

- Nyomja le a kívánt görgetési iránynak megfelelő nyílbillentyűt: Balra vagy Jobbra. Felfelé vagy Lefelé.
- 2. A gördülés gyorsításához nyomja le ismét ugyanazt a nyílbillentyűt. Mindegyik megnyomás tovább gyorsít.
- 3. A gördülés lassításához nyomja le az ellenkező irányú nyílbillentyűt. Minden egyes lenyomás csökkenti a gördülés sebességét, amíg az meg nem áll.
- 4. Eltérő irányba történő görgetéshez az új iránynak megfelelő nyílbillentyűt nyomja le.
- 5. A görgetés leállításához le kell nyomni az **Enter** billentyűt, vagy fel kell engedni az **Caps Lock + Shift** billentyűkombinációt.

#### Ugrás a képernyő egyik szélére vagy a közepére

A Caps Lock + Ctrl billentyű lenyomva tartása közben:

- Nyomja le az elérni kívánt szélnek megfelelő nyílbillentyűt: **Balra** vagy **Jobbra**. **Felfelé** vagy **Lefelé**.
- A képernyő közepére léptetéséhez nyomja le a **Home** billentyűt.

#### A képernyő adott pozíciójának mentése és visszaállítása

Az aktuális látótér menthető és (később) visszaállítható a következő billentyűparancsokkal:

- Az aktuális látótér mentése: Caps Lock + Ctrl + Page Down
- Az aktuális látótér visszaállítása: Caps Lock + Ctrl + Page Up

### Nagyítási ablakok

A nagyítási ablak a képernyő nagyított területe. A nagyítási ablakot úgy kell elképzelni, mint a képernyő elé tartott nagyítót. A legtöbb nagyítási ablak egyidejűleg a képernyőnek csak egy részét nagyítja ki, de a nagyított rész görgethető, így a képernyő bármely része megtekinthető. A nagyítási ablak automatikusan követ a képernyőn minden jelenséget, beleértve az egérmutatót, a szövegkurzort és a billentyűzetről történő beírást is.

- Futtatás egy vagy több monitorral
- Nagyítási ablak választása
- Nagyítási ablakok beállítása
- <u>Figyelőkeret</u>
- <u>Helykijelölő</u>
- <u>Több monitor kezelése</u>

## Futtatás egy vagy több monitorral

Ha a számítógépe egy monitorral vagy két monitorral klónozott módban "E képernyők másolása" működik, a nagyított megjelenítés a következő ablaktípusok bármelyikére beállítható: Teljes képernyő, Sarokablak, Nagyító, Sornagyító és a négy Dokkolt pozíció (fent, lent, balra és jobbra).

Ha a számítógépe több monitorral kiterjesztett módban működik, a nagyított megjelenítés a következő ablaktípusok bármelyikére beállítható: Átfogó, Klón, Nem nagyított, Többnézetes helyi és Többnézetes globális.

### Nagyított ablakok választása

Amikor a ZoomText aktív, bármikor választhat másik nagyítási ablakot. A nagyítási ablakok egyes típusainak használhatósága attól függ, hogy a számítógépe egy monitorral vagy több, kiterjesztett asztali beállítású monitorral működik.

*Megjegyzés:* Ez a szakasz a többmonitoros nagyítási ablakok és a többmonitoros beállítások használatához ad leírást és instrukciót. A ZoomText által a többmonitoros használathoz nyújtott támogatás további tudnivalóit, beleértve a támogatott hardvereket, ajánlott konfigurációkat és a hibaelhárítást is lásd ebben a fejezetben később a <u>Több monitor kezelése</u> című részben.

#### Nagyítási ablak választása

- 1. Válassza a Nagyító eszköztárfülön az Ablak gombot.
- 2. A jelenlegi konfigurálásnak megfelelően válassza az **Egymonitoros** vagy a **Többmonitoros** lehetőséget.
- 3. Válassza ki a kívánt nagyítási típust.

A monitorain a nagyított megjelenítések a kiválasztott nagyítási típusnak megfelelően megváltoznak.

*Tipp:* A nagyítási ablak típusát váltogatni is lehet az Ablaktípus billentyűparanccsal: **Caps Lock + Z** 

A nagyítási ablak típusa kiválasztható a Nagyítási ablakok párbeszédpanelen is a következőképpen:

1. Válassza a **Nagyító** eszköztárfülön az **Ablak > Beállítások** parancsot.

Megjelenik a Nagyítási ablakok párbeszédpanel Ablak lapja.

- 2. Válassza ki a kívánt nagyítási típust.
- 3. Kattintson az **OK** gombra.

| Nagyítási ablak beállítás                            | ai                                                                            |                                 | ×       |
|------------------------------------------------------|-------------------------------------------------------------------------------|---------------------------------|---------|
| Nagyítás Ablak                                       | Figyelőkeret                                                                  | Helykereső                      |         |
| Egymonitoros (vagy e                                 | gy aktív ablakos) has                                                         | ználat beállításai              |         |
| <u>A</u> z ablak típusa:                             | Teljes képernyő                                                               |                                 | ~       |
| ✓ A <u>s</u> ornag                                   | gyító magassága azo                                                           | nos a kurzoréval                |         |
| Többmonitoros haszná                                 | ılat beállításai (kiterje                                                     | sztett mód): —                  |         |
| A <u>z</u> ablak típusa:                             | Többnézetes helyi                                                             |                                 | $\sim$  |
|                                                      | <u>T</u> öbbmonitoros has                                                     | ználat beállításai.             |         |
|                                                      |                                                                               |                                 |         |
|                                                      |                                                                               |                                 |         |
| A monitorok és as<br>Vezérlőpulton a m<br>Windows me | ztalok beállítását vég<br>egjelenítési beállítása<br>gjelenítési beállításai. | jezze el a Window<br>oknál.<br> | s       |
|                                                      | OK                                                                            | ( Még                           | se Súgó |

Az Ablak lap (egymonitoros használatkor)

| Nagyítási abla          | k beállításai                                  |                                                                          |                               | ×      |
|-------------------------|------------------------------------------------|--------------------------------------------------------------------------|-------------------------------|--------|
| Nagyítás                | Ablak                                          | Figyelőkeret                                                             | Helykereső                    |        |
| Egymonitor              | os (vagy egy                                   | v aktív ablakos) has:                                                    | ználat beállításai            |        |
| <u>A</u> z abla         | k típusa: 📊                                    | feljes képernyő                                                          |                               | ~      |
| E                       | 🗸 A <u>s</u> ornagy                            | ító magassága azor                                                       | nos a kurzoréval              | _      |
| Többmonito              | oros használa                                  | t beállításai (kiterje                                                   | sztett mód): —                |        |
| A <u>z</u> abla         | ak típusa: 1                                   | föbbnézetes helyi                                                        |                               | ~      |
|                         |                                                | <u>T</u> öbbmonitoros has:                                               | ználat beállításai.           |        |
|                         |                                                |                                                                          |                               |        |
|                         |                                                |                                                                          |                               |        |
| A monil<br>Vezérlő<br>W | torok és aszt<br>ípulton a meg<br>indows megji | alok beállítását vég<br>gjelenítési beállításo<br>elenítési beállításai. | ezze el a Window<br>knál.<br> | s      |
|                         |                                                | OK                                                                       | . Méga                        | e Súgó |

Az Ablak lap (többmonitoros használatkor)

| Beállítás                                                   | Leírás                                                                                                    |
|-------------------------------------------------------------|----------------------------------------------------------------------------------------------------|
| Beállítások egy monitorhoz (vagy egy aktív megjelenítéshez) |                                                                                                    |
| Ablak típusa                                                | Itt választható ki a nagyítási ablak típusa,<br>amikor egy monitort vagy több monitoron<br>egyetlen klónozott megjelenítést használ.<br><b>Teljes képernyő</b> . A nagyított terület a teljes<br>képernyőre kiterjed. |
|                                                             | <b>Sarokablak</b> . A nagyított terület a képernyő<br>egyik sarkát takarja el, de méretezhető és<br>bárhova áthelyezhető.                                                                                             |

|                                               | Nagyító. A nagyított terület mintegy kézi<br>nagyító alatt jelenik meg, a képernyőn<br>mozgatva a nagyítót mindig az alatta lévő<br>területet nagyítja ki. Ez a nagyító automatikusan<br>követi az egérkurzor mozgását, a szöveg<br>beírását, illetve bármilyen módon is léptet a<br>képernyőn ide-oda.                                                                                                    |
|-----------------------------------------------|----------------------------------------------------------------------------------------------------|
|                                               | Sornagyító. A nagyított terület mintegy<br>sorolvasó nagyító alatt jelenik meg, a képernyőn<br>lefelé vagy felfelé mozgatva mindig az alatta<br>lévő vízszintes sávot nagyítja ki. A Sornagyító<br>automatikusan követi az egérkurzor mozgását,<br>a szöveg beírását, illetve bármilyen módon is<br>léptet a képernyőn lefelé vagy felfelé.<br>Fix. Két részre osztja a képernyőt, az egyik<br>részen nagyított a képernyő, a másik részen<br>pedig nem nagyított. A nagyított terület lehet<br>rögzítve a képernyő bármelyik széléhez: fent,<br>lent, balra vagy jobbra.<br>További tájékoztatást a nagyítási ablakok<br>beállításáról a <u>Nagyítási ablak beállítása</u> című<br>részben talál, ebben a fejezetben. |
| A sornagyító magassága<br>azonos a kurzoréval | Amint a kurzor nagyobb vagy kisebb betűs<br>szövegbe lép, a Sornagyító magassága nő vagy<br>csökken a szöveg adott sorának megfelelően.                                                                                                    |
| Beállítások több monitorhoz                   | z (kiterjesztett megjelenítéssel)                                                                                                    |
| Ablak típusa:                                 | Itt választható ki a nagyítási ablak típusa,<br>amikor több monitorra kiterjesztett<br>megjelenítést használ.<br><b>Nagyító</b> . A nagyított terület mintegy kézi<br>nagyító alatt jelenik meg, a képernyőn<br>mozgatva a nagyítót mindig az alatta lévő                                                                                                    |

| területet nagyítja ki. Ez a nagyító automatikusan<br>követi az egérkurzor mozgását, a szöveg<br>beírását, illetve bármilyen módon is léptet a<br>képernyőn ide-oda. Több monitor használata<br>esetén a Nagyító egyik monitorról a mások<br>monitorra kerüléshez az egérmutatót, a<br>szövegkurzort vagy egyéb, nyomon követett<br>tevékenységet fog követni. |
|----------------------------------------------------------------------------------------------------|
| <b>Átfogó</b> . Egyetlen folytonos nagyított<br>megjelenítést nyújt elosztva az összes<br>monitorra. A nagyított megjelenítés követi a<br>teljes kiterjesztett képernyőn folyó<br>tevékenységet.                                                                                                    |
| Az Átfogó megjelenítési mód olyan felhasználóknak<br>készült, akik két monitort használnak, hogy nagyobb<br>nagyított területet lássanak.                                                                                                    |
| Klón. Ugyanazt a nagyított megjelenítést adja a<br>két vagy több monitoron. A nagyított<br>megjelenítés követi a teljes kiterjesztett<br>képernyőn folyó tevékenységet. Megjegyzés: A<br>klónozott megjelenítés csak akkor használható,<br>ha a monitorok ugyanarra a<br>képernyőfelbontásra és tájolásra (álló vagy<br>fekvő) lettek beállítva.              |
| A klónozott megjelenítési mód az olyan<br>felhasználáshoz lett kialakítva, ahol a felhasználók<br>különböző monitorokon ugyanazt a nagyított<br>megjelenítést kívánják látni.                                                                                                    |
| Nem nagyított. Nagyított megjelenítést ad a fő<br>monitoron és nagyítás nélkülit a másodlagoson.<br>Mindkét megjelenítés, a nagyított és a nem<br>nagyított is, követi a teljes kiterjesztett<br>képernyőn folyó tevékenységet.<br>Megjegyzés: Ha több monitort használ                                                                                       |

kiterjesztett megjelenítésre konfigurálva, a Windows az egyiket fő vagy "elsődleges megjelenítőként" jelöl meg, azaz ezen jelennek meg az asztali ikonok, a tálca a Windows menüvel és a Feladatváltó. A felhasználó megváltoztathatja, hogy melyik legyen az elsődleges képernyő, ha az Asztal üres részére az egér jobb oldali gombjával kattint, és a Helyi menüben kiválasztja a képernyő beállításait kezelő párbeszédpanel megjelenítését. *A nagyítás nélküli kiegészítő megjelenítést azon* 

felhasználóknak szánták, akik a munkaterületüket nagyítva és teljes terjedelmében is szeretnék látni. Ez a megoldás olyan helyzetben ideális, amikor gyengén látó és jól látó közösen dolgozik valamin ugyanazon a számítógépen. A gyengén látó használhatja a nagyított képernyőt, a jól látó pedig a nem nagyított képernyőt.

**Többnézetes helyi**. Az egyes monitorokon egymástól függetlenül, csak az Asztal területük által korlátozott nagyítások jelennek meg. Más szavakkal, az 1-es monitor csak az 1-es asztalt, a 2-es monitor a 2-es asztalt jeleníti meg, és így tovább.

A MultiView Local használatakor:

- Egyidejűleg csak egy nagyított nézet aktív és helyezhető át.
- Amikor az egér mutatója vagy az alkalmazás fókusza az egyik asztalról a másikra kerül, az aktív nézet a követéshez automatikusan váltja a monitort. Az aktív nézet bármikor átváltható az Aktív nézet Caps Lock + V billentyűparancsával. Ha lenyomva tartja Aktív nézet

| billentyűparancsát, a nagyított megjelenítés<br>rögzül a helyén. Ebben a rögzült állapotban<br>használhatja az egérmutatót, és az egyik<br>monitoron lévő nagyított megjelenítésből<br>bármelyik objektumot áthúzhatja az egérrel<br>a másik monitor nagyított területére.                                                                                                    |
|----------------------------------------------------------------------------------------------------|
| <ul> <li>Alapértelmezetten minden nézet saját<br/>nagyítási szinttel rendelkezik, és ez csak<br/>akkor változtatható meg, amikor aktív a<br/>nézet. A Nagyítás és a Kicsinyítés<br/>billentyűparancsa, az egér görgetésével<br/>nagyítás, valamint a ZoomText<br/>kezelőfelületén lévő vezérlőelemek mindig<br/>csak az aktív nézet nagyítási szintjét<br/>tükrözik, illetve szabályozzák. A<br/>Többmonitoros használat beállításai<br/>párbeszédpanel "Ugyanaz a nagyítási szint<br/>mindegyik megjelenítésben" beállításával<br/>kényszeríthető, hogy az aktív és az inaktív<br/>ablakokban együtt lehessen a nagyítást<br/>változtatni.</li> </ul> |
| A MultiView Local az olyan felhasználóknak lett<br>kialakítva, akik el akarják különíteni az egyes asztalok<br>nagyítási nézetét, úgy hogy azok sohase gördüljenek<br>ki a saját asztalukon kívülre.                                                                                                    |
| Többnézetes globális Az egyes monitorokon<br>egymástól függetlenül, csak az egyes monitorok<br>nézetével lehetséges a tevékenységek követése<br>az összes asztal területén. Más szavakkal<br>minden monitor nagyított nézete csak a saját<br>asztalát, és a másik monitor asztalát képes<br>megmutatni.<br>A MultiView Global használatakor:                                                                                                    |
|                                                                                                    |

| <ul> <li>Egyidejűleg csak egy nagyított nézet aktív,<br/>és ez a nagyított nézet gördül az egyik<br/>asztalról a másikra, hogy kövesse az<br/>egérmutatót, illetve az alkalmazás fókuszát.<br/>Az aktív nézet átváltáshoz használja az<br/>Aktív nézet Caps Lock + V<br/>billentyűparancsát. Ha lenyomva tartja<br/>Aktív nézet billentyűparancsát, a nagyított<br/>megjelenítés rögzül a helyén. Ebben a<br/>rögzült állapotban használhatja az<br/>egérmutatót, és az egyik monitoron lévő<br/>nagyított megjelenítésből bármelyik<br/>objektumot áthúzhatja az egérrel a másik<br/>monitor nagyított területére.</li> </ul>                         |
|----------------------------------------------------------------------------------------------------|
| <ul> <li>Alapértelmezetten minden nézet saját<br/>nagyítási szinttel rendelkezik, és ez csak<br/>akkor változtatható meg, amikor aktív a<br/>nézet. A Nagyítás és a Kicsinyítés<br/>billentyűparancsa, az egér görgetésével<br/>nagyítás, valamint a ZoomText<br/>kezelőfelületén lévő vezérlőelemek mindig<br/>csak az aktív nézet nagyítási szintjét<br/>tükrözik, illetve szabályozzák. A<br/>Többmonitoros használat beállításai<br/>párbeszédpanel "Ugyanaz a nagyítási szint<br/>mindegyik megjelenítésben" beállításával<br/>kényszeríthető, hogy az aktív és az inaktív<br/>ablakokban együtt lehessen a nagyítást<br/>változtatni.</li> </ul> |
| A MultiView Global az olyan felhasználóknak lett<br>kialakítva, akik két helyet akarnak megtekinteni<br>ugyanabban az alkalmazásablakban vagy asztalon.                                                                                                    |

| Többmonitoros<br>használat beállításai | Megnyitja a Többmonitoros használat beállításai<br>párbeszédpanelt, ahol kiválaszthatók és<br>konfigurálhatók a ZoomText többmonitoros<br>használatának beállításai. |
|----------------------------------------|----------------------------------------------------------------------------------------------------|
| Windows megjelenítési<br>beállításai   | Megnyitja a Windows vezérlőpultját, ahol<br>konfigurálhatja a képernyői megjelenítési<br>beállításait.                                                               |

## Nagyítási ablakok beállítása

A ZoomText többféle nagyítási ablaktípust kínál, melyek a teljes képernyőt vagy annak csak egy részét foglalják el. A képernyő adott részét elfoglaló ablaktípusok közé tartozik az Átfedés, a Nagyító, a Sornagyító és a Fix. Ha a képernyőt részlegesen nagyító ablakot használ, a nagyítóablakot átméretezheti és/vagy elmozgathatja, hogy a képernyő másik részét mutassa.

#### Nagyítási ablak méretezése és áthelyezése

- Kattintson a Nagyító eszköztárfülön az Ablak melletti nyílra, vagy léptessen az Ablak lenyílóra és nyomja meg a Lefelé billentyűt.
- 2. Az **Ablak** menüben válassza a **Nagyítási ablak méretezője** menüparancsot.

Az ablakméretezők megjelennek a nagyítási ablak keretén, és a méretezés lehetővé válik.

- 3. Az ablak bármelyik méretező fogantyú húzásával méretezhető.
- 4. Az ablak áthelyezéséhez a kereten belülről kell húzni az egérkurzort.
- 5. Az ablak tartalmának görgetéséhez lenyomva kell tartani a **Ctrl** billentyűt az ablak keretén belüli húzáskor.
- 6. A méretezési funkció az egér jobb oldali gombja vagy az **Esc** billentyű lenyomására megszűnik.

*Megjegyzés:* A Nagyítási ablak méretezője aktiválható a Nagyítási ablak méretezője billentyűparanccsal is: **Caps Lock + A** 

### Figyelőkeret

Nagyításkor nem lehet az egész képernyőt egyszerre látni. Ezért, ha a figyelendő dolgok a képernyőn egymástól távol vannak, nem láthatók egyszerre. Ezt a problémát a Figyelőkeret oldja meg, mert lehetővé teszi, hogy a képernyő egy kijelölt területe mindig látható legyen, akkor is, ha közben a képernyő másik részén dolgozik vagy azt tekinti meg. Íme így működik...

Új Figyelőkeret létrehozásakor az elhelyező eszközével kijelöli azt a területet, amelyiket figyelni kíván. Amikor befejezte a kijelölést, a Figyelőkeret automatikusan megjelenik a Teljes képernyő nagyított területe fölött, és a kijelölt terület látható benne. A nagyított Teljes képernyő továbbra is normálisan működik, követve a képernyőn végzett műveleteket, és lehetővé téve, hogy a képernyő bármely területére léptessen.

#### Figyelőkeret létrehozása

- 1. Válassza a Teljes képernyő nagyítási típust.
- 2. Kattintson a **Nagyító** eszköztárfülön az **Ablak** melletti nyílra, vagy léptessen az **Ablak** lenyílóra és nyomja meg a Lefelé billentyűt.
- 3. Az Ablak menüben válassza a **Figyelőkeret > Új figyelőkeret** menüparancsot.

A Figyelőkeret kijelölő eszközének aktívvá válását az egérkurzor nyíl+négyzet alakúra változása jelzi.

- 4. Húzza az egér mutatóját arra a területre, amelyiket mindig látni szeretne.
- 5. Tartsa lenyomva az egér bal gombját, és az egér húzásával jelölje körbe a területet, majd engedje fel az egér gombját.

Ha befejezte a húzást, a Figyelőkeret a keretén méretező fogantyúkkal jelenik meg.

- 6. Az ablak bármelyik méretező fogantyú húzásával méretezhető. Az ablak áthelyezéséhez a kereten belülről kell húzni az egérkurzort. Az ablak tartalmának görgetéséhez lenyomva kell tartani a Ctrl billentyűt az ablak keretén belüli húzáskor.
- 7. A Figyelőkeret elhelyezési funkciója az egér jobb oldali gombja vagy az **Esc** billentyű lenyomására megszűnik.

*Megjegyzés:* A Figyelőkeret mérete és elhelyezése megváltoztatható az ablakméretezőkkel. <u>Ref-734408893</u>

#### A Figyelőkeret bekapcsolása és kikapcsolása

Választhatja az alábbiak egyikét:

- A Nagyító eszköztárfülön válassza az Ablak > Figyelőkeret > Bekapcsolás (vagy Kikapcsolás) parancsot.
- Használja a Figyelőkeret be/ki parancsot: Caps Lock + E

#### A Figyelőkeret beállításai

1. A **Nagyító** lapon válassza a **Nagyítási ablakok beállításai** csoport jobb alsó sarkában megjelenő **Nagyítási ablak beállításai** gombot.

Megjelenik a Nagyítási ablak beállításai párbeszédpanel.

- 2. Válassza a Figyelőkeret lapot.
- 3. Változtassa meg az igényei szerint a Figyelőkeret beállításait.
- 4. Kattintson az **OK** gombra.
| Nagyítási ablak beál                        | tásai                                                               |                                | ×    |
|---------------------------------------------|---------------------------------------------------------------------|--------------------------------|------|
| Nagyítás Abl                                | ik Figyelőkeret                                                     | Helykereső                     |      |
| Figyelőkeret beállí                         | ásai<br>t bekapcsolása                                              |                                |      |
| A <u>T</u> elje     A <u>z</u> aláb     Fok | : képernyő nagyítási fok<br>bi nagyítási fokozat has:<br>bizat<br>2 | ozatának használata<br>ználata |      |
| Megjegyzés: /<br>képernyős nar              | figyelőkeret csak akkor<br>yítás van kiválasztva.                   | használható, ha a teljes       | ;    |
|                                             | OF                                                                  | < Mégse                        | Súgó |

A Figyelőkeret lap

| Beállítás                | Leírás                                            |
|--------------------------|---------------------------------------------------|
| Figyelőkeret beállításai |                                                   |
| Figyelőkeret             | Bekapcsolja a Figyelőkeretet (ha a nagyítási      |
| bekapcsolása             | típus a Teljes képernyő).                         |
| A Teljes képernyő        | Úgy állítja be a Figyelőkeretet, hogy a nagyítási |
| nagyítási fokozatának    | fokozata azonos legyen a Teljes képernyő          |
| használata               | nagyítási fokozatával.                            |

| Az alábbi nagyítási<br>fokozat használata | Lehetővé teszi, hogy a Figyelőkeretnek saját (a<br>Fokozat léptetőmezővel beállított) nagyítási<br>szintje legyen.                                                                                                    |
|-------------------------------------------|----------------------------------------------------------------------------------------------------|
| Fokozat                                   | Beállítja a Figyelőkeret saját nagyítási fokozatát.<br>A nagyítási fokozatok léptéke: 1x és 8x között 1,<br>10x és 16x között 2, 20x és 36x között 4, 42x és<br>60x között 6, a törtben kifejezett fokozatok<br>pedig: 1,2x, 1,4x, 1,6x, 1,8x, 2,5x, 3,5x és 4,5x. |
| Új figyelőkeret                           | Aktívvá teszi a figyelőkeretet elhelyező eszközt.                                                                                                    |

# A Helykijelölő és a Helykereső használata

A Helykijelölő megmutatja a képernyőnek az aktuálisan nagyított területét, és lehetővé teszi másik terület kijelölését nagyításra. A Helykijelölő aktívvá válásakor a nagyítás kikapcsolódik, és az éppen nagyított területet egy helykereső lokátor jelzi a normál képernyőn. A helykereső lokátor elmozdításával másik területet jelölhet ki nagyításra.

### Helykijelölő használata

- 1. Választhatja az alábbiak egyikét:
  - A Nagyító eszköztárfülön válassza az Ablak > Helykijelölő mód parancsot.
  - Használja a Figyelőkeret be/ki parancsot: Caps Lock + O

A nagyítás ideiglenesen megszűnik, és megjelenik a nagyított területet jelző helykijelölő.

- 2. Helyezze át a lokátort a nagyítani kívánt területre.
- 3. Kattintson az új területre.

A nagyítás helyre áll, és a kijelölt terület lesz a nagyított.

A helykereső konfigurálható, hogy különböző alakban és színben jelenjen meg. Engedélyezhető az is, hogy a helykereső a Sarokablak vagy a Rögzített nagyítási ablak használatakor megjelenjen a képernyő nem nagyított területén is.

### A Helykereső bekapcsolása és konfigurálása

1. A **Nagyító** eszköztárfülön válassza az **Ablak > Beállítások** parancsot, és aktiválja **Helykereső** lapfület.

Megjelenik a Nagyítási ablak beállításai párbeszédpanel Helykereső lapja.

- 2. Állítsa be az igények szerint a Helykereső beállításait.
- 3. Kattintson az **OK** gombra a módosítások engedélyezéséhez.

| Nagyítási abla                | k beállításai                                   |                                                   |                                              | ×                          |
|-------------------------------|-------------------------------------------------|---------------------------------------------------|----------------------------------------------|----------------------------|
| Nagyítás                      | Ablak                                           | Figyelőkeret                                      | Helykereső                                   |                            |
| Helykereső                    | beállításai                                     |                                                   |                                              |                            |
| A helyk<br>másik n            | æreső helykij<br>agyítandó te                   | elölő módban jeler<br>rületet válasszon           | ik meg, és lehetővá<br>a képernyőn.          | é teszi, hogy              |
| A helyk<br>mód na<br>melyik r | ereső megjel<br>gyítás nélküli<br>része nagyíto | lenhet az egyszere<br>i részében is, hogy<br>ott. | es nagyítású Saroka<br>• jelezze azt, hogy a | ablak és Fix<br>a képernyő |
| Helyke                        | reső típusa                                     |                                                   | · · · · · ·                                  |                            |
| Blokk                         |                                                 | $\sim$                                            | Atlátszósá                                   | g                          |
| Szín                          |                                                 | Világo                                            | is 👘                                         | Tömör                      |
| 📕 Fe                          | kete                                            | $\sim$                                            |                                              |                            |
| <u>Hely</u>                   | /kereső megj                                    | jelenítése Sarokab                                | ak, Fix és nagyítás                          | nélküli módban             |
| <u>V</u> illo                 | gó helykeres                                    | ő                                                 |                                              |                            |
| Villo                         | gási gyakoris                                   | ág                                                |                                              |                            |
|                               | 0,5 🔺                                           |                                                   |                                              |                            |
|                               |                                                 |                                                   |                                              |                            |
|                               |                                                 |                                                   |                                              |                            |
|                               |                                                 |                                                   |                                              |                            |
|                               |                                                 |                                                   |                                              |                            |
|                               |                                                 |                                                   |                                              |                            |
|                               |                                                 | 0                                                 | K Mégse                                      | e Súgó                     |

A Helykereső lap

| Beállítás                | Leírás                                                                                                 |
|--------------------------|----------------------------------------------------------------------------------------------------|
| A Helykereső beállításai |                                                                                                    |
| Helykereső               | A megjelenítendő Helykereső típusa itt<br>választható ki: Blokk, Negatív blokk, Keret vagy<br>Kereszt. |
| Szín                     | A megjelenítendő Helykereső színe itt<br>választható ki.                                               |

| Átlátszóság                                                                           | A Helykereső átlátszósági szintjének beállítására<br>szolgál. Az átlátszósági szint határozza meg,<br>hogy a helykereső alatti képernyőkép mennyire<br>látható. |
|---------------------------------------------------------------------------------------|----------------------------------------------------------------------------------------------------|
| Helykereső<br>megjelenítése<br>Sarokablak, Rögzített és<br>nagyítás nélküli<br>módban | Sarokablak, Fix vagy nagyítás nélküli mód<br>használatakor engedélyezi a helykereső<br>megjelenítését a képernyő nem nagyított<br>területén.                    |
| Villogó helykereső                                                                    | Be- illetve kikapcsolja a helykereső villogását.                                                                                                    |
| Villogási sebesség                                                                    | A Helykereső villogási gyakorisága beállítható<br>0,5 és 5 másodperc között fél másodperces<br>léptékkel.                                                       |

## Több monitor kezelése

A "Nagyított ablakok" szakaszban megismerhette az igénybe vehető nagyítási ablakok típusait és azt, hogy hogyan kell kiválasztani egy nagyítási ablakot.

Ez a szakasz ismerteti a ZoomText többmonitoros használatának beállításait, a többmonitoros rendszernek a ZoomText részére történő konfigurálását és a ZoomText többmonitoros támogatásához kapcsolódó problémák hibaelhárítási lehetőségeit.

A többmonitoros használat ZoomText általi támogatása jelenleg két kiterjesztett megjelenítővel működik. A három vagy több kiterjesztett képernyő használatának támogatása egy következő kiadásban jelenik meg.

*Megjegyzés:* A számítógépének a több kijelző használatára történő beállításáról a Microsoft Windows verziójának, illetve a grafikus adapterének megfelelő beállításáról a Microsoft webhelyén kaphat tájékoztatást.

- <u>Többmonitoros használat beállításai</u>
- <u>Támogatott hardver</u>
- <u>Ajánlott konfigurációk</u>
- Megjelenítés konfigurálása
- Beállítások automatikus módosítása
- ZoomText speciális viselkedése
- <u>Hibaelhárítás</u>

## Többmonitoros használat beállításai

A Többmonitoros használat különböző beállításaival testre lehet szabni a nagyítási ablakok viselkedését az egyes monitorokon. Ebbe a viselkedésbe beletartozik, hogy az egérmutató hogyan lép át az asztalokra és a monitorokra, a nagyítási szintek és a kiemelések a képernyőn hogyan állíthatók be és érvényesíthetők az egyes monitorokon.

Megjegyzés: A többmonitoros használatkor rendelkezésre álló nagyítási ablakok típusairól a további tájékoztatást a jelen fejezet *Nagyítási ablak választása* című része ad.<u>Ref1432008993</u>

#### A többmonitoros használat beállításainak konfigurálása

- Kattintson a Nagyító eszköztárfülön az Ablak melletti nyílra, vagy léptessen az Ablak lenyílóra és nyomja meg a Lefelé billentyűt.
- 2. Az Ablak menüben válassza a Beállítások parancsot.

Megjelenik a Nagyítási ablak beállításai párbeszédpanel.

- 3. Válassza az Ablak lapot.
- 4. Válassza a Többmonitoros használat beállításai... lehetőséget.

Megjelenik a Többmonitoros használat beállításai párbeszédpanel.

- 5. Állítsa be az igények szerint a többmonitoros használat beállításait.
- 6. Kattintson az **OK** gombra.

| Többmonitoros használat beál                                                                                                    | lításai  |                   |          |               |            | ×      |
|----------------------------------------------------------------------------------------------------|----------|-------------------|----------|---------------|------------|--------|
| Amikor az egérmutató átlép má:                                                                                                    | sik aszt | talra —           |          |               |            |        |
| 🔄 A mutató nem lépheti át                                                                                                    | : a köv  | etkező ha         | tárt:    | 2 másodp      | berc       | $\sim$ |
| 🗹 <u>H</u> atár jelölése az asztalo                                                                                                    | ok közö  | ött:              |          | Mindig        |            | $\sim$ |
| 🗹 Hangjelzés, ha a mutató                                                                                                    | ó érinti | és <u>á</u> tlépi | a határ  | rt            |            |        |
| H <u>a</u> ngfájl:                                                                                                    | 1. har   | ngkészlet         |          | ~             |            |        |
| Eigyelmeztető hang:                                                                                                    | Gyenç    | je                |          | ~             |            |        |
| Független mód használatakor                                                                                                    |          |                   |          |               |            |        |
| 📃 Ugyanaz a nagyítási szir                                                                                                    | nt mino  | legyik me         | gjelenít | :ésben        |            |        |
| Az aktív ablakra váltáshoz l                                                                                                    | lenyom   | iandó:            | Caps     | Lock + V      |            |        |
| Ha lenyomja és lenyomva tartja ezt a billentyűpárt, mindegyik monitorablak<br>gördülése megszakad. Amíg az ablakok dermedtek, az egérmutató<br>közvetlenül mehet át az ablakokra. Ez a billentyűkombináció a<br>Billentyűparancsok párbeszédpanelen változtatható meg. |          |                   |          |               |            |        |
| Egyéb beállítások                                                                                                    |          |                   |          |               |            |        |
| <u>K</u> iemelések megjelenítése e                                                                                                    | zen:     | Minden r          | nonitor  |               | ~          | ]      |
| Megjegyzés: Ha a típus 'Átl<br>monitoron.                                                                                                    | fogó', a | a kiemelés        | ek meç   | jjelennek r   | mindegyil  | K      |
|                                                                                                    |          | <u>о</u> к        | <u>1</u> | <u>M</u> égse | <u>5</u> ú | ígó    |

A Többmonitoros használat beállításai párbeszédpanel.

| Beállítás                                      | Leírás                                                                                                    |  |
|------------------------------------------------|----------------------------------------------------------------------------------------------------|--|
| Amikor az egérmutató átlép másik asztalra      |                                                                                                    |  |
| A mutató nem lépheti át<br>a következő határt: | Az egérmutató átlépését másik asztalra csak azt<br>követően engedi, hogy a szomszédos kombinált<br>listamezőben választott ideig az egérmutató a<br>határnak nyomódik. Megjegyzés: Ha ez a<br>beállítás be van kapcsolva, az egérmutató<br>rögtön is átléphet, ha az egérmutató kétszer<br>(gyorsan) megérinti a határt. |  |

| Határ jelölése az<br>asztalok között:                     | A szomszédos kombinált listamezőben<br>választott stílus szerint megjeleníti a határjelölőt<br>az asztalok közötti határon. A határjelölő segíti a<br>tájékozódást a kiterjesztett megjelenítésben.                                                                                                    |
|-----------------------------------------------------------|----------------------------------------------------------------------------------------------------|
| Hangjelzés, ha a mutató<br>érinti és átlépi a határt:     | Hangjelzést ad, hogy figyelmeztessen, amikor<br>az egérmutató nekiütközik az asztalok közötti<br>határnak, illetve átlépi azt.                                                                                                    |
| Hangfájl:                                                 | Itt választható ki az a hangjelzés, amelyik akkor<br>hallható, amikor az egérmutató érinti vagy<br>átlépi az asztalok közötti határt. A hangjelzések<br>négy készletéből lehet választani.                                                                                                    |
| Hangerő:                                                  | Itt a hangjelzés hangerejét lehet beállítani.                                                                                                    |
| Független mód használatako                                | pr                                                                                                    |
| Ugyanaz a nagyítási<br>szint mindegyik<br>megjelenítésben | Ha be van jelölve, a MultiView Local vagy a<br>MultiView Global nagyítási ablak használatakor<br>ez a beállítás arra kényszeríti az aktív és az<br>inaktív megjelenítéseket, hogy minden<br>monitoron együtt váltsanak ugyanarra a<br>nagyítási szintre. Az aktív megjelenítés<br>nagyítási szintjének megváltoztatásakor a többi<br>monitoron is ugyanaz a nagyítási szint lép<br>életbe. |
| Az aktív/nem aktív<br>megjelenítés átváltása:             | Megjeleníti, hogy melyik az aktív nézet<br>váltására szolgáló billentyűparancs a MultiView<br>Local vagy a MultiView Global nagyítási<br>ablakok használatakor.                                                                                                    |
| Egyéb beállítások                                         |                                                                                                    |
| Kiemelések<br>megjelenítése ezen:                         | Beállítja, hogy melyik monitorra legyen<br>érvényes a kiemelés a képernyőn.                                                                                                    |

## Támogatott hardver a többmonitoros használathoz

A többmonitoros használat ZoomText általi támogatása működik a legtöbb olyan megjelenítési technológián, amelyik a Windows operációs rendszerhez lett kialakítva. Az ilyen támogatott technológiák és eszközök közé tartoznak a videokártyák, a megjelenítő monitorok és kivetítők, valamint ezek csatlakozási megoldásai, pl. VGA, DVI, HDMI és DisplayPort. Ha a számítógépén már eddig is működik az "E képernyők kiterjesztése" beállítású többmonitoros használat, akkor a legtöbb esetben a ZoomText támogató funkciói is működni fognak. Ha probléma merül fel a többmonitoros használat ZoomText általi támogatásával, nézze meg ebben a fejezetben később a "Hibaelhárítás többmonitoros használathoz" című részt, vagy segítségért forduljon a Freedom Scientific munkatársaihoz vagy viszonteladójához.

## Ajánlott konfigurációk többmonitoros használathoz

A többmonitoros használat ZoomText általi támogatása működik a számítógépes monitorok (és kivetítők) legtöbb típusával és modelljével, beleértve az olyan monitorok készletét is, amelyeknek különböző a fizikai mérete és felbontása. Érdemes azonban figyelembe venni a következő ajánlásokat a legjobb megjelenítési minőség, élmény és hatékonyság elérése érdekében.

### Monitorok mérete, tájolása és egymáshoz igazítása

A legkellemesebb nézés érdekében olyan monitorok készletét ajánljuk, amelyek elhelyezhetők fizikailag egymás mellett vagy egymás fölött az íróasztalán. Miután az íróasztalán lévő elhelyezésnek megfelelően elrendezte a monitorait a több képernyős használat beállításaira szolgáló párbeszédpanelen, az egérmutatóval ösztönösen a megfelelő irányban haladva zavartalanul átválthat a másik monitorra. A monitorok elhelyezéséről nézze meg az <u>A megjelenítés konfigurálása</u> <u>többmonitoros használathoz</u> című részt később ebben a fejezetben.

Ezek a tényezők – méret, tájolás és egymáshoz igazodás – különösen fontosak, ha az Átfogó nagyítási ablakot használja, ez ugyanis az összefüggő nagyított megjelenítést osztja le a szomszédos monitorra. Ha a monitorok eltérnek méretben, tájolásban vagy nem kapcsolódnak elhelyezésben, az Átfogó nagyítási ablakban lévő megjelenítés zavaró és nehezen követhető lehet.

### Képernyőfelbontások

A legtisztább nagyítási képhez javasoljuk, hogy mindig az elsődleges felbontásnak megfelelő értékre állítsa be a képernyő felbontását mindegyik monitoron. Ha a monitort nem a megfelelő felbontással használja, az már a normál nézetben is csökkenti a kép minőségét, nagyításban pedig fokozottan. *Megjegyzés:* Ez az ajánlás az egymonitoros használatra is érvényes.

## A megjelenítés konfigurálása többmonitoros használathoz

A többmonitoros használat ZoomText általi támogatásának használatához csatlakoztatni, engedélyezni és konfigurálni kell a következő beállításokat:

- A Képernyőfelbontás párbeszédpanelen ki kell választani az "E képernyők kiterjesztése" beállítást.
- A Képernyőfelbontás párbeszédpanelen a monitorokat az egyik szélüknél tökéletesen egymáshoz kell igazítani.
- A képernyőket jelölő elemeket a párbeszédpanelen az íróasztalon lévő fizikai elrendezésnek megfelelően kell elhelyezni.

Ezen konfigurálási beállítások elvégzéséhez alább adunk instrukciókat.

### Monitorok beállítása az "E képernyők kiterjesztése" értékre

A monitorok az "E képernyők kiterjesztése" értékre a következő módszerekkel állíthatók be:

**1. módszer:** Használja a képernyőváltó billentyűparancsot: Windows
+ P

- A Windows + P billentyűparancs használatakor megjelenik a képernyőn a képernyőváltó sáv. Amikor látható a képernyőváltó sáv a Windows + P billentyűparanccsal vagy a balra és jobbra nyílbillentyűvel lehet lépkedni a képernyőváltó sávon a többmonitoros használat beállításaira. Amikor elérte a Kiterjesztés beállítást, nyomja meg az Enter billentyűt
- 2. módszer: Választás a Képernyőfelbontás párbeszédpanelen.
- 1. Kattintson az egér jobb oldali gombjával az Asztal üres területére, és válassza a **Képernyőfelbontás** menüelemet.

Megjelenik a Képernyőfelbontás párbeszédpanel.

2. Kattintson a Több képernyő lenyíló listára, és válassza az E képernyők kiterjesztése lehetőséget. Megjelenhet egy párbeszédpanel is, azt kérdezve, hogy megtartja-e a módosított képernyő-beállításokat. Válassza a Módosítások megtartása lehetőséget.

*Megjegyzés:* A többmonitoros használat ZoomText általi támogatása akkor is működik, ha monitor és kivetítő olyan kombinációját használja, amelyek beállítása az "E képernyők kiterjesztése".

#### Kiterjesztett képernyők elrendezése és egymáshoz igazítása

A kiterjesztett képernyők elrendezése és egymáshoz igazítása a következőképpen végezhető:

1. Kattintson az egér jobb oldali gombjával az Asztal üres területére, és válassza a **Képernyőfelbontás** menüelemet.

Megjelenik a Képernyőfelbontás párbeszédpanel. Ez a párbeszédpanel a monitorokat reprezentáló grafikával szemlélteti a kiterjesztett képernyők aktuális elrendezését és igazítását.

- 2. Az egyes képernyők az egérrel a megfelelő helyre húzhatók, hogy tükrözzék a képernyők tényleges elhelyezkedést az íróasztalon, az elrendezés után a két képernyő egymással szomszédos szélét igazítsa egymáshoz a következők szerint:
  - Ha a képernyők egymás mellett vannak, akkor legyen egyvonalban a képernyőknek vagy az alsó, vagy a felső éle.
  - Ha a képernyők egymás alatt vannak, akkor legyen egyvonalban a képernyőknek vagy a jobb, vagy a bal széle.
- 3. Kattintson az **Alkalmaz** vagy az **OK** gombra. Megjelenhet egy párbeszédpanel is, azt kérdezve, hogy megtartja-e a módosított képernyő-beállításokat. Ha megjelenik ez a párbeszédpanel, válassza a **Módosítások megtartása** gombot.

## Automatikus igazítás a változások megjelenítéséhez

A ZoomText automatikusan észleli a megjelenítő eszközhöz kapcsolódó változtatásokat, a következőket is beleértve:

- Megjelenítő eszköz csatlakoztatása és eltávolítása
- Megjelenítő eszköz engedélyezése és letiltása
- A megjelenítő eszköz képernyőfelbontásának megváltoztatása
- A megjelenítő eszközök egymáshoz viszonyított elrendezésének megváltoztatása.
- A képernyők ábrázolásának megváltoztatása: E képernyők kiterjesztése, E képernyők másolása, Asztal megjelenítése csak itt: {n}

Ezeket a változtatásokat a ZoomText az indításakor és a futása közben is észleli. A változás észlelésekor a ZoomText automatikusan úgy módosítja a beállításokat, hogy azok a korábban ehhez a konfigurációhoz használtak legyenek. Ha korábban még nem használta ezt a konfigurációt, a ZoomText az alapértelmezett beállításokat fogja használni. Íme néhány példa arra, hogy a ZoomText hogyan észleli a változtatásokat, és hogyan igazodik hozzá:

 Amikor a ZoomText az egymonitoros használatról a több kiterjesztett monitorosra váltást észleli, a ZoomText automatikusan a többmonitoroshoz legutóbb használt ablaktípusra vált. Amikor első alkalommal észlel a ZoomText több kiterjesztett monitorosra váltást, bekapcsolja a többmonitoros használat alapértelmezett ablaktípusát, ami a MultiView Local.  Amikor a ZoomText a több kiterjesztett monitoros használatról az egymonitorosra vagy az "E képernyők másolása" típusú több monitorosra váltást észleli, a ZoomText automatikusan az egymonitoroshoz legutóbb használt ablaktípusra vált. Amikor első alkalommal csak egy monitort észlel a ZoomText, bekapcsolja az egymonitoros használat alapértelmezett ablaktípusát, ami a Teljes képernyő.

## ZoomText funkciók viselkedése több monitor használatakor

A ZoomText által támogatott többmonitoros használatkor néhány ZoomText néhány funkciója az alábbiakban ismertetett módon viselkedik.

| Funkció        | Jelenlegi viselkedés                                                                                                    |
|----------------|----------------------------------------------------------------------------------------------------|
| AppReader      | Az Átfogó, Klón, Nagyítás nélküli vagy a<br>MultiView Global nagyítási ablak használatakor<br>az aktív nagyított megjelenítés mindig gördül,<br>hogy kövesse az AppReader által kiemelt szót,<br>függetlenül attól, hogy melyik asztalon van az<br>aktív alkalmazásablak.<br>A MultiView Local nagyítási ablak<br>használatakor ha az aktív alkalmazás az inaktív<br>nézetű asztalon van, az inaktív nézet aktívvá<br>válik és gördül, hogy kövesse az AppReader<br>által kiemelt szót.                                 |
| Olvasási zónák | Az Átfogó, Klón, Nagyítás nélküli vagy a<br>MultiView Global nagyítási ablak használatakor<br>az aktív nagyított megjelenítés mindig gördül,<br>hogy az elindított olvasási zóna bekerüljön a<br>megjelenítésbe, függetlenül attól, hogy az<br>olvasási zóna melyik asztalon van.<br>A MultiView Local nagyítási ablak<br>használatakor ha az elindított olvasási zóna az<br>inaktív nézetű asztalon van, az inaktív nézet<br>aktívvá válik és gördül, hogy az elindított<br>olvasási zóna bekerüljön a megjelenítésbe. |
| Érintőképernyő | Ez a funkció jelenleg többmonitoros<br>használatkor nem támogatott.                                                                                                    |

| ZoomText kamera           | Ez a funkció jelenleg többmonitoros<br>használatkor nem támogatott. |
|---------------------------|---------------------------------------------------------------------|
| Külső féltől származó USB | Ez a funkció jelenleg többmonitoros                                 |
| csatlakozású ipari tévék  | használatkor nem támogatott.                                        |

# Hibaelhárítás több monitoros használatkor

Ez a témakör olyan kérdésekre ad választ, amelyek a ZoomText többmonitoros használatakor felmerülhetnek.

**Probléma:** Három vagy több (képernyő-kiterjesztéssel konfigurált) monitor használatakor a ZoomText indításakor ilyesmi üzenet jelenik meg: "A többmonitoros használat ZoomText általi támogatása azt igényli, hogy csak egy kiterjesztett monitor legyen engedélyezve. Egy kivételével tiltsa le mindet, majd próbálkozzon újra több monitort engedélyezni."

**Megoldás:** A többmonitoros használat ZoomText általi támogatása jelenleg két kiterjesztett megjelenítővel működik. A három vagy több kiterjesztett képernyő használatának támogatása egy következő kiadásban jelenik meg.

**Probléma:** Az Elosztva két monitorra használatakor a nagyított terület bal oldali része a jobb oldali monitoron van, a bal oldali pedig a jobb oldalon.

**Megoldás:** A monitorok elhelyezése a párbeszédpanelen fel van cserélve a fizikai elhelyezéshez viszonyítva. A probléma megszüntetéséhez cserélje fel az elrendezést a Képernyőfelbontás párbeszédpanelen. Ez az Asztal üres részére az egér jobb oldali gombjával kattintva, és a Képernyőfelbontás menüelemet választva jeleníthető meg.

**Probléma**: Az egérmutató nem megy át a szomszédos monitor legközelebbi szélére, átváltani csak az ellenkező irányból lehet.

**Megoldás:** A monitorok elhelyezése a párbeszédpanelen fel van cserélve a fizikai elhelyezéshez viszonyítva. A probléma megszüntetéséhez cserélje fel az elrendezést a Képernyőfelbontás párbeszédpanelen. Ez az Asztal üres részére az egér jobb oldali gombjával kattintva, és a Képernyőfelbontás menüelemet választva jeleníthető meg. **Probléma**: A ZoomText a nagyított területnek csak az egyik részét mutatja és görgeti.

**Megoldás**: A ZoomText többmonitoros szolgáltatása be van kapcsolva, de csak az egyik monitort használja. A nagyított terület másik része a másik monitoron jelenik meg.

# Kiemelések a képernyőn

A kiemelések javítják a képernyőn megjelenő elemek olvashatóságát. Ezekkel a beállításokkal javíthatja a képernyő színeit a jobb kontraszt és a tisztább kép érdekében, és kiemelheti az egérmutató, a szöveges kurzor és a billentyűzet bemeneti fókusz megjelenését, így azok könnyebben láthatók és követhetők.

- Színhasználat testre szabása
- Egérkurzor kiemelése
- Kurzor kiemelése
- <u>Fókusz kiemelése</u>
- Az intelligens átfordítás használata

## Színhasználat testre szabása

A kiemelő színhasználat javítja a képernyőn megjelenő szöveg és ábra áttekinthetőségét, és csökkenti a szem fáradását. A kiemelő színhasználat beállításait olyan különböző szűrőhatások alkotják, amelyeknél lehetőség van a szín, a kontraszt és a fényerő szabályozására. Választani lehet az előzetesen összeállított színsémák közül, illetve egyénileg is lehet különböző színbeállításokat létrehozni.

*Tipp:* Ha a fényerő és a színek átfordítását az Internet Explorer 11 verziójában (és hamarosan más böngészőkben is) használja, a ZoomText intelligens átfordítási funkciója a fényképeknél visszafordítja vagy hatástalanítja az átfordítást, a fényképek tehát az eredeti természetes színeikben jelennek meg. E szolgáltatásról további tájékoztatást <u>Az intelligens átfordítás használata</u> című témakörben kap.

A kiemelő színhasználat beállításainak engedélyezése és konfigurálása az eszköztár **Nagyító** lapján elhelyezett **Szín** lenyíló gombmenü használatával történik. A gomb maga a kiemelő színhasználatot kapcsolja be és ki, alsó részén pedig a színhasználat menüje jeleníthető meg.

#### A kiemelő színhasználat be- és kikapcsolása

Választhatja az alábbiak egyikét:

- Válassza a Nagyító lapon a Szín gombot.
- Használja A kiemelő színhasználat be/ki parancsot: Caps Lock + C

### Előzetesen összeállított színséma választása

- 1. Kattintson a **Nagyító** lapon a **Szín** melletti nyílra, vagy léptessen a **Szín** lenyílóra és nyomja meg a Lefelé billentyűt.
- 2. A Szín menüben válassza a Séma parancsot.
- 3. A Séma menüben válassza ki a használni kívánt színsémát.

### Egyéni színséma létrehozása

- 1. Kattintson a **Nagyító** lapon a **Szín** melletti nyílra, vagy léptessen a **Szín** lenyílóra és nyomja meg a Lefelé billentyűt.
- 2. A Szín menüben válassza a Beállítások parancsot.

Megjelenik a Kiemelési beállítások párbeszédpanel Szín lapja.

- 3. Válassza az Egyéni... lehetőséget
- 4. Állítsa be az egyéni beállításokat kívánság szerint.
- 5. Kattintson az **OK** gombra.

| Kiemelések                           | a képernyőn                                                                                                | ×  |
|--------------------------------------|----------------------------------------------------------------------------------------------------|----|
| Szín                                 | Egérkurzor Kurzor Fókusz Betűtípus                                                                         |    |
| Kiemelő s<br>○ №<br>○ ⊆<br>Egyéni be | zín<br>lormál<br>jémanév: Fényerő fordítva <u>T</u> estreszabás<br>igyéni<br>eállítások                    |    |
| 0%<br>0%                             | nyerő és a kontraszt beállításai<br>Fényerő<br>6 <u>B</u> eállítások visszaállítása<br>Kontraszt<br>6 100% | ]  |
| Effel<br>El<br>N                     | ktus beállításai<br>ffektus<br>lincs                                                                       | -  |
|                                      | OK Mégse Súg                                                                                               | ĵó |

| Beállítás                            | Leírás                                                                                                    |  |
|--------------------------------------|----------------------------------------------------------------------------------------------------|--|
| Kiemelő szín                         |                                                                                                    |  |
| Normál                               | Kikapcsolja a kiemelő színek használatát.                                                                                                    |  |
| Sémanév                              | Egy előzetesen összeállított színsémát aktivál (a<br>séma a mellette lévő lenyíló mezőben<br>választható ki).                                                                                                    |  |
| Egyéni                               | Aktívvá teszi az Egyéni beállítások vezérlőelem-<br>csoportot, ahol összeállítható a saját egyéni<br>színséma.                                                                                                    |  |
| Testreszabás                         | Aktívvá teszi az Egyéni beállítások vezérlőelem-<br>csoportot, ahol konfigurálható a kiválasztott<br>előre definiált színséma. Ezzel lehetővé válik<br>olyan egyéni séma kialakítása, amelynek a<br>kiinduló pontja egy választott kész séma. |  |
| Egyéni beállítások                   |                                                                                                    |  |
| Kiemelő színhasználat<br>alkalmazása | Meghatározza, hogy a kiemelő színhasználat a<br>nagyított területre, a háttérre (a nem nagyított<br>területre) vagy mindkettőre vonatkozzék.                                                                                                  |  |
| A fényerő és a kontraszt beállításai |                                                                                                    |  |
| Fényerő                              | A képernyőn lévő kép fényerejének 0% és 100%<br>közötti beállítására szolgál. A normális fényerő<br>50%.                                                                                                    |  |
| Kontraszt                            | A képernyőn lévő kép kontrasztjának 0% és<br>100% közötti beállítására szolgál. A normális<br>kontraszt 50%.                                                                                                    |  |
| Beállítások<br>visszaállítása        | A Fényerőt és a Kontrasztot állítja vissza a normális értékre (50%).                                                                                                    |  |

| Effektus beállításai |                                                                                                    |
|----------------------|----------------------------------------------------------------------------------------------------|
| Effektus             | Lehetővé teszi egy színhatás kiválasztását, és<br>aktívvá teszi a hozzá tartozó beállítási<br>lehetőségeket.                                                                                                    |
|                      | Fényerő fordítva. Az ellenkezőjére fordítja a<br>képernyő minden színének fényerejét. A világos<br>színek sötétekké válnak, és fordítva.<br>Szín fordítva. Minden színt átfordít a<br>kiegészítőjére.                                                                                                    |
|                      | <ul> <li>Színezett. A képernyő minden színét egyetlenre alakít át megőrizve azonban a világosságisötétségi értéküket. A Színezett effektus választása esetén megjelenik a Szín kombinált listamező, és kiválasztható a színezéshez használt szín.</li> <li>Két színű. A képernyő minden színét átalakítja két színre. A Két színű effektus választása esetén megjelenik az Előtérszín és a Háttérszín kombinált listamező, és kiválasztható a színezéshez használt szín.</li> </ul> |
|                      | Színhelyettesítő. A képernyőn használt egyik<br>színt egy másikra cseréli. A Színhelyettesítő<br>effektus választása esetén megjelenik az<br>Előtérszín és a Háttérszín kombinált listamező,<br>és kiválasztható a színezéshez használt kettő<br>szín. Megjelenik a Sávszélesség csúszkája is,<br>amin növelhetők vagy csökkenthetők a<br>kiválasztott szín helyettesítendő árnyalatainak<br>tartománya.                                                                            |

## Egérkurzor kiemelése

Az egérkurzor kiemelése teszi egyszerűvé az egérkurzor fellelését és nyomon követését. Ki lehet választani az egérkurzor méretét és színét, sőt ki lehet egészíteni egy célkeresővel, ami az egérkurzor helyzetét még jobban kiemeli. Lehet választani előre összeállított sémát az egérkurzorhoz, vagy egyénileg konfigurálni az egérkurzor beállításait.

Az egérkurzor kiemelési beállításainak engedélyezése és konfigurálása az eszköztár **Nagyító** lapján elhelyezett **Egérkurzor** lenyíló gombmenü használatával történik. A gomb maga az egérmutató kiemelését kapcsolja be és ki, alsó részén pedig az egérkurzor kiemelési menüje jeleníthető meg.

#### Az egérkurzor-kiemelés be- és kikapcsolása

Választhatja az alábbiak egyikét:

- Válassza a Nagyító eszköztárfülön az Egérmutató gombot.
- Használja az Egérmutató kiemelése be/ki parancsot: Caps Lock + P

#### Előzetesen összeállított kurzorséma választása

- Kattintson a Nagyító eszköztárfülön az Egérkurzor melletti nyílra, vagy léptessen az Egérkurzor lenyílóra és nyomja meg a Lefelé billentyűt.
- 2. Az Egér menüben válassza a Séma parancsot.
- 3. A Séma menüben válasszon sémát az egérkurzor kiemeléséhez.

#### Egyéni séma létrehozása az egérkurzorhoz

- Kattintson a Nagyító eszköztárfülön az Egérkurzor melletti nyílra, vagy léptessen az Egérkurzor lenyílóra és nyomja meg a Lefelé billentyűt.
- 2. Az Egér menüben válassza a Beállítások parancsot.

Megjelenik a Kiemelési beállítások párbeszédpanel Egérkurzor lapja.

- 3. Válassza az Egyéni... lehetőséget
- 4. Állítsa be az egyéni beállításokat kívánság szerint.
- 5. Kattintson az **OK** gombra.

| Kiemelések a képernyőn                                                                                                    |                                                          |                         |                                    | >          | × |
|----------------------------------------------------------------------------------------------------|----------------------------------------------------------|-------------------------|------------------------------------|------------|---|
| Szín Egérkurzor                                                                                                    | Kurzor                                                   | Fókusz                  | Betűtípus                          |            |   |
| Egérkurzor kiemelése<br><u>N</u> ormál<br><u>S</u> émanév:<br><u>Egyéni Egyéni</u><br>Egyéni beállítások<br>Egérkurzor<br><u>Z</u> oomText si<br>Méret | Sárga nagy<br>mított <u>m</u> utatóin                    | ak használat<br>Szín    | → <u>T</u> e                       | streszabás |   |
| Nagy<br>Célkereszt –<br>Típus<br>Nincs<br>Szín                                                                                                    | ~                                                        | Vasta<br>Véko           | árga<br>agság<br>ny<br>Átlátszóság | *          |   |
| Célkereszt megjele<br>Mindig<br>Ha az egérk<br><u>H</u> a az egérk<br>Módosító <u>b</u> ill                                                            | nítése<br>urzor nem mozo<br>urzor mozog<br>entyű lenyomá | Világos<br>dul<br>sakor | Módosítók                          | Tömör      |   |
|                                                                                                    |                                                          | OK                      | Mégse                              | Súgó       |   |

Az Egérkurzor lap

| Beállítás            | Leírás                                        |
|----------------------|-----------------------------------------------|
| Egérkurzor kiemelése |                                               |
| Normál               | Kikapcsolja a kiemelő egérkurzor használatát. |

| Sémanév                                       | Egy előzetesen összeállított kurzorsémát aktivál<br>(a séma a mellette lévő lenyíló mezőben<br>választható ki).                                                                                                    |
|-----------------------------------------------|----------------------------------------------------------------------------------------------------|
| Egyéni                                        | Aktívvá teszi az Egyéni beállítások vezérlőelem-<br>csoportot, ahol összeállítható a saját egyéni<br>kurzorséma.                                                                                                    |
| Testreszabás                                  | Aktívvá teszi az Egyéni beállítások vezérlőelem-<br>csoportot, ahol konfigurálható a kiválasztott<br>előre definiált kurzorséma. Ezzel lehetővé válik<br>olyan egyéni séma kialakítása, amelynek a<br>kiinduló pontja egy választott kész séma.                                                                                                    |
| Egyéni beállítások                            |                                                                                                    |
| Egérkurzor                                    |                                                                                                    |
| ZoomText simított<br>mutatóinak<br>használata | Lehetővé teszi az egyéni egérkurzor-sémákban a<br>ZoomText simított szélű egérmutatóinak a<br>használatát.                                                                                                    |
| Méret                                         | A választható kiemelő egérkurzor a Szokásos<br>(1x), a Nagy (2x) vagy a Nagyon nagy (4x).                                                                                                    |
| Szín                                          | Az egérkurzor részére itt választható ki a szín.                                                                                                    |
| Célkereszt                                    |                                                                                                    |
| Típus                                         | Az egérkurzor célkeresője itt kiválasztható:<br>Kör. Kört jelenít meg az egérmutató középpontja<br>körül.<br>Pulzáló kör. Pulzáló kört jelenít meg az<br>egérmutató középpontja körül.<br>Hosszú kereszt. A hajszálkeretek olyan készletét<br>jeleníti meg, amelyek az egész nagyított területre<br>kinyúlnak, és a metszéspontjuk az egérkurzor<br>középpontja. |

|                                    | Hajszálkereszt. A hajszálkeretek olyan készletét<br>jeleníti meg, amelyek metszéspontja az<br>egérkurzor középpontja.                                                                                                    |
|------------------------------------|----------------------------------------------------------------------------------------------------|
| Szín                               | A célkereső részére itt választható ki a szín.                                                                                                    |
| Vastagság                          | A célkereső vastagsága itt választható ki:Vékony,<br>Közepes vagy Vastag.                                                                                                    |
| Átlátszóság                        | A célkereső átlátszósági szintjének beállítására<br>szolgál. Az átlátszósági szint határozza meg,<br>hogy a célkereső alatti képernyőkép mennyire<br>látható.                                                                       |
| Célkereszt megjelenítése           |                                                                                                    |
| Mindig                             | A célkereső mindig látszik.                                                                                                    |
| Ha az egérkurzor<br>nem mozdul     | Az egérkurzor célkeresője csak akkor jelenik<br>meg, ha az egérkurzor egy helyen áll (nem<br>mozdul).                                                                                                    |
| Ha az egérkurzor<br>mozog          | Az egérkurzor célkeresője csak akkor jelenik<br>meg, ha az egérkurzor nem egy helyen áll<br>(mozog).                                                                                                    |
| Módosító billentyű<br>lenyomásakor | Az egérkurzor célkeresője csak akkor jelenik<br>meg, ha a választott módosító billentyűt<br>lenyomva tartja.                                                                                                    |
| Módosító billentyűk                | Itt jelölhető be az az egy vagy több módosító<br>billentyű, aminek lenyomására megjelenjen a<br>célkereszt.<br><i>Megjegyzés:</i> Csak akkor, ha az <b>A fókuszkiemelő</b><br><b>látszik</b> csoportban a <b>Módosító billentyű</b> |
|                                    | lenyomásakor lett választva.                                                                                                    |

## Kurzor kiemelése

A kurzor kiemelése teszi egyszerűvé a szövegkurzor fellelését és nyomon követését. A kurzor pozícióját jól látható jelölők emelhetik ki anélkül, hogy eltakarnák a környező szöveget. Lehet választani előre összeállított kurzorsémát, vagy egyénileg konfigurálni a kurzor beállításait.

A kurzorkiemelés beállításainak engedélyezése és konfigurálása az eszköztár **Nagyító** fülén elhelyezett **Kurzor** lenyíló gombmenü használatával történik. A gomb maga a kurzor kiemelését kapcsolja be és ki, alsó részén pedig a kurzor menüje jeleníthető meg.

#### A kurzorkiemelés be- és kikapcsolása

Választhatja az alábbiak egyikét:

- Válassza a Nagyító eszköztárfülön a Kurzor gombot.
- Használja a Kurzor kiemelése be/ki parancsot: **Caps Lock + R**

#### Előzetesen összeállított kurzorséma választása

- 1. Kattintson a **Nagyító** eszköztárfülön a **Kurzor** melletti nyílra, vagy léptessen a **Kurzor** lenyílóra és nyomja meg a Lefelé billentyűt.
- 2. A Kurzor menüben válassza a Séma parancsot.
- 3. A Séma menüben válassza ki a használni kívánt kurzorsémát.

#### Egyéni kurzorséma létrehozása

- 1. Kattintson a **Nagyító** eszköztárfülön a **Kurzor** melletti nyílra, vagy léptessen a **Kurzor** lenyílóra és nyomja meg a Lefelé billentyűt.
- 2. A Kurzor menüben válassza a Beállítások parancsot.

Megjelenik a Kiemelési beállítások párbeszédpanel Kurzor lapja.

- 3. Válassza az Egyéni... lehetőséget
- 4. Állítsa be az egyéni beállításokat kívánság szerint.

5. Kattintson az **OK** gombra.

## A Kurzor lap

| Beállítás        | Leírás                           |
|------------------|----------------------------------|
| Kurzor kiemelése |                                  |
| Normál           | Kikapcsolja a kurzor kiemelését. |

| Sémanév            | Egy előzetesen összeállított kurzorsémát aktivál<br>(a séma a mellette lévő lenyíló mezőben<br>választható ki).                                                                                                    |
|--------------------|----------------------------------------------------------------------------------------------------|
| Egyéni             | Aktívvá teszi az Egyéni beállítások vezérlőelem-<br>csoportot, ahol összeállítható a saját egyéni<br>kurzorséma.                                                                                                    |
| Testreszabás       | Aktívvá teszi az Egyéni beállítások vezérlőelem-<br>csoportot, ahol konfigurálható a kiválasztott<br>előre definiált kurzorséma. Ezzel lehetővé válik<br>olyan egyéni séma kialakítása, amelynek a<br>kiinduló pontja egy választott kész séma. |
| Minta              | Ha a Minta mezőben lévő szövegre kattint,<br>megjelenik a szövegkurzor a kiválasztott<br>kurzorkiemelési beállításokkal.                                                                                                    |
| Egyéni beállítások |                                                                                                    |
| Célkereszt         |                                                                                                    |
| Típus              | A kurzor célkeresője itt választható ki:<br>É <b>kek</b> . Háromszög alakú ékeket jelenít meg a<br>kurzor alatt és fölött.<br><b>Kör</b> . A kurzor kör alakú keretet kap.<br><b>Keret.</b> A kurzor négyzet alakú keretet kap.                 |
| Méret              | A kiemelő (célkereszt) nagysága itt választható<br>ki: Vékony, Közepes vagy Vastag.                                                                                                    |
| Szín               | A kiemelő (célkereszt) részére itt választható ki<br>a szín.                                                                                                    |

| Átlátszóság                        | A kiemelő (célkereszt) átlátszósági szintjének<br>beállítására szolgál. Az átlátszósági szint<br>határozza meg, hogy a célkereszt alatti<br>képernyőkép mennyire látható. |
|------------------------------------|----------------------------------------------------------------------------------------------------|
| Célkereszt megjelenítése           |                                                                                                    |
| Mindig                             | A kiemelő (célkereszt) mindig látszik.                                                                                                    |
| Ha a kurzor nem<br>mozdul          | A kiemelő (célkereszt) csak akkor jelenik meg,<br>ha a kurzor egy helyen áll (nem mozdul).                                                                                |
| Ha a kurzor<br>elmozdul            | A kiemelő (célkereszt) csak akkor jelenik meg,<br>ha a kurzor nem egy helyen áll (elmozdul).                                                                              |
| Módosító billentyű<br>lenyomásakor | A kiemelő (célkereszt) csak akkor jelenik meg,<br>ha a választott módosító billentyűt lenyomva<br>tartja.                                                                 |
| Módosító billentyűk                | Itt jelölhető be az az egy vagy több módosító<br>billentyű, aminek lenyomására megjelenjen a<br>kiemelő célkereső.                                                        |
|                                    | <i>Megjegyzés:</i> Csak akkor, ha az A<br>fókuszkiemelő látszik csoportban a Módosító<br>billentyű lenyomásakor lett választva.                                           |

# Fókusz kiemelése

A fókuszkiemelés megkönnyíti a TAB vagy a nyílbillentyűkkel a lépkedést és tájékozódást az alkalmazások menüiben, párbeszédpanelein, eszköztárain és vezérlőelemei között. Ha be van kapcsolva, a fókuszban lévő vezérlőelem pozícióját jól látható jelölők emelik ki anélkül, hogy eltakarnák a környező szöveget. Lehet választani előre összeállított fókuszkiemelési sémát, vagy egyénileg konfigurálni a fókuszkiemelés beállításait.

A fókuszkiemelés beállításainak engedélyezése és konfigurálása az eszköztár **Nagyító** lapján elhelyezett **Fókusz** lenyíló gombmenü használatával történik. A gomb maga a fókusz kiemelését kapcsolja be és ki, alsó részén pedig a fókuszkiemelés menüje jeleníthető meg.

### A fókuszkiemelés be- és kikapcsolása

Választhatja az alábbiak egyikét:

- Válassza a Nagyító eszköztárfülön a Fókusz gombot.
- Használja a Fókusz kiemelése be/ki parancsot: Caps Lock + F

### Előzetesen összeállított fókuszkiemelési séma választása

- 1. Kattintson a **Nagyító** lapon a **Fókusz** melletti nyílra, vagy léptessen a **Fókusz** lenyílóra és nyomja meg a Lefelé billentyűt.
- 2. A Fókusz menüben válassza a Séma parancsot.
- 3. A **Séma** menüben válassza ki a használni kívánt fókuszsémát.

### Egyéni fókuszséma létrehozása

- 1. Kattintson a **Nagyító** lapon a **Fókusz** melletti nyílra, vagy léptessen a **Fókusz** lenyílóra és nyomja meg a Lefelé billentyűt.
- 2. A Fókusz menüben válassza a Beállítások parancsot.

Megjelenik a Kiemelési beállítások párbeszédpanel Fókusz lapja.

- 3. Válassza az Egyéni... lehetőséget
- 4. Állítsa be az egyéni beállításokat kívánság szerint.
- 5. Kattintson az **OK** gombra.

| Kiemelések a képernyőn                                                                                         | × |
|----------------------------------------------------------------------------------------------------|---|
| Szín Egérkurzor Kurzor Fókusz Betűtípus                                                                        |   |
| Fókusz kiemelése<br>Normál<br>Sémanév: Piros négyszög<br>Egyéni beállítások<br>Fókuszkiemelő<br>Típus<br>Keret |   |
| Szín Világos Tömör                                                                                             |   |
| Vastagság<br>Közepes Vastagság                                                                                 |   |
| A fókuszkiemelő látszik                                                                                        |   |
| ● Eolyamatosan     Modostok       ● Röviden     Shift       ● Módosító billentyű lenyomásakor     Ctrl         |   |
|                                                                                                    |   |
| OK Mégse Súgó                                                                                                  |   |

A Fókusz lap

| Beállítás          | Leírás                                                                                                    |
|--------------------|----------------------------------------------------------------------------------------------------|
| Fókusz kiemelése   |                                                                                                    |
| Normál             | Kikapcsolja a fókusz kiemelését.                                                                                                    |
| Sémanév            | Egy előzetesen összeállított fókuszkiemelési<br>sémát aktivál (a séma a mellette lévő lenyíló<br>mezőben választható ki).                                                                                                    |
| Egyéni             | Aktívvá teszi az Egyéni beállítások vezérlőelem-<br>csoportot, ahol összeállítható a saját egyéni<br>fókuszkiemelési séma.                                                                                                    |
| Testreszabás       | Aktívvá teszi az Egyéni beállítások vezérlőelem-<br>csoportot, ahol konfigurálható a kiválasztott<br>előre definiált fókuszkiemelési séma. Ezzel<br>lehetővé válik olyan egyéni séma kialakítása,<br>amelynek a kiinduló pontja egy választott kész<br>séma. |
| Egyéni beállítások |                                                                                                    |
| Fókuszkiemelő      |                                                                                                    |
| Típus              | A fókuszkiemelő típusa itt választható ki:<br><b>Blokk</b> . A vezérlőelem kiemelése a háttere<br>megváltoztatásával történik.<br><b>Aláhúzás</b> . A vezérlőelem kiemelése aláhúzással                                                                      |
|                    | Keret. A vezérlőelem kiemelése bekeretezéssel<br>történik.                                                                                                    |
| Szín               | A fókuszkiemelő részére itt választható ki a szín.                                                                                                    |
| Vastagság          | A fókuszkiemelő vastagsága itt választható ki:<br>Vékony, Közepes vagy Vastag.                                                                                                    |

| Átlátszóság                        | A fókuszkiemelő átlátszósági szintjének<br>beállítására szolgál. Az átlátszósági szint<br>határozza meg, hogy a fókuszkiemelő alatti<br>képernyőkép mennyire látható.<br><i>Megjegyzés:</i> Ez a beállítás nem használható, ha a<br>választott kiemelő szín a 'Negatív'.      |
|------------------------------------|----------------------------------------------------------------------------------------------------|
| Margó                              | Növeli vagy csökkenti a fókuszban lévő<br>vezérlőelem és a fókuszkiemelő közötti<br>távolságot.                                                                                                    |
| A fókuszkiemelő látszik            |                                                                                                    |
| Folyamatosan                       | A fókuszkiemelő mindig látható (amikor a<br>fókusz vezérlőelemen van)                                                                                                    |
| Röviden                            | A fókuszkiemelő másfél másodpercig látható,<br>amikor a fókusz a vezérlőelemre kerül                                                                                                    |
| Módosító billentyű<br>lenyomásakor | A fókuszkiemelő csak akkor jelenik meg, ha a<br>választott módosító billentyűt lenyomva tartja.                                                                                                    |
| Módosító billentyűk                | Itt jelölhető be az az egy vagy több módosító<br>billentyű, aminek lenyomására megjelenjen a<br>fókuszkiemelő.<br><i>Megjegyzés:</i> Csak akkor, ha az <b>A</b><br><b>fókuszkiemelő látszik</b> csoportban a <b>Módosító</b><br><b>billentyű lenyomásakor</b> lett választva. |
### Az intelligens átfordítás használata

A képernyő fényerejének és színeinek átfordításához használt olyan szűrési effektusok, amelyek csökkentett fényességet, a képernyőn megjelenő szöveg jobb olvashatóságát, a szemnek kevésbé fárasztó, kényelmes érzést biztosítanak, nagyon népszerűek a gyengén látó számítógép-használók között. Fényképek esetén viszont ennek az az eredménye, hogy úgy néznek ki, mint a film negatívja, fakók és gyakran nézhetetlenek.

Ha be van kapcsolva a ZoomText intelligens átfordítási funkciója, a ZoomText Fényerő fordítva és Színek átfordítása effektusa (a kiemelő színhasználatkor) a fényképek esetén visszafordítja vagy hatástalanítja az átfordítást, a fényképek tehát az eredeti természetes színeikben jelennek meg.

*Megjegyzés:* Ez a funkció jelenleg csak az Internet Explorer 11 és Google Chrome böngészőkben érhető el, de hamarosan a többi webböngészőben és alkalmazásban is elérhetővé válik.

#### Az intelligens átfordítás engedélyezése és letiltása a Szín menüben

- 1. Kattintson a **Nagyító** eszköztárfülön a **Szín** melletti nyílra, vagy léptessen a **Szín** lenyílóra és nyomja meg a Lefelé billentyűt.
- 2. Válassza a **Szín** menüben az **Intelligens átfordítás használata** parancsot.

#### Az intelligens átfordítás engedélyezése és letiltása billentyűparanccsal

Használja Az intelligens átfordítással történő kiemelés be/ki parancsot: **Caps Lock + I** 

*Megjegyzés:* Az intelligens átfordítás csak akkor engedélyezhető és tiltható le, ha engedélyezve van vagy a fényerő, vagy a szín átfordítása.

### Követési beállítások

A Követési beállítások párbeszédpanelen állítható be, hogy a ZoomText hogyan görgesse a nagyítási területet, hogy az elmozduló objektumok, beleértve az egérmutatót, a szövegkurzort, a beírás fókuszát és egyéb objektumokat mindig a látótérben maradjanak. Ezek a beállítások lehetővé teszik a következőket: azoknak az objektumoknak a kiválasztása, amelyeket a ZoomText követ a nagyított területen; annak kiválasztása, hogy a követett objektumok és események hol helyezkedjenek el a nagyított területen; az egérmutató automatikus átirányítása a nagyított területre vagy aktív vezérlőelemre és az egérmutató elmozdulásának korlátozása.

- <u>Nyomkövetés</u>
- <u>Igazítás</u>
- <u>Egér</u>
- <u>Léptetés</u>

### Nyomkövetés

Az egér mozgatásakor, szöveg írásakor és a menük, párbeszédpanelek és más vezérlőelemek bejárásakor a nagyított terület automatikusan gördül, hogy mindig a fókuszban lévő rész legyen látható. Ezt a viselkedést a ZoomText nyomkövetési beállításai szabják meg, amelyekkel meghatározható, hogy a ZoomText az aktívvá válásukkor mely elemeket kövessen. A nyomkövetés a képernyő adott területére is korlátozható.

#### A nyomkövetési beállítások megváltoztatása

- 1. Válassza a Nagyító eszköztárfülön a Navigálás gombot.
- 2. Válassza a Navigálás menü Sima gördülés parancsát.

Megjelenik a Követési beállítások párbeszédpanel Nyomkövetés lapja.

- 3. Változtassa meg az igényei szerint a nyomkövetési beállításokat.
- 4. Kattintson az **OK** gombra.

| Követési beállításo | k                        |                                     |               | ×     |
|---------------------|--------------------------|-------------------------------------|---------------|-------|
| Nyomkövetés         | Gördülés                 | Egér                                | Sima gördülés |       |
| A követett elema    | ek<br>Jirzor □Eļe<br>☑At | zérlőelemek<br>emleírások<br>olakok | Eigyelmezte   | tések |
|                     |                          | OK                                  | Mégse         | Súgó  |

A Nyomkövetés lap

| Beállítás         | Leírás                                                                                       |
|-------------------|----------------------------------------------------------------------------------------------|
| A követett elemek |                                                                                              |
| Egérmutató        | Bekapcsolja az egérmutató nyomkövetését.                                                     |
| Szövegkurzor      | Bekapcsolja a szövegkurzor nyomkövetését.                                                    |
| menük             | Bekapcsolja a menüelemek nyomkövetését,<br>amikor azok megkapják a billentyűzeti fókuszt.    |
| Gombok            | Bekapcsolja a vezérlőelemek nyomkövetését,<br>amikor azok megkapják a billentyűzeti fókuszt. |
| Elemleírások      | Lehetővé teszi az elemleírások nyomkövetését,<br>amikor megjelennek.                         |
| Ablakok           | Lehetővé teszi az ablakok nyomkövetését,<br>amikor aktívvá válnak.                           |
| Figyelmeztetések  | Lehetővé teszi a felbukkanó figyelmeztetések<br>nyomkövetését, amikor megjelennek.           |

### Gördülés

A gördülési beállítások határozzák meg azt, hogy a nyomkövetés érdekében milyen automatikus gördülés legyen a nagyított területen. A gördülés történhet: a szél elérésekor vagy mindig középre igazodva. Ha azt választja, hogy a szél elérésekor legyen gördülés, akkor a nagyított területen a gördülés csak akkor következik be, ha elérte a szélmargót. Az állandó középre igazodás választásakor a gördülés mindig a nagyított terület közepére viszi a nyomkövetett objektumot. A harmadik igazodási mód, az "optimális gördülés" arról gondoskodik, hogy a vezérlőelem és az előd objektuma (menü vagy ablak) a lehető legnagyobb részben kerüljön a nagyított területre.

#### A gördülési beállítások megváltoztatása

- 1. Válassza a **Nagyító** eszköztárfülön a **Navigálás** gombot.
- 2. Válassza a Navigálás menü Gördülés parancsát.

Megjelenik a Követési beállítások párbeszédpanel Gördülés lapja.

- 3. Változtassa meg az igényei szerint a gördülés beállításait.
- 4. Kattintson az OK gombra.

| Követési beállításo                                                                                                    | ık                                                                                                    |                                                                    |                                         | ×               |
|----------------------------------------------------------------------------------------------------|----------------------------------------------------------------------------------------------------|--------------------------------------------------------------------|-----------------------------------------|-----------------|
| Nyomkövetés                                                                                                    | Gördülés                                                                                                    | Egér                                                               | Sima gördülé                            | s               |
| Az egérkurzor g<br><u>A szélma</u><br><u>M</u> indig, a<br>A szövegkurzor<br><u>A szélma</u><br>Min <u>dig</u> , a<br>A vezérlőelemek<br><u>O</u> ptimális<br>A <u>n</u> agyít | ördít<br>anagyított terül<br>gördít<br>argó elérésekor<br>anagyított terül<br>san a tartalmazó<br>ott terület közep | et közepén m<br>et közepén m<br>vezkedése<br>a ablakkal egy<br>bén | Szélma<br>Szélma<br>Szélma<br>harad 15% | rgó<br>rgó<br>v |
|                                                                                                    | 0                                                                                                    | )K                                                                 | Mégse                                   | Súgó            |

A Gördülés lap

| Beállítás                                    | Leírás                                                                                                    |
|----------------------------------------------|----------------------------------------------------------------------------------------------------|
| A szélmargó elérésekor                       | A nagyított területen a gördülés csak akkor<br>következik be, ha szükséges, hogy a<br>nyomkövetett objektum a szélmargón belül<br>maradjon.                                                                                                    |
| Mindig, a nagyított terület<br>közepén marad | A nagyított területen a gördülés mindig<br>bekövetkezik, ha szükséges, hogy a<br>nyomkövetett objektum a nagyítási ablak<br>közepén maradjon.                                                                                                    |
| Szélmargó                                    | Meghatározza, hogy milyen közelre kerülhet a<br>nyomkövetett objektum a nagyítási ablak<br>széléhez, mielőtt az automatikus gördülés<br>bekövetkezne. A szélmargó 0% (nincs margó) és<br>50% (a nagyítási ablak szélességének és<br>magasságának fele) között állítható be. |

| Optimálisan a tartalmazó | A gördülés olyan a nagyított területen, hogy                            |  |
|--------------------------|-------------------------------------------------------------------------|--|
| ablakkal együtt          | nyomkövetett vezérlő- vagy menüelem és az azt                           |  |
|                          | tartalmazó ablak vagy menü legnagyobb része<br>is a látótérbe kerüljön. |  |

# Egér

Az egérkurzor követési beállításai, az egérkurzor pozicionálása és az egérkurzor korlátozása megkönnyíti a képernyő bejárását és felfedezését. Az egérkurzor pozicionálása az egérmutatót mindig a nagyított területre helyezi, ha szükséges. Az egérkurzor korlátozásával beállítható, hogy az egérmutató csak vízszintesen és függőlegesen mozdulhasson el, illetve mindig az aktív ablakban maradjon.

#### Az egér követési beállításainak módosítása

- 1. Válassza a Nagyító eszköztárfülön a Navigálás gombot.
- 2. Válassza a Navigálás menü Egér parancsát.

Megjelenik a Követési beállítások párbeszédpanel Egér lapja.

- 3. Kattintson az OK gombra.
- 4. Változtassa meg az igényei szerint az egér követési beállításait.

| Követési beállításo  | ık               |               |                 | ×    |
|----------------------|------------------|---------------|-----------------|------|
| Nyomkövetés          | Gördülés         | Egér          | Sima gördülé    | és   |
| Egérkurzor pozia     | ionálása —       |               |                 |      |
| <b>∑</b> Elmozdít    | áskor kerüljön v | issza a nagy  | ított területre |      |
| 🗌 <u>A</u> fókusz    | ban lévő vezéri  | lőelemre kerü | iljön           |      |
| Egérkurzor korlá     | tozása ——        |               |                 |      |
| 🗌 A <u>S</u> hift b  | illentyűvel csak | vízszintesen  | és függőlegesei | n    |
| 🗌 A <u>C</u> tri ler | nyomásával az    | aktív ablakba | in marad        |      |
|                      |                  |               |                 |      |
|                      |                  |               |                 |      |
|                      |                  |               |                 |      |
|                      |                  |               |                 |      |
|                      |                  |               |                 |      |
|                      |                  |               |                 |      |
|                      | _                |               |                 |      |
|                      |                  | ОК            | Mégse           | Súgó |

Az Egér lap

| Beállítás                                                    | Leírás                                                                                                    |
|--------------------------------------------------------------|----------------------------------------------------------------------------------------------------|
| Elmozdításkor kerüljön<br>vissza a nagyított területre       | Az egérkurzor automatikusan visszakerül a<br>nagyított terület közepére – ha az egérkurzor a<br>látótéren kívülre kerülne.                                                                                                    |
| A fókuszban lévő<br>vezérlőelemre kerüljön                   | Amikor a menü eleme vagy párbeszédpanel<br>vezérlőeleme fókuszba kerül, az egérkurzor is<br>áthelyeződik oda.                                                                                                    |
| A Shift billentyűvel csak<br>vízszintesen és<br>függőlegesen | Ha lenyomva tartja a <b>Shift</b> billentyűt, az<br>egérkurzor csak vízszintesen vagy függőlegesen<br>mozgatható, attól függően, melyik volt a kezdeti<br>elmozdulási irány. Ez a korlátozott mozgás<br>gördülékenyebbé teszi a sorok vagy oszlopok<br>átnézését. |
| A Ctrl lenyomásával az<br>aktív ablakban marad               | Ha lenyomva tartja a <b>Ctrl</b> billentyűt, az<br>egérkurzor csak vízszintesen vagy függőlegesen<br>mozgatható, attól függően, melyik volt a kezdeti<br>elmozdulási irány. Ez a korlátozott mozgás<br>gördülékenyebbé teszi a sorok vagy oszlopok<br>átnézését.  |

# Léptetés

A Sima gördülés funkcióval a nagyított képernyő a fókusz áthelyezését sokkal természetesebb módon követi. Szöveg írásakor, illetve a menükben, párbeszédpaneleken vagy más vezérlőelemekre léptetéskor a nagyított szépen csúszik a megfelelő helyre ahelyett, hogy hirtelen ugrana oda.

- A sima gördülés bekapcsolása és beállításainak módosítása
  - 1. Válassza a Nagyító eszköztárfülön a Navigálás gombot.
  - 2. Válassza a Navigálás menü Sima gördülés parancsát.

Megjelenik a Követési beállítások párbeszédpanel Sima gördülés lapja.

- 3. Változtassa meg az igényei szerint a sima gördülés beállításait.
- 4. Kattintson az OK gombra.

| (övetési beállításo | k                      |               |                    | ×    |
|---------------------|------------------------|---------------|--------------------|------|
| Nyomkövetés         | Gördülés               | Egér          | Sima gördülés      |      |
| 🗹 Sima gördülés     | bekapcsolva            |               |                    |      |
| Gá<br>Lassú =       | ordülés gyorsas        | iága<br>Gyors |                    |      |
| 🗌 Sima gö           | rdülés az App <u>R</u> | eader (AppVi  | iew) használatakor |      |
|                     |                        |               |                    |      |
|                     |                        |               |                    |      |
|                     |                        |               |                    |      |
|                     |                        |               |                    |      |
|                     |                        |               |                    |      |
|                     | (                      | ок 🛛          | Mégse              | Súgó |

A Sima gördülés lap

| Beállítás               | Leírás                                                                                              |
|-------------------------|----------------------------------------------------------------------------------------------------|
| Sima gördülés           | Bekapcsolja a ZoomText sima gördülési                                                               |
| bekapcsolva             | szolgáltatását.                                                                                     |
| Gördülés gyorsasága     | Azt vezérli, hogy milyen gyors legyen a<br>nagyított terület másik helyre történő<br>átcsúsztatása. |
| Sima gördülés az        | Bekapcsolja az AppReader használatakor az                                                           |
| AppReader használatakor | egyes szavak közötti sima gördülést.                                                                |

# 6. fejezet A Felolvasó funkciói

A "Felolvasó funkciói" az összefoglaló neve a ZoomText Nagyító/Felolvasó képernyő-olvasási és dokumentum-felolvasási szolgáltatásainak. Ezen szolgáltatások része a ZoomText hangkarakterei, a gépelés, az egérhelyzet és az aktuális programelemek bejelentése; az AppReader és az Olvasási zónák, valamint a felolvasás a szövegkurzorral és a billentyűparancsokkal.

*Megjegyzés:* A Felolvasó funkciói nem használhatók a ZoomText Nagyító változatában.

- <u>A Felolvasás eszköztárfül</u>
- <u>A ZoomText hangkarakterei</u>
- <u>Visszajelző funkciók</u>
- <u>AppReader</u>
- Olvasási zónák
- Felolvasás a szövegkurzorral
- Felolvasó parancsok

## A Felolvasó eszköztárfül

A Felolvasó eszköztárfülön található gyorsgombokkal a ZoomText beszédfunkcióit lehet be- és kikapcsolni, illetve ezek működését módosítani. A legtöbb ilyen két részből áll, a ki- és bekapcsolásra szolgáló gombból és a Lefelé nyíllal megjeleníthető menüből. A gombok kategória szerint vannak csoportosítva és könnyen azonosítható ikonnal és felirattal vannak ellátva.

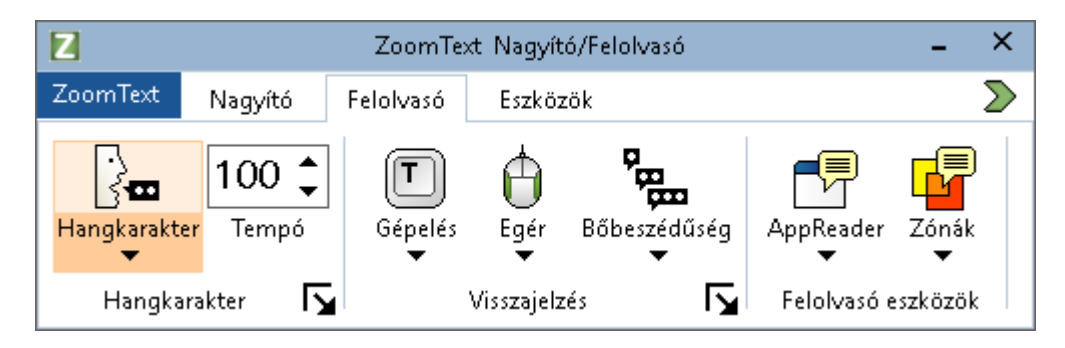

A Felolvasó eszköztárfül

*Megjegyzés:* A Felolvasó eszköztárfül csak a ZoomText Nagyító/Felolvasó változatában jelenik meg.

- Hangkarakter. A képernyőolvasás beszédkimenetét kapcsolja be és ki, és lehetővé teszi a Szintetizátor beállításai párbeszédpanel megnyitását, ahol ki lehet választani és testre lehet szabni a különböző hangkaraktereket.
- **Beszédtempó** Meghatározza, hogy milyen gyorsan beszéljen a ZoomText.
- **Billentyűzet**. A gépelés bemondását kapcsolja be és ki, alsó részén pedig megjeleníti a gépelés bemondási menüjét. A gépelés bemondása azonnali visszajelzést ad a leütött billentyűkről vagy a beírt szavakról.

- Egér. Az egérhelyzet bemondását kapcsolja be és ki, alsó részén pedig megjeleníti az egérhelyzet bemondási menüjét. Az egér visszajelzése azt jelenti, hogy a ZoomText bemondja az egérkurzornál lévő szöveget.
- Bőbeszédűség. Itt választható ki a bőbeszédűségi szint. A bőbeszédűség határozza meg a bemondott információmennyiséget, amikor valamely programelem fókuszba kerül.
- AppReader. Elindítja az AppReader szolgáltatást a legutóbb aktív alkalmazás szövegének felolvasásához. Az AppReader folyamatosan felolvassa az aktív alkalmazás dokumentumait, weblapjait és a levelező programban a leveleket is.
- Zónák. Lehetővé teszi az olvasási zónák létrehozását, megváltoztatását és bejárását. Az alkalmazásban olvasási zónákként megadott helyen lévő információk azonnal megtekinthetők és meghallgathatók.

### A ZoomText hangkarakterei

A ZoomText lehetővé teszi, hogy kiválassza és testre szabja azt a hangkaraktert, amelyet előnyben részesít. Választhat férfi vagy női hangkaraktert, megadhatja a hangkarakter beszédtempóját és hangerejét, és személyre szabhatja a felolvasási stílust és a hang jelzéseket. Szükség szerint engedélyezheti és letilthatja a hangot.

- <u>A hang engedélyezése és letiltása</u>
- A hangkarakter tempójának megadása
- Egy hangkarakter kiválasztása
- Hangok hozzáadása és eltávolítása
- Szövegfeldolgozás konfigurálása
- <u>Súgó tippek beállítása</u>

### A beszéd bekapcsolása és kikapcsolása

A beszéd a nagyítási szolgáltatástól függetlenül kapcsolható be és ki.

#### A beszéd bekapcsolása és kikapcsolása

Választhatja az alábbiak egyikét:

- A Felolvasó eszköztárfülön válassza a Beszéd > Bekapcsolás (vagy Beszéd > Kikapcsolás) opciót.
- Használja a Hang be/ki billentyűparancsot: Caps Lock + Alt + Enter

*Megjegyzés:* Az AppReader akkor is beszél, ha a beszéd ezzel lett kikapcsolva.

Lehetnek olyan esetek, amikor ideiglenesen ki szeretné kapcsolni a beszédet. Például, ha a ZoomText olyan üzenetablakot olvas fel, amit már ismer. Ilyenkor a ZoomText kényszeríthető a beszéd leállítására anélkül, hogy teljesen kikapcsolná a beszédet.

### A beszédfolyamat eseti leállítása

Nyomja le és engedje fel a CTRL billentyűt.

Az aktuális beszédfolyamat ekkor szünetel.

# A beszédtempó megváltoztatása

Beszédtempó határozza meg, hogy milyen gyorsan beszéljen a ZoomText.

### A beszédtempó megváltoztatása

Választhatja az alábbiak egyikét:

- A Felolvasó eszköztárfülön a **Tempó** léptetőmezővel állítható be a beszéd gyorsasága.
- Használja a Gyorsabb beszéd vagy a Lassúbb beszéd billentyűparancsát
  - o Gyorsabb beszéd: Caps Lock + Alt + Felfelé nyíl
  - o Lassabb beszéd: Caps Lock + Alt + Lefelé nyíl

*Megjegyzés:* A beszédtempó beállítható a Szintetizátor beállításai párbeszédpanelen is. További információt a <u>Szintetizátor beállításai</u> című témakörben találhat.

Az AppReader beszédtempója külön állítható be. Ez a beállítás az AppReader párbeszédpanelen (a Megosztott beállítások lapon) állítható be. További információt az AppReader <u>Megosztott beállítások</u> című témakörében találhat.

### Hangbeállítások

A Szintetizátor beállításai lehetővé teszik a ZoomText hangkaraktereinek kiválasztását és a felolvasás és bemondások testre szabását. Választható férfi vagy női hang, szabályozható a beszédtempó, a hangmagasság és a hangerő.

#### A hangkarakterek beállításainak megváltoztatása

- 1. Kattintson a **Felolvasó** lapon a **Hangkarakter** melletti nyílra, vagy léptessen a **Hangkarakter** lenyílóra és nyomja meg a Lefelé billentyűt.
- 2. A Hang menüben válassza a Beállítások parancsot.

Megjelenik a Szintetizátor beállításai párbeszédpanel.

- 3. Válassza a **Hang** lapot.
- 4. Gondoskodjon róla, hogy a **Képernyőolvasás bekapcsolása** jelölőnégyzet be legyen jelölve.
- 5. Válassza a megfelelő lehetőséget a Nyelv, Szintetizátor és a Hangkarakter mezőben, majd állítsa be a Tempó, a Hangmagasság és a Hangerő kívánt értékét.
- 6. A szintetizátor beállításainak kipróbálásához be is írhat a **Mintaszöveg** szerkesztőmezőbe, mielőtt a **Hangpróba** gombra kattint.
- 7. Kattintson az **OK** gombra.

| Szintetizátor beállítás                                          | ai                                                                      |                  |                      | ×    |
|------------------------------------------------------------------|-------------------------------------------------------------------------|------------------|----------------------|------|
| Hangkarakter                                                     | Szövegolvasás                                                           | Figyelmezteté    | sek                  |      |
| ✓ Kép <u>e</u> rnyőolvas                                         | ás bekapcsolása –                                                       |                  |                      |      |
| Nyelv                                                            | Magyar                                                                  |                  | ~                    |      |
| Szintetizátor                                                    | Vocalizer Express                                                       | ive              | ~                    |      |
| Hangkarakter                                                     | Mariska Compact                                                         |                  | $\sim$               |      |
|                                                                  | Hangok hozz                                                             | táadása/eltávol  | ìtása                |      |
| Szintetizátor beállít                                            | :ásai ———                                                               |                  |                      |      |
| Szó/perc                                                         | Hangmagasság                                                            | Hangerő<br>75% 🔺 | <u>B</u> eállítások. |      |
| Mintaszöveg —                                                    |                                                                         |                  |                      |      |
| Írjon be szöv<br>Hangpróba g<br>választott ha<br>szerinti kiejté | eget, majd kattintso<br>ombra, hogy megha<br>ngkarakter hangbea<br>sét. | on a 🔨           | <u>H</u> angpróba    | Э    |
|                                                                  |                                                                         |                  |                      |      |
|                                                                  |                                                                         | OK               | Mégse                | Súgó |

A Hang lap

| Beállítás                       | Leírás                                                                                         |
|---------------------------------|------------------------------------------------------------------------------------------------|
| Képernyőolvasás<br>bekapcsolása | A képernyőolvasást kapcsolja be és ki.                                                         |
| Nyelv                           | Felsorolja a számítógépen használható<br>beszédszintetizátorokat.                              |
| Beszédszintetizátor             | Felsorolja a számítógépen használható<br>beszédszintetizátorokat.                              |
|                                 | <i>Megjegyzés:</i> A ZoomText használható a SAPI<br>4 és a SAPI 5 beszédszintetizátorokkal is. |

| Hang                              | Megjeleníti azokat a hangkaraktereket,<br>melyeket a kiválasztott beszédszintetizátor<br>tartalmaz.                                                                                                    |
|-----------------------------------|----------------------------------------------------------------------------------------------------|
| Hangok<br>hozzáadása/eltávolítása | Megnyitja a <u>Hangok hozzáadása/eltávolítása</u><br><u>segédprogramot</u> . Lehetővé teszi a Vocalizer<br>Expressive 2 hangok meghallgatását,<br>telepítését és eltávolítását.                                           |
| Hangbeállítások                   |                                                                                                    |
| Tempó                             | Meghatározza, hogy milyen gyorsan beszéljen<br>a ZoomText.                                                                                                    |
|                                   | Az AppReader beszédtempója külön állítható<br>be. * A további részletekért lásd az Olvasási<br>beállítások című témakört.                                                                                                 |
| Magasság                          | Beállítja az aktív beszédhang magasságát. A<br>hangmagasság 5% és 100% között állítható, a<br>lépték 5%.                                                                                                    |
| Hangerő                           | Beállítja az aktív beszédhang hangerejét. A<br>hangerő 5% és 100% között állítható, a lépték<br>5%.                                                                                                    |
| Beállítások                       | Megjeleníti a kiválasztott beszédszintetizátor<br>beállítási lehetőségeit, egyes<br>szintetizátoroknál a kiejtéskezelőt. Ha<br>bizonyos szót a szintetizátor nem helyesen ejt<br>ki, itt megadható a helyes kiejtési mód. |

| Mintaszöveg             |                                                                                                    |  |
|-------------------------|----------------------------------------------------------------------------------------------------|--|
| Mintaszöveg / Hangpróba | Lehetővé teszi az adott beszédbeállítások<br>kipróbálását. A Mintaszöveg<br>szerkesztőmezőbe beírható új szöveg is, és a<br>Hangpróba gombra kattintva meghallgatható.<br>A mintaszöveg felolvasása az aktuális<br>beállításokkal történik, a Szövegfeldolgozás<br>és a Figyelmeztetések lapon található<br>beállításokat is beleértve. |  |

\* Ha az AppReader a saját olvasási sebességét használja, itt a beszédtempó beállítása szürkített (letiltott), ha a Szintetizátor beállításai párbeszédpanelt az AppReader TextView eszköztáráról hívta meg.

### Szövegolvasás

A szöveg olvasásra feldolgozása határozza meg, hogy a számokat, írásjeleket és a nagybetűket hogyan mondja be a ZoomText. Ezekkel olyan beállítások is kialakíthatók, amelyek jobban lehetővé teszik a szöveg betű szerinti nyomon követését.

#### A szövegolvasási beállítások megváltoztatása

- 1. Kattintson a **Felolvasó** lapon a **Hangkarakter** melletti nyílra, vagy léptessen a **Hangkarakter** lenyílóra és nyomja meg a Lefelé billentyűt.
- 2. A Hang menüben válassza a Beállítások parancsot.

Megjelenik a Szintetizátor beállításai párbeszédpanel.

- 3. Válassza a Szövegolvasás lapot.
- 4. Változtassa meg a beállításokat az igényei szerint.
- 5. Kattintson az **OK** gombra.

| Szintetizátor beállí       | tásai                                                                                                    |                           | ×       |
|----------------------------|----------------------------------------------------------------------------------------------------|---------------------------|---------|
| Hangkarakter               | Szövegolvasás                                                                                                    | Figyelmeztetések          |         |
| Szöveg                     | ű a szó belsejében új<br>Iő karakterek mellőzési                                                                   | szót kezd<br>a 3          | < száma |
| Szamok                     | feloluscáca a czintetiz                                                                                            | átor beállításai szerint  |         |
| Számok<br>Számok<br>Számok | felolvasása a színtetiz:<br>felolvasása a teljes szi<br>bemondása <u>e</u> gyesével<br>bemondása <u>k</u> etteséve | ó kimondásával            |         |
| Írásjelek —                |                                                                                                    |                           |         |
| Irasjelek<br>Minden í      | : <u>b</u> ejelentese a szinteti<br>rásiel bejelentése                                                             | zator beallitasai szerint |         |
| ◯ <u>⊂</u> sak a s         | zavakon belüli írásjelel                                                                                           | k bejelentése             |         |
|                            |                                                                                                    |                           |         |
|                            |                                                                                                    |                           |         |
|                            |                                                                                                    |                           |         |
|                            | E                                                                                                    | OK Mégse                  | Súgó    |

A Szövegolvasás lap

| Beállítás                                 | Leírás                                                                                                    |
|-------------------------------------------|----------------------------------------------------------------------------------------------------|
| Szöveg                                    |                                                                                                    |
| Nagybetű a szó<br>belsejében új szót kezd | Külön szóként olvassa fel a szóbelsejében<br>nagybetűvel kezdődő szövegrészeket. A<br>'ZoomText' szót például két szóban ejti ki így<br>"Zoom Text". |
| Ismétlődő karakterek<br>mellőzése         | Korlátozza az ismétlődő betűk kiejtésének<br>számát. Ez akkor hasznos, ha formázási okokból<br>használt azonos betűk sorozata fordul elő.            |

| Ismétlések száma                                                | Meghatározza, hogy az ismétlődő karaktert<br>hányszor kell bemondani. A beállítható érték 2<br>és 10 között lehet.                                   |
|-----------------------------------------------------------------|----------------------------------------------------------------------------------------------------|
| Számok                                                          |                                                                                                    |
| Számok felolvasása a<br>szintetizátor beállításai<br>szerint    | A számok bemondása a szintetizátor beépített<br>beállításai szerint történik.                                                                        |
| Számok felolvasása a<br>teljes szó kimondásával                 | A számok felolvasása a teljes szó kimondásával<br>történik. Az '1995' felolvasása például "ezer<br>kilencszáz kilencvenöt".                          |
| Számok bemondása<br>egyesével                                   | A számok bemondása egyesével történik. Az<br>'1995' felolvasása például "egy kilenc kilenc öt".                                                      |
| Számok bemondása<br>kettesével                                  | A számok bemondása kettesével történik. Az<br>'1995' felolvasása például "tizenkilenc<br>kilencvenöt".                                               |
| Írásjelek                                                       |                                                                                                    |
| Írásjelek bejelentése a<br>szintetizátor beállításai<br>szerint | Az írásjelek bejelentése a szintetizátor beépített<br>beállításai szerint történik.                                                                  |
| Minden írásjel<br>bejelentése                                   | Valamennyi írásjel bejelentése elhangzik.                                                                                                    |
| Csak a szavakon belüli<br>írásjelek bejelentése                 | Csak a szavakon belüli írásjelek bejelentése<br>hangzik el. A sales@freedomscientific.com<br>bemondása "sales kukac Freedom Scientific pont<br>com". |

### Figyelmeztetések

Figyelmeztetések olyankor hallhatók, ha nagybetűvel vagy hivatkozással találkozik, illetve elérte a dokumentum végét vagy elejét. A figyelmeztetések bejelentése a hangmagasság árnyalatnyi megváltoztatásával, illetve olyan a felolvasást megelőző bejelentésekkel történik, mint a nagybetűt jelző "Nagy", illetve a kattintható hivatkozást jelző "Hivatkozás" bemondása.

#### A figyelmeztetések beállításainak megváltoztatása

- Kattintson a Felolvasó lapon a Hangkarakter melletti nyílra, vagy léptessen a Hangkarakter lenyílóra és nyomja meg a Lefelé billentyűt.
- 2. A Hang menüben válassza a Beállítások parancsot.

Megjelenik a Szintetizátor beállításai párbeszédpanel.

- 3. Válassza a Figyelmeztetések lapot.
- 4. Változtassa meg a beállításokat az igényei szerint.
- 5. Kattintson az **OK** gombra.

| Szintetizátor beállí | tásai                                                |                      |              | ×   |
|----------------------|------------------------------------------------------|----------------------|--------------|-----|
| Hangkarakter         | Szövegolvasás                                        | Figyelmeztetések     |              |     |
| Nagybetűk —          |                                                      |                      |              | -   |
| ● <u>N</u> em kell   | bejelenteni a nagybe                                 | tűket                | Hangmagasság |     |
| O <u>H</u> angma     | gassággal kell jelezni (                             | a nagybetűket        | -10%         |     |
| () <u>A</u> "Nagy'   | ' szócskával kell jelezr                             | ni a nagybetűket     |              |     |
| Hiperhivatkozás      | ok ———                                               |                      |              | - 1 |
| ● N <u>e</u> m kell  | bejelenteni a hivatko:<br>                           | zásokat              | Hangmagasság |     |
|                      | gassaggai keli jelezni (<br>kozác" czáwal koli jelez | a nivatkozasokat     | -10% 👻       |     |
|                      | <u>k</u> uzasi szuvai keli jele,                     | eni a nivatkuzasukat |              |     |
|                      |                                                      |                      |              |     |
|                      |                                                      |                      |              |     |
|                      |                                                      |                      |              |     |
|                      |                                                      |                      |              |     |
|                      |                                                      |                      |              |     |
|                      |                                                      |                      |              |     |
|                      |                                                      |                      |              |     |
|                      |                                                      |                      |              |     |
|                      |                                                      |                      |              |     |
|                      | C                                                    | OK Mé                | igse Súgó    |     |

A Figyelmeztetések lap

| Beállítás                                            | Leírás                                                         |
|------------------------------------------------------|----------------------------------------------------------------|
| Nagybetűk                                            |                                                                |
| Nem kell bejelenteni a<br>nagybetűket                | Nincs semmilyen figyelmeztetés a nagybetűk<br>előfordulásakor. |
| Hangmagassággal kell<br>jelezni a nagybetűket        | A nagybetűk előfordulásakor megváltozik a hangmagasság.        |
| A "Nagy" szócskával<br>kell jelezni a<br>nagybetűket | A nagybetűk előtt elhangzik a "nagy" szócska.                  |

| Hangmagasság<br>(Nagybetűk)                               | A hangmagasság változásának százaléka<br>nagybetű előfordulásakor. A hangmagasság<br>változása -50% és 50% között állítható, a lépték<br>10%.   |
|-----------------------------------------------------------|----------------------------------------------------------------------------------------------------|
| Hiperhivatkozások                                         |                                                                                                    |
| Nem kell bejelenteni a<br>hivatkozásokat                  | Nincs semmilyen figyelmeztetés a hivatkozások<br>előfordulásakor.                                                                               |
| Hangmagassággal kell<br>jelezni a hivatkozásokat          | A hivatkozások előfordulásakor megváltozik a hangmagasság.                                                                                      |
| A "Hivatkozás" szóval<br>kell jelezni a<br>hivatkozásokat | A hivatkozások előtt elhangzik a "hivatkozás"<br>szó.                                                                                           |
| Hangmagasság<br>(Hiperhivatkozások)                       | A hangmagasság változásának százaléka<br>hivatkozás előfordulásakor. A hangmagasság<br>változása -50% és 50% között állítható, a lépték<br>10%. |

### Visszajelzés

A visszajelzési beállítások határozzák meg, hogy a ZoomText hangosan bejelentse a gépelést, az egér használatát, és azt, hogy hova lépked az alkalmazásokban. Ezekkel a beállításokkal lehet csökkenteni vagy növelni az egyéni igényei szerint a meghallgatni kívánt információk mennyiségét.

- <u>Gépelés bemondása</u>
- Egérhelyzet bemondása
- Programelemek bemondása
- <u>Bőbeszédűség</u>

### Gépelés bemondása

A Gépelés bemondása teszi lehetővé, hogy beíráskor visszahallja a billentyűleütéseket és a leírt szavakat. Megválaszthatja, hogy vagy a billentyűleütéseket, vagy a szavakat, vagy mindkettőt kívánja visszahallani. A szavak bemondása a szó beírásának befejezését követően történik, amikor szóközt vagy írásjelet ír be. Azt is ki lehet választani, hogy a kiírt vagy nem kiírt billentyűk melyik csoportja legyen bejelentve.

#### A gépelés bemondási módjának megváltoztatása

Választhatja az alábbiak egyikét:

- Válassza a Felolvasó eszköztárfülön a Billentyűzet gombot.
- Használja a Gépelésbemondási mód billentyűparancsát: Caps Lock + Alt + K

#### A gépelésbemondás beállításainak módosítása

- Kattintson a Felolvasó eszköztárfülön a Billentyűzet melletti nyílra, vagy léptessen a Billentyűzet lenyílóra és nyomja meg a Lefelé billentyűt.
- 2. A Billentyűzet menüben válassza a Beállítások parancsot.

Megjelenik a Visszajelzési beállítások párbeszédpanel Gépelés lapja.

- 3. Változtassa meg az igényei szerint a gépelés bemondásának a beállításait.
- 4. Kattintson az **OK** gombra.

| Visszajelzési beál                                                                                 | lítások                                                 |                                                                       |                                                         | ×                            |
|----------------------------------------------------------------------------------------------------|---------------------------------------------------------|-----------------------------------------------------------------------|---------------------------------------------------------|------------------------------|
| Billentyűzet                                                                                       | Egér                                                    | Program                                                               | Bőbeszédűség                                            |                              |
| Gépelés bemo<br>O <u>N</u> incs be<br>O <u>B</u> etűnké<br>O <u>S</u> zavani<br>O B <u>e</u> tűnké | ndása<br>emondás<br>ent<br>kénti<br>int és szavai       | nként                                                                 |                                                         |                              |
| Bemondás a k<br>⊻Kjírt kar<br>Léptető                                                              | övetkező bill<br>akterek<br>billentyűk<br>ztőbillentyűk | entyűk leütések<br>Eunkcióbill<br>Módosító I<br>Zár <u>o</u> ló bille | or Myltir<br>entyűk Myltir<br>illentyűk Egyél<br>entyűk | nédia gombok<br>b billentyűk |
|                                                                                                    |                                                         | OK                                                                    | Mégse                                                   | Súgó                         |

### A Gépelés fül

| Beállítás            | Leírás                                                                                                    |
|----------------------|----------------------------------------------------------------------------------------------------|
| Gépelés bemondása    |                                                                                                    |
| Nincs bemondás       | Letilt minden gépelési visszajelzést.                                                                                                    |
| Billentyűk           | A bemondás billentyűleütésenként történik. A<br><b>Bemondás a következő billentyűk leütésekor</b><br>csoportban a jelölőnégyzetek bejelölésével<br>adható meg, hogy mely csoportok billentyűinek<br>leütésekor legyen bemondás. |
| Szavak               | A bemondás szavanként történik. A<br>bemondásra csak akkor kerül sor, ha a szó<br>leírása befejeződött.                                                                                                    |
| Karakterek és szavak | A bemondás billentyűleütésenként és szavanként is megtörténik.                                                                                                    |

| Bemondás a következő biller | ıtyűk leütésekor                                                                                                    |
|-----------------------------|----------------------------------------------------------------------------------------------------|
| Kiírt karakterek            | Minden kiírható karakter bemondása: betűk,<br>számok és szimbólumok.                                                                     |
| Léptető billentyűk          | A visszajelzett léptető billentyűk: a<br>nyílbillentyűk, a <b>Home</b> , az <b>End</b> , a <b>Page Up</b> és a<br><b>Page Down</b> .     |
| Szerkesztőbillentyűk        | A visszajelzett szerkesztőbillentyűk: a<br><b>Backspace,</b> az <b>Insert,</b> a <b>Delete,</b> az <b>Escape</b> és az<br><b>Enter</b> . |
| Funkcióbillentyűk           | Minden funkcióbillentyű visszajelzése az <b>F1</b> és<br>az <b>F12</b> között.                                                           |
| Módosító billentyűk         | A visszajelzett módosító billentyűk: <b>Alt, Ctrl, Shift</b> és a Windows billentyű.                                                     |
| Zároló billentyűk           | Az állapotukkal együtt visszajelzett zároló<br>billentyűk: <b>Caps Lock, Num Lock</b> és <b>Scroll</b><br><b>Lock</b> .                  |
| Egyéb billentyűk            | A visszajelzett egyéb billentyűk: <b>Pause, Print</b><br><b>Screen</b> és a Helyi menü billentyű.                                        |

*Megjegyzés:* A **Bemondás a következő billentyűk leütésekor** csoport jelölőnégyzetei csak akkor használhatók, ha a gépelés bemondása **Betűnként** vagy **Betűnként és szavanként**.

### Egérhelyzet bemondása

Az egér visszajelzése azt jelenti, hogy a ZoomText bemondja az egérkurzornál lévő szöveget. Az egérkurzor képernyőn történő mozgásának megfelelően a szöveg szavai vagy egész sorai rövid késleltetés után bemondásra kerülnek.

#### Az egérhelyzet bemondási módjának váltogatása

Választhatja az alábbiak egyikét:

- Válassza a Felolvasó eszköztárfülön az Egér gombot.
- Használja az Egérhelyzet bemondása mód billentyűparancsát: Caps Lock + Alt + M

#### Az egérhelyzet bemondási beállításainak módosítása

- 1. Kattintson a **Felolvasó** lapon az **Egér** melletti nyílra, vagy léptessen az **Egér** lenyílóra és nyomja meg a Lefelé billentyűt.
- 2. Az Egér menüben válassza a Beállítások parancsot.

Megjelenik a Visszajelzési beállítások párbeszédpanel Egér lapja.

- 3. Változtassa meg az igényei szerint az egérhelyzet bemondásának a beállításait.
- 4. Kattintson az **OK** gombra.

| Visszajelzési beál                            | lítások                                           |                         |                         | ×    |
|-----------------------------------------------|---------------------------------------------------|-------------------------|-------------------------|------|
| Billentyűzet                                  | Egér                                              | Program                 | Bőbeszédűség            |      |
| Egérhelyzet be<br>Nincs t<br>Azonn<br>Késlelt | emondása<br>pemondás<br>al<br>etés                | Késle<br>O,             | ltetés (másodperc)<br>5 |      |
| Ha az egér eg                                 | y szó fölött v<br>1 szó bemond<br>11 szó felolvas | anása<br>ása a sorban v | vagy az objektumbar     | 1    |
|                                               |                                                   | OK                      | Mégse                   | Súgó |

Az Egér lap

| Beállítás             | Leírás                                                                                                    |
|-----------------------|----------------------------------------------------------------------------------------------------|
| Egérhelyzet bemondása |                                                                                                    |
| Nincs bemondás        | Letilt minden egérhelyzeti visszajelzést.                                                                                                    |
| Azonnal               | Bekapcsolja az egérhelyzet azonnali<br>bemondását. A szavak felolvasása azonnal<br>megtörténik, amint az egérkurzor föléjük kerül.                                |
| Késleltetés           | Bekapcsolja az egérhelyzet késleltetett<br>bemondását. A szavak felolvasása akkor<br>történik, ha az egérkurzor a beállított<br>időtartamig fölöttük tartózkodik. |

| Késleltetés (másodperc)                                   | Az az időtartam másodpercben, ameddig az<br>egérnek a bemondás érdekében az adott<br>objektum fölött kell tartózkodni. Ez a beállítás<br>csak a <b>Késleltetés</b> választásakor érvényesül.                                                                  |
|-----------------------------------------------------------|----------------------------------------------------------------------------------------------------|
| Ha az egér egy szó fölött van                             |                                                                                                    |
| Csak a szó bemondása                                      | Csak az egérkurzornál lévő szó felolvasása<br>történik meg.                                                                                                    |
| Minden szó felolvasása<br>a sorban vagy az<br>objektumban | Ha az egérkurzor új szövegsorba vagy új<br>objektum fölé kerül, minden szó felolvasása<br>megtörténik az adott sorban vagy objektumban.<br>Az objektumok lehetnek: címsorok,<br>menüelemek, párbeszédpanel vezérlőelemei,<br>ikonok, illetve a tálca gombjai. |

*Megjegyzés:* Az egérhelyzet bemondásának használata alatt a **Shift** billentyű lenyomásával ide-oda váltogathat a **Csak a szó bemondása** és a **Sor vagy objektum összes szavának bemondása** között.

### Programelemek bemondása

A programelemek bemondási beállításai határozzák meg, hogy mely elemeket kell bejelenteni az alkalmazások bejárásakor, illetve használatakor. Ezek az elemek lehetnek: ablakcímek, menük, párbeszédpanelek, listanézetek, fastruktúrák és a szövegkurzort tartalmazó szövegek. Az elemek bejelentésének részletességét a Bőbeszédűségi beállítások párbeszédpanelen lehet megadni.

#### A programelemek bemondási beállításainak módosítása

1. A **Felolvasás** eszköztárfülön válassza azt a **Visszajelzési beállítások** gombot, amelyik átlós nyílat ábrázoló ikonként jelenik meg a **Visszajelzés** csoport jobb alsó sarkában.

Megjelenik a Visszajelzési beállítások párbeszédpanel Program lapja.

- 2. Változtassa meg az igényei szerint a programelemek bemondásának a beállításait.
- 3. Kattintson az **OK** gombra.
| Visszajelzési beá                                                                                                    | llítások                                          |                                        |              | ×    |
|----------------------------------------------------------------------------------------------------|---------------------------------------------------|----------------------------------------|--------------|------|
| Billentyűzet                                                                                                    | Egér                                              | Program                                | Bőbeszédűség |      |
| Ezeket kell be                                                                                                    | mondani az a                                      | aktívvá válásukk                       | or           |      |
| <ul> <li>✓ Elemleírások</li> <li>✓ Menük</li> <li>✓ Ablakcímek</li> <li>✓ Vezérlőelemek</li> <li>✓ Figyelmeztetések</li> </ul> |                                                   |                                        |              |      |
| Ha a szövegk<br>O A <u>k</u> urz<br>@ A <u>z</u> eg                                                                            | urzor új sorb<br>zornál lévő sz<br>ész sor felolv | a kerül<br>:ó olvasandó fel<br>:asandó |              |      |
|                                                                                                    |                                                   | OK                                     | Mégse        | Súgó |

A Program lap

| Beállítás                                   | Leírás                                                                                                    |  |
|---------------------------------------------|----------------------------------------------------------------------------------------------------|--|
| Ezeket kell bemondani az aktívvá válásukkor |                                                                                                    |  |
| Szövegkurzor                                | A szövegkurzor áthelyezésekor bemondásra<br>kerül a kurzor új helyénél lévő szöveg. A<br>bemondott szöveg mennyisége arányban van<br>azzal, hogy mennyi volt a kurzor elmozdulása<br>karakterenként, szavanként, soronként,<br>mondatonként vagy bekezdésenként. |  |
| Menük                                       | Menü lenyitásakor először a menü címe, majd<br>sorban a kijelölt elemeinek szövege lesz<br>felolvasva.                                                                                                    |  |

| Gombok                                | A párbeszédpanelek, fastruktúrák és<br>listanézetek bejárásakor minden eleme<br>felolvasásra kerül a kiválasztásukkor vagy<br>kijelölésükkor. |
|---------------------------------------|----------------------------------------------------------------------------------------------------|
| Elemleírások                          | Az elemleírás szövege a felbukkanásakor<br>hallható.                                                                                          |
| Ablakcímek                            | Amikor valamelyik ablak aktívvá válik,<br>meghallgatható a címsorának a tartalma.                                                             |
| Figyelmeztetések                      | A figyelmeztetés szövege a felbukkanásakor<br>meghallgatható.                                                                                 |
| Ha a szövegkurzor új sorba kerül      |                                                                                                    |
| A kurzornál lévő szó<br>olvasandó fel | Ha a szövegkurzor új sorba kerül, hallható a<br>kurzor új helyénél lévő szó.                                                                  |
| Az egész sor<br>felolvasandó          | Ha a szövegkurzor új sorba kerül, hallható a<br>kurzor új helyénél lévő teljes sor.                                                           |

## Bőbeszédűség

A bőbeszédűség határozza meg a bemondott információmennyiséget, amikor valamely programelem aktiválásra vagy kiemelésre kerül. Programelemek lehetnek: alkalmazás- és dokumentumablakok, menük, párbeszédpanelek, gombok, ikonok és hasonlók.

A három bőbeszédűségi szint – a Kevés, a Közepes és a Sok – lehetővé teszi a bőbeszédűség gyors fokozását vagy csökkentését. A Sok bőbeszédűség több adatot közöl, a Kevés bőbeszédűség pedig kevesebbet. A bőbeszédűségi szintek mindegyike teljesen testre szabható a saját igényeknek megfelelően.

### A bőbeszédűségi szint váltogatása

Választhatja az alábbiak egyikét:

- Válassza a Felolvasó eszköztárfülön a Bőbeszédűség gombot.
- Használja a Bemondás bőbeszédűsége billentyűparancsát: Caps Lock + Alt + B

### A bőbeszédűségi beállítások megváltoztatása

- Kattintson a Felolvasó eszköztárfülön a Bőbeszédűség melletti nyílra, vagy léptessen a Bőbeszédűség lenyílóra és nyomja meg a Lefelé billentyűt.
- 2. A Bőbeszédűség menüben válassza a Beállítások parancsot.

Megjelenik a Visszajelzési beállítások párbeszédpanel Bőbeszédűség lapja.

- 3. Változtassa meg az igényei szerint a bőbeszédűségi beállításokat.
- 4. Kattintson az **OK** gombra.

| Billentyűzet Egér Program Bőbeszédűség                                                                                                    |  |
|----------------------------------------------------------------------------------------------------|--|
| Bőbeszédűségi szint                                                                                                    |  |
| Vezérlőelem hívóbetűje       ▲         ✓ Vezérlőelem állapota       ▲         ✓ Vezérlőelem típusa       ▲         ✓ Vezérlőelem értéke       ▲         Párbeszédpanelen csoport neve       ▲ |  |
| < >                                                                                                    |  |
| Bejelenti az aktív vezérlőelem hívóbetűjét.                                                                                                    |  |

### A Bőbeszédűség lap

| Beállítás                    | Leírás                                                                                                    |
|------------------------------|----------------------------------------------------------------------------------------------------|
| Bőbeszédűségi szint          |                                                                                                    |
| Kevés                        | A programelemeket minimális részletességgel<br>jelenti be.                                                                                                    |
| Közepes                      | A programelemeket mérsékelt részletességgel<br>jelenti be.                                                                                                    |
| Sok                          | A programelemeket maximális részletességgel<br>jelenti be.                                                                                                    |
| Bőbeszédűségi<br>beállítások | Jelölőnégyzetes lista, ahol bejelölhetők a<br>bőbeszédűségi szintek. A listában a bejelölések<br>mindig a kiválasztott szintre vonatkoznak, a<br>szint váltásakor a lista automatikusan frissül. |

| Összes kijelölése | Minden jelölőnégyzetet bejelöl a Bőbeszédűségi<br>beállítások listában.               |
|-------------------|---------------------------------------------------------------------------------------|
| Egyiket se        | Megszünteti minden jelölőnégyzet bejelölését a<br>Bőbeszédűségi beállítások listában. |

## AppReader

Az AppReader olyan segítő eszköz, amelyik automatikusan felolvassa a dokumentumokat, weblapokat és leveleket, miközben azt vagy követi vizuálisan is, vagy csak hallgatja és pihenteti a szemét. Az AppReader felolvashatja automatikusan vagy a teljes szöveget az elejétől a végéig, vagy csak az egérrel kattintva és húzva kijelölt területen lévő szöveget, illetve átfutó olvasással előre vagy hátra végig szaladhat a szövegen. Az AppReader mindegyik felolvasási módja hasznos lehet.

- Az AppReader felolvasási módjai
- <u>A TextView környezet</u>
- Az AppReader indítása és használata
- Az AppView beállításai
- <u>A TextView beállításai</u>
- <u>Megosztott beállítások</u>

## Az AppReader felolvasási módjai

Az AppReader használatba vétele előtt meg kell ismerkedni a különböző olvasási módokkal, és azzal hogy az egyes alkalmazásokban melyek használhatók. Ezen funkciók megértése segít abban, hogy az AppReader a leghasznosabban és leghatékonyabban legyen kihasználva.

Az AppReader három egyedi olvasási módot kínál: ez az AppView, a TextView és a Felolvastató.

- Az AppView közvetlenül a forrás alkalmazásban olvas fel. Az alkalmazás és a dokumentum megjelenítése változatlan marad, tehát az AppReader bekapcsolása sima és zavarmentes. Az AppView az olyan felhasználóknak ideális, akik az alkalmazás zavartalan olvasását igénylik, illetve nincs szükségük a TextView által biztosított szövegkiemelési funkciókra.
- A **TextView** a dokumentumot külön ablakban sajátos kialakítással jeleníti meg és olvassa fel. A szöveg vagy egyetlen sorban gördül vízszintesen (soronként·nagyítva), vagy a szöveg több sorra tördelve (mind·nagyítva) jelenik meg. Mindkét megjelenítésben választható a betűtípus, a kiemelő színkombináció, a szó kiemelése és a nagyítási szint. A TextView az olyan felhasználóknak ideális, akik vizuálisan kívánnak olvasni és ehhez tökéletesített megjelenítést igényelnek. A TextView biztosította környezetről lásd: <u>A TextView környezet</u>.
- A Felolvastató olyan eszköz, ami az egérrel kattintva vagy azt húzva felolvassa a képernyő így kijelölt területét. A képernyőn látható bármely szöveg felolvastatható, még akkor is ha az aktív alkalmazáson kívül van. A Felolvastató akkor ideális a felhasználónak, ha nem folyamatosan, hanem egyes szövegblokkokat akar az egérrel felolvastatni.

Az AppReader majdnem minden alkalmazásban használható, a felolvasási módok használhatósága azonban attól függ, hogy az

AppReader milyen mértékben támogatja az alkalmazást, teljes szinten vagy alapszinten.

- A **Teljes** szintű támogatás biztosítja mindhárom megjelenítést, ez az AppView, a TextView és a Felolvastató. A teljes szintű támogatás elérhető a legtöbb olyan alkalmazásban, amelyik olyan hosszan folyó szöveget tartalmaz, mint például a Microsoft Word, a Microsoft Outlook, az Adobe Reader és az Internet Explorer.
- Az Alapfokú támogatás csak a Felolvastató használatát teszi lehetővé. Ha olyan alkalmazásban próbálkozik az AppReader AppView vagy TextView módban indításával, amelyikhez csak alapfokú támogatás van, az AppReader automatikusan a Felolvastató módban indul.

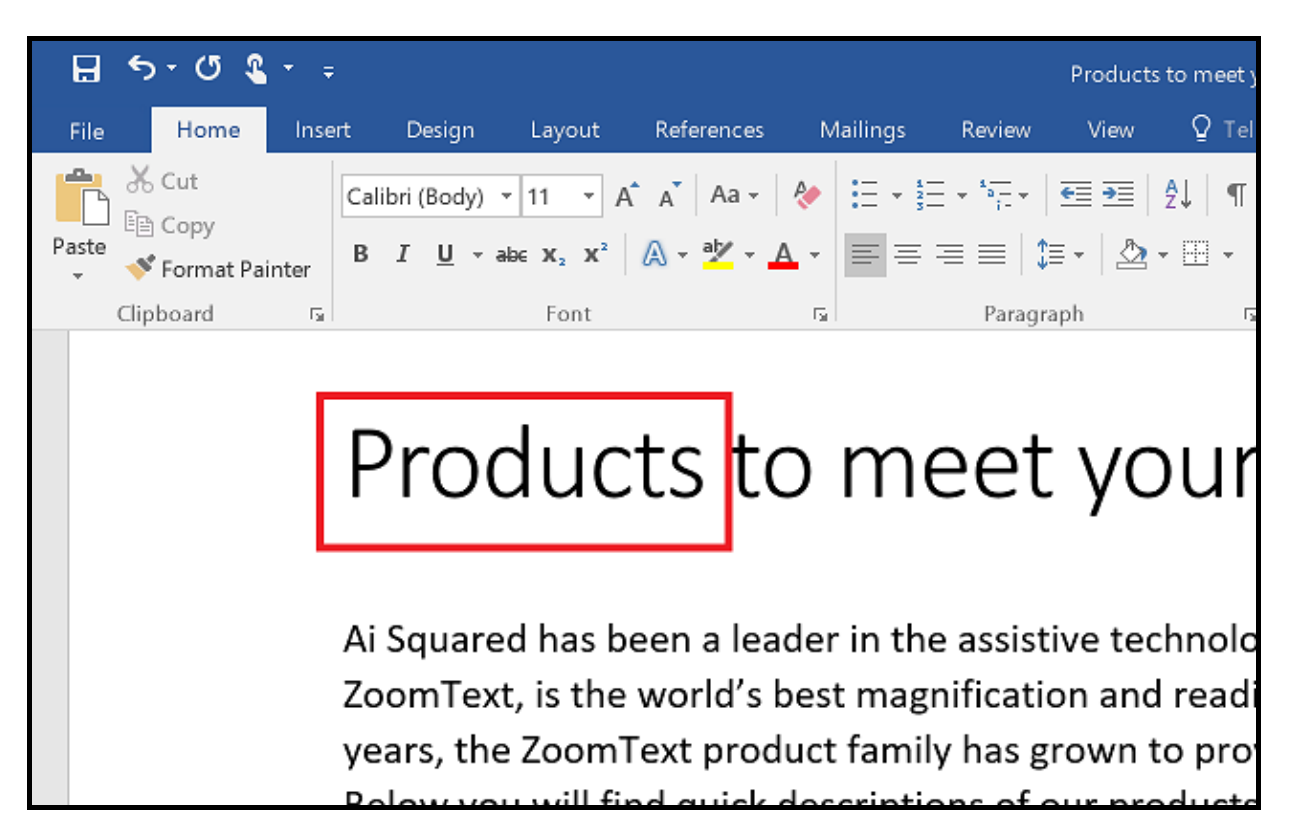

A Microsoft Wordben az elhangzó szót kiemelő AppReader viselkedése.

## A TextView környezet

Az AppReader TextView módja olyan olvasási környezet, ahol a szöveg a jobb olvashatóságnak megfelelően jelenik meg. A szöveg vagy egyetlen sorban gördül vízszintesen (soronként·nagyítva), vagy a szöveg több sorra tördelve (mind·nagyítva) jelenik meg. Mindkét megjelenítésben választható a betűtípus, a kiemelő színkombináció, a szó kiemelése és a nagyítási szint.

A TextView a teljes képernyőt elfoglalja a képernyő tetején a saját eszköztárral, alatta pedig a saját szövegablakkal. A dokumentum szövegének formázása és megjelenítése a TextView beállításait tükrözi.

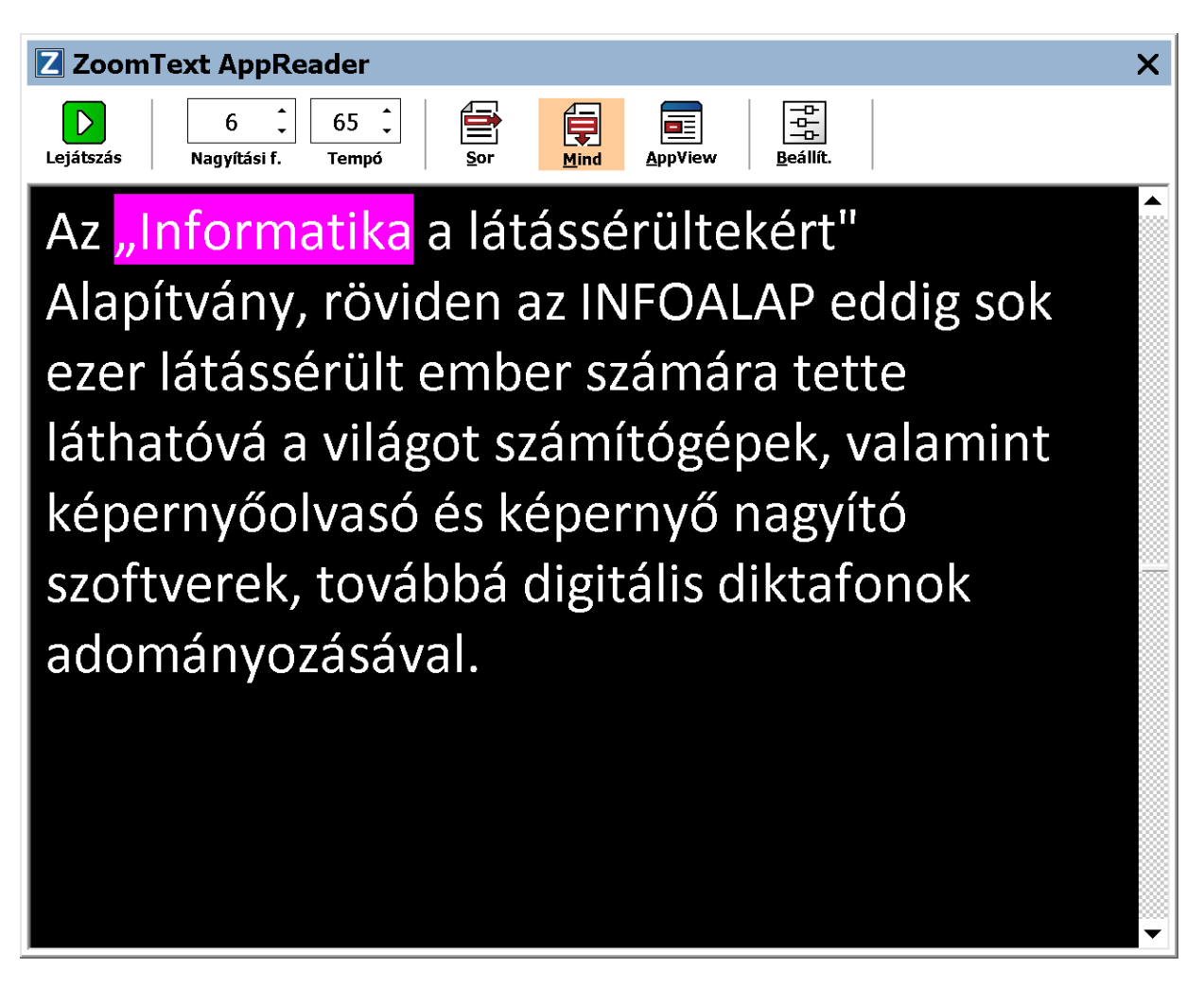

Több sorba tördelt szöveg az AppReader TextView módjában

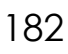

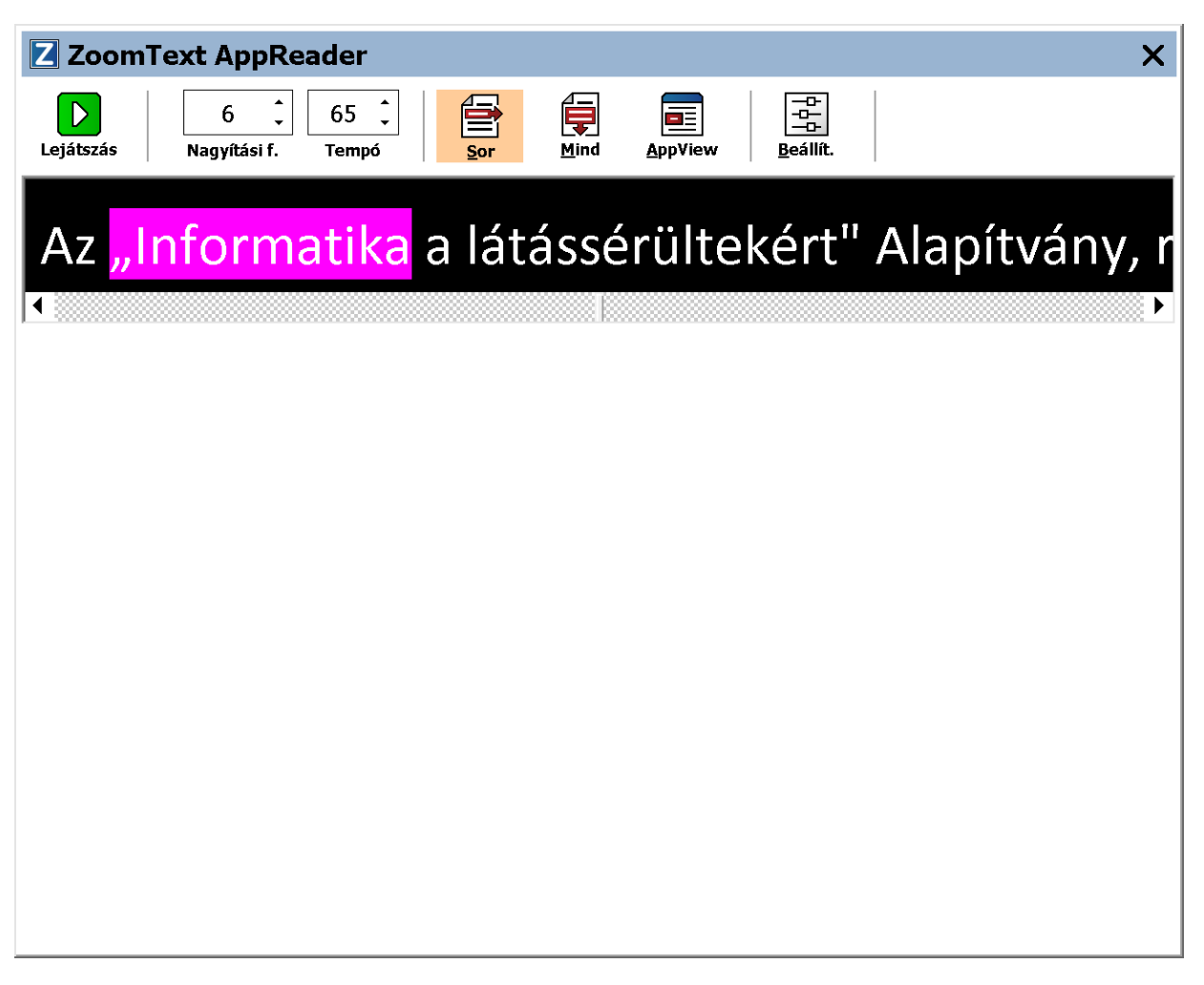

Egy sorban gördülő szöveg az AppReader TextView módjában

A TextView eszköztár biztosítja a felolvasás vezérlését, és lehetővé teszi a TextView beállításait konfiguráló párbeszédpanelek elérését.

| Z ZoomText   | t AppRea | der           |             |      |         |                                  | × |
|--------------|----------|---------------|-------------|------|---------|----------------------------------|---|
| Lejátszás Na | 6 🗘      | 65 🗘<br>Tempó | <u>S</u> or | Mind | AppView | □-□-<br>□-□-<br>□-□-<br>Beállít. |   |

A TextView eszköztár

- Lejátszás/Szünet Elindítja és leállítja a felolvasást a kiemelt szónál. A lejátszás elindítása után a gomb kicserélődik a Szünet gombbal.
- Nagyítási fokozat A nagyítás mértékének beállítása 1x és 36x között.

- **Beszédtempó** Meghatározza, hogy milyen gyorsan beszéljen a ZoomText.
- Sor A szöveget egyetlen sorban jeleníti meg. Felolvasáskor a szöveg vízszintesen gördül, mint a fényújságnál.
- **Mind** A szöveget saját ablakában sorokra törve jeleníti meg az adott nagyítással. Felolvasáskor a szöveg függőlegesen gördül.
- **AppView**. Váltogat az AppReader TextView és AppView megjelenítési módja között.
- **Beállítások** Megnyitja az AppReader párbeszédpanelt a beállítások megváltoztatásához.

# Az AppReader indítása és használata

Az AppReader különböző módban történő indítására különböző lehetőségek vannak, a megfelelő menüelemek vagy billentyűparancs kiválasztásával. Ezeket mutatjuk be az alábbiakban, kitérve az egyes módok sajátos viselkedésére is.

- Az AppReader indítása az egérmutatótól billentyűparanccsal
  - Vigye az egérmutatót afölé a szó fölé, ahonnan kezdeni szeretné a felolvasást, majd használja az Felolvasás az egérmutatótól billentyűparancsot: **Caps Lock + Alt + Kattintás bal egérgombbal**

Az AppReader elindítja a felolvasást a kijelölt módban attól a szótól, amelyikre kattintott az egérrel. A felolvasás leállításához kattintson újra, vagy nyomja meg az Enter billentyűt. A felolvasás elindításához kattintson duplán (a kezdő szóra), vagy nyomja le az Enter billentyűt. Az AppReader használatával történő olvasásról szóló részletes tájékoztatás az "Olvasás az AppReader használatával" című alábbi szakaszban található.

- Az AppReader indítása közvetlenül az AppView vagy a TextView módban
  - Válassza az AppReader gombmenüben az AppView használatával vagy a TextView használatával menüelemet, vagy használja valamelyik következő billentyűparancsot:
    - o Az AppView indítása: Caps Lock + Alt + A
    - o A TextView indítása: Caps Lock + Alt + T

Az AppReader elindítja a felolvasást a kijelölt módban a szövegkurzor aktuális pozíciójától. Ha nincs szövegkurzor, az AppReader a felolvasást az aktuális ablak nagyított megjelenítésében látható első szótól kezdve indítja el. Egyébként az AppReader a felolvasást az aktuális alkalmazásban látható első szótól kezdve indítja el. Az AppReader használatával történő olvasásról szóló részletes tájékoztatás az "Olvasás az AppReader használatával" című alábbi szakaszban található.

#### A Felolvastató elindítása

 Válassza az AppReader gombmenüben a Felolvastató használatával parancsot, vagy használja a Felolvastató indítása (Caps Lock + Alt + S) billentyűparancsot.

A Felolvastató aktívvá válik.

#### Az AppReader indítása a kijelölt módban (a mód az AppReader menüben lett kiválasztva)

 Válassza a Felolvasás lapon az AppReader gombot, vagy használja az AppReader indítása (Caps Lock + Alt + R) billentyűparancsot.

Az AppReader a választott módban elindítja a felolvasást.

#### Olvasás az AppReader használatával

#### Az automatikus felolvasás elindítása és leállítása

Nyomja meg az **Enter** billentyűt vagy kattintson duplán oda, ahonnan szeretné, hogy elinduljon vagy folytatódjon a felolvasás.

#### Átfutó olvasás szavanként, soronként vagy bekezdésenként

Ehhez az AppReader léptetési parancsai használhatók (alább felsorolva).

#### Váltás az AppView és a TextView között

Nyomja meg a TAB billentyűt.

#### Kilépés az AppReader használatából.

Kattintson az egér jobb oldali gombjával vagy nyomja meg az **Esc** billentyűt.

Az AppReader leállásakor a kurzor automatikusan a legutóbb kiemelt szóhoz kerül, ha van kurzor az alkalmazásban.

### Az AppReader léptetési parancsai

A következő billentyűparancsok használhatók az AppReader elindításához.

| Parancs                                        | Billentyűkombináció                         |
|------------------------------------------------|---------------------------------------------|
| Az AppReader indítása az<br>egérmutatótól      | Caps Lock + Alt + Kattintás bal egérgombbal |
| Az AppView indítása                            | Caps Lock + Alt + A                         |
| A TextView indítása                            | Caps Lock + Alt + T                         |
| A Felolvastató indítása                        | Caps Lock + Alt + S                         |
| Az AppReader indítása (a<br>választott módban) | Caps Lock + Alt + R                         |

Amikor aktív az AppReader, a következő billentyűkombinációk használhatók a működtetésére.

| Parancs                    | Meghatározó billentyű |
|----------------------------|-----------------------|
| Következő szó              | Ctrl + Jobbra         |
| Előző szó                  | Ctrl + Balra          |
| Következő mondat           | Jobbra nyíl           |
| Előző mondat               | Balra nyíl            |
| Következő bekezdés         | Le nyíl               |
| Előző bekezdés felolvasása | Fel nyíl              |
| Következő oldal            | Page Down             |
| Előző oldal                | Page Up               |

| Aktuális szó *          | Ctrl + Alt + Shift + Felfelé nyíl |
|-------------------------|-----------------------------------|
| Aktuális sor            | Ctrl + Alt + Shift + Jobbra nyíl  |
| Aktuális mondat         | Ctrl + Alt + Shift + Lefelé nyíl  |
| Aktuális bekezdés       | Ctrl + Alt + Shift + Balra nyíl   |
| Sor első szava          | Home billentyű                    |
| Sor utolsó szava        | End billentyű                     |
| Dokumentum eleje        | Ctrl + Home                       |
| Dokumentum vége         | Ctrl + End                        |
| Következő hivatkozás    | L                                 |
| Előző hivatkozás        | Shift+L                           |
| Hivatkozás végrehajtása | Ctrl + Enter                      |

\* Az Aktuális szó parancs használatakor a két másodpercen belüli ismételt használat a következő viselkedést eredményezi:

- Először: felolvassa a szót
- Másodszor: betűzi a szót
- Harmadszor: betűzés azonosító szóval ("Aladár, Béla, Cecil, ...").

# Az AppView beállításai

Az AppView beállításai lehetővé teszik a szó kiemelésének testreszabását, a kiemelő alakjának, méretének, színének és átlátszóságának meghatározását.

### Az AppView beállításainak módosítása

1. A Felolvasás eszköztáron válassza az AppReader > App View beállításai opciót.

Megjelenik az AppReader beállításai párbeszédpanel AppView füle.

- 2. Változtassa meg az igényei szerint az AppView beállításait.
- 3. Kattintson az **OK** gombra.

| AppReader be                                                                                           | állításai                                                                           |                                                                                                    | × |
|----------------------------------------------------------------------------------------------------|-------------------------------------------------------------------------------------|----------------------------------------------------------------------------------------------------|---|
| AppView                                                                                                | Text View                                                                           | Megosztott beállítások                                                                                                    |   |
| AppView<br>Beállítások<br>Szar<br>Az <u>4</u><br>Kiemelés<br>Alak<br>Keret<br>Szín<br>Szélétu<br>Minta | Text View<br>vak követése és<br>appView bezárás<br>os<br>ó követés<br>ől<br>Szövegm | Megosztott beállítások<br>kiemelései<br>a a dokumentum végén<br>Vékony<br>Vástagság<br>Világos<br>Vastagság<br>Tömör<br>Egjelenítési minta |   |
|                                                                                                    |                                                                                     |                                                                                                    |   |
|                                                                                                    |                                                                                     | OK Mégse Súgó                                                                                                    | • |

Az AppView fül

| Beállítás                       | Leírás                                                                       |  |  |
|---------------------------------|------------------------------------------------------------------------------|--|--|
| Beállítások                     |                                                                              |  |  |
| Szavak követése és<br>kiemelése | Bekapcsolja a szavak követését és kiemelését az<br>AppReader felolvasásához. |  |  |

| Az AppView bezárása a<br>dokumentum végén | Ha be van jelölve, az AppReader automatikusan<br>kilép, amikor a felolvasásban eléri a<br>dokumentum végét.<br><i>Megjegyzés:</i> Az AppReader nem lép ki<br>automatikusan, amikor kézi vezérléssel léptet a<br>dokumentum végére.                                                                                                    |
|-------------------------------------------|----------------------------------------------------------------------------------------------------|
| Kiemelés                                  |                                                                                                    |
| Alak                                      | A szavak kiemelőjének alakja lehet: Blokk,<br>Aláhúzás, Keret vagy Ékek.                                                                                                    |
| Szín                                      | A kiemelő színt határozza meg.                                                                                                    |
| Vastagság                                 | A kiemelő vastagsága itt állítható be.                                                                                                    |
| Átlátszóság                               | A kiemelő átlátszósága itt állítható be.<br><i>Megjegyzés:</i> Ez a beállítás nem használható, ha a<br>választott kiemelő szín a 'Negatív'.                                                                                                    |
| Követés kiemelése                         | Beállítja a követési módot: Szélétől, Középen<br>vagy Gyors előre. Ha a Szélétől történő<br>gördülést választja, a gördülés csak akkor<br>következik be, ha szükséges, hogy a kiemelt szó<br>a látótérben maradjon. Ha a Középen tartást<br>választja, a gördülés mindig a nagyított terület<br>közepére viszi a kiemelt szót. Ha a Gyors előre<br>ugrást választja, a nagyított terület a végén lévő<br>kiemelt szónál annyira gördül, hogy az a bal<br>felső sarokba kerüljön. |
| Minta                                     | A kiválasztott beállításoknak megfelelően jeleníti meg a mintaszöveget.                                                                                                    |

*Megjegyzés:* Az AppView részére további beállítások is megadhatók a Megosztott beállítások lapon.

## A TextView beállításai

A TextView beállításai lehetővé teszik annak testreszabását, hogy a TextView hogyan jelenítse meg a szöveget és hogyan emelje ki a szavakat.

#### A TextView beállításainak módosítása

1. A Felolvasás eszköztáron válassza az AppReader > Text View beállításai opciót.

Megjelenik az AppReader beállításai párbeszédpanel TextView füle.

- 2. Változtassa meg az igényei szerint a TextView beállításait.
- 3. Kattintson az **OK** gombra.

| AppReader beá                                       | llításai                                   |                                    | × |
|-----------------------------------------------------|--------------------------------------------|------------------------------------|---|
| AppView                                             | Text View                                  | Megosztott beállítások             |   |
| Betűtípus –<br>Betűtípu<br>Calibri<br>Színezés a do | us neve<br>okumentumban                    | Betűtípus stílusa                  |   |
| Szöveg                                              | <u> </u>                                   | Háttér                             |   |
| Formátumjeló<br>Beke<br>Hivat                       | ölők<br>zdés végének je<br>kozások aláhúzá | lzése: ¶<br>isa                    |   |
| Kiemelés –                                          |                                            |                                    |   |
| Alak<br>Blokk                                       |                                            | Vastagság<br>Vékony Vastag         |   |
| Szín                                                | ır 🕚                                       | Átlátszóság<br>Világos – Tömör     |   |
| Kiemelő<br>Középei                                  | követés                                    | ·                                  |   |
| Minta                                               |                                            |                                    |   |
|                                                     | TextV                                      | /iew: <mark>kiemelési</mark> minta |   |
|                                                     |                                            | OK Mégse Súgó                      |   |

A TextView fül

| Beállítás     | Leírás                                                                                                    |
|---------------|----------------------------------------------------------------------------------------------------|
| Betűkészletek |                                                                                                    |
| Betűtípus     | Itt választható ki az a betűtípus, amellyel a<br>dokumentum meg fog jelenni, például Arial,<br>Tahoma vagy Verdana.  |
| Stílus        | Itt választható ki az a betűstílus, amellyel a<br>dokumentum meg fog jelenni, például Normál,<br>Félkövér vagy Dőlt. |

| Dokumentumszínek            |                                                                                                    |  |
|-----------------------------|----------------------------------------------------------------------------------------------------|--|
| Szöveg                      | Itt választható ki az a betűszín, amellyel a<br>dokumentum meg fog jelenn. A szöveg és a<br>háttér színe nem lehet azonos. |  |
| Háttér                      | A TextView ablak hátterének a színe választható<br>itt ki. A szöveg és a háttér színe nem lehet<br>azonos.                 |  |
| Formázási szimbólumok       |                                                                                                    |  |
| Bekezdés végének<br>jelzése | Megjeleníti a bekezdésvége jeleket ott, ahol a forrásdokumentumban vége van a bekezdésnek.                                 |  |
| Hivatkozások aláhúzása      | Ha be van jelölve, hipertextes hivatkozások<br>aláhúzva jelennek meg a soronkénti és a teljes<br>ablakos nagyításban is.   |  |
| Kiemelés                    |                                                                                                    |  |
| Alak                        | A szavak kiemelőjének alakja lehet: Blokk,<br>Aláhúzás, Keret vagy Ékek.                                                   |  |
| Szín                        | A kiemelő részére itt választható ki a szín.                                                                               |  |
| Vastagság 1, 2              | A kiemelő vastagsága itt választható ki:                                                                                   |  |
| Átlátszóság 2               | A kiemelő átlátszósága itt állítható be.                                                                                   |  |

| Követés kiemelése | Beállítja a követési módot: Szélétől, Középen<br>vagy Gyors előre. Ha a Szélétől történő<br>gördülést választja, a TextView csak akkor<br>gördít, ha szükséges, hogy a kiemelt szó a<br>látótérben maradjon. Ha a Középen tartást<br>választja, a TextView annyit gördít, hogy a<br>kiemelt szó a nagyított terület közepén<br>maradjon. Ha a Gyors előre ugrást választja, a<br>nagyított terület a végén lévő kiemelt szónál<br>annyira gördül, hogy az a bal felső sarokba<br>kerüljön. |
|-------------------|----------------------------------------------------------------------------------------------------|
| Minta             | A kiválasztott betűtípus, szín és kiemelés<br>beállításainak megfelelően jeleníti meg a<br>mintaszöveget.                                                                                                    |

1 Ez a beállítás nem használható, ha a kiemelő választott alakja a 'Blokk'.

2 Ez a beállítás nem használható, ha a kiemelő választott alakja a 'Blokk', vagy a kiemelő választott színe a 'Negatív'.

*Megjegyzés:* A TextView részére további beállítások is megadhatók a Megosztott beállítások lapon.

### Megosztott beállítások

A megosztott beállítások olyan további beállítások, amelyeket az AppView és a TextView közösen használ. Be lehet állítani az AppReader részére az olvasási sebességet és a speciális hallható figyelmeztetéseket.

#### A megosztott beállítások megváltoztatása

1. A Felolvasás eszköztáron válassza az AppReader > Megosztott beállítások opciót.

Megjelenik az AppReader beállításai párbeszédpanel Megosztott beállítások fül.

- 2. Változtassa meg az igényei szerint a megosztott beállításokat.
- 3. Kattintson az **OK** gombra.

| AppReader be      | allításai                             |                                                            |                                          | ×    |
|-------------------|---------------------------------------|------------------------------------------------------------|------------------------------------------|------|
| AppView           | Text View                             | Megosztott beállítások                                     | <                                        |      |
| Olvasási se       | besség ——                             |                                                            |                                          |      |
| Az App<br>választ | Reader használh<br>tott) olvasási tem | natja a globális (a Felolvas<br>npót, vagy az alább válas: | só eszköztárán<br>ztott speciális tempól | t.   |
|                   | eciális olvasási ter<br>Tempó<br>100  | npó                                                        |                                          |      |
| I.<br>Figyelme:   | ztetések                              |                                                            |                                          |      |
|                   | kumentum eleje"                       | és a "Dokumentum vége"                                     | bejelentése                              |      |
|                   |                                       |                                                            |                                          |      |
|                   |                                       |                                                            |                                          |      |
|                   |                                       |                                                            |                                          |      |
|                   |                                       |                                                            |                                          |      |
|                   |                                       |                                                            |                                          |      |
|                   |                                       |                                                            |                                          |      |
|                   |                                       |                                                            |                                          |      |
|                   |                                       | OK                                                         | Mégse S                                  | iúgó |

A Megosztott beállítások fül

| Beállítás                | Leírás                                                                                                    |
|--------------------------|----------------------------------------------------------------------------------------------------|
| Olvasási sebesség        |                                                                                                    |
| Speciális olvasási tempó | Ennek a választásakor az AppReader az olvasási<br>sebesség a Felolvasás eszköztáron és a<br>Szintetizátor beállításai párbeszédpanelen<br>megadott globális Beszédtempó értékétől<br>függetlenül állítható. |

| Tempó                                                         | Ez a beállítás az AppReader olvasási sebességét<br>szabályozza.<br><i>Megjegyzés:</i> Ez a beállítás le van tiltva, ha nincs<br>engedélyezve a <b>Speciális olvasási tempó</b> . |
|---------------------------------------------------------------|----------------------------------------------------------------------------------------------------|
| Tippek                                                        |                                                                                                    |
| A "Dokumentum eleje"<br>és a "Dokumentum<br>vége" bejelentése | A "dokumentum eleje" és a "dokumentum<br>vége" akkor hangzik el, ha az AppView vagy a<br>TextView használatával a dokumentum elejére<br>vagy végére ér.                          |

## Olvasási zónák

Az alkalmazásban olvasási zónákként megadott helyen lévő információk azonnal megtekinthetők és meghallgathatók. Egy adatbázis-kezelő alkalmazás például megjelenítheti egyszerre egy tucat vagy több mező tartalmát is. A szokásos munkavégzés közben lehet, hogy ezekből csak egy néhány érdekli. Az olvasási zónák használatával ezek a mezők egy billentyűparanccsal azonnal megnézhetők, illetve meghallgathatók.

Egy-egy alkalmazáshoz legfeljebb 10 olvasási zóna jelölhető ki. Amikor egy alkalmazást megnyit, vagy átvált rá, az adott alkalmazáshoz tartozó zónák automatikusan betöltődnek és használhatók.

- Olvasási zónák létrehozása, módosítása és törlése
- Az Olvasási zónák használata
- Az Olvasási zónák eszköztár
- Az Olvasási zónák beállításai

# Olvasási zónák létrehozása, módosítása és törlése

Az új olvasási zónák létrehozása egyértelmű eljárás. A legtöbb új zóna esetén csak ki kell jelölni a zóna területét, megadni az emlékeztető nevet és kiválasztani, hogy a zónát kiemelni vagy felolvasni kell, illetve kiemelni és felolvasni is. A zóna később bármikor módosítható vagy törölhető, nem kell aggódni, ha valamit elhibázott.

### Új olvasási zóna létrehozása

- 1. Nyissa meg azt az alkalmazást, amelyikben az olvasási zónát létrehozni kívánja. Jelenítse meg az alkalmazás kívánt lapját, ablakát vagy panelét.
- 2. A Zóna létrehozása eszköz aktválásához tegye a következők egyikét:
  - Váltson a ZoomText kezelőfelületére. Válassza a Felolvasó eszköztárfülön a Zónák > Új opciót.
  - Használja a Zóna létrehozása billentyűparancsot: Caps Lock + Alt + C

Kiemelve megjelenik az alkalmazás már létező összes zónája, és használható lesz a Zóna létrehozása eszköz.

- 3. Az egérrel görgessen úgy, hogy az új zóna területe a látótérbe kerüljön.
- 4. Tartsa lenyomva az egér bal gombját, és az egér húzásával jelölje körbe a területet, majd engedje fel az egér gombját.

Ha befejezte a húzást (felengedte az egér gombját), megjelenik az Olvasási zónák párbeszédpanel. Ezen a párbeszédpanelen lehet elnevezni a zónát, és megadni a beállításait. Az Olvasási zónákról további részletekkel szolgál ebben a fejezetben <u>Az Olvasási zónák</u> <u>beállításai</u> című rész. 5. A Zónanév szerkesztőmezőbe írja be a zóna emlékeztető nevét.

Amikor a párbeszédpanel másik vezérlőelemére lép, az új zóna neve megjelenik a Zónák listában.

- 6. Jelölje be az **A zóna viszonyítása** csoportban, hogy az alkalmazásablakban mi a zóna viszonyítási pontja.
- 7. Válassza ki a Zónaműveletek csoportban a kívánt beállítást.
- 8. Az új zóna ellenőrzéséhez kattintson az **Indítás** gombra.

Az Olvasási zónák párbeszédpanel ideiglenesen rejtett lesz, a zóna tartalma pedig a beállításnak megfelelően kiemelt, illetve hallható lesz .

- 9. További zóna létrehozásához kattintson az **Új zóna** gombra, és ismételje meg a 4–9. lépést.
- 10. Ha befejezte az új zónák létrehozását vagy módosítását, kattintson az **OK** gombra.

### Olvasási zóna módosítása

- 1. Nyissa meg azt az alkalmazást, amelyikben módosítani kívánja az olvasási zónát.
- 2. A Zónák szerkesztése eszköz aktválásához tegye a következők egyikét:
  - Váltson a ZoomText kezelőfelületére. Válassza a **Felolvasó** eszköztárfülön a **Zónák > Szerkesztés** opciót.
  - Használja a Zónák szerkesztése billentyűparancsot: Caps Lock + Alt + E

Kiemelve megjelenik az alkalmazás már létező összes zónája, és használható lesz a zónamódosító eszköz. Az aktív olvasási zóna fölött megjelenik az Olvasási zónák eszköztár.

3. Az egérrel görgessen úgy, hogy a kívánt zóna a látótérbe kerüljön, vagy kattintson az Olvasási zónák eszköztáron a Következő vagy az Előző gombra.

*Megjegyzés:* Ha csak egy zóna lett megadva, a Következő és az Előző gomb szürkített.

- Kattintson a zónába, hogy megjelenjenek a méretező fogantyúk és az eszköztár, majd végezze el a zóna módosítását a következőképpen:
  - A zóna bármelyik méretező fogantyú húzásával méretezhető.
  - A zóna áthelyezéséhez a kereten belülről kell húzni az egérkurzort.
  - A zóna felolvasásának kipróbálásához kattintson a **Lejátszás** gombra.
- 5. Másik zónára lépéshez nyomja meg a zóna sorszámának megfelelő billentyűt, vagy kattintson a Következő vagy az Előző gombra.
- 6. Másik zóna módosításához ismételje meg a 3. és a 4. lépést.
- 7. A zónamódosítási funkció az egér jobb oldali gombja vagy az **Esc** billentyű lenyomására megszűnik.

#### Olvasási zóna törlése

1. Válassza a Felolvasó eszköztárfülön a Zónák > Szerkesztés opciót.

Megjelenik az Olvasási zónák párbeszédpanel.

2. Válassza ki a zónát tartalmazó alkalmazást a **Melyik alkalmazás** olvasási zónái kombinált listamezőben.

A Zónák lista tartalma megváltozik, hogy a kiválasztott alkalmazás olvasási zónái jelenjenek meg..

- 3. Válassza ki a **Zónák** listában a törölni kívánt zónát.
- 4. Kattintson a **Törlés** gombra.

A törölt zóna eltűnik a Zónák listából.

- 5. Másik zóna törléséhez ismételje meg a 2–4. lépést.
- 6. Ha befejezte a zónák törlését, kattintson az **OK** gombra.

# Az Olvasási zónák használata

Miután létrehozta az alkalmazáshoz az olvasási zónákat, Használhatja azokat bármikor, ha az alkalmazás aktív. Bármikor indíthat egyetlen zónát (menüből vagy billentyűparanccsal), vagy választhatja az olvasási zónák léptetését.

### Adott olvasási zóna indítása

- 1. Nyissa meg azt az alkalmazást, amelyikben elindítani kívánja az olvasási zónát.
- 2. A kívánt zóna indításához tegye a következők valamelyikét:
  - Váltson a ZoomText kezelőfelületére. Válassza a Felolvasó eszköztárfülön a Zónák > Indítás > {zóna száma} parancsot.
  - Használja a Zóna indítása billentyűparancsot: Caps Lock + Alt + {zóna száma}
  - Használja a Zónák felsorolása billentyűparancsot: Caps Lock
     + Alt + L billentyűparancsot, majd válassza ki a menüből a kívánt zónát.
  - Az Előző olvasási zóna és a Következő olvasási zóna billentyűparanccsa:

Következő zóna: **Caps Lock + Alt + N** Előző zóna: **Caps Lock + Alt + P** 

A kiválasztott zóna megjelenik, tartalma pedig a beállításnak megfelelően kiemelt, illetve hallható lesz.

Az olvasási zónák számozása minden alkalmazásba 1-től 10-ig tart. Ezek a számok szerepelnek az olvasási zóna billentyűparancsában. Például az 1. olvasási zóna esetén **Caps Lock + Alt + 1**, a 2. olvasási zóna esetén **Caps Lock + Alt + 2** és így tovább. *Megjegyzés:* A 10. olvasási zóna billentyűparancsa a **Caps Lock + Alt + 0**.

#### Léptetés az olvasási zónákra

- 1. Nyissa meg azt az alkalmazást, amelyikben léptetni kíván az olvasási zónákra.
- 2. A zónanavigálási mód aktiválásához tegye a következők valamelyikét:
  - Válassza a Felolvasó eszköztárfülön a Zónanavigálás parancsot.
  - Használja a Zónanavigálás billentyűparancsot: Caps Lock + Alt + G

A léptetés használhatóvá válik, és az aktív olvasási zóna fölött megjelenik az Olvasási zónák eszköztár. Hallható a zóna neve és sorszáma.

3. A zóna felolvasásának elindításához vagy leállításához kattintson a Lejátszás/Szünet gombra.

*Megjegyzés:* A Lejátszás/Szünet gomb letiltott (szürkített), ha olyan zónára lép, amit nem kell felolvasni.

- 4. Másik zónára a Következő vagy az Előző gombra kattintással léphet.
- 5. A navigálási módból az egér jobb oldali gombjával vagy az **Esc** billentyű lenyomásával lehet kilépni.

# Az Olvasási zónák eszköztár

Amikor olvasási zónára léptet, az aktív olvasási zóna fölött megjelenik az Olvasási zónák eszköztár. Az eszköztár teszi lehetővé a megadott zónák bejárásának és felolvasásának irányítását.

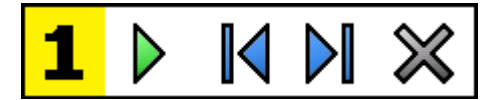

Olvasási zónák eszköztár módosítási és léptetési módban

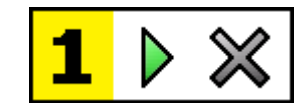

Olvasási zónák eszköztár indítási módban

|   | Lejátszás/Szünet/Leállítás. Elindítja és leállítja a felolvasást A<br>lejátszás elindítása után a gomb kicserélődik a Szünet vagy a<br>Leállítás gombbal, attól függően, hogy melyik mód az aktív.<br>A Szünet gomb a módosítási és léptetési módban jelenik meg,<br>ahol a felolvasás a kiemelt szónál szünetelhet vagy<br>folytatódhat. A Stop gomb a módosítási módban jelenik meg,<br>ahol a felolvasás mindig a zóna első szavánál indul újra.<br>Billentyűparancs: Enter |
|---|----------------------------------------------------------------------------------------------------|
|   | Előző. Váltás az előző olvasási zónára.<br>Billentyűparancs: Shift + Tab<br><i>Megjegyzés:</i> Ez a gomb nem jelenik meg az 'Indítás' módban.                                                                                                    |
|   | <b>Következő</b> Váltás a következő olvasási zónára.<br>Billentyűparancs: <b>Tab</b><br><i>Megjegyzés:</i> Ez a gomb nem jelenik meg az 'Indítás' módban.                                                                                                    |
| × | <b>Bezárás</b> Kilépés az olvasási zónák használatából.<br>Billentyűparancs: <b>Esc</b>                                                                                                    |

## Az Olvasási zónák beállításai

Az olvasási zónák beállításaival az olvasási zónák létrehozhatók, kipróbálhatók és módosíthatók. Meghívása után a Felolvasás párbeszédpanel Zónák lapja megjeleníti az alkalmazásban már létrehozott zónák listáját. Miután kiválasztotta a Zónák listában valamelyik zónát, módosíthatja a beállításait, elindíthatja vagy törölheti a zónát. Létrehozhat az alkalmazásban új zónákat, vagy léptethet a már létezőkre.

A zónák létrehozásáról, módosításáról vagy a léptetésről és indításról a teljes körű tájékoztatást lásd az <u>Olvasási zónák létrehozása és</u> szerkesztése és <u>Az Olvasási zónák használata</u> című részben.

#### Az Olvasási zónák beállításainak megváltoztatása

1. A Felolvasó eszköztárfülön válassza a Zónák > Beállítások opciót.

Megjelenik a Felolvasás párbeszédpanel Zónák lapja.

- 2. Változtassa meg az igényei szerint a zónák beállításait.
- 3. Kattintson az **OK** gombra.

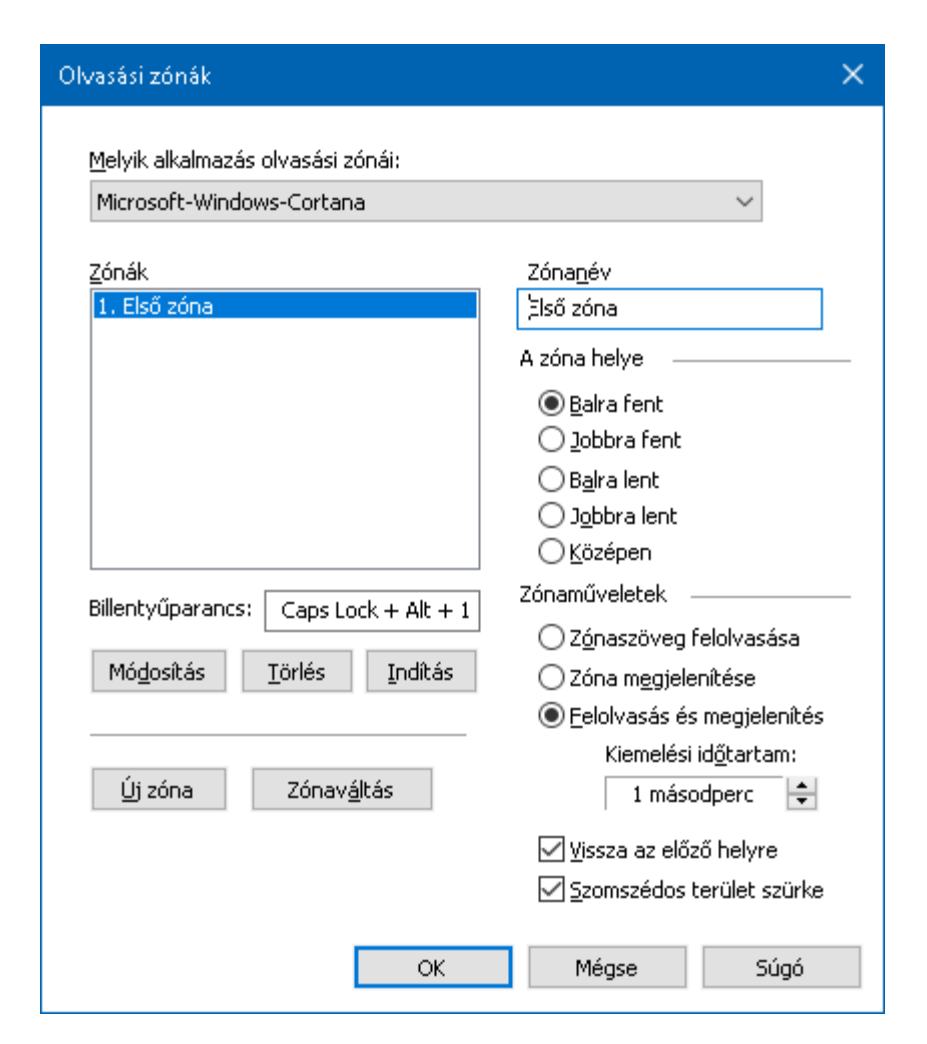

Az Olvasási zónák párbeszédpanel.

| Beállítás                           | Leírás                                                                                                    |
|-------------------------------------|----------------------------------------------------------------------------------------------------|
| Melyik alkalmazás<br>olvasási zónái | Megjeleníti a számítógépen aktuálisan futó<br>alkalmazásokat. A kiválasztott alkalmazáshoz<br>tartozó olvasási zónák a <b>Zónák</b> listában jelennek<br>meg. |
| Zónák                               | Megjeleníti a ( <b>Melyik alkalmazás olvasási</b><br><b>zónái</b> ) listamezőben kiválasztott alkalmazáshoz<br>tartozó olvasási zónákat.                      |
| Billentyűparancs                    | Megjeleníti a kiválasztott zóna<br>billentyűparancsát.                                                                                                    |

| Szerkesztés | Használhatóvá teszi a zónamódosító eszközt.<br>Ekkor az olvasási zónák párbeszédpanele<br>ideiglenesen rejtett lesz, az alkalmazáshoz<br>tartozó zónák pedig kiemeltek. Láthatóvá<br>válnak a zónamódosító eszköz méretező<br>fogantyúi, és a zónák méretezhetők és<br>áthelyezhetők.                                                                               |
|-------------|----------------------------------------------------------------------------------------------------|
| Törlés      | Törli a most kiválasztott zónát.                                                                                                    |
| Indítás     | Elindítja a most kiválasztott zónát. Az olvasási<br>zónák párbeszédpanele ideiglenesen rejtett lesz,<br>a zóna tartalma pedig a beállításnak<br>megfelelően kiemelt, illetve hallható lesz . Utána<br>újra megjelenik az olvasási zónák<br>párbeszédpanele.                                                                                                    |
| Új zóna     | Használhatóvá teszi a zónakijelölő eszközt.<br>Ekkor az olvasási zónák párbeszédpanele<br>ideiglenesen rejtett lesz, az alkalmazáshoz<br>tartozó zónák pedig kiemeltek. Láthatóvá válik<br>a zónakijelölő eszköz, és kijelölhető az új zóna.                                                                                                    |
| Zónaváltás  | Lehetővé teszi azonnal a zónákra léptetést.<br>Ekkor az olvasási zónák párbeszédpanele<br>ideiglenesen rejtett lesz, a kiválasztott zóna<br>pedig az Olvasási zónák eszköztárral együtt<br>látható. Az eszköztár gombjaival vagy<br>billentyűparancsokkal elindíthatja és leállíthatja<br>a zóna felolvasását, illetve válthat a következő<br>vagy az előző zónára. |

| Zónanév                                                             | Lehetővé teszi, hogy emlékeztető nevet adjon a<br>kiválasztott zónának. A zónanevek megjelennek<br>az Olvasási zónák párbeszédpanelen a <b>Zónák</b><br>listában. Megjelennek az Olvasási zónák helyi<br>menüjében is (ha az Olvasási zónák felsorolása<br>billentyűparancsot <b>Caps Lock + ALT + L</b><br>használja), vagy a Felolvasó eszköztárfül <b>Zónák</b><br>> <b>Indítás</b> parancsára kattint. |
|---------------------------------------------------------------------|----------------------------------------------------------------------------------------------------|
| A zóna viszonyítása                                                 |                                                                                                    |
| Balra fent, Jobbra fent,<br>Balra lent, Jobbra lent<br>vagy Középen | Beállítja a zóna alkalmazásablakbeli helyét.<br>Ezzel tartható a zóna a helyes pozícióban még<br>akkor is, ha az alkalmazást áthelyezi vagy<br>átméretezi.                                                                                                    |
|                                                                     | Néha, ha átméretezi az alkalmazásablakot, az<br>alkalmazásablakban lévő mezők mérete is<br>megváltozhat. Ilyen esetben át kell méretezni az<br>érintett zónákat.                                                                                                    |
| Zónaműveletek                                                       |                                                                                                    |
| Zónaszöveg felolvasása                                              | A zónaszöveg felolvasásakor a ZoomText<br>felolvassa a teljes szöveget.                                                                                                    |
| Zóna megjelenítése                                                  | A zónaszöveg felolvasásakor a ZoomText a látótérbe görgeti és kiemeli a szöveget.                                                                                                    |
| Felolvasás és<br>megjelenítés                                       | A zónaszöveg felolvasásakor a ZoomText a<br>látótérbe görgeti, kiemeli és felolvassa a<br>szöveget.                                                                                                    |
| Kiemelési időtartam                                                 | Itt állítható be másodpercben az az időtartam,<br>amíg a zóna kiemelt legyen.<br>Kiemelés csak akkor történik, ha a választása a<br><b>Zóna megjelenítése</b> volt.                                                                                                    |
| Vissza az előző helyre       | A zóna megjelenítése után a ZoomText<br>visszagörget arra a helyre, amelyik a zóna<br>indítása előtt volt látható. |
|------------------------------|----------------------------------------------------------------------------------------------------|
| Szomszédos terület<br>szürke | Az olvasási zóna elindításakor a ZoomText a<br>zónán kívüli területet halványabbá és szürkébbé<br>teszi.           |

# Felolvasás a szövegkurzorral

A szövegolvasási billentyűparancsok lehetővé teszik, hogy a dokumentum írása vagy módosítása közben léptessen a szövegben, és meghallgassa a kívánt részeket szavanként, soronként, mondatonként vagy bekezdésenként. Ezen billentyűparancsok használatakor a szövegkurzor is áthelyeződik a billentyűparancsnak megfelelően. A Következő mondat felolvasása billentyűparancs használatakor például a szövegkurzor a következő mondat elejére áll, és ez az egész mondat kerül felolvasásra. A következő táblázat ismerteti a szövegkurzorral olvasás billentyűparancsait.

| Parancs                           | Gyorsgomb                        | Rétegelt<br>billentyűparancs |
|-----------------------------------|----------------------------------|------------------------------|
| Előző karakter<br>bemondása       | Bal oldali                       | N/A                          |
| Következő karakter<br>felolvasása | Jobbra nyíl                      | N/A                          |
| Előző szó felolvasása             | Ctrl + Balra nyíl                | N/A                          |
| Következő szó<br>felolvasása      | Ctrl + Jobbra nyíl               | N/A                          |
| Előző sor felolvasása 3           | Fel nyíl                         | N/A                          |
| Következő sor<br>felolvasása 3    | Le nyíl                          | N/A                          |
| Előző mondat<br>felolvasása       | Caps Lock + Alt + Balra<br>nyíl  | N/A                          |
| Következő mondat<br>felolvasása   | Caps Lock + Alt + Jobbra<br>nyíl | N/A                          |
| Előző bekezdés<br>felolvasása     | Ctrl + Felfelé nyíl              | N/A                          |

| Következő bekezdés<br>felolvasása | Ctrl + Lefelé nyíl                   | N/A |
|-----------------------------------|--------------------------------------|-----|
| Aktuális karakter<br>bemondása 1  | Ctrl + Alt + Shift + Enter           | N/A |
| Aktuális szó felolvasása<br>2     | Ctrl + Alt + Shift + Felfelé<br>nyíl | N/A |
| Aktuális sor felolvasása          | Ctrl + Alt + Shift + Jobbra<br>nyíl  | N/A |
| Aktuális mondat<br>felolvasása    | Ctrl + Alt + Shift + Lefelé<br>nyíl  | N/A |
| Aktuális bekezdés<br>felolvasása  | Ctrl + Alt + Shift + Balra<br>nyíl   | N/A |

1 Az Aktuális karakter bemondása billentyűparancs másodszori használatakor a bemondás azonosítószóval történik: "Aladár, Béla, Cecil, …".

2 Az Aktuális szó felolvasása billentyűparancsának ismételt használata a következőt eredményezi:

- Először: felolvassa a szót
- Másodszor: betűzi a szót
- Harmadszor: betűzés azonosító szóval: "Aladár, Béla, Cecil, …".

*Megjegyzés:* Az ismételt használatnak két másodpercen belül kell történni.

3 Ez a parancs felolvassa az egész szót vagy sort, annak megfelelően, hogy a Visszajelzési beállítások Program lapján a **Ha a szövegkurzor új sorba kerül** csoportban melyiket jelölte be. A fent felsorolt szövegolvasási billentyűparancsokon túl a ZoomText a következő táblázatban ismertetett általános léptető és szerkesztő billentyűparancsok használatakor is felolvas.

| Billentyűk             | Az alkalmazás<br>művelete                  | A ZoomText művelete                                                                                                    |
|------------------------|--------------------------------------------|----------------------------------------------------------------------------------------------------|
| Backspace              | A kurzortól balra egy<br>karaktert töröl.  | Bemondja a törölt karaktert.                                                                                                    |
| Delete<br>billentyű    | A kurzortól jobbra egy<br>karaktert töröl. | Bemondja a kurzortól jobbra az új<br>karaktert.                                                                                                    |
| Home<br>billentyű      | A kurzort a sor elejére<br>lépteti.        | Felolvassa a sorban az első szót<br>(kivéve, ha a sor szóközzel vagy<br>tabulátorral kezdődik).                                                                                           |
| End billentyű          | A kurzort a sor végére<br>lépteti.         | Bemondja, hogy "sor vége".                                                                                                    |
| Page Up<br>billentyű   | Felfelé léptet egy<br>ablaknyit.           | Felolvassa a kurzornál a szót vagy<br>sort, attól függően, hogy a<br>Visszajelzési beállítások Program<br>lapján a Ha a szövegkurzor új<br>sorba kerül csoportban melyiket<br>jelölte be. |
| Page Down<br>billentyű | Lefelé léptet egy<br>ablaknyit.            | Felolvassa a kurzornál a szót vagy<br>sort, attól függően, hogy a<br>Visszajelzési beállítások Program<br>lapján a Ha a szövegkurzor új<br>sorba kerül csoportban melyiket<br>jelölte be. |

| Ctrl + Home | A dokumentum elejére<br>léptet. | Felolvassa a kurzornál a szót vagy<br>sort, attól függően, hogy a<br>Visszajelzési beállítások Program<br>lapján a Ha a szövegkurzor új<br>sorba kerül csoportban melyiket<br>jelölte be. |
|-------------|---------------------------------|----------------------------------------------------------------------------------------------------|
| Ctrl + End  | A dokumentum végére<br>léptet.  | Felolvassa a kurzornál a szót vagy<br>sort, attól függően, hogy a<br>Visszajelzési beállítások Program<br>lapján a Ha a szövegkurzor új<br>sorba kerül csoportban melyiket<br>jelölte be. |

214

A felolvasó parancsok igény szerint bejelenthetik az asztal és az alkalmazások különböző elemeit. Alapértelmezés szerint ezek a parancsok nincsenek billentyűparancshoz társítva, a parancsokat rétegelt billentyűparancsokkal lehet végrehajtani. A Parancsbillentyűk párbeszédpanelen lehetőség van azonban billentyűparancsokkal társításra.

| Parancs                                         | Billentyűparancs | Rétegelt<br>billentyűparancs |
|-------------------------------------------------|------------------|------------------------------|
| Mai dátum bemondása                             | Nincs társítva   | Caps Lock + Szóköz, Y, D     |
| Pontos idő bemondása                            | Nincs társítva   | Caps Lock + Szóköz, Y, T     |
| Cella oszlopcímének<br>felolvasása              | Nincs társítva   | Caps Lock + Szóköz, Y, C     |
| Cellamegjegyzés<br>felolvasása                  | Nincs társítva   | Caps Lock + Szóköz, Y, N     |
| Cellaképlet felolvasása                         | Nincs társítva   | Caps Lock + Szóköz, Y, O     |
| Cella sorcímének<br>felolvasása                 | Nincs társítva   | Caps Lock + Szóköz, Y, R     |
| Vágólap felolvasása                             | Nincs társítva   | Caps Lock + Szóköz, Y, P     |
| Alapértelmezett gomb<br>bejelentése             | Nincs társítva   | Caps Lock + Szóköz, Y, B     |
| Párbeszédpaneli<br>csoport nevének<br>bemondása | Nincs társítva   | Caps Lock + Szóköz, Y, G     |
| Üzenetpanel felolvasása                         | Nincs társítva   | Caps Lock + Szóköz, Y, M     |
| Lapfül felolvasása                              | Nincs társítva   | Caps Lock + Szóköz, Y, A     |

| Fókusz bejelentése             | Nincs társítva | Caps Lock + Szóköz, Y, F |
|--------------------------------|----------------|--------------------------|
| Kijelölt szöveg<br>felolvasása | Nincs társítva | Caps Lock + Szóköz, Y, S |
| Állapotsor felolvasása         | Nincs társítva | Caps Lock + Szóköz, Y, U |
| Ablakcím felolvasása           | Nincs társítva | Caps Lock + Szóköz, Y, W |

# 7. fejezet Az Eszközök funkciói

Az Eszközök fül elemei további segítő lehetőségeket biztosítanak. Ilyen eszköz a Kereső, a Kamera, a Háttéri olvasó, a Hangrögzítés és a Hangvezérlés.

- Az Eszközök eszköztárfül
- <u>Kereső</u>
- <u>Kamera</u>
- Háttéri olvasó
- <u>Hangrögzítés</u>
- <u>Hangvezérlés</u>

*Megjegyzés:* A Háttéri olvasó és a Rögzítő funkciói nem használhatók a ZoomText Nagyító változatában.

# Az Eszközök eszköztárfül

Az Eszközök eszköztárfülön található gombokkal lehet a ZoomText különböző eszközeit és funkcióit elindítani. A legtöbb ilyen két részből áll, a ki- és bekapcsolásra szolgáló gombból és a Lefelé nyíllal megjeleníthető menüből. A gombok kategória szerint vannak csoportosítva és könnyen azonosítható ikonnal és felirattal vannak ellátva.

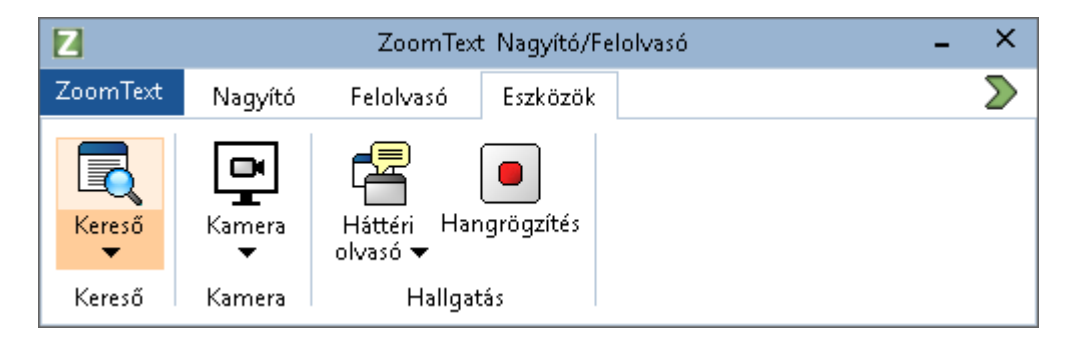

Az Eszközök eszköztárfül.

*Megjegyzés:* A Háttéri olvasó és a Hangrögzítés lap csak a ZoomText Nagyító/Felolvasó változatában jelenik meg.

- **Kereső**. A Kereső segíti a keresést, az átfutó olvasást és a felolvasást a dokumentumokban, weblapokon és e-mail üzenetekben.
- Kamera. Elindítja a ZoomText kamera szolgáltatását, ha van csatlakoztatva támogatott kamera, és az elérhető a ZoomText számára.
- Háttéri olvasó. Elindítja a Háttéri olvasót a Windows vágólapjáról rögzített szöveg felolvasásával.
- **Rögzítő**. Elindítja a Windows vágólapján lévő szöveg hangrögzítését.
- Hangvezérlés Elindítja a Hangvezérlést, így a számítógép mikrofonján keresztül kiadott hangparancsnokkal is vezérelheti a ZoomTextet.

# Kereső

A Kereső teszi lehetővé a gyors keresést, az átfutó olvasást és a felolvasást a dokumentumokban, weblapokon és e-mail üzenetekben. Az érdekes témák megtalálásához lehet keresni szavakra és kifejezésekre is. Ha megtalálta a keresett helyet, elindíthatja a Keresővel a felolvasást az adott helytől. A keresővel megtalálhatók és végrehajthatók a hivatkozások és a vezérlőelemek is, hogy zavartalan legyen a különböző helyek közötti váltogatás. Minden ilyen művelet végrehajtható a Kereső eszköztárával, párbeszédpanelével és billentyűparancsaival.

*Megjegyzés:* A Felolvasó és az AppReader funkciói nem használhatók, ha a Kereső a ZoomText Nagyító változatában fut.

A Kereső az oldalakon kereséshez két módszert kínál: **Keresés weblapon** és **Keresés listával**. Ezeket a módszereket és a váltogatást közöttük az alábbiakban ismertetjük.

*Megjegyzés:* A Kereső olyan különböző alkalmazások dokumentumaiban használható, mint az Internet Explorer, a Chrome, a Firefox, a Microsoft Word és a Microsoft Outlook.

# A Kereső indítása

#### A Kereső indítása

Választhatja az alábbiak egyikét:

- Válassza az Eszközök eszköztárfülön a Kereső gombot.
- Használja a Kereső indítása billentyűparancsot: Caps Lock + Ctrl + F

Megjelenik a Kereső eszköztár/párbeszédpanel.

# Keresés weblapon

A Keresés weblapon egy olyan egyszerű eszköztárat jelenít meg, amelyiken beírható a keresett szó vagy kifejezés, majd az eszköztár vezérlőelemeivel vagy billentyűparancsaival bejárható annak minden előfordulása. A weblapon történő keresés korlátozható olyan konkrét típusú elemekre, mint a címek, hivatkozások vagy vezérlőelemek.

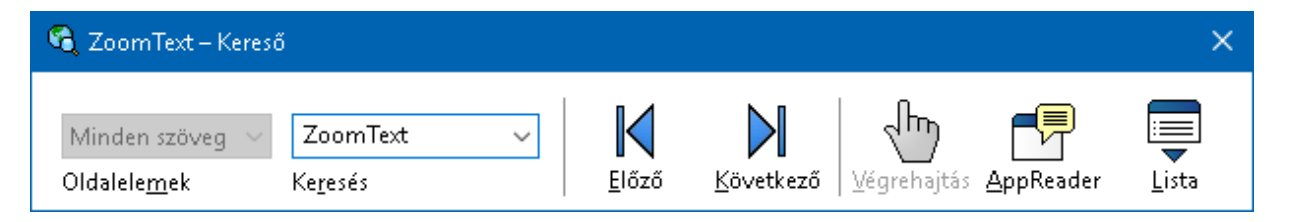

A Kereső Keresés weblapon eszköztára

#### A Keresés weblapon használata

- 1. Ha a Kereső jelenleg a Keresés listával módban van, a Keresés weblapon módra váltáshoz kattintson a Lista gombra.
- 2. Jelölje be a keresni kívánt oldalelemek típusát. Ha az oldalon vagy weblapon mindenhol, a képek és vezérlőelemek rejtett helyettesítő szövegeit is beleértve kíván keresni, ajánlott a **Minden szöveg** bejelölése.
- 3. Írja be a Keresés mezőbe a megtalálni kívánt szót vagy kifejezést.

Ha az oldalelemek választott típusában a megadott szó vagy kifejezés nem létezik, a Keresés mező narancssárgára változik, a léptetőgombok gombok pedig letiltódnak.

*Megjegyzés:* Ha az Oldalelemek választott típusa a Minden szöveg, a keresés kezdeményezéséhez legalább egy karaktert be kell írni a Keresés mezőbe. Ha az Oldalelemek választott típusa más, akkor a keresendő beírása nélkül minden adott típusú elemet bejárhat. 4. A talált elemek között lépegetni a **Következő**, illetve az **Előző** gombra kattintva lehet.

A rálépésükkor az egyes elemek kiemeltté válnak. Ha a ZoomText Nagyító/Felolvasó használatakor a beszéd engedélyezett, sor kerül a Kereső által talált elemet tartalmazó mondat bemondására is.

- 5. Ha szeretné, hogy a Kereső végrehajtsa az aktuális elemben lévő hivatkozást vagy vezérlőelemet, kattintson a **Végrehajtás** gombra.
- 6. Ha szeretné, hogy a Kereső felolvasni kezdjen az aktuális elemtől, kattintson az **AppReader** gombra. \*
- 7. A Kereső beszédének bekapcsolásához és kikapcsolásához kattintson a **Beszéd** gombra. \*
- 8. A Kereső bezárásához kattintson a címsorban a Bezárás gombra.

\* A ZoomText Nagyító változatban az AppReader és a Beszéd nem használható, ezért ezek a gombok letiltottak (kiszürkítettek).

#### Keresés listával

A listával történő kereséskor az eszköztár olyan párbeszédpanellé változik, amelyik megjeleníti a hivatkozások, vezérlőelemek és a weblapon található egyéb szokásos elemek listáját. Ezekben a listákban lehet keresni és szűrni, valamint tetszés szerint sorba rendezni a listát.

| 🕽 ZoomText – Kereső                                               |                                                                                                   |                                   |                          | >                   |
|-------------------------------------------------------------------|---------------------------------------------------------------------------------------------------|-----------------------------------|--------------------------|---------------------|
| Minden szöveg – ZoomText<br>Oldalele <u>m</u> ek Ke <u>r</u> esés | ✓<br><u> <u> </u> <u> </u> <u> </u> <u> </u> <u> </u> <u> </u> <u> </u><br/><u> </u> <u> </u></u> | <b>N</b><br>Következő <u>V</u> ég | grehajtás <u>A</u> ppRes | ader Lista          |
| A keresési lista az eredményt az oldalel                          | emek beállításának és a ke                                                                        | resett szövegnek me               | gfelelően jeleníti m     | eg.                 |
| <u>T</u> alált elemek: 5                                          | Rendezési szem <u>p</u> ont                                                                       | Típus                             | × ۱                      | istafrissítés       |
| Név                                                               |                                                                                                   |                                   | Típus                    |                     |
| ZoomText 11                                                       |                                                                                                   |                                   | Szöveg                   |                     |
| Ez a gép ZoomText -                                               |                                                                                                   |                                   | Szöveg                   |                     |
| Hálózat ZoomText                                                  |                                                                                                   |                                   | Szöveg                   |                     |
| ZoomText                                                          |                                                                                                   |                                   | Szöveg                   |                     |
| ZoomText 11 Magnifier/Reader                                      |                                                                                                   |                                   | Szöveg                   |                     |
|                                                                   |                                                                                                   |                                   |                          |                     |
|                                                                   |                                                                                                   |                                   |                          |                     |
| 🗹 Megnevezés <u>n</u> élküli képek elrejtése                      |                                                                                                   |                                   |                          | <u>B</u> eállítások |
|                                                                   |                                                                                                   |                                   | Bezárás                  | <u>S</u> úgó        |

Kereső: Keresés weblapon eszköztár/párbeszédpanel

### A Keresés listával használata

- 1. Ha a Kereső jelenleg a Keresés weblapon módban van, a Keresés listával módra váltáshoz kattintson a Lista gombra.
- 2. Az **Oldalelemek** kombinált listamezőben válassza ki az olyan elemek típusát, amelyeket látni szeretne a Talált elemek listájában.
- 3. A listában kereséshez, illetve a lista szűréséhez írjon be egy szót vagy kifejezést a **Keresés** mezőbe.

Már a beírás közben megkezdődik a lista automatikus szűrése, hogy csak a keresett szöveget tartalmazó elemek jelenjenek meg. Ha az elemek listájában a megadott szó vagy kifejezés nem létezik, a Keresés mező narancssárgára változik.

 Válassza ki a kívánt rendezési módot a Rendezési szempont listában. A lista sorba rendezésére a tetején található Név és Típus oszlopcím használható.

- 5. Ha szeretné, hogy a Kereső a kiválasztott elemtől kezdve felolvasni kezdjen, kattintson az **AppReader** gombra. \*
- 6. Ha szeretné, hogy a Kereső végrehajtsa az aktuális elemben lévő hivatkozást vagy vezérlőelemet, kattintson a **Végrehajtás** gombra.
- 7. Ha szeretné, hogy a Kereső a kiválasztott elem helyére ugorjon, kattintson az **Ugrás** gombra.
- 8. A Kereső bezárásához kattintson a címsorban a Bezárás gombra.

\* A ZoomText Nagyító változatban az AppReader nem használható, ezért ez a gomb letiltott (kiszürkített).

#### Lista frissítése a keresési listában

Néhány weblap tartalmaz olyan területeket, amelyek tartalma gyakran cserélődik, ilyenek a híroldalak tetején lévő címek vagy a sporteredmények Amikor a Kereső elindul vagy vált a listával keresésre, az aktuális oldal tartalmából készíti el a listát, és nem veszi figyelembe az egymást követő gyakori változásokat. Ha tudja, hogy a weblap frissült, és szeretné frissíteni a talált elemek listáját, kattintson a **Listafrissítés** gombra.

#### Névtelen képek elrejtése a keresési listában

Több weblap tartalmaz olyan képeket, amelyek névtelenek és nem egyértelműek a megtekintő részére. Annak érdekében, hogy az ilyen névtelen képek ne zavarják a talált elemek listáját, jelölje be a Névtelen képek elrejtése jelölőnégyzetet.

# A Kereső parancsbillentyűi

A következő billentyűparancs használható a Kereső indításához.

| Parancs         | Billentyűkombináció  |
|-----------------|----------------------|
| Kereső indítása | Caps Lock + Ctrl + F |

A következő rétegelt billentyűparancs használható a Kereső elindításához.

| Parancs         | Rétegelt billentyűparancs |
|-----------------|---------------------------|
| Kereső indítása | Caps Lock + Szóköz, F     |

Amikor aktív a Kereső, a következő billentyűkombinációk használhatók a működtetésére.

| Parancs                                                  | Billentyűkombináció |
|----------------------------------------------------------|---------------------|
| Oldalelemek típusának<br>körkörös váltogatása<br>felfelé | Ctrl + Felfelé nyíl |
| Oldalelemek típusának<br>körkörös váltogatása lefelé     | Ctrl + Lefelé nyíl  |
| Elem végrehajtása                                        | Ctrl + Enter        |
| Első elem (a szűrt listában)                             | Ctrl + Home         |
| Utolsó elem (a szűrt<br>listában)                        | Ctrl + End          |
| Következő vezérlőelem                                    | Ctrl + C            |
| Következő űrlap                                          | Ctrl + F            |
| Következő címsor                                         | Ctrl + H            |
| Következő, adott szintű<br>címsor: 1 – 6.                | Ctrl + 1 6          |
| Következő kép                                            | Ctrl + I            |
| Következő hivatkozás                                     | Ctrl + L            |
| Következő lista                                          | Ctrl + S            |
| Következő táblázat                                       | Ctrl + T            |

| Következő elem                        | Enter VAGY Ctrl + Jobbra nyíl        |
|---------------------------------------|--------------------------------------|
| Előző vezérlőelem                     | Ctrl + Shift + C                     |
| Előző űrlap                           | Ctrl + Shift + F                     |
| Előző címsor                          | Ctrl + Shift + H                     |
| Előző, adott szintű címsor:<br>1 – 6. | Ctrl + Shift + 1 6                   |
| Előző kép                             | Ctrl + Shift + I                     |
| Előző hivatkozás                      | Ctrl + Shift + L                     |
| Előző lista                           | Ctrl + Shift + S                     |
| Előző táblázat                        | Ctrl + Shift + T                     |
| Előző elem                            | Shift + Enter VAGY Ctrl + Balra nyíl |
| AppReader                             | Alt + R                              |
| Listás keresés váltogatása            | Alt + L                              |
| Kilépés a Keresőből                   | Esc                                  |

### Kiemelések a keresésnél és a Hangkarakter beállítása

A Kereső beállításai teszik lehetővé, hogy konfigurálja a találatok kiemelését és a talált elemek bemondásához használt hangot. A kiemeléssel jobban láthatók és követhetők a talált elemek a következő vagy az előző találatra léptetéskor. A kereséskor használt kiemelés beállításai lehetővé teszik a szó kiemelésének testreszabását, beleértve a kiemelő alakjának, méretének, színének és átlátszóságának meghatározását. A Kereső hangkaraktere bejelenti a talált elemeket a következő vagy az előző előfordulásukra léptetéskor. Ezekkel a beállításokkal lehet a talált elemek bejelentését is bekapcsolni, illetve kikapcsolni.

#### A keresési kiemelések beállításainak módosítása

- Kattintson az Eszközök eszköztárfülön a Kereső melletti nyílra, vagy léptessen a Kereső lenyílóra és nyomja meg a Lefelé billentyűt.
- 2. A Kereső menüben válassza a Beállítások parancsot.

Megjelenik a Keresési beállítások párbeszédpanel.

- 3. Válassza a Kiemelés lapot.
- 4. Változtassa meg az igényei szerint a kiemelés beállításait.
- 5. Kattintson az **OK** gombra.

| Keresési beállít                                                               | ások                                   | ×   |
|--------------------------------------------------------------------------------|----------------------------------------|-----|
| Kiemelés                                                                       | Hangkarakter                           |     |
| Kiemelések k<br>Alak<br>Keret<br>Szín<br>Piros<br>Vastagsá<br>Közepes<br>Minta | eresésnél<br>Világos<br>Világos<br>Tör | nör |
|                                                                                | Elemkeresési minta                     |     |
|                                                                                | OK Mégse Súg                           | ļó  |

A Keresési beállítások párbeszédpanel Kiemelés lapja.

| Beállítás             | Leírás                                                                                                    |
|-----------------------|----------------------------------------------------------------------------------------------------|
| Kiemelések keresésnél |                                                                                                    |
| Alak                  | Az aktuális keresésben megadott szó vagy<br>kifejezés, illetve weblapelem találatának<br>kiemeléséhez használt olyan alakzat, mint a<br>háttérblokk, aláhúzás vagy keret. |
| Szín                  | A kiemelő színt határozza meg.                                                                                                    |
| Vastagság             | A kiemelő vastagsága itt állítható be.                                                                                                    |
| Átlátszóság           | A kiemelő átlátszósága itt állítható be.<br><i>Megjegyzés:</i> Ez a beállítás nem használható, ha a<br>választott kiemelő szín a 'Negatív'.                               |
| Minta                 | A kiválasztott kiemelési beállításoknak<br>megfelelően jeleníti meg a mintaszöveget.                                                                                      |

#### A Kereső beszédbeállításainak módosítása

- Kattintson az Eszközök eszköztárfülön a Kereső melletti nyílra, vagy léptessen a Kereső lenyílóra és nyomja meg a Lefelé billentyűt.
- 2. A Kereső menüben válassza a Beállítások parancsot.

Megjelenik a Keresési beállítások párbeszédpanel.

- 3. Válassza a Hang lapot.
- 4. Ha szükséges, változtassa meg a Kereső hang vonatkozású beállítását.
- 5. Kattintson az **OK** gombra.

| Keresési beállí        | tások                                                      |          |               | ×    |
|------------------------|------------------------------------------------------------|----------|---------------|------|
| Kiemelés               | Hangkarakter                                               |          |               |      |
| Kereső hang<br>Matalál | ıkaraktere<br>etkező és az Előző p<br>t elemek bejelentése | arancs f | nasználatakor |      |
|                        | 01                                                         | <        | Mégse         | Súgó |

A Keresési beállítások párbeszédpanel Hang lapja.

| Beállítás                                                                                      | Leírás                                                                                                    |
|------------------------------------------------------------------------------------------------|----------------------------------------------------------------------------------------------------|
| Kereső hangkaraktere                                                                           |                                                                                                    |
| Bejelenti a talált<br>elemeket a következő<br>vagy az előző<br>előfordulásukra<br>léptetéskor. | Engedélyezi vagy letiltja a talált elemek<br>bejelentését a következő vagy az előző<br>előfordulásukra léptetéskor. |

# ZoomText kamera

A ZoomText kamera funkciója teszi lehetővé olyan HD felbontású webkamera használatát, amelyikkel nyomtatott szöveget, képet vagy egyéb tárgyakat – beleértve bankjegyeket, számlákat, képeslapokat, fényképeket, gyógyszerek címkéit, apróbb tárgyakat és egyebeket is – közvetlenül a számítógépe képernyőjén tekintheti meg. Így lehetősége van egyszerű kezeléssel nagyítani, kicsinyíteni és kiemelő kontrasztos színeket használni. Választhat a teljes képernyős és a képernyő adott részén fixen történő megjelenítés között is, így lehetősége van egyszerre látni a Windows asztalát és a kamera által közvetített képet. Az elérhető áron könnyen beszerezhető HD minőségű webkameráinak köszönhetően a ZoomText kamera szolgáltatása megfizethető hordozható kiegészítője vagy alternatívája lehet a hagyományos ipari és zártláncú televíziós rendszereknek.

ZoomText 11 is a powerful comput impaired. Consisting of two adaptic screen reading – ZoomText allows computer screen, providing comp and the Internet. ZoomText 10 als standard HD webcam.

ZoomText kamera: Teljes képernyő

ZoomText 10 is a powerful compute impaired. Consisting of two adaptiv screen reading – ZoomText allows y

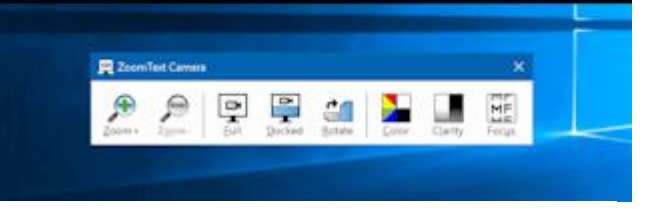

ZoomText kamera: Dokkolt megjelenítés

# Bevezetés a ZoomText Kamera használatába

Mielőtt használná a ZoomText kamera szolgáltatását, be kell szereznie egy megfelelő kamerát és kameraállványt, telepíteni kell a kamerát a kívánt helyre, és a ZoomText kamera beállításaiban ki kell választani a kamerát.

# Megfelelő kamera és kameraállvány beszerzése

A ZoomText kamera szolgáltatásának használatához HD felbontású automatikus fókuszálásra képes webkamera szükséges. A legjobb minőség eléréséhez a webkamerának 1080p videófelbontást kell biztosítani a gyenge fényviszonyok automatikus korrigálási képességével. A webkamera csatlakoztatásához szabad USB 2.0 típusú csatlakozóhely is szükséges.

A kamerán kívül szükség van olyan állványra is, amelyikkel biztonságosan lehet pozicionálni a kamerát a megtekinteni kívánt elemek felett. Az állványnak stabilnak és állíthatónak kell lenni.

# A kamera elhelyezése és beállítása a munkaterületén

A ZoomText kamera szolgáltatásainak legjobb kihasználása érdekében a kamera üzembe helyezésénél tartsa szem előtt a következőket:

- A kamerát a képernyőjéhez lehető legközelebb helyezze el. Ez lehetővé teszi, hogy a kamera alatt könnyen kezelje a tárgyakat, miközben azokat nézi a képernyőjén.
- Gondoskodjék róla, hogy legyen elég megvilágítás a kamera alatt, hogy a képen minél kevesebb legyen az árnyék.
- A kamerát állítsa be úgy, hogy körülbelül 10 centiméterre legyen a megtekintendő tárgytól.
- Kamera választása (ha több is van)

A ZoomText automatikusan észlel minden olyan webkamerát, amelyik csatlakoztatva van, vagy be van építve a számítógépébe. Ha a számítógépénél több webkamera van, a ZoomText tudomására kell hozni, hogy melyiket használja. Erre a ZoomText Eszközök párbeszédpanelén van lehetőség a Kamerabeállítások között.

#### Kamera választása

1. Kattintson az **Eszközök** lapon a **Kamera** melletti nyílra, vagy léptessen a **Kamera** lenyílóra és nyomja meg a Lefelé billentyűt.

2. A Kamera menüben válassza a Beállítások parancsot.

Megjelenik a Kamerabeállítások párbeszédpanel.

- 3. Válassza ki az Aktív kamera listában a használni kívánt kamerát.
- 4. Kattintson az **OK** gombra.

# A ZoomText Kamera használata

A ZoomText kamera szolgáltatás az alábbi lépések szerint indítható és konfigurálható.

#### A ZoomText Kamera elindítása

- 1. Választhatja az alábbiak egyikét:
  - Válassza az Eszközök eszköztárfülön a Kamera gombot.
  - Használja a Kamera indítása billentyűparancsot: Caps Lock + Ctrl + C

A kamera által látott kép a képernyő felső felében a ZoomText nagyított területe pedig a képernyő alsó felében látható. A ZoomText Kamera eszköztára a képernyő alsó felében látható.

 Ha nem látható a Kamera eszköztára, a Caps Lock + Ctrl + C használatával lépjen a rétegelt módba, majd meghatározó billentyűként nyomja meg a T billentyűjét, hogy látható legyen az eszköztár.

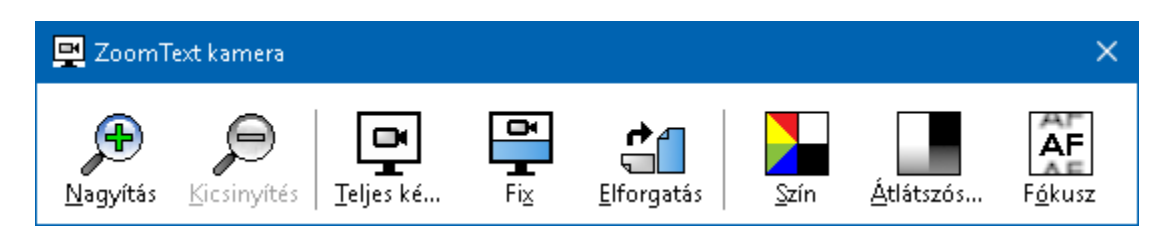

A ZoomText Kamera eszköztár képe

#### A kamera képének elforgatása

Helyezze el a dokumentumot a kamera alatt úgy, hogy a megfelelő széle legyen Öntől nézve felül. Ha a dokumentumnak nem a teteje van felül, kattintgasson az **Elforgatás** gombra addig, amíg nem a megfelelő széle van felül.

#### A megjelenített kép nagyítása és kicsinyítése

Az olvasáshoz kényelmes nagyítás a **Nagyítás+** és a **Nagyítás-** gombbal állítható be.

#### A kép színeinek megváltoztatása

1. Használja a **Szín** gombot.

Megjelenik a színek menüje.

- 2. Válassza vagy a **Normál** (eredeti sok szín) lehetőséget, vagy valamelyiket a **két színnel erősen kontrasztos sémák** közül.
- A természetes szín, illetve a kontrasztos séma használata közötti váltogatáshoz a Caps Lock + Ctrl + C használatával lépjen a rétegelt módba, majd az Alt + Enter használatával válassza ki a színmódot.

### A kamerakép élességének (fényerő/kontraszt) beállítása

1. Használja az Átlátszóság gombot.

Megjelenik a Kamerakép élessége párbeszédpanel.

| Kamerakép élesség | je                       | × |
|-------------------|--------------------------|---|
| ✓ ∑zabályozható   | a fényerő és a kontraszt |   |
| <u>F</u> ényerő   |                          | - |
| <u>K</u> ontraszt | _                        | - |
| Visszaállítás     | OK Mégse                 |   |

- 2. Jelölje be a **Szabályozható a fényerő és a kontraszt** melletti jelölőnégyzetet.
- 3. Használja a **Fényerő** és a **Kontraszt** csúszkáját az élesség beállításához
- 4. A **Visszaállítás** gombra kattintva visszatérhet a Fényerő és a Kontraszt kamera szerinti alapértelmezett beállítására.
- 5. Kattintson az **OK** gombra.

*Tipp:* A fényerő beállításának módosításával tüntetheti el a képen megjelenő ragyogó foltokat.

*Megjegyzés:* Ha az aktív kamera nem támogatja a fényerő és a kontraszt megváltoztatását, ez a gomb letiltott (szürkített).

#### A kamera fókuszának megváltoztatása

1. Válassza a Fókusz gombot.

Megjelenik a Kamera fókusza párbeszédpanel.

| Kamera fókusza      |                     | × |
|---------------------|---------------------|---|
| <b>⊠</b> Kamera fók | usza szabályozhatój |   |
| <u>E</u> ókusz =    |                     | - |
|                     | OK Mégse            |   |

- 2. Jelölje be a **Kamera fókusza szabályozható** melletti jelölőnégyzetet.
- 3. Állítsa be a **Fókusz** csúszkáját úgy, hogy az megfeleljen a kép fókuszának.
- 4. Kattintson az **OK** gombra.

*Megjegyzés:* Ha az aktív kamera nem támogatja az automatikus fókuszálást, ez a gomb letiltott (szürkített).

#### • A Fix (dokkolt) nagyítási terület áthelyezése

Kattintson a Fix gombra. Mindegyik kattintás változtatja a dokkolás helyét a következő (az óramutató járásával egyező) sorrendben: Fix fent > Fix jobbra > Fix lent > Fix balra.

#### Váltás a Teljes képernyős és a Fix elhelyezésű nagyított terület között

Választhatja az alábbiak egyikét:

- Ha nem látható a Kamera eszköztára, a Caps Lock + Ctrl + C használatával lépjen a rétegelt módba, majd nyomja meg a Tab billentyűt, hogy váltson a Teljes képernyős és a Fix elhelyezésű nagyított terület között.
- A Fix elhelyezésű nagyított területről a Teljes képernyősre váltáshoz kattintson a ZoomText Kamera eszköztárán a Teljes képernyő gombra.

*Megjegyzés:* Alapértelmezés szerint a ZoomText kamera Teljes képernyősre váltásakor üzenetablak tájékoztat, hogy a Teljes képernyős megjelenítésben a ZoomText kamera eszköztára nem érhető el. Megjelenik a ZoomText kamera Teljes (vagy fix) területén a ZoomText kamera működtetéséhez használható billentyűparancsok listáját tartalmazó párbeszédpanel is. Ha elakadt a Teljes képernyős megjelenítésben, az **Esc** billentyűvel kiléphet a ZoomText kamera használatából.

### Kilépés a ZoomText kamera használatából

Választhatja az alábbiak egyikét:

- Az Esc billentyűvel lépjen ki a Teljes képernyős megjelenítésből.
- A Fix elhelyezésű megjelenítést a **Kilépés** gombra kattintva zárhatja be.

# A kamera és a számítógép mozgóképes teljesítménye

Régebbi számítógépeken a ZoomText kamera használatakor lassulás vagy a kép akadozása jelentkezhet, ha a kamera nagyobb felbontásra, különösen az 1280 vagy magasabb értékre van konfigurálva. E probléma elhárításához csökkentse le a kamera felbontását annyira, hogy a számítógépén a kamera mozgóképének teljesítménye elfogadható legyen. A ZoomText Kamera felbontásának beállítására a ZoomText Eszközök párbeszédpanel Kamera lapján van lehetőség. Lásd alább "A ZoomText kamera beállításai" című részt.

### A ZoomText kamera beállításai

A ZoomText kamera beállításai teszik lehetővé a ZoomText kamera konfigurálását és elindítását.

#### A ZoomText kamera beállításainak konfigurálása

- 1. Kattintson az **Eszközök** lapon a **Kamera** melletti nyílra, vagy léptessen a **Kamera** lenyílóra és nyomja meg a Lefelé billentyűt.
- 2. A Kamera menüben válassza a Beállítások parancsot.

Megjelenik a Kamerabeállítások párbeszédpanel.

- 3. Változtassa meg az igényei szerint a kamera beállításait.
- 4. Kattintson az **OK** gombra.

| Kamera     | beállítások                                                           |                                       | ×         |
|------------|-----------------------------------------------------------------------|---------------------------------------|-----------|
| Kame       | ra                                                                    |                                       |           |
|            | Aktív kamera                                                          |                                       |           |
|            | Logitech HD Webcam C615                                               | ~                                     |           |
|            | Kamera felbontásának autom                                            | atikus állítása a legnagyo            | obbra     |
|            | Felbontás                                                             | Frissítési gyakoriság                 |           |
|            | 1920 $\times$ 1080 $\qquad \qquad \sim$                               | 10 FPS                                | $\sim$    |
|            | Megjegyzés: Ha a felbontás és a<br>csökkentheti a számítógép teljesít | frissítési gyakoriság is m<br>ményét. | lagas, az |
| Megja      | elenítés                                                              |                                       |           |
|            | Megjelenítési mód                                                     | Kép elforgatása                       |           |
|            | Fix fent $\sim$                                                       | 0 fok                                 | $\sim$    |
| Kieme      | lések                                                                 |                                       |           |
|            | Színséma                                                              |                                       |           |
|            | Normál 🗸 🗸                                                            |                                       |           |
| Specia     | ális beállítások                                                      |                                       |           |
|            | 🗌 Eszköztár a többi ablak felett                                      | marad                                 |           |
|            | 🗹 <u>T</u> eljes képernyős módra váltá                                | skor instrukciók megjeler             | nîtése    |
|            |                                                                       |                                       |           |
| К <u>а</u> | mera indítása                                                         |                                       |           |
|            |                                                                       |                                       |           |
|            | ок                                                                    | Mégse                                 | Súgó      |

A ZoomText Kamera párbeszédpanel képe.

| Beállítás                                                      | Leírás                                                                                                    |
|----------------------------------------------------------------|----------------------------------------------------------------------------------------------------|
| Kamera                                                         |                                                                                                    |
| Aktív kamera                                                   | Megjeleníti a ZoomText által jelenleg használt<br>kamera nevét, és lehetővé teszi másik kamera<br>kiválasztását.   |
| Kamera felbontásának<br>automatikus állítása a<br>legnagyobbra | A ZoomText automatikusan azt a<br>kamerafelbontást választja, amelyik legközelebb<br>van a képernyő felbontásához. |

| Felbontás             | Megjeleníti a kamera jelenleg használt<br>felbontását, és lehetővé teszi másik<br>kamerafelbontás kiválasztását. E beállítás<br>használatához törölje a Kamera felbontásának<br>automatikus állítása a legnagyobbra<br>jelölőnégyzet bejelölését.<br><i>Megjegyzés:</i> Ha a felbontás és a frissítési<br>gyakoriság is nagy, az csökkentheti a<br>számítógép teljesítményét. |
|-----------------------|----------------------------------------------------------------------------------------------------|
| Frissítési gyakoriság | Megjeleníti a kamera jelenleg használt frissítési<br>gyakoriságát, és lehetővé teszi másik frissítési<br>gyakoriság kiválasztását.<br><i>Megjegyzés:</i> Ha a felbontás és a frissítési<br>gyakoriság is nagy, az csökkentheti a<br>számítógép teljesítményét.                                                                                                    |
| Megjelenítés          |                                                                                                    |
| Megjelenítési mód     | Megjeleníti a kamera jelenleg használt<br>megjelenítését, és lehetővé teszi a ZoomText<br>kamera részére másik megjelenítés<br>kiválasztását.                                                                                                    |
| Kép elforgatása       | Megjeleníti a kép jelenleg használt elforgatását,<br>és lehetővé teszi másik képelforgatás<br>kiválasztását.                                                                                                    |
| Kiemelések            |                                                                                                    |
| Színséma              | Megjeleníti a jelenleg használt színszűrési<br>beállítást, és lehetővé teszi másik színszűrő<br>kiválasztását.                                                                                                    |

| Speciális beállítások                                            |                                                                                                    |
|------------------------------------------------------------------|----------------------------------------------------------------------------------------------------|
| Az eszköztár mindig az<br>ablakok tetején                        | Ha ez a jelölőnégyzet be van jelölve, a Kamera<br>eszköztára mindig látható marad (a többi ablak<br>felett), még akkor is, ha nincs rajta a fókusz.<br><i>Megjegyzés:</i> Ez a beállítás (a Kamera eszköztár<br>címsorában a Kamera ikonra kattintással<br>megjelenített) Kamera címsávján lévő<br>rendszermenüből is elérhető. |
| Teljes képernyős módra<br>váltáskor instrukciók<br>megjelenítése | Engedélyezi vagy letiltja az instrukciókat<br>tartalmazó figyelmeztetések megjelenítését a<br>Teljes képernyős módra váltáskor.                                                                                                    |
| Kamera indítása                                                  | Elindítja a ZoomText kamera használatát. Ez a<br>gomb szürkített, ha már aktív a ZoomText<br>kamera.                                                                                                    |

# A ZoomText Kamera parancsbillentyűi

A következő billentyűparancsok használhatók a ZoomText kamera elindításához.

| Parancs         | Billentyűkombináció  |
|-----------------|----------------------|
| Kamera indítása | Caps Lock + Ctrl + C |

A következő rétegelt billentyűparancs használható a ZoomText kamera elindításához.

| Parancs         | Rétegelt billentyűparancs |
|-----------------|---------------------------|
| Kamera indítása | Caps Lock + Szóköz, C     |

Amikor aktív a Kamera eszköztára, a következő meghatározó billentyűk használhatók a működtetésére.

| Parancs                           | Meghatározó billentyűk        |
|-----------------------------------|-------------------------------|
| Eszköztár megjelenítése           | Т                             |
| Nagyítás                          | Fel                           |
| Kicsinyítés                       | Le                            |
| Kép elforgatása                   | Balra/Jobbra                  |
| Dokkolt/Teljes váltogatása        | Tab                           |
| Dokkolt pozíció                   | Caps Lock + Balra/Jobbra nyíl |
| Élesség be/ki                     | Shift + Enter                 |
| Élesség visszaállítása            | Shift + Backspace             |
| Fényerő növelése                  | Shift + Felfelé nyíl          |
| Fényerő csökkentése               | Shift + Lefelé nyíl           |
| Kontraszt növelése                | Shift + Balra nyíl            |
| Kontraszt csökkentése             | Shift + Jobbra nyíl           |
| Kétszínes kamera be/ki            | Alt + Enter                   |
| Séma két színnel                  | Alt + Balra/Jobbra nyíl       |
| Fókusz kézi szabályozása<br>be/ki | Ctrl + Enter                  |
| Fókusz közelítése                 | Ctrl + Felfelé nyíl           |
| Fókusz távolítása                 | Ctrl + Lefelé nyíl            |
| Kilépés                           | X                             |

# Háttéri olvasó

A Háttéri olvasó úgy teszi lehetővé a dokumentumok, weblapok, e-mail üzenetek vagy bármi más szövegnek a másolását és meghallgatását, hogy közben a felhasználó más feladatokkal is foglalkozhat. Csak egyszerűen a Windows vágólapjára kell másolni a meghallgatni kívánt szöveget, és el kell indítani a Háttéri olvasót. A szöveg hangos felolvasása közben szabadon jegyzetelhet, böngészhet az interneten vagy foglalkozhat valami mással a számítógépén.

# A Háttéri olvasó elindítása

- 1. Válassza ki a meghallgatni kívánt szöveget, és másolja a Windows vágólapjára.
- 2. A Háttéri olvasó elindításához tegye a következők egyikét:
  - Válassza az Eszközök eszköztárfülön a Háttéri olvasó gombot.
  - Használja a Háttéri olvasó indítása billentyűparancsot: Caps Lock + Ctrl + B

Megjelenik a Háttéri olvasó eszköztára, automatikusan elindul annak a szövegnek a felolvasása, amelyiket a Windows vágólapjára másolt.

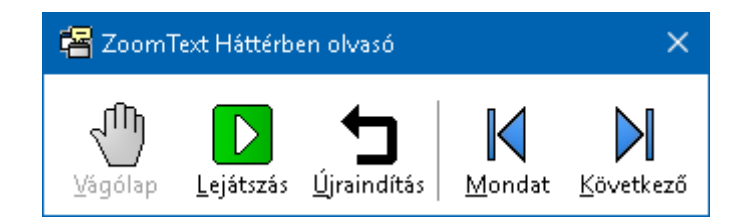

A Háttéri olvasó eszköztár

*Megjegyzés:* Ha az eszköztár nem jelenik meg a Háttéri olvasó indításakor, a Háttéri olvasó beállításaiban a "Billentyűparanccsal·indításkor·az·eszköztár·a·tálcán" lett bejelölve. E beállítás eléréséhez és letiltásához lásd alább a <u>Háttéri</u> <u>olvasó beállításai</u> című szakaszt. Miután elindult a Háttéri olvasó, az eszköztár és a parancsbillentyűk használatával lehet működtetni.

#### A Háttéri olvasó eszköztár megjelenítése

Használja a Háttéri olvasó indítása billentyűparancsot: **Caps Lock + Ctrl + B**, majd nyomja le a **T** betű billentyűjét.

#### • A Háttéri olvasó működtetése az eszköztár használatával

- 1. A felolvasás elindításához vagy leállításához kattintson a **Lejátszás/Szünet** gombra.
- 2. Átfutó felolvastatást végezni a **Mondat** vagy a **Szó** gombra kattintással lehet.
- 3. A felolvasást az elejétől újraindítani az Újraindítás gombbal lehet.
- 4. A Windows vágólapjára helyezett új szöveg felolvastatásához kattintson a **Vágólap** gombra.
- 5. A Háttéri olvasó bezárásához kattintson a címsorban a **Bezárás** gombra.

#### • A Háttéri olvasó működtetése parancsbillentyűkkel

- Ha nem aktív a Háttéri olvasó, használja a Háttéri olvasó billentyűparancsát: Caps Lock + Ctrl + B
- 2. A felolvasás indításához és leállításához nyomja meg az **Enter** billentyűt.
- 3. Előre és hátra az előző és következő mondathoz ugrani a felolvasásban a **Jobbra** és a **Balra** nyílbillentyűvel lehet.
- 4. Előre és hátra az előző és a következő szóra ugrani a felolvasásban a **Ctrl+Jobbra** és a **Ctrl+Balra** billentyűkombinációval lehet.
- 5. A felolvasást az elejétől újraindítani a **Shift + Enter** billentyűkombinációval lehet.
- 6. A Windows vágólapjára helyezett új szöveg felolvastatásához nyomja meg a **C** billentyűt.

7. A Háttéri olvasó bezárásához nyomja meg az **X** betű billentyűjét.

# Háttéri olvasó beállításai

A Háttéri olvasó beállításai teszik lehetővé annak megválasztását, hogy a Háttéri olvasó indításakor és futásakor hogyan jelenjen meg az eszköztár.

#### A Háttéri olvasó beállításainak módosítása

- Kattintson az Eszközök eszköztárfülön a Háttéri olvasó melletti nyílra, vagy léptessen a Háttéri olvasó lenyílóra és nyomja meg a Lefelé billentyűt.
- 2. A Háttéri olvasó menüben válassza a Beállítások parancsot.

Megjelenik a Háttéri olvasó beállításai párbeszédpanel.

- 3. Változtassa meg az igényei szerint a Háttéri olvasó beállításait.
- 4. Kattintson az **OK** gombra.

| Háttéri olvasó beállításai | × |
|----------------------------|---|
| Eszköztár beállításai      |   |
| OK Mégse Súgó              |   |

A Háttéri olvasó párbeszédpanel.

| Beállítás                                 | Leírás                                                                                                    |
|-------------------------------------------|----------------------------------------------------------------------------------------------------|
| Eszköztár beállításai                     |                                                                                                    |
| Az eszköztár mindig az<br>ablakok tetején | A Háttéri olvasó eszköztára mindig látható,<br>azaz a többi ablak felett van még akkor is, ha<br>nem a ZoomText az aktív alkalmazás. |

| Billentyűparanccsal     | Ha a Háttéri olvasó billentyűparanccsal lett   |
|-------------------------|------------------------------------------------|
| indításkor az eszköztár | indítva (a Vágólap felolvasása vagy a Kijelölt |
| a tálcán                | szöveg felolvasása), az eszköztár kis méretben |
|                         | jelenik meg a tálcán.                          |

### A Háttéri olvasó billentyűparancsai

A következő billentyűparancs használható a Háttéri olvasó elindításához.

| Parancs                 | Billentyűkombináció  |
|-------------------------|----------------------|
| Háttéri olvasó indítása | Caps Lock + Ctrl + B |

A következő rétegelt billentyűparancs használható a Háttéri olvasó elindításához.

| Parancs                 | Rétegelt billentyűparancs |
|-------------------------|---------------------------|
| Háttéri olvasó indítása | Caps Lock + Szóköz, B     |

Amikor aktív a Háttéri olvasó eszköztára, a következő meghatározó billentyűk használhatók a működtetésére.

| Parancs                   | Meghatározó billentyű |
|---------------------------|-----------------------|
| Eszköztár megjelenítése   | S                     |
| Rögzítés                  | С                     |
| Lejátszás/Szünet          | Enter                 |
| Újraindítás (az elejétől) | Shift + Enter         |
| Következő mondat          | Jobbra nyíl           |
| Előző mondat              | Bal oldali            |
| Következő szó             | Ctrl + Jobbra         |
| Előző szó                 | Ctrl + Balra          |

| Aktuális szó    | Ctrl + Alt + Shift + Felfelé nyíl |
|-----------------|-----------------------------------|
| Aktuális mondat | Ctrl + Alt + Shift + Lefelé nyíl  |
| Kilépés         | X                                 |
## ZoomText Hangrögzítő

A ZoomText Hangrögzítő lehetővé teszi, hogy a dokumentumok, weblapok, e-mail üzenetek és egyéb források szövegéből olyan hangfelvétel készüljön, amelyik meghallgatható a számítógépén vagy átküldhető a mobilkészülékére, hogy hallgathassa útközben is. Csak egyszerűen a Windows vágólapjára kell másolni a meghallgatni kívánt szöveget, és el kell indítani a ZoomText Hangrögzítőt. Néhány egyszerű lépéssel beszédes nevet adhat a hangfelvételének, megadhatja a rendeltetési helyét, és máris kattinthat a Hangrögzítés gombra. Az egyes hangfelvételek a ZoomText választott hangkarakterével vagy a számítógépéről elérhető más hangkarakterrel hozhatók létre. Ha rendeltetési helyként az iTunes vagy a Windows Media Player lett választva, a felvételek megfelelően a "ZoomText Hangrögzítő" lejátszási listájába kerülnek. Az iTunes használatakor a hangfelvételek automatikusan szinkronizálódhatnak amikor csatlakozik valamelyik iPod, iPhone vagy más iDevice eszközhöz.

#### Hangrögzítés a Windows Vágólapjáról

- 1. Válassza ki a meghallgatni kívánt szöveget, és másolja a Windows vágólapjára.
- 2. A Háttéri olvasó elindításához tegye a következők egyikét:
  - Válassza a Felolvasó eszköztárfülön a Hangrögzítő gombot.
  - Használja a Hangrögzítés indítása billentyűparancsot: Caps Lock + Ctrl + D

Megjelenik a Háttéri olvasó eszköztára azzal a szöveggel, amelyiket a Windows vágólapjára másolt.

#### A hangrögzítési folyamat befejezése

A ZoomText Hangrögzítő elindításakor a párbeszédpanelje megjelenik a rögzítésre szánt szöveggel. Nincs más teendő, mint megadni a szükséges beállításokat, és kiválasztani a Hangrögzítés gombot. A hangrögzítési folyamat előrehaladásáról a folyamatjelző tájékoztat. Figyelheti a folyamatjelzőt és várhat, vagy átkapcsolhat más alkalmazásba, hogy jobban kihasználja az időt. A hangrögzítési folyamat befejezésére barátságos hangjelzés figyelmeztet.

A hangrögzítés időtartama függ a kiválasztott szöveg hosszától, a választott beszédszintetizátortól, a rendeltetési helytől és a számítógép gyorsaságától. Becslésünk szerint általában szövegoldalanként 5–10 másodperc szükséges.

*Megjegyzés:* Ha rendeltetési helyként az iTunes lett választva, a hangrögzítés végén megnyílik az iTunes alkalmazás.

| ZoomText                                          | Hangrögzítő                                             |                                         |                               |                                    | ×      |
|---------------------------------------------------|---------------------------------------------------------|-----------------------------------------|-------------------------------|------------------------------------|--------|
| A ZoomText H<br>hangfájllá alak<br>kiválasztott m | langrögzítő haszná<br>útsa és tárolja az i1<br>appában. | ható arra, hogy a<br>'unes, a Windows I | kijelölt vagy<br>Media Player | másolt szöveget<br>részére vagy eg | У      |
| A hangfelvéti                                     | el rendeltetése:                                        |                                         |                               |                                    |        |
| Fájl                                              | ~                                                       |                                         |                               |                                    |        |
| A felvétel nev                                    | /e                                                      |                                         |                               | A felvétel típusa                  | э      |
| Help people i                                     | is our priority                                         |                                         |                               | WAV                                | $\sim$ |
| A felvétel hel                                    | ye                                                      |                                         |                               |                                    |        |
| C:\Users\sm                                       | oore.AISQUARED\I                                        | Music                                   |                               | <u>T</u> allózás                   |        |
| Hang<br>Próbafelvétel                             | rögzítés                                                |                                         |                               |                                    |        |
| Próba me                                          | Próba merchalloatáca Help people is our priority.       |                                         |                               | $\wedge$                           |        |
|                                                   |                                                         |                                         |                               |                                    |        |
| Beáļlítás<br>Szintetizátor                        | ok elrejtése<br>beállításai                             |                                         | <u>B</u> ezárás               | Súgó                               |        |
| No. ale                                           |                                                         |                                         |                               |                                    |        |
| Nyeiv                                             | Magyar                                                  |                                         |                               | $\sim$                             |        |
| Szintetizátor                                     | Vocalizer Express                                       | sive                                    |                               | $\sim$                             |        |
| Beszéd                                            | Mariska Compact                                         | :                                       |                               | $\sim$                             |        |
|                                                   | Szó/p <u>e</u> rc<br>100 ♥                              | Hangmagasság<br>30%                     | Hangerő<br>75%                | •                                  |        |

A ZoomText Hangrögzítő párbeszédpanel.

| Beállítás                       | Leírás                                                                                                    |
|---------------------------------|----------------------------------------------------------------------------------------------------|
| A hangfelvétel<br>rendeltetése: | Itt választható ki a hangfelvétel célhelye. A<br>választék: iTunes, Windows Media Player vagy<br>fájl. <i>Megjegyzés:</i> Az iTunes és a Windows Media<br>Player csak akkor jelenik meg a listában, ha már<br>korábban telepítve lettek a számítógépre.                                                                                                    |
| A felvétel neve                 | Lehetővé teszi, hogy emlékeztető nevet adjon a<br>kiválasztott hangfelvételnek. Minden újabb<br>szöveg rögzítésekor a felvétel neve<br>automatikusan a rögzített szöveg első 5 szava<br>lesz. Ezt a szöveget felül lehet írni. <i>Megjegyzés:</i><br>A fájlnévben nem használható karakterek<br>helyett a névben az aláhúzásjel fog szerepelni.                                |
| A felvétel típusa               | <ul> <li>Itt jelölhető ki vagy nézhető meg a hangfájl<br/>mentési formátuma.</li> <li>Ha a hangfelvétel rendeltetése fájl, a<br/>választható formátum WAV vagy WMA.</li> <li>Ha a hangfelvétel rendeltetése az iTunes, a<br/>formátum automatikusan az MP3.</li> <li>Ha a hangfelvétel rendeltetése a Windows<br/>Media Player, a formátum automatikusan a<br/>WMA.</li> </ul> |
| A felvétel helye                | Megjeleníti a hangfájl mentésének aktuális<br>mappáját, és lehetővé teszi ennek felülírását az<br>új elérési úttal. <i>Megjegyzés:</i> A vezérlőelem<br>letiltott (szürkített), ha a Felvétel típusa az<br>iTunes – mivel az iTunes részére a hely előre<br>definiált.                                                                                                    |

| Tallózás                                                     | Megnyitja a Windows Intéző párbeszédpanelét,<br>ahol kiválasztható a hangfájl mentési helye.<br><i>Megjegyzés:</i> A vezérlőelem letiltott (szürkített),<br>ha a Felvétel típusa az iTunes. |  |
|--------------------------------------------------------------|----------------------------------------------------------------------------------------------------|--|
| Hangrögzítés                                                 | Ezzel kezdeményezhető a hangrögzítési<br>folyamat. A hangrögzítés idejére e gomb felirata<br>a "Hangrögzítés megszakítása" lesz.                                                            |  |
| Próbafelvétel és vágólap                                     |                                                                                                    |  |
| Próba meghallgatása /<br>Próba megszakítása                  | Felolvassa a rögzített szöveg első 400 szavát. A<br>minta felolvasásának idejére e gomb felirata a<br>"Próba megszakítása" lesz.                                                            |  |
| Vágólap olvasása                                             | Felolvassa a jelenleg a Vágólapon lévő szöveget<br>(lecseréli a korábban rögzített szöveget).                                                                                               |  |
| Szintetizátor<br>beállításainak<br>megjelenítése / elrejtése | Megjeleníti vagy elrejti a ZoomText<br>Hangrögzítő párbeszédpanelén a szintetizátor<br>beállításait tartalmazó csoportot.                                                                   |  |
| A szintetizátor beállításai                                  |                                                                                                    |  |
| Nyelv                                                        | Felsorolja a számítógépen használható<br>beszédszintetizátorokat.                                                                                                    |  |
| Beszédszintetizátor                                          | Felsorolja a számítógépen használható<br>beszédszintetizátorokat. Megjegyzés: A<br>ZoomText használható a SAPI 4 és a SAPI 5<br>beszédszintetizátorokkal is.                                |  |
| Hang                                                         | Megjeleníti azokat a hangkaraktereket, melyeket<br>a kiválasztott beszédszintetizátor tartalmaz.                                                                                            |  |
| Tempó                                                        | Itt szabályozható a beszéd gyorsasága (ha a szintetizátor ezt támogatja)                                                                                                    |  |

| Magasság | Itt szabályozható a hangmagasság (ha a<br>szintetizátor ezt támogatja) |
|----------|------------------------------------------------------------------------|
| Hangerő  | Itt szabályozható a hangerő (ha a szintetizátor<br>ezt támogatja)      |

# 8. fejezet Konfigurációk

A konfigurációs fájlok használatával a ZoomText minden beállítása tárolható és újra betölthető. A konfigurációs fájlok meghatározzák a ZoomText minden funkcióját, a nagyítási fokozatot, a nagyítási ablak típusát, a kiemelési és felolvasási módokat, az alkalmazási beállításokat és a billentyűparancsokat. Nincs korlátozás a menthető konfigurálási fájlok számára, tehát hozzon létre és használjon bátran annyit, amennyit akar. Létrehozhat olyan alkalmazásfüggő beállításokat is, amelyek automatikusan betöltődnek ahányszor az alkalmazás aktívvá válik.

- <u>Az alapértelmezett konfiguráció</u>
- Konfigurációk mentése és betöltése
- Konfigurációs billentyűparancsok
- <u>Alkalmazási beállítások</u>

## Az alapértelmezett konfiguráció

A ZoomText elindításakor az alapértelmezett konfigurációs fájl, a ZT.ZXC automatikusan betöltődik. Ez a fájl tartalmazza a ZoomText minden alapértelmezett beállítását. Létrehozható olyan saját konfiguráció is, amelyik a ZoomText működésekor mindig betöltődik. A beépített beállítások elvesztése miatt nem kell aggódni – az eredeti alapértelmezett fájl mindig helyreállítható.

#### Saját alapértelmezett konfiguráció mentése

- 1. Állítsa be a ZoomText funkcióit a kívánsága szerint.
- 2. Válassza a **ZoomText** menü **Konfigurációk > Mentés** alapbeállításként parancsát.

Megjelenik egy párbeszédpanel kérve a konfiguráció mentésének jóváhagyását.

3. Az **Igen** választása a jelenlegi konfiguráció felülírását eredményezi.

#### Az eredeti alapértelmezett konfigurációs fájl helyreállítása

1. Válassza a **ZoomText** menü Konfigurációk > Gyári beállítások visszaállítása parancsát.

Megjelenik egy párbeszédpanel kérve a konfiguráció visszaállításának jóváhagyását.

2. Az **Igen** választása a jelenlegi konfiguráció felülírását eredményezi.

## Konfigurációk mentése és betöltése

A ZoomText aktuális beállításai bármikor konfigurációs fájlba menthetők. Ezek a konfigurációs fájlok később betölthetők, és a bennük lévő mentett beállítások rögtön érvényesülnek.

#### Beállítások mentése konfigurációs fájlba

- 1. Állítsa be a ZoomText funkcióit a kívánsága szerint.
- Válassza a ZoomText menü Konfigurációk > Egyéni konfigurálás mentése parancsát.

Megjelenik a Konfiguráció mentése párbeszédpanel, amelyik felsorolja a létező konfigurációs fájlokat.

- 3. Írja be az új konfiguráció nevét a Fájl neve: mezőbe.
- 4. Kattintson az **OK** gombra.

#### Beállítások betöltése konfigurációs fájlból

 Válassza a ZoomText menü Konfigurációk > Egyéni konfigurálás megnyitása parancsát.

Megjelenik a Konfiguráció megnyitása párbeszédpanel, amelyik felsorolja a létező konfigurációs fájlokat.

- 2. Jelölje ki a kívánt konfigurációs fájlt.
- 3. Kattintson a **Megnyitás** gombra.

## Konfigurációs billentyűparancsok

A konfigurációs fájlokat be lehet tölteni billentyűparancsokkal is anélkül, hogy a ZoomText kezelőfelületére kellene váltani. A konfigurációbetöltő billentyűparancshoz, használata előtt, hozzá kell rendelni a kívánt konfigurációs fájlt. A következő táblázat ismerteti az alapértelmezett konfigurációbetöltő billentyűparancsokat. A konfigurációs fájlok billentyűparancshoz rendeléséről lásd a "Billentyűparancs megváltoztatása" című részt a <u>Billentyűparancsok párbeszédpanel</u>-en.

| Beállítás                          | Leírás        |
|------------------------------------|---------------|
| 1. konfigurációs fájl<br>betöltése | Caps Lock + 1 |
| 2. konfigurációs fájl<br>betöltése | Caps Lock + 2 |
| 3. konfigurációs fájl<br>betöltése | Caps Lock + 3 |
| 4. konfigurációs fájl<br>betöltése | Caps Lock + 4 |
| 5. konfigurációs fájl<br>betöltése | Caps Lock + 5 |
| 6. konfigurációs fájl<br>betöltése | Caps Lock + 6 |
| 7. konfigurációs fájl<br>betöltése | Caps Lock + 7 |
| 8. konfigurációs fájl<br>betöltése | Caps Lock + 8 |

| 9. konfigurációs fájl<br>betöltése  | Caps Lock + 9 |
|-------------------------------------|---------------|
| 10. konfigurációs fájl<br>betöltése | Caps Lock + 0 |

## Alkalmazási beállítások

A ZoomText mindegyik konfigurációs fájljában megadhatja a használt alkalmazások saját alkalmazási beállításait is. A webböngészőjében például a ZoomText egyik nagyítási fokozatát használja, a szövegszerkesztőben pedig másikat. Amikor ezek az alkalmazások aktívvá válnak, az alkalmazási beállításaik automatikusan visszaállnak. A saját beállításokkal nem rendelkező alkalmazások nagyítása és képernyőolvasása az aktuális konfigurációs fájl alapértelmezett beállításai szerint történik.

#### Alkalmazási beállítások megadása és mentése

- 1. Nyissa meg azt az alkalmazást, amelyikhez a beállításokat megadni kívánja.
- 2. Váltson át erről közvetlenül a ZoomText kezelőfelületére, és állítsa be az alkalmazással használni kívánt beállításokat.
- Használja az Alkalmazási beállítások mentése billentyűparancsot: Caps Lock + Ctrl + S, vagy válassza a b menüben az Alkalmazási beállítások > Alkalmazás beállításainak mentése parancsot.

A megjelenő párbeszédpanel kéri az alkalmazási beállítások mentésének jóváhagyását.

4. Az alkalmazási beállítások mentéséhez kattintson az Igen gombra.

Az alkalmazási beállítások bármikor letilthatók vagy törölhetők. A letiltott alkalmazási beállítások a konfigurációs fájlban maradnak, és később bármikor engedélyezhetők. A törölt alkalmazási beállítások nem maradnak a konfigurációban.

#### Alkalmazási beállítások letiltása és törlése

 Használja az Alkalmazási beállítások kezelése billentyűparancsot: Caps Lock + Ctrl + M, vagy válassza a ZoomText menüben az Alkalmazási beállítások > Alkalmazás beállításainak kezelése parancsot.

Megjelenik az Alkalmazási beállítások kezelése párbeszédpanel.

2. Adott alkalmazás beállításainak kikapcsolásához meg kell szüntetni a bejelölését a **Melyik alkalmazás beállításai** listában.

Az alkalmazási beállítások megőrződnek, de nem hívódnak meg az alkalmazás használatakor.

3. Az alkalmazási beállítások törléséhez ki kell azt választani, majd a **Kijelölt törlése** gombra kattintani.

A kiválasztott alkalmazás a listából is törlődik.

4. Kattintson az **OK** gombra.

| Alkalmazási beállítások kezelése  | ×                                         |
|-----------------------------------|-------------------------------------------|
| Melyik alkalmazás beállításai: —— | Mindegyik<br>Egyik se<br>Kijelölt törlése |
| OK Mégs                           | e Súgó                                    |

Az Alkalmazási beállítások kezelése párbeszédpanel.

| Beállítás                         | Leírás                                                                                          |
|-----------------------------------|-------------------------------------------------------------------------------------------------|
| Melyik alkalmazás<br>beállításai: | Megjeleníti az aktuális ZoomText<br>konfigurációba mentett alkalmazási beállítások<br>listáját. |
| Mindegyik                         | Bekapcsol minden alkalmazást a Melyik<br>alkalmazás beállításai listamezőben.                   |

| Egyik se         | Letilt minden alkalmazást a Melyik alkalmazás<br>beállításai listamezőben.       |
|------------------|----------------------------------------------------------------------------------|
| Kijelölt törlése | Törli a 'Melyik alkalmazás beállításai'<br>listamezőben kijelölt alkalmazásokat. |

# 9. fejezet Egyéni beállítások

Az egyéni beállítások lehetővé teszik, hogy Ön meghatározza a ZoomText bekapcsolásának és kilépésének módját, a ZoomText frissítését és hibajelentését, a ZoomText felhasználói felületének megjelenését és a nagyított nézetben a ZoomText által alkalmazott simítás típusát.

- <u>Programbeállítások</u>
- <u>A kezelőfelület beállításai</u>
- <u>Simítás beállításai</u>
- <u>Kijelző adapter</u>
- ZoomText futtatása másként

A programbeállítások határozzák meg, hogy a ZoomText hogyan indul és áll le, és itt lehet engedélyezni az automatikus frissítést is.

- A program beállításainak megváltoztatása
  - 1. Válassza a **ZoomText** menü **Egyéni beállítások > Program** parancsát.

Megjelenik a Beállítások párbeszédpanel Program lapja.

- 2. Változtassa meg az igényei szerint a program egyéni beállításait.
- 3. Válassza az **OK** gombot.

| Beállítások                                                                                                    | × |
|----------------------------------------------------------------------------------------------------|---|
| Program Kezelőfelület Simítás                                                                                                    |   |
| Bejelentkezés támogatása                                                                                                    |   |
| ZoomText bekapcsolása a Windowsba bejelentkezésnél                                                                                                    |   |
| Indítási beállítások                                                                                                    |   |
| A Windows indításakor a ZoomText automatikusan elindul                                                                                                    |   |
| 🗌 A ZoomText elindul és a Tálcára kerül                                                                                                    |   |
| Az üdvözlő ablak megjelenítése a ZoomText indításakor                                                                                                    |   |
| 🗹 A ZoomText ikonja megjelenik az asztalon                                                                                                    |   |
| Távoli szerveren történő indításkor várja meg, amíg egy ügyfélgép<br>(kliens) csatlakozik.                                                                        |   |
| Kilépési beállítások                                                                                                    |   |
| Kilépéskor a ZoomText beállításainak automatikus mentése                                                                                                    |   |
| Kilépéskor a ZoomText rákérdez a mentésre                                                                                                    |   |
| Automatikus frissítés                                                                                                    |   |
| Frissîtések keresése a ZoomText minden indításakor                                                                                                    |   |
| Fusion                                                                                                    |   |
| Ha a ZoomText Billentyűzet telepítve van, ki kell választania a futtatni kívánt<br>terméket, amikor megnyomja a "ZoomText Indítása/Átváltása" funkció billentyűt. |   |
| Névtelen adatok                                                                                                    |   |
| Vegyen részt azon törekvésünkben, hogy továbbfejlesszük a Freedom Scientific<br>Ermékeket a névtelenül küldött használati adatok által.                           |   |
| OK Cancel Help                                                                                                    |   |

A Program lap

| Beállítás                                                                                        | Leírás                                                                                                    |  |
|--------------------------------------------------------------------------------------------------|----------------------------------------------------------------------------------------------------|--|
| Bejelentkezés támogatása                                                                         |                                                                                                    |  |
| ZoomText bekapcsolása<br>a Windowsba<br>bejelentkezésnél                                         | Bekapcsolja a ZoomText adatbiztonsági módját<br>a Windows bejelentkezési képernyőjén és a<br>Windows egyéb biztonsági ellenőrző kérdést<br>feltevő paneljein. A ZoomText adatbiztonsági<br>módja a biztonsági ellenőrzés során is biztosítja<br>az alapvető nagyítási és képernyőolvasási<br>szolgáltatásokat. |  |
| Indítási beállítások                                                                             |                                                                                                    |  |
| Rendszerindításkor a<br>ZoomText is elindul                                                      | A ZoomText automatikusan elindul a számítógép bekapcsolása után.                                                                                                    |  |
| A ZoomText elindul és<br>az eszköztárra kerül                                                    | A ZoomText elindul és működik, de a kezelőfelülete rejtett.                                                                                                    |  |
| A ZoomText<br>indulásakor megjelenik<br>a "Köszöntés" ablak                                      | A ZoomText indításakor a Köszöntés ablak a<br>ZoomText eszköztárral együtt fog megjelenni. A<br>Köszöntés ablak az új felhasználók számára<br>hasznos utasításokat és gyorsbillentyűket<br>tartalmaz.                                                                                                    |  |
| A ZoomText ikonja<br>megjelenik az Asztalon                                                      | A ZoomText indítható az asztali ikonjával.                                                                                                    |  |
| Távoli szerveren történő<br>indításkor várja meg,<br>amíg egy ügyfélgép<br>(kliens) csatlakozik. | Ha a ZoomText (vagy a Fusion) egy távoli<br>szerveren úgy kerül elindításra, hogy a<br>ZoomText (vagy a Fusion) nem fut a kliens<br>gépen, akkor alvó módban fog elindulni, és<br>felébresztésre kerül, ha a ZoomText (vagy a<br>Fusion) a kliens gépen elindul.                                               |  |

| Kilépési beállítások                                           |                                                                                                    |  |
|----------------------------------------------------------------|----------------------------------------------------------------------------------------------------|--|
| Kilépéskor a ZoomText<br>beállításainak<br>automatikus mentése | A ZoomText minden beállítása tárolódik a<br>konfigurációs fájlban, amikor kilép a<br>programból.                                                                                                    |  |
| Kilépéskor a ZoomText<br>rákérdez a mentésre                   | A ZoomText megkérdezi, hogy valóban menti a jelenlegi beállításokat.                                                                                                    |  |
| A ZoomText<br>kilépésekor a nagyítási<br>folyamat megszűnik    | A ZoomText bezárásakor a nagyítási eljárás<br>adatai törlődnek a memóriából. Ha nincs<br>bejelölve, a folyamat továbbra is fut, és a<br>Windows ugyanazon munkamenetében a<br>ZoomText gyorsabban indítható újra.        |  |
| Automatikus frissítés                                          |                                                                                                    |  |
| Frissítések keresése a<br>ZoomText minden<br>indításakor       | A ZoomText minden indításakor, ha van élő<br>internetkapcsolat, ellenőrizni fogja, hogy van-e<br>frissítés a programhoz. Ha van frissítés, a<br>Frissítési varázsló felajánlja a frissítés letöltését<br>és telepítését. |  |

| Fusion                                                                                                    |                                                                                                    |
|----------------------------------------------------------------------------------------------------|----------------------------------------------------------------------------------------------------|
| Ha ZoomText<br>billentyűzet is telepítve<br>van, akkor a program<br>rákérdez, hogy mi<br>induljon el a ZoomText<br>funkcióbillentyű<br>lenyomásakor.                 | <ul> <li>A beállítás rákérdez, hogy a ZoomText vagy a<br/>Fusion induljon el az F1 billentyű<br/>lenyomásakor.</li> <li><i>Megjegyzés:</i> Ehhez az alábbiaknak kell<br/>teljesülniük: <ol> <li>A ZoomText és a Fusion is telepítve<br/>van. (Ha a Fusion nincs telepítve,<br/>akkor a ZoomText az<br/>alapértelmezett alkalmazás.)</li> <li>A ZoomText billentyűzet<br/>csatlakoztatva van, valamint a<br/>meghajtószoftver telepítésre és<br/>engedélyezésre került.</li> <li>A két alkalmazás egyikének<br/>elindítására használja az F1<br/>(ZoomText) funkcióbillentyűt.</li> </ol> </li> </ul> |
| Névtelen adatgyűjtés                                                                                                    |                                                                                                    |
| A névtelenül gyűjtött<br>adatok továbbításával<br>vegyen részt a Freedom<br>Scientific munkájában,<br>amelynek célja a termék<br>minőségének<br>folyamatos növelése. | Engedélyezze vagy tiltsa le az adatok a<br>továbbfejlesztési célú továbbítását.                                                                                                    |

## A kezelőfelület beállításai

A kezelőfelület beállításai határozzák meg a ZoomText kezelőfelületének megjelenését a Windows asztalán.

#### A kezelőfelület beállításainak megváltoztatása

 Válassza a ZoomText menü Egyéni beállítások > Felhasználói felület parancsát.

Megjelenik a Beállítások párbeszédpanel Felhasználói felület lapja.

- 2. Változtassa meg az igényei szerint a felhasználói felület beállításait.
- 3. Válassza az **OK** gombot.

| Beállítások                                                                                   |                                                                                                    |                                                                                                    | ×    |
|-----------------------------------------------------------------------------------------------|----------------------------------------------------------------------------------------------------|----------------------------------------------------------------------------------------------------|------|
| Program                                                                                       | Kezelőfelület                                                                                                    | Simítás                                                                                             |      |
| Az eszközt<br>☑Ee<br>□Esz<br>Esz<br>Kiemele                                                   | ár beállításai<br>mleírások megjeleni<br>zköztár a többi ablał<br>zköztár visszaállítása<br>ő <u>s</u> zín az eszköztáro | tése a szalag gombjaihoz)<br>k felett marad<br>a a modul használata után<br>on: 🔲 Barna 🗸           |      |
| A tálca bea<br>Lát<br>Cs-<br>Cs-<br>Cs-                                                       | állításai<br>:szik a ZoomText go<br>ak a ZoomText goml<br><u>a</u> k a ZoomText ikonj                                    | mbja a tálcán és az ikon is a rendszertálcán<br>bja látszik a tálcán<br>ja látszik a rendszertálcán |      |
| A kezelőfe<br><u>N</u> yelv:                                                                  | lület nyelve                                                                                                    | ~                                                                                                   | _    |
| Nyelv: Magyar ✓<br>Egyéb beállítások<br>☑ Átmenetesség engedélyezése a képernyő kiemeléseihez |                                                                                                    |                                                                                                    |      |
|                                                                                               |                                                                                                    | OK Mégse                                                                                            | Súgó |

A Kezelőfelület lap

| Beállítás                                            | Leírás                                                                                                    |
|------------------------------------------------------|----------------------------------------------------------------------------------------------------|
| Az eszköztár beállításai                             |                                                                                                    |
| Elemleírások<br>megjelenítése a szalag<br>gombjaihoz | Lehetővé teszi, hogy tájékoztató információ<br>jelenjen meg, amikor az egér a ZoomText<br>eszköztár vezérlőelemei felett tartózkodik. |
| Az eszköztár mindig az<br>ablakok tetején            | A ZoomText kezelőfelülete mindig látható, azaz<br>a többi ablak felett van még akkor is, ha nem a<br>ZoomText az aktív alkalmazás.    |

| Eszköztár visszaállítása<br>a modul használata után                     | A ZoomText eszköztára helyreáll, ha<br>befejeződik bármelyik ZoomText szolgáltatás.                                                            |  |
|-------------------------------------------------------------------------|----------------------------------------------------------------------------------------------------|--|
| Kiemelő szín az<br>eszköztáron                                          | Itt választható ki az a szín, amelyik a ZoomText<br>eszköztárán lévő vezérlőelemek kiemelésére<br>használható.                                 |  |
| A tálca beállításai                                                     |                                                                                                    |  |
| Látszik a ZoomText<br>gombja a tálcán és az<br>ikon is a rendszertálcán | A ZoomText működésekor a gombja a tálcán, a rendszertálcán pedig az ikonja is látható.                                                         |  |
| Csak a ZoomText<br>gombja látszik a tálcán                              | A ZoomText működésekor csak a gombja<br>látható a tálcán.                                                                                      |  |
| Csak a ZoomText ikonja<br>látszik a rendszertálcán                      | A ZoomText működésekor csak az ikonja<br>látható a rendszertálcán.                                                                             |  |
| A kezelőfelület nyelve                                                  |                                                                                                    |  |
| Nyelv                                                                   | Itt választható ki a ZoomText Kezelőfelületének<br>nyelve.<br><i>Megjegyzés:</i> Ez a beállítás nem használható a<br>csak angol változatokban. |  |
| Egyéb beállítások                                                       |                                                                                                    |  |
| Áttűnési effektusok<br>engedélyezése színnel<br>történő kiemeléskor     | Lehetővé teszi, hogy sima legyen az átmenet a<br>ZoomText színkiemelési sémáinak váltásakor.                                                   |  |

## Simítás beállításai

A simítás beállításai szabályozzák, hogy a ZoomText hogyan símitja és élesíti a szöveget és a grafikát (a fényképeket is beleértve) a nagyított nézetben. A ZoomText kétféle simítással, xFont® és geometriai simítással rendelkezik, amelyek egyenként vagy együttesen engedélyezhetők.

- Az **xFont** csak a szövegre vonatkozik, és megjeleníti a legjobb minőségben a nagyított szöveget. Nem minden alkalmazásban érhető el. Ha az xFont nem érhető el, a geometriai simítás simítja a nagyított szöveget (ha engedélyezve van).
- A Geometrikus simítás kiváló minőségű simítást biztosít a grafika és a szöveg számára egyaránt, ahol az xFont nagyítás nem alkalmazható. A Geometrikus simítás két típusa érhető el: a ClearSharp és a Legacy.
  - o A **ClearSharp** a Geometrikus simítás újabb változata, amely kiemelkedő simítási minőséget eredményez, jobb rendszer teljesítménnyel.
  - o A **Legacy** a geometrikus simítás régebbi változata, amely továbbra is elérhető azok számára, akik a hagyományos simítást kedvelik.

A ZoomText képernyő nagyítása közben szabadon váltogathat az egyes simítási módok között, hogy meghatározza az Önnek legmegfelelőbb egyedüli vagy kombinált simítási típust.

#### A simítási módok közötti váltogatás

• Nyomja le a Simítási mód billentyűparancsot: **Caps Lock + X** 

A Beállítások párbeszédpanelen megtekintheti és konfigurálhatja a simítási beállításokat.

#### A simítási beállítások módosítása

1. A **ZoomText** menüben válassza a **Beállítások > Simítás** menüpontot.

Megjelenik a képernyőn a Beállítások párbeszédpanel a Simítás lapfüllel.

- 2. Adja meg a simítási beállításokat a kívánt módon.
- 3. Válassza az **OK** gombot.

| Beállítások                                                                                                    |                                                                                                    |                                                                                                    |                                                                                                   | ×                                 |
|----------------------------------------------------------------------------------------------------|----------------------------------------------------------------------------------------------------|----------------------------------------------------------------------------------------------------|---------------------------------------------------------------------------------------------------|-----------------------------------|
| Program                                                                                                    | Kezelőfelület                                                                                                    | Simítás                                                                                                    |                                                                                                   |                                   |
| Program<br>xFont – beállít<br>Az xFont i<br>lehető leg<br>xFont<br>Eélköv<br><u>A</u> lkalmaz<br>Képpontos sim<br>A geometi<br>mind az ol<br>© ClearS<br>Legacy<br>Nincs | Kezelőfelület<br>ások<br>nagyítás csak szöv<br>jobb minőségben j<br>nagyítás bekapcso<br>ér minden xFont n<br>tások kizárása<br>ítás<br>ítás<br>ítás<br>ítás juntás kiváló<br>yan szövegeknél,<br>harp | Simítás<br>regre vonatkozik, é<br>eleníti meg. Nem él<br>ilása<br>agyítású szöveg<br>minőségű simítást<br>ahol az xFont nagy | és a nagyított szöveg<br>rhető el minden alkalı<br>biztosít mind a képek<br>/ítás nem alkalmazhal | let a<br>mazásban.<br>nél,<br>tó. |
|                                                                                                    |                                                                                                    | OK                                                                                                    | Mégse                                                                                             | Súgó                              |

A Simítási lap.

| Beállítás                                 | Leírás                                                                                                    |  |
|-------------------------------------------|----------------------------------------------------------------------------------------------------|--|
| xFont beállítások                         |                                                                                                    |  |
| xFont nagyítás<br>bekapcsolása            | Engedélyezi az xFont nagyítást. Az xFont<br>nagyítási mód biztosítja a legjobb minőségű<br>nagyított szöveget, és mindig bekapcsolva kell<br>tartani.                                          |  |
| Félkövér minden xFont<br>nagyítású szöveg | Félkövérré tesz minden xFont nagyítású<br>szöveget.                                                                                                    |  |
| Alkalmazások kizárása                     | Megjeleníti azt a párbeszédpanelt, amelyiken a<br>problémás alkalmazások kizárhatók az xFont<br>használatából. Lásd alább "Az xFont<br>használatának kizárása a problémás<br>alkalmazásokban". |  |
| képpontos simítás                         |                                                                                                    |  |
| ClearSharp                                | Engedélyezi a ClearSharp geometrikus simítást.                                                                                                    |  |
| Legacy                                    | Engedélyezi a Legacy geometrikus simítást.                                                                                                    |  |
| Nincs                                     | Letiltja a geometrikus simítást.                                                                                                    |  |

# Az xFont használatának kizárása a problémás alkalmazásokban

Néhány alkalmazásnak a felhasználói felületét olyan összetevők alkotják, amelyek nem kompatíbilisek a ZoomText xFont eljárásával, ezért sérült vagy hiányos betűképet eredményeznek. Ilyen esetben az xFont használata letiltható a problémás alkalmazásban, ha bejelöli az alkalmazás neve melletti jelölőnégyzetet az Alkalmazások kizárása párbeszédpanelen. *Megjegyzés:* Azokat az alkalmazásokat, melyeknél ismert probléma az xFont használata, a ZoomText alapértelmezett konfigurációja már kizárja.

#### Az xFont használatának letiltása kiválasztott alkalmazásokban

1. A **ZoomText** menüben válassza a **Beállítások > Simítás** menüpontot.

Megjelenik a képernyőn a Beállítások párbeszédpanel a Simítás lapfüllel.

2. Válassza a Alkalmazások kizárása... opciót.

Megjelenik az Alkalmazások kizárása párbeszédpanel.

- 3. A **Kizárható alkalmazások** listában jelölje be azokat az alkalmazásokat, amelyeket az xFont használatából kizárni kíván.
- 4. Kattintson az **OK** gombra.
- 5. Indítsa újra a ZoomText-et. Erre a lépésre azért van szükség, hogy a változtatásokat érvényesíteni lehessen az Alkalmazások kizárása párbeszédpanelen.

| Alkalmazások kizárása                                                                                                    |                                                                                    |   |
|----------------------------------------------------------------------------------------------------|------------------------------------------------------------------------------------|---|
| Lehet, hogy néhány alkalmazásb<br>nem megfelelő. Ilyen esetben az<br>alkalmazást, hogy kizárja az xFor<br>Kizárható alkalmazások:                            | an az xFont szövegkiemelés<br>: alábbi listában jelölje be az<br>nt használatából. |   |
| Alkalmazásnév                                                                                                    | Megjelenített név                                                                  | ^ |
| explorer.exe     fontdrvhost.exe     fsSynth64.exe     GfExperienceService.exe     KeyboardManager.exe     Isass.exe     Memory Compression     MSASCuiL.exe |                                                                                    | ~ |
| <                                                                                                    | >                                                                                  |   |
| ОК                                                                                                    | Mégse Súgó                                                                         |   |

Az Alkalmazások kizárása párbeszédpanel.

| Beállítás               | Leírás                                                                                                    |
|-------------------------|----------------------------------------------------------------------------------------------------|
| Kizárható alkalmazások: | Megjeleníti a rendszerben aktuálisan futó<br>alkalmazásokat. Azok az alkalmazások, amelyek<br>jelölőnégyzete bejelölt, ki vannak zárva az xFont<br>használatából. |

## Kijelző adapter

A ZoomText gyakran fut olyan Windows 10-es számítógépeken, amelyek több grafikus kártyát is tartalmazhatnak. Az integrált grafikus kártyák, amelyek megosztják a rendszermemóriát más komponensekkel, az alapalkalmazások futtatásához és az internet böngészéséhez elegendőek. Ha azonban több videót igénylő alkalmazásra van szükség, érdemes egy külön grafikus kártyára átváltani. Ezek a kártyák saját memóriával rendelkeznek, ami gyorsabb és egyenletesebb teljesítményt eredményez, mint amit az integrált kártyáknál tapasztal.

Ha a ZoomText vagy a rendszer teljesítményének csökkenését észleli (lassú viselkedés vagy üres képernyő), akkor a ZoomTextet beállíthatja a számítógépen lévő dedikált grafikus kártya használatára.

#### A ZoomText grafikus kártyájának (kijelző adapter) módosításához tegye a következőket.

1. A ZoomText menüben válassza a Beállítások > Kijelző adapter lehetőséget.

| Kijelző adapter |                                              | ×      |
|-----------------|----------------------------------------------|--------|
| Auto            |                                              |        |
| ⊖ Örökölt       |                                              |        |
| ⊖ Preferált     | NVIDIA GeForce GT 730, Number of monitors: 1 | $\sim$ |
|                 | OK Mégse Súgó                                |        |

Megjelenik a Kijelző adapter párbeszédpanel.

- 2. Válasszon a következő Kijelző adapter lehetőségek közül:
  - Auto. Amikor a ZoomText elindul, akkor felismeri és kiválasztja a legjobb grafikus kártyát. Ez általában a legtöbb memóriával rendelkező kártya. Az Auto az alapértelmezett beállítás.

Ne feledje, hogy ha a ZoomText futtatásakor később módosítja a monitorokat, például csatlakoztatja a laptopját egy dokkolóállomáshoz, a ZoomText ismét kiválasztja a legjobb grafikus kártyát, amelyet az újonnan csatlakoztatott monitorhoz használ.

- o **Örökölt**. Megadhatja, hogy a Windows 10 válassza ki a legjobb grafikus kártyát, amelyet használni fog a ZoomText.
- o Preferált. Válassza ezt a beállítást a ZoomText hozzárendeléséhez, hogy mindig egy adott grafikus kártyát használjon. A rendelkezésre álló grafikus kártyák megjelennek a Preferált listában. Megjeleníti az egyes grafikus kártyákhoz jelenleg csatlakoztatott aktív kijelzők számát is. Legfeljebb négy kijelző csatlakoztatható egyetlen grafikus kártyához.
- 3. Válassza az **OK** gombot, és indítsa újra a ZoomTextet a módosítás hatályba lépéséhez.

## ZoomText futtatása másként

Bizonyos esetekben felmerülhet, hogy a ZoomText Nagyító/Felolvasó úgy legyen telepítve, hogy ZoomText Nagyítóként induljon és fusson. Ezt a ZoomText futtatása másként párbeszédpanelen lehet végrehajtani.

- A ZoomText átállítása, hogy másik terméktípusként fusson
  - Válassza a ZoomText menü Egyéni beállítások > ZoomText futtatása másként parancsát.

Megjelenik a ZoomText futtatása másként párbeszédpanel.

- 2. Válassza ki azt a terméktípust, amelyiket futtatni kíván.
- 3. Kattintson az Újraindítás most lehetőségre.

A ZoomText kilép és újraindul a kiválasztott terméktípusként.

| ZoomText futtatása másként        | × |
|-----------------------------------|---|
| A ZoomText újra indítása másként: |   |
| O ZoomText <u>N</u> agyitó        |   |
| ZoomText Nagyitó/Felolvasó        |   |
| Újraindítás most <u>M</u> égse    |   |

A ZoomText futtatása másként párbeszédpanel

| Beállítás          | Leírás                                                           |
|--------------------|------------------------------------------------------------------|
| A ZoomText Nagyító | Beállítja, hogy a ZoomText ZoomText                              |
| változat           | Nagyítóként induljon.                                            |
| ZoomText           | Beállítja, hogy a ZoomText ZoomText                              |
| Nagyító/Felolvasó  | Nagyító/Felolvasóként induljon.                                  |
| Újraindítás most   | A ZoomText kilép és újraindul a kiválasztott<br>terméktípusként. |

## 10. fejezet

## A ZoomText parancsai

Ez a szakasz a ZoomText parancsbillentyűinek teljes listáját tartalmazza, beleértve a billentyűparancsokat, a rétegelt billentyűparancsokat és a meghatározó billentyűket.

- <u>Az AppReader parancsai</u>
- <u>A Háttéri olvasó parancsai</u>
- <u>A Kamera parancsai</u>
- <u>A Kereső parancsai</u>
- <u>A Rétegelt billentyűparancsok mód</u>
- <u>Nagyító parancsok</u>
- <u>Programparancsok</u>
- Felolvasó parancsok
- Olvasási zónák parancsai
- Hangrögzítési parancsok
- Felolvasó parancsok
- Görgető parancsok
- <u>Támogató parancsok</u>
- <u>Szövegkurzori parancsok</u>
- Ablak vonatkozású parancsok

## Az AppReader parancsai

A következő billentyűparancsok használhatók az AppReader elindításához.

| Parancs                                        | Billentyűkombináció                         |
|------------------------------------------------|---------------------------------------------|
| Az AppReader indítása az<br>egérmutatótól      | Caps Lock + Alt + Kattintás bal egérgombbal |
| Az AppView indítása                            | Caps Lock + Alt + A                         |
| A TextView indítása                            | Caps Lock + Alt + T                         |
| A Felolvastató indítása                        | Caps Lock + Alt + S                         |
| Az AppReader indítása (a<br>választott módban) | Caps Lock + Alt + R                         |

A következő rétegelt billentyűparancs használható a AppReader elindításához.

| Parancs               | Rétegelt billentyűparancs |
|-----------------------|---------------------------|
| Az AppReader indítása | Caps Lock + Szóköz, A     |

Amikor aktív az AppReader, a következő billentyűkombinációk használhatók a működtetésére.

| Parancs                    | Meghatározó billentyű |
|----------------------------|-----------------------|
| Következő szó              | Ctrl + Jobbra         |
| Előző szó                  | Ctrl + Balra          |
| Következő mondat           | Jobbra nyíl           |
| Előző mondat               | Balra nyíl            |
| Következő bekezdés         | Le nyíl               |
| Előző bekezdés felolvasása | Fel nyíl              |

| Következő oldal         | Page Down                         |
|-------------------------|-----------------------------------|
| Előző oldal             | Page Up                           |
| Aktuális szó *          | Ctrl + Alt + Shift + Felfelé nyíl |
| Aktuális sor            | Ctrl + Alt + Shift + Jobbra nyíl  |
| Aktuális mondat         | Ctrl + Alt + Shift + Lefelé nyíl  |
| Aktuális bekezdés       | Ctrl + Alt + Shift + Balra nyíl   |
| Sor első szava          | Home billentyű                    |
| Sor utolsó szava        | End billentyű                     |
| Dokumentum eleje        | Ctrl + Home                       |
| Dokumentum vége         | Ctrl + End                        |
| Következő hivatkozás    | L                                 |
| Előző hivatkozás        | Shift+L                           |
| Hivatkozás végrehajtása | Ctrl + Enter                      |

\* Az Aktuális szó parancs használatakor a két másodpercen belüli ismételt használat a következő viselkedést eredményezi:

- Először: felolvassa a szót
- Másodszor: betűzi a szót
- Harmadszor: betűzés azonosító szóval ("Aladár, Béla, Cecil, ...").

## A Háttéri olvasó parancsai

A következő billentyűparancsok használhatók a Háttéri olvasó elindításához.

| Parancs                 | gyorsbillentyűk      |
|-------------------------|----------------------|
| Háttéri olvasó indítása | Caps Lock + Ctrl + B |

A következő rétegelt billentyűparancs használható a Háttéri olvasó elindításához.

| Parancs                 | Rétegelt billentyűparancs |
|-------------------------|---------------------------|
| Háttéri olvasó indítása | Caps Lock + Szóköz, B     |

Amikor aktív a Háttéri olvasó eszköztára, a következő meghatározó billentyűk használhatók a működtetésére.

| Parancs                   | Meghatározó billentyű             |
|---------------------------|-----------------------------------|
| Eszköztár megjelenítése   | S                                 |
| Rögzítés                  | С                                 |
| Lejátszás/Szünet          | Enter                             |
| Újraindítás (az elejétől) | Shift + Enter                     |
| Következő mondat          | Jobbra nyíl                       |
| Előző mondat              | Bal oldali                        |
| Következő szó             | Ctrl + Jobbra                     |
| Előző szó                 | Ctrl + Balra                      |
| Aktuális szó              | Ctrl + Alt + Shift + Felfelé nyíl |
| Aktuális mondat           | Ctrl + Alt + Shift + Lefelé nyíl  |
| Kilépés                   | X                                 |
### A Kamera parancsai

A következő billentyűparancsok használhatók a ZoomText kamera elindításához.

| Parancs         | gyorsbillentyűk      |
|-----------------|----------------------|
| Kamera indítása | Caps Lock + Ctrl + C |

A következő rétegelt billentyűparancs használható a ZoomText kamera elindításához.

| Parancs         | Rétegelt billentyűparancs |
|-----------------|---------------------------|
| Kamera indítása | Caps Lock + Szóköz, C     |

Amikor aktív a Kamera eszköztára, a következő meghatározó billentyűk használhatók a működtetésére.

| Parancs                    | Meghatározó billentyű         |
|----------------------------|-------------------------------|
| Eszköztár megjelenítése    | Т                             |
| Nagyítás                   | Fel                           |
| Kicsinyítés                | Le                            |
| Kép elforgatása            | Balra/Jobbra                  |
| Dokkolt/Teljes váltogatása | Tab                           |
| Dokkolt pozíció            | Caps Lock + Balra/Jobbra nyíl |
| Élesség be/ki              | Shift + Enter                 |
| Élesség visszaállítása     | Shift + Backspace             |
| Fényerő növelése           | Shift + Felfelé nyíl          |
| Fényerő csökkentése        | Shift + Lefelé nyíl           |

| Kontraszt növelése                | Shift + Balra nyíl      |
|-----------------------------------|-------------------------|
| Kontraszt csökkentése             | Shift + Jobbra nyíl     |
| Kétszínes kamera be/ki            | Alt + Enter             |
| Séma két színnel                  | Alt + Balra/Jobbra nyíl |
| Fókusz kézi szabályozása<br>be/ki | Ctrl + Enter            |
| Fókusz közelítése                 | Ctrl + Felfelé nyíl     |
| Fókusz távolítása                 | Ctrl + Lefelé nyíl      |
| Kilépés                           | X                       |

# A Kereső parancsai

A következő billentyűparancsok használhatók a Kereső indításához.

| Parancs         | gyorsbillentyűk      |
|-----------------|----------------------|
| Kereső indítása | Caps Lock + Ctrl + F |

A következő rétegelt billentyűparancs használható a Kereső elindításához.

| Parancs         | Rétegelt billentyűparancs |
|-----------------|---------------------------|
| Kereső indítása | Caps Lock + Szóköz, F     |

Amikor aktív a Kereső, a következő billentyűkombinációk használhatók a működtetésére.

| Parancs                                                  | Billentyűk          |
|----------------------------------------------------------|---------------------|
| Oldalelemek típusának<br>körkörös váltogatása<br>felfelé | Ctrl + Felfelé nyíl |
| Oldalelemek típusának<br>körkörös váltogatása lefelé     | Ctrl + Lefelé nyíl  |
| Elem végrehajtása                                        | Ctrl + Enter        |
| Első elem (a szűrt listában)                             | Ctrl + Home         |
| Utolsó elem (a szűrt<br>listában)                        | Ctrl + End          |
| Következő vezérlőelem                                    | Ctrl + C            |
| Következő űrlap                                          | Ctrl + F            |
| Következő címsor                                         | Ctrl + H            |
| Következő, adott szintű                                  | Ctrl + 1 6          |

| címsor: 1 – 6.                        |                                      |
|---------------------------------------|--------------------------------------|
| Következő kép                         | Ctrl + I                             |
| Következő hivatkozás                  | Ctrl + L                             |
| Következő lista                       | Ctrl + S                             |
| Következő táblázat                    | Ctrl + T                             |
| Következő elem                        | Enter VAGY Ctrl + Jobbra nyíl        |
| Előző vezérlőelem                     | Ctrl + Shift + C                     |
| Előző űrlap                           | Ctrl + Shift + F                     |
| Előző címsor                          | Ctrl + Shift + H                     |
| Előző, adott szintű címsor:<br>1 – 6. | Ctrl + Shift + 1 6                   |
| Előző kép                             | Ctrl + Shift + I                     |
| Előző hivatkozás                      | Ctrl + Shift + L                     |
| Előző lista                           | Ctrl + Shift + S                     |
| Előző táblázat                        | Ctrl + Shift + T                     |
| Előző elem                            | Shift + Enter VAGY Ctrl + Balra nyíl |
| AppReader                             | Alt + R                              |
| Listás keresés váltogatása            | Alt + L                              |
| Kilépés a Keresőből                   | Esc                                  |

# A Rétegelt billentyűparancsok mód

A következő billentyűparancsok használhatók a Rétegelt billentyűparancsok mód elindításához.

| Parancs               | Billentyűkombináció |
|-----------------------|---------------------|
| Parancsmód választása | Caps Lock + Szóköz  |

Amikor aktív a parancsmód, a következő billentyűkombinációk használhatók a működtetésére.

| Parancs                        | Rétegelt billentyűparancs |
|--------------------------------|---------------------------|
| Az AppReader parancsai         | Α                         |
| Háttéri olvasó indítása        | В                         |
| Kamera indítása                | С                         |
| Kereső indítása                | F                         |
| Hangrögzítés indítása          | Dé                        |
| Nagyító parancsok              | М                         |
| Programparancsok               | М                         |
| Felolvasó parancsok            | R                         |
| Felolvasó parancsok            | Υ                         |
| Görgető parancsok              | S                         |
| Támogató parancsok             | U                         |
| Ablak vonatkozású<br>parancsok | W                         |
| Zónaparancsok                  | Z                         |

# Nagyító parancsok

A következő billentyűparancsok használhatók a Nagyító parancsok működtetéséhez.

| Parancs                                                | gyorsbillentyűk          |
|--------------------------------------------------------|--------------------------|
| Nagyító parancsok                                      | Nincs társítva           |
| Kiemelő színhasználat<br>be/ki                         | Caps Lock+C              |
| Kurzor kiemelése be/ki                                 | Caps Lock + R            |
| Fókusz kiemelése be/ki                                 | Caps Lock + F            |
| Egérmutató kiemelése<br>be/ki                          | Caps Lock + P            |
| Az intelligens átfordítással<br>történő kiemelés be/ki | Caps Lock + I            |
| Simítási üzemmód                                       | Caps Lock + X            |
| Nagyítás váltása BE/KI                                 | Caps Lock + Enter        |
| Nagyítás                                               | Caps Lock + Felfelé nyíl |
| Kicsinyítés                                            | Caps Lock + Lefelé nyíl  |

A következő rétegelt billentyűparancsok használhatók a Nagyító parancsok működtetéséhez.

| Parancs                        | Rétegelt billentyűparancs |
|--------------------------------|---------------------------|
| Nagyító parancsok              | Caps Lock + Szóköz, M     |
| Kiemelő színhasználat<br>be/ki | C                         |

| Kurzor kiemelése be/ki                                 | R     |
|--------------------------------------------------------|-------|
| Fókusz kiemelése be/ki                                 | F     |
| Egérmutató kiemelése<br>be/ki                          | Р     |
| Az intelligens átfordítással<br>történő kiemelés be/ki | Ι     |
| Simítási üzemmód                                       | X     |
| Nagyítás váltása BE/KI                                 | Enter |
| Nagyítás                                               | Fel   |
| Kicsinyítés                                            | Le    |

### Programparancsok

A következő billentyűparancsok használhatók a Programparancsok működtetéséhez.

| Parancs                               | Billentyűkombináció                                                                      |
|---------------------------------------|------------------------------------------------------------------------------------------|
| Programparancsok                      | Nincs társítva                                                                           |
| ZoomText be/ki                        | Caps Lock + Ctrl + Enter                                                                 |
| Felhasználói felület<br>megjelenítése | Caps Lock+Ctrl+U                                                                         |
| 1 10. konfiguráció<br>betöltése       | Caps Lock + Ctrl + 1 0<br>Megjegyzés: A 10. konfiguráció betöltéséhez a 0<br>használható |
| Alkalmazási beállítások<br>kezelése   | Caps Lock + Ctrl + M                                                                     |
| Alkalmazási beállítások<br>mentése    | Caps Lock + Ctrl + S                                                                     |

A következő rétegelt billentyűparancsok használhatók a Programparancsok működtetéséhez.

| Parancs                               | Rétegelt billentyűparancs                                              |
|---------------------------------------|------------------------------------------------------------------------|
| Programparancsok                      | Caps Lock + Szóköz, P                                                  |
| ZoomText be/ki                        | Enter                                                                  |
| Felhasználói felület<br>megjelenítése | U                                                                      |
| 1 10. konfiguráció<br>betöltése       | 1 10<br>Megjegyzés: A 10. konfiguráció betöltéséhez a 0<br>használható |

| Alkalmazási beállítások<br>kezelése | М |
|-------------------------------------|---|
| Alkalmazási beállítások<br>mentése  | S |

# Felolvasó parancsok

A következő billentyűparancsok használhatók a Felolvasó parancsok működtetéséhez.

| Parancs                 | gyorsbillentyűk                |
|-------------------------|--------------------------------|
| Felolvasó parancsok     | Nincs hozzárendelve            |
| Gépelésbemondási mód    | Caps Lock + Alt + K            |
| Egérhelyzet bemondása   | Caps Lock + Alt + M            |
| Bemondás bőbeszédűsége  | Caps Lock + Alt + B            |
| Hang be/ki              | Caps Lock + Alt + Enter        |
| Hangkarakter választása | Caps Lock + Alt + V            |
| Gyorsabb beszéd         | Caps Lock + Alt + Felfelé nyíl |
| Lassúbb beszéd          | Caps Lock + Alt + Lefelé nyíl  |

A következő rétegelt billentyűparancsok használhatók a Felolvasó parancsok működtetéséhez.

| Parancs                 | Rétegelt billentyűparancs |
|-------------------------|---------------------------|
| Felolvasó parancsok     | Caps Lock + Szóköz, R     |
| Gépelésbemondási mód    | K                         |
| Egérhelyzet bemondása   | М                         |
| Bemondás bőbeszédűsége  | В                         |
| Hang be/ki              | Enter                     |
| Hangkarakter választása | V                         |

| Gyorsabb beszéd | Felfelé nyíl |
|-----------------|--------------|
| Lassúbb beszéd  | Lefelé nyíl  |

# Olvasási zónák parancsai

A következő billentyűparancsok használhatók a Nagyító parancsok működtetéséhez.

| Parancs             | Billentyűkombináció                              |
|---------------------|--------------------------------------------------|
| Zónaparancsok       | Caps Lock + Alt + Z                              |
| Zóna létrehozása    | Caps Lock + Alt + C                              |
| Zónák szerkesztése  | Caps Lock + Alt + E                              |
| Zónák felsorolása   | Caps Lock + Alt + L                              |
| Zónaváltás          | Caps Lock + Alt + G                              |
| Következő zóna      | Caps Lock + Alt + N                              |
| Előző zóna          | Caps Lock + Alt + P                              |
| 1 10. zóna indítása | Caps Lock + Alt + 1 0<br>A 0 a 10. zónát indítja |

A következő rétegelt billentyűparancsok használhatók a Nagyító parancsok működtetéséhez.

| Parancs            | Rétegelt billentyűparancs |
|--------------------|---------------------------|
| Zónaparancsok      | Caps Lock + Szóköz, Z     |
| Zóna létrehozása   | С                         |
| Zónák szerkesztése | Е                         |
| Zónák felsorolása  | L                         |
| Zónaváltás         | G                         |
| Következő zóna     | Ν                         |

| Előző zóna          | Р                               |
|---------------------|---------------------------------|
| 1 10. zóna indítása | 1 10<br>A 0 a 10. zónát indítja |

# Hangrögzítési parancsok

A következő billentyűparancsok használhatók a ZoomText Hangrögzítő működtetéséhez.

| Parancs               | Billentyűkombináció  |
|-----------------------|----------------------|
| Hangrögzítés indítása | Caps Lock + Ctrl + D |

A következő rétegelt billentyűparancs használható a ZoomText Hangrögzítő elindításához.

| Parancs               | Rétegelt billentyűparancs |
|-----------------------|---------------------------|
| Hangrögzítés indítása | Caps Lock + Szóköz, D     |

# Felolvasó parancsok

A következő billentyűparancsok használhatók a Felolvasó parancsok működtetéséhez.

| Parancs             | Billentyűkombináció |
|---------------------|---------------------|
| Felolvasó parancsok | Nincs társítva      |

A következő rétegelt billentyűparancsok használhatók a Felolvasó parancsok indításához.

| Parancs                                      | Rétegelt billentyűparancs |
|----------------------------------------------|---------------------------|
| Felolvasó parancsok                          | Caps Lock + Szóköz, Y     |
| Mai dátum bemondása                          | Dé                        |
| Pontos idő bemondása                         | S                         |
| Cella oszlopcímének<br>felolvasása           | Cé                        |
| Cellamegjegyzés<br>felolvasása               | Ν                         |
| Cellaképlet felolvasása                      | 0                         |
| Cella sorcímének<br>felolvasása              | R                         |
| Vágólap felolvasása                          | М                         |
| Alapértelmezett gomb<br>bejelentése          | В                         |
| Párbeszédpaneli csoport<br>nevének bemondása | G                         |
| Üzenetpanel felolvasása                      | М                         |

| Lapfül felolvasása              | Α |
|---------------------------------|---|
| Fókusz bejelentése              | F |
| Kijelölt szöveg felolvasása     | В |
| Állapotsor felolvasása          | U |
| Ablak címsorának<br>felolvasása | W |

# Görgető parancsok

A következő billentyűparancsok használhatók a Görgető parancsok működtetéséhez.

| Parancs                | Billentyűkombináció             |
|------------------------|---------------------------------|
| Görgető parancsok      | Nincs társítva                  |
| Görgetés felfelé       | Caps Lock+Shift+Felfelé nyíl    |
| Görgetés lefelé        | Caps Lock+Shift+Lefelé nyíl     |
| Görgetés balra         | Caps Lock+Shift+Balra nyíl      |
| Görgetés jobbra        | Caps Lock+Shift+Jobbra nyíl     |
| Görgetés leállítása    | Caps Lock + Shift + Enter       |
| Ugrás a tetejére       | Caps Lock + Ctrl + Felfelé nyíl |
| Ugrás az aljára        | Caps Lock + Ctrl + Lefelé nyíl  |
| Ugrás balra            | Caps Lock + Ctrl + Balra nyíl   |
| Ugrás jobbra           | Caps Lock + Ctrl + Jobbra nyíl  |
| Ugrás középre          | Caps Lock + Ctrl + Home         |
| Pozíció mentése        | Caps Lock + Ctrl + Page Up      |
| Pozíció visszaállítása | Caps Lock + Ctrl + Page Down    |

A következő rétegelt billentyűparancsok használhatók a Görgető parancsok működtetéséhez.

| Parancs           | Rétegelt billentyűparancs |
|-------------------|---------------------------|
| Görgető parancsok | Caps Lock + Szóköz, S     |
| Görgetés felfelé  | Fel                       |

| Görgetés lefelé        | Le                  |
|------------------------|---------------------|
| Görgetés balra         | Balra nyíl          |
| Görgetés jobbra        | Jobbra nyíl         |
| Görgetés leállítása    | Enter               |
| Ugrás a tetejére       | Ctrl + Felfelé nyíl |
| Ugrás az aljára        | Ctrl + Lefelé nyíl  |
| Ugrás balra            | Ctrl + Balra        |
| Ugrás jobbra           | Ctrl + Jobbra       |
| Ugrás középre          | Ctrl + Home         |
| Pozíció mentése        | Ctrl + Page Up      |
| Pozíció visszaállítása | Ctrl + Page Down    |

# Támogató parancsok

A következő billentyűparancsok használhatók a Nagyító parancsok működtetéséhez.

| Parancs                                        | Billentyűkombináció    |
|------------------------------------------------|------------------------|
| Támogató parancsok                             | Nincs társítva         |
| AHOI be/ki                                     | Ctrl + Alt + Shift + A |
| AHOI jelentés                                  | Ctrl + Alt + Shift + R |
| Képernyőkép rögzítése                          | Ctrl + Alt + Shift + C |
| Kurzor észlelése                               | Ctrl + Alt + Shift + D |
| A következő<br>billentyűparancs<br>továbbadása | Ctrl + Alt + Shift + P |
| Nyomkövetés be/ki                              | Ctrl + Alt + Shift + T |
| Képernyőmodell frissítése                      | Ctrl + Alt + Shift + U |
| ZoomText adatok                                | Ctrl + Alt + Shift + I |

A következő rétegelt billentyűparancsok használhatók a Nagyító parancsok működtetéséhez.

| Parancs               | Rétegelt billentyűparancs |
|-----------------------|---------------------------|
| Támogató parancsok    | Caps Lock + Szóköz, U     |
| AHOI be/ki            | Α                         |
| AHOI jelentés         | R                         |
| Képernyőkép rögzítése | С                         |

| Kurzor észlelése                               | D |
|------------------------------------------------|---|
| A következő<br>billentyűparancs<br>továbbadása | Р |
| Nyomkövetés be/ki                              | Т |
| Képernyőmodell frissítése                      | U |
| ZoomText adatok                                | Ι |

# Szövegkurzori parancsok

A következő billentyűparancsok használhatók a Szövegkurzori parancsok működtetéséhez.

| Parancs                        | Billentyűkombináció               |
|--------------------------------|-----------------------------------|
| Aktuális karakter<br>bemondása | Ctrl + Alt + Shift + Enter        |
| Aktuális szó                   | Ctrl + Alt + Shift + Felfelé nyíl |
| Aktuális sor                   | Ctrl + Alt + Shift + Jobbra nyíl  |
| Aktuális mondat                | Ctrl + Alt + Shift + Lefelé nyíl  |
| Aktuális bekezdés              | Ctrl + Alt + Shift + Balra nyíl   |
| Következő mondat               | Caps Lock + Alt + Jobbra nyíl     |
| Előző mondat                   | Caps Lock + Alt + Balra nyíl      |

A következők a Windows szabványos billentyűparancsai a szövegkurzor szövegen belüli áthelyezéséhez.

| Parancs            | A Windows billentyűparancsa |
|--------------------|-----------------------------|
| Következő karakter | Jobbra nyíl                 |
| Előző karakter     | Balra nyíl                  |
| Következő szó      | Ctrl + Jobbra               |
| Előző szó          | Ctrl + Balra                |
| Következő sor      | Fel                         |
| Előző sor          | Le                          |

| Következő bekezdés | Ctrl + Lefelé nyíl  |
|--------------------|---------------------|
| Előző bekezdés     | Ctrl + Felfelé nyíl |

### Ablak-parancsok

A következő billentyűparancsok használhatók az Ablak vonatkozású parancsok működtetéséhez.

| Parancs                             | Billentyűkombináció |
|-------------------------------------|---------------------|
| Ablak-parancsok                     | Nincs társítva      |
| Nagyított ablak típusa              | Caps Lock + Z       |
| Nagyítási ablak méretezője          | Caps Lock + A       |
| Figyelőkeret be/ki                  | Caps Lock + E       |
| Új figyelőkeret                     | Caps Lock + N       |
| Egérmutató a nagyított<br>területre | Nincs társítva      |
| Nagyított terület az<br>egérhez     | Nincs társítva      |
| Váltás az aktív nézetre             | Caps Lock + V       |
| Áttekintő mód be/ki                 | Caps Lock + O       |

A következő rétegelt billentyűparancsok használhatók az Ablak vonatkozású parancsok működtetéséhez.

| Parancs                    | Rétegelt billentyűparancs |
|----------------------------|---------------------------|
| Ablak-parancsok            | Caps Lock + Szóköz, W     |
| Nagyított ablak típusa     | Z                         |
| Nagyítási ablak méretezője | Α                         |
| Figyelőkeret be/ki         | Е                         |

| Új figyelőkeret                     | Ν   |
|-------------------------------------|-----|
| Egérmutató a nagyított<br>területre | Le  |
| Nagyított terület az<br>egérhez     | Fel |
| Váltás az aktív nézetre             | V   |
| Áttekintő mód be/ki                 | 0   |

# 11. fejezet Terméktámogatás

A ZoomText több olyan beépített és online elérhető műszaki támogatást nyújtó eszközzel és szolgáltatással rendelkezik, amelyik a hét 7 napján éjjel-nappal elérhető. Ezek között vannak az adatokat gyűjtő eszközök és szolgáltatások, a műszaki ismertető és útmutató cikkek, valamint a terméktámogatás részére a problémákról jelentést készítő eszközök. Ezen eszközök közül néhány akkor hívható meg, amikor a vevőszolgálat szakemberével kommunikál.

- <u>Rendszeradatok</u>
- <u>Beállítások</u>
- FS Támogatási eszköz
- <u>Távoli asztal</u>
- Javítási parancs
- Online súgóközpont

#### Rendszeradatok

A Rendszeradatok párbeszédpanel a számítógépére, a szoftvereire és a konfigurálásokra vonatkozó, a probléma diagnosztizálásához hasznos adatokat jeleníti meg.

A Rendszeradatok párbeszédpanel megtekintése

Válassza a **ZoomText** menü **Terméktámogatás > Rendszeradatok** menüelemét.

| Terméktámogatás                | ×                                       |
|--------------------------------|-----------------------------------------|
| Rendszeradatok                 |                                         |
|                                |                                         |
| Rendszer                       |                                         |
| Operációs rendszer:            | Windows 10                              |
| Op.rendszer verziója:          | 10.0.19041                              |
| Rendszermemória:               | 8096 MB                                 |
| Windows mappa:                 | C:\WINDOW5                              |
| System mappa:                  | C:\WINDOWS\system32                     |
| Processzor:                    | Intel(R) Core(TM) i5-6500 CPU @ 3.20GHz |
| Eszköz leírása:                | Intel(R) HD Graphics 530(HookManager)   |
| Illesztőpr. verziója:          | 26.20.100.8142                          |
| Illesztőpr. kelte:             | 4-11-2020                               |
| Képminőség:                    | 32                                      |
| Képernyőfelbontás:             | 3840 × 1080                             |
| DirectX szolgáltatási szintje: | 10_1                                    |
| Nagyítási vezérlőmotor:        | DWM                                     |
|                                | Bezárás                                 |

Megjelenik a Terméktámogatás párbeszédpanel Rendszeradatok lapja.

A Rendszeradatok lap.

### Beállítások

A Hibajelentés lehetőséget biztosít arra, hogy az Interneten keresztül információt küldjön a ZoomText és a Fusion hibáiról a Freedom Scientific részére.

A hibajelentés segítséget nyújt a termékek továbbfejlesztéséhez. A Freedom Scientific részére továbbított információ a memória tartalmáról készített fájlra korlátozódik, amely olyan általános adatokat tartalmaz, amelyek segítik megtalálni a hiba okát. Ilyen adat például az alkalmazás verziószáma, a hiba bekövetkezésének időpontja, az előfordulások száma valamint a hibakód. Az egyetlen információ, amely a környezetre utal az Ön gépének MAC azonosítója. Ez segítii az ugyanazon a gépen többször előforduló hibák beazonosítását. A hibakereső rendszer működése kizárja, hogy a MAC azonosító össze legyen kapcsolva bármelyik természetes személlyel. Személyazonosításra alkalmas adatok nem kerülnek továbbításra.

A Névtelen adatgyűjtés önkéntes, lehetősége van eldönteni, hogy engedélyezi-e az adatok továbbítását a Freedom Scientific részére. Ez olyan adatokat tartalmaz, mint a teljesítmény és a szoftver beállításai.

#### A Hibajelentés és az Adatgyűjtés továbbításának beállításához tegye az alábbiakat:

1. A ZoomText menüben válassza a ZoomText terméktámogatás > Beállítások lehetőséget.

Megjelenik a Beállítások párbeszédpanel.

- 2. Adja meg, milyen módon kívánja továbbítani a hibajelentést.
- 3. Adja meg, ha részt kíván venni a Névtelen adatgyűjtésben.
- 4. Nyomja meg az **OK** gombot.

| Terméktámogatás | × |
|-----------------|---|
| Beállítások     |   |
| Hibajelentés    |   |
| OK Cancel Help  |   |

#### Beállítások lapfül

| Beállítás megnevezése                                                                                              | Leírása                                                                                                    |
|----------------------------------------------------------------------------------------------------|----------------------------------------------------------------------------------------------------|
| Hibajelentés                                                                                                    |                                                                                                    |
| Kérdezze meg<br>minden<br>alkalommal, hogy<br>kívánok-e<br>hibajelentéseket<br>küldeni a Freedom<br>Scientific-nek | A Hibajelentés párbeszédpanel minden<br>alkalommal megjelenik, amikor hiba lép<br>fel. Ez az alapértelmezett beállítás. |

| Mindig küldjön<br>hibajelentéseket a<br>Freedom Scientific-nek                                                                                                    | A hibajelentések párbeszédpanel<br>megjelenítése nélkül, automatikusan<br>elküldésre kerülnek a Freedom Scientific-<br>nek.                                                                                                    |
|----------------------------------------------------------------------------------------------------|----------------------------------------------------------------------------------------------------|
| Soha ne küldjön<br>hibajelentéseket a<br>Freedom Scientific-<br>nek                                                                                               | A hibajelentések soha nem kerülnek<br>elküldésre a Freedom Scientific-nek, és<br>nem jelenik meg párbeszédpanel sem.                                                                                                    |
| Névtelen adatok                                                                                                    |                                                                                                    |
| Vegyen részt azon<br>törekvésünkben,<br>hogy<br>továbbfejlesszük a<br>Freedom Scientific<br>termékeket a<br>névtelenül<br>beküldött<br>használati adatok<br>által | <ul> <li>Ha be van jelölve, akkor a program<br/>adatokat gyűjt a szoftver használatáról.<br/>Az adatgyűjtés az alábbiakra terjed ki:</li> <li>Konfigurációs adatok</li> <li>Funkcióhasználati adatok</li> <li>Teljesítményadatok</li> <li>A program nem gyűjt olyan adatot,<br/>amely alkalmas a felhasználó<br/>azonosítására.</li> <li>Az adatgyűjtéshez szükség van bizonyos<br/>szolgáltatásokra, például a<br/>Hangvezérlésre. További információkért<br/>aktíválja a <u>Névtelen adatgyűjtési</u><br/>szabályzat hivatkozást.</li> </ul> |

# Eszközök (Terméktámogatás)

A ZoomText terméktámogatási eszközei olyan segédprogramok, amelyek segítik a Technikai Terméktámogatást a termék működése közben fellépő hibák megoldásában.

- FS Támogatási eszköz
- <u>Távoli asztal</u>
- <u>Javítás</u>

## FS Támogatási eszköz

Az FS Támogatási eszköz olyan segédprogram, amely információkat gyűjt az Ön számítógépéről, és az adatokról riportot küld az FS technikai támogató és szoftverfejlesztő csapatának. Az esetek döntő többségében akkor kell futtatnia az alkalmazást, ha a hibajelenség okának felderítése érdekében a technikai támogatást végző munkatárs megkéri Önt erre.

Az alkalmazás az alábbi információkat gyűjti az Ön gépéről:

- Rendszerinformáció, pl. processzor típusa
- Memória, operációs rendszer, rendszerarchitektúra, stb.
- Események logfájlaji
- Az Adobe Reader verziószáma, amennyiben az telepítve van
- Információk a telepített Microsoft Office alkalmazásokról
- Összeomláskori memóriakép
- A telepítéskor keletkezett logok
- Az éppen futó rendszerfolyamatok
- Felhasználói beállítások

#### • A riport létrehozásához és elküldéséhez tegye az alábbiakat:

- A ZoomText menüben válassza a ZoomText Terméktámogatás > Eszközök menüpontot.
- 2. Nyomja meg az FS Támogatási eszköz... gombot, kövesse a segédprogram lépéseit. Miután a program befejezte az adatok összegyűjtését, aktiválja a Jelentés küldése gombot.

# Távoli asztal

A Távoli asztal eszköz a távoli kapcsolatok során fellépő hibák felderítésére és elhárítására szolgál.

A Távoli asztal párbeszédpanel segítségével:

- Ellenőrizhető, hogy a használt Freedom Scientific alkalmazás számára hitelesítve van-e a távelérés.
- Ellenőrizhető a támogatott távoli csatornák (Távoli asztal, Citrix, VMWare Horizon) állapota.
- Helyreállíthatóak a nem működő csatornák.
- Tesztelhető az ügyfél és a kiszolgáló/távoli gép közötti kapcsolat.
- A távolérés hitelesítési állapota az alábbi lépéseken keresztül ellenőrizhető:
  - A ZoomText menüben válassza a ZoomText terméktámogatás > Eszközök lehetőséget.
  - A párbeszédpanel felső részében látható, hogy a távelérés hitelesítése engedélyezett-e.

#### A támogatott távoli csatornák állapotát az alábbi lépéseken keresztül ellenőrizheti:

- 1. A **ZoomText** menüben válassza a **ZoomText terméktámogatás** > **Eszközök** lehetőséget.
  - Ha az alkalmazás ügyfélgépen fut, megjelenik a támogatott távoli kapcsolatok listája.
  - Ha az alkalmazás kiszolgálón fut, megjelenik a gép által használt kapcsolatok listája.
  - A lista azt is mutatja, hogy a csatorna működik-e.
- 2. Az ügyfél és a kiszolgáló közti kapcsolat ellenőrzéséhez a **Kapcsolat tesztelése...** gomb használható.

3. A nem működő csatornák helyreállításához a **Javítás** gomb használható.

| Freedom Scientific – Távoli asztal                    |              |                      | × |
|-------------------------------------------------------|--------------|----------------------|---|
| Távelérés hitelesítése:                               | Engedélyezve |                      |   |
| Freedom Scientific csatornák:<br>RDP csatorna működik |              |                      |   |
|                                                       |              | Javítás              |   |
|                                                       |              | Kapcsolat tesztelése |   |
|                                                       |              | Bezárás              |   |
| A Freedom Scientific távoli csatornák állapot         | a.           |                      |   |

A Távoli asztal párbeszédpanel.

# Javítási parancs

A javítási parancsok arra használhatók, hogy a ZoomText vevőszolgálati szakembere által diagnosztizált egyedi teljesítmény vagy viselkedés vonatkozású problémákat elhárítsa. A Javítási parancsot a vevőszolgálati szakember közli, és azt a Javítási parancs mezőjébe kell az ottani instrukciónak megfelelően beírni.

#### A Javítási parancs párbeszédpanel használata

A **ZoomText** menüben válassza a **ZoomText terméktámogatás** > **Eszközök** lehetőséget.

Megjelenik a Terméktámogatás párbeszédpanel.

| Terméktámogatás                                                                                                    | × |
|----------------------------------------------------------------------------------------------------|---|
| Eszközök                                                                                                    |   |
| FS Támogatási eszköz<br>Az FS Támogatási eszköz egy olyan segédprogram, ami a számítógépéről<br>gyűjt össze információkat, amelyeket egy jelentésben elküld a technikai<br>támogatói és a szoftverfejlesztői csapatunk részére.<br>FS Támogatási eszköz |   |
| Távoli asztal<br>A Távoli asztal eszköz egy távelérésű kapcsolat tesztelésére és hibáinak<br>elhárítására használatos.<br>Távoli asztal                                                                                                    |   |
| Javítási parancsok                                                                                                    |   |
| Ha a tanácsadási szakember közöl egy javítási parancsot, írja be<br>azt az alábbi mezőbe, és kattintson a Javítás gombra.                                                                                                    |   |
| Gépelje be a javítási parancsot ide:<br>Javítási parancs alkalmazása                                                                                                    |   |
| Bezárás                                                                                                    |   |

Az Eszközök lapfül.

### A ZoomText terméktámogatási szolgáltatásai

A ZoomText online súgóközpontja (az Online Help Center) szolgáltatása a ZoomText számos vonatkozásában ad közre műszaki leírásokat és használat instrukciókat tartalmazó cikkeket.

#### Az Online súgóközpont megnyitása

 Válassza a ZoomText menü Terméktámogatás > Online súgóközpont menüelemét.

# A ZoomText névjegye

A ZoomText névjegye párbeszédpanel megjeleníti a programadatokat és a licencelési információkat, beleértve a termék típusát, verziószámát, sorozatszámát és a felhasználó nevét is.

#### A ZoomText névjegyén található információk megtekintése

- 1. A **ZoomText** menüben válassza **A ZoomText névjegye** parancsot. *Megjelenik A ZoomText névjegye párbeszédpanel.*
- 2. Amikor befejezte a párbeszédpanel megtekintését, kattintson az **OK** gombra

| A ZoomText névjegye        |                                                                                                    |                                                                                                    |                          | × |
|----------------------------|----------------------------------------------------------------------------------------------------|----------------------------------------------------------------------------------------------------|--------------------------|---|
| Programadatok              |                                                                                                    |                                                                                                    |                          |   |
| Ζ                          | ZoomText®<br>Szerzői jog ©<br>Szabadalmi védele<br>Szabadalmi védele<br>Szabadalmi védele<br>Licenc: U.S. paten | Freedom Scientific, Inc.<br>m: U.S. 7,483,592<br>m: U.S. 7,912,322<br>m: U.K. 2,422,082<br>t no. 5,490,216 | ⊴peciális frissîtési kód | ] |
|                            | Termék:                                                                                                    | ZoomText Nagyîtó/Felolvasó                                                                                 |                          |   |
|                            | Típus:                                                                                                    | Helyi Fusion ILM, még 0 frissítési lehetőség maradt                                                        |                          |   |
|                            | Verzió:                                                                                                    |                                                                                                    |                          |   |
|                            | Sorozatszám:                                                                                                    |                                                                                                    |                          |   |
|                            | Távoli hozzáférés:                                                                                              | Letiltva                                                                                                   |                          |   |
|                            | Zároló kód:                                                                                                    |                                                                                                    |                          |   |
|                            |                                                                                                    |                                                                                                    |                          |   |
| <u>Köszönetnyilvánítás</u> |                                                                                                    |                                                                                                    |                          |   |
|                            |                                                                                                    |                                                                                                    | Bezárás Súgó             |   |

A ZoomText névjegye párbeszédpanel
| Beállítás   | Leírás                                                                                                    |
|-------------|----------------------------------------------------------------------------------------------------|
| Termék      | Megjeleníti a termék típusát: 'Nagyító' vagy<br>'Nagyító/Felolvasó'.                                                  |
| Típus       | Megjeleníti a licencelési módot: 'Egyfelhasználós<br>licenc' vagy 'Próbaváltozat'.                                    |
| Verziószám  | Megjeleníti a ZoomText termékének<br>verziószámát.                                                                    |
| Sorozatszám | Megjeleníti a termék sorozatszámát.<br><i>Megjegyzés:</i> A ZoomText próbaverziójánál nem<br>jelenik meg sorozatszám. |
| Név         | Megjeleníti a regisztrált felhasználó nevét.                                                                          |
| Vállalat    | Megjeleníti a regisztrált felhasználó cégének<br>nevét.                                                               |

# 12. fejezet Szkriptkezelés

A mai, számítógép központú világban a látássérültek is ugyanolyan teljesítménycélt tűzhetnek ki, mint a normálisan látók. Néha azonban, főleg a munkavégzés tekintetében, ezt elérni még a ZoomText használatával is nehéz.

A ZoomText szkripthasználati funkciójával a ZoomText és más alkalmazásokhoz létrehozhatók és testreszabhatók olyan szkriptek, amelyek több látható vagy hallható tájékoztatást adnak, illetve automatikussá tesznek egyes műveleteket. Ez olyan fordulópontot jelenthet, amelyekkel gyorsítható és hatékonyabbá tehető a munkavégzés.

Íme néhány példa arra, hogy miben segíthet a ZoomText szkripthasználata:

- Az adatbázisban vagy táblázatban kijelölt mezők automatikus bejelentése.
- A postaládájába beérkező új üzenet automatikus bejelentése, illetve megnyitásakor az üzenet automatikus felolvasása.
- Az alkalmazások vezérlőelemeinek és adatainak jól értelmezhető bejelentése.
- A csevegőablakba érkező új szöveg automatikus felolvasása.
- Olyan kijelölt mező adatának megváltozása, mint például a számolótáblában az egyenleg összegének megadott értékszint alá süllyedése.

Ez a szakasz a ZoomText szkriptek írásához, regisztrálásához és kezeléséhez ad instrukciót.

- <u>Mik a szkriptek?</u>
- <u>Szkriptek írása</u>
- Szkriptek regisztrálása
- <u>A szkriptek kezelése</u>
- Billentyűparancsok a szkripthez
- <u>Dokumentáció</u>

## Mi a szkript és mi a szkriptnyelv?

**Mi a szkript?** A szkript olyan szövegfájl, amelyik a ZoomText vagy más alkalmazás részére végrehajtandó parancssorokat tartalmaz. A szkript lehet egyszerű, néhány parancssort tartalmazó szöveg vagy sok programsort tartalmazó összetett feltételek szerint működő program. A ZoomText képes a számítástechnikában szabványossá vált szkriptnyelvek, például a VBScript, a Jscript/JavaScript, a C# és a Perl használatára. A szkriptíráshoz nincs szükség speciális eszközökre, szkriptek írhatók akár a Windows Jegyzettömb használatával is. A szkriptíráshoz azonban megfelelő ismeretekre és tapasztalatra van szükség.

**Mi a szkriptnyelv?** A szkriptnyelvek olyan programozási nyelvek, amelyek létező alkalmazásokat vagy programmodulokat vezérelnek. A szkriptnyelvek speciális programozási szoftver nélkül is használhatók, nincs szükség a programsorok hagyományos bináris kóddá alakítására. Ezek elsősorban a gyors fejlesztést és a más programokkal való együttműködést szolgálják. Több féle szkriptnyelv létezik, ezek mindegyike elsősorban egy adott használati módnak megfelelően lett kialakítva.

**Milyen szkriptnyelvek használhatók a ZoomText szkriptjeinek írásához?** A szabványos szkriptnyelveket ajánljuk: VBScript, Jscript/JavaScript, C# és Perl.

## A ZoomText szkriptjeinek írása

Bár majdnem mindenki megtanulhat egyszerű szkripteket írni a ZoomText részére, a valóban hatékony szkriptek írásához komoly szaktudás és tapasztalat szükséges. A Freedom Scientific ezért ajánlja, hogy tapasztalt szkriptírót vegyenek igénybe a szkriptek kialakításához és kipróbálásához – lehetőleg olyat, aki tisztában van azzal, hogy milyen igényeik vannak a számítógépet látássérültként használóknak.

Lehet, hogy munkahelyén vagy abban az egyesületben is, amelynek Ön tagja, található tapasztalt szkriptíró – kezdje az érdeklődést a környezetében a számítógépes szakemberek között. Tapasztalt szkriptírót találhat a szolgáltatásaikat az interneten ajánló cégeknél is. Ha önállóan nem tud szkriptírót találni, a Freedom Scientific esetleg segíthet szkriptírót találni – vegye fel a kapcsolatot a Freedom Scientific terméktámogatási szolgálatával a 727-803-8600 telefonszámon, vagy küldjön levelet a support@freedomscientific.com címre.

### Egyéb források a ZoomText szkripthasználatához

A ZoomText szkripthasználatának fokozott terjedésével a főbb alkalmazásokhoz egyre több szkript lett letölthető és megvásárolható. Ezek a szkriptek a ZoomText Scripting Library weblapról érhetők el az Ai Squared webhelyén. További tájékoztatást kaphat a www.aisquared.com/scripting címen.

## Szkriptek regisztrálása

A ZoomText részére írt szkripteket először regisztrálni kell a ZoomText szkriptkezelőjével. A ZoomText szkritjeinek két regisztrálható típusa van – a szkriptprogramok és a szkriptösszetevők.

- A szkriptprogram egyszerű szövegfájl, a regisztráláshoz csak meg kell keresni a Tallózás gomb használatával és ki kell választani. A szkriptprogramokat jelemzően VBScript (.VBS), Jscript (.JS) vagy Perl (.PL) szkriptnyelven írják.
- A szkriptösszetevő olyan programfájl, amit előbb a Windows, majd a ZoomText kell, hogy regisztráljon. Ezeknek a programfájloknak jellemzően .DLL vagy .WSC a fájlkiterjesztésük.

*Fontos!* A ZoomText szkriptkezelőjével csak rendszergazdai jogosultsággal lehet szkriptet regisztrálni. Szkriptek regisztrálása és módosítása károsan is befolyásolhatja a számítógép működését, ezért csak hozzáértő szkriptíró, vagy a felhasználó annak utasításai szerint végezzen ilyeneket.

# Szkriptprogram regisztrálása a ZoomText részére(pl. VBS, JS, PL)

1. Válassza a **ZoomText** menü **Szkriptek > Szkriptkezelő** parancsát.

Megjelenik a Szkriptkezelő párbeszédpanel.

2. A **Szkriptkezelő** párbeszédpanelen válassza a **Szkript regisztrálása...** gombot.

Megjelenik a Szkript regisztrálása párbeszédpanel.

- 3. Tallózzon a regisztrálni kívánt szkriptet tartalmazó mappába.
- 4. Jelölje ki a szkriptprogramot, és kattintson az **OK** gombra.

Megjelenik a Szkriptkezelő párbeszédpanel.

5. Kattintson az **OK** gombra.

#### Szkriptösszetevő regisztrálása a ZoomText részére (pl. DLL, WSC, PL)

- 1. Ha a szkriptösszetevő már regisztrálva lett a Windows operációs rendszerrel, folytassa a 2. lépéssel. Ellenkező esetben előbb regisztrálni kell a szkriptet a Windows használatával a következőképpen:
  - o Windows szkriptösszetevő (.WSC fájl) regisztrálása:

a) Keresse meg a Windows Intézőben a szkriptfájlt.

b) Az egér jobb oldali gombjával kattintson a fájlra, és válassza a Register menüparancsot.

o COM szkriptösszetevő (.DLL fájl) regisztrálása:

a) Kattintson a Windows **Start** gombjára és válassza a **Futtatás…** parancsot.

b) Írja be, hogy: COMMAND

c) Kattintson az **OK** gombra.

Megjelenik a parancssor.

d) A parancssorba írja be, hogy: REGSVR32 {elérési út\a szkriptfájl neve}

e) Nyomja meg az Enter billentyűt.

A szkript regisztrálva lett a Windows részére.

- f) Írja be, hogy: EXIT
- g) Nyomja meg az Enter billentyűt.

A parancssor ablaka bezáródik.

2. Válassza a **Beállítások** menü Szkriptek > Szkriptkezelő... parancsát.

Megjelenik a Szkriptkezelő párbeszédpanel.

3. A Szkriptkezelő párbeszédpanelen válassza a **Szkript** regisztrálása... gombot.

Megjelenik a Szkript regisztrálása párbeszédpanel.

- 4. A Szkriptet tartalmazó összetevő programazonosítója. (ProgID) mezőbe írja be a regisztrálni kívánt szkriptösszetevő azonosítóját (ProgID).
- 5. Kattintson az **OK** gombra.

| 👰 Szkript regisztrálása                                                                                   | —          |                  | × |
|----------------------------------------------------------------------------------------------------|------------|------------------|---|
| Szkriptet tartalmazó összetevő regisztrálásához b<br>regisztrálandó összetevő elérési útját és fájlnevét. | e kell ín  | nia              |   |
| A szkriptfájl elérési útja és neve:                                                                       |            |                  |   |
|                                                                                                    |            | <u>T</u> allózás | · |
| Szkriptet tartalmazó összetevő regisztrálásához b<br>regisztrálandó összetevő programazonosítóját.        | e kell ín  | nia              |   |
| Szkriptet tartalmazó összetevő programazono                                                               | sítója. (I | ProgID):         |   |
| A szkript adatai:                                                                                         |            |                  |   |
| Erről a szkriptről nincsenek adatok.                                                                      |            |                  |   |
| <u>S</u> zkriptadatok megjelenítése                                                                       |            |                  |   |
| Ok Mégse                                                                                                  | 9          | Súgó             |   |

A Szkript regisztrálása párbeszédpanel.

| Beállítás                                                             | Leírás                                                                                                    |
|-----------------------------------------------------------------------|----------------------------------------------------------------------------------------------------|
| A szkriptfájl elérési útja és<br>neve:                                | Ez a hely szolgál a regisztrálni kívánt szkriptfájl<br>helyének és fájlnevének beírására. Ha nem<br>ismeri a pontos helyet vagy fájlnevet, kattintson<br>a Tallózás gombra.                                                                     |
| Tallózás                                                              | Megjeleníti a Szkriptfájl kiválasztása<br>párbeszédpanelt, amely lehetővé teszi a<br>szkriptfájl megkeresését és kijelölését.                                                                                                    |
| Szkriptet tartalmazó<br>összetevő<br>programazonosítója.<br>(ProgID): | Ez a hely szolgál a regisztrálni kívánt<br>szkriptösszetevő programazonosítójának<br>beírására. A programazonosítót a szkript<br>szerzője adja meg.                                                                                             |
| A szkript adatai                                                      | Megjeleníti a kijelölt szkriptfájlra vagy<br>szkriptösszetevőre vonatkozó (a szkriptben<br>megadott) adatokat, például a szerzőt, a készítés<br>idejét, a verziószámot, a kapcsolatfelvétel<br>lehetőségét, és hogy mire használható a szkript. |
| Szkriptadatok<br>megjelenítése                                        | A programazonosító beírásakor a Szkriptadatok<br>megjelenítése gomb megjeleníti a<br>szkriptadatokat (ha a szkript tartalmazza).                                                                                                    |

### A szkriptek kezelése

A ZoomText szkripthasználati szolgáltatása lehetővé teszi szkriptek regisztrálását és futtatását bármilyen alkalmazás esetén. Egyes felhasználóknak csak egy alkalmazáshoz van szüksége néhány szkriptre, másoknak pedig több alkalmazáshoz több féle szkriptre is szüksége lehet. A ZoomText szkriptkezelője a szkriptek regisztrálását, megtekintését és kezelését teszi egyszerű, áttekinthető műveletté.

A ZoomText szkriptkezelője a következők elvégzésére képes:

- Új szkriptek regisztrálása, hogy a ZoomText használhassa
- Végezze el gyorsan, ha szükséges a szkriptek működésének engedélyezése és letiltása (a regisztrációjuk törlése nélkül)
- Szkriptfájlok megnyitása és szerkesztése. *Fontos:* A szkriptek módosítását csak képzett szkriptíró végezze.
- Az egyes szkriptek leírásának és rendeltetésének megtekintése

*Megjegyzés:* A ZoomText szkriptkezelőjével csak rendszergazdai jogosultsággal lehet módosításokat végezni. Szkriptek regisztrálása és módosítása károsan is befolyásolhatja a számítógép működését, ezért csak hozzáértő szkriptíró, vagy a felhasználó annak utasításai szerint végezzen ilyeneket.

#### • A ZoomText által használt szkriptek megtekintése és kezelése

1. Válassza a **ZoomText** menü **Szkriptek > Szkriptkezelő** parancsát.

Megjelenik a Szkriptkezelő párbeszédpanel.

- 2. Végezze el a regisztrált szkriptekre vonatkozó szükséges módosításokat.
- 3. Kattintson a **Bezárás** gombra.

| 👰 ZoomText - Szkriptkezelő |                      |                      | × |
|----------------------------|----------------------|----------------------|---|
| Regisztrált szkriptek:     | Szkriptműveletek:    |                      |   |
|                            | <u>E</u> ngedélyezés | Letiltás             |   |
|                            | S <u>z</u> erkesztés | El <u>t</u> ávolítás |   |
|                            | Be <u>á</u> llítások |                      |   |
|                            |                      |                      |   |
| Szkript regisztrálása      | ]                    |                      |   |
| A szkript adatai:          | I                    |                      |   |
| Nincs kijelölve szkript    |                      |                      | _ |
|                            |                      |                      |   |
| 1                          |                      |                      |   |
|                            | Bezárás              | <u>S</u> úgó         |   |

A ZoomText - Szkriptkezelő párbeszédpanel képe.

| Beállítás              | Leírás                                                                                                    |
|------------------------|----------------------------------------------------------------------------------------------------|
| Regisztrált szkriptek: | Azoknak a szkripteknek a listáját jeleníti meg,<br>amelyek jelenleg a ZoomText használatához<br>regisztrálva vannak. A listában lévő szkripteket<br>lehet engedélyezni és letiltani, megváltoztatni a<br>végrehajtási sorrendjüket (ha azonos esemény<br>többet elindít), illetve eltávolítani a<br>regisztrációjuk törlésével. Az ilyen művelet<br>végrehajtásához jelöljen ki egy vagy több<br>szkriptet, majd válassza a kívánt műveletet. |

| Szkript regisztrálása | Megjeleníti a Szkript regisztrálása<br>párbeszédpanelt, ahol meg lehet adni a<br>ZoomText használatához szánt szkriptet. A<br>szkriptek regisztrálásáról a Szkriptek<br>regisztrálása című részben kap további<br>tájékoztatást.                                                               |
|-----------------------|----------------------------------------------------------------------------------------------------|
| A szkript adatai:     | Megjeleníti a kijelölt szkriptre vonatkozó (a<br>szerző által megadott) adatokat, például a<br>szerzőt, a készítés idejét, a verziószámot, a<br>kapcsolatfelvétel lehetőségét, és hogy mire<br>használható a szkript.                                                                          |
| Szkriptműveletek:     |                                                                                                    |
| Engedélyezés          | Engedélyezi a kijelölt egy vagy több szkript<br>használatát. Ha a szkript engedélyezve van,<br>végrehajtódik mindig, amikor a ZoomText fut –<br>a rendeltetésének megfelelően.<br><i>Megjegyzés:</i> A szkriptet engedélyezni, illetve<br>letiltani a mellette lévő jelölőnégyzettel is lehet. |
| Letiltás              | Letiltja a kijelölt egy vagy több szkript<br>használatát. A szkript leteiltásakor továbbra is<br>regisztrált marad a ZoomText részére, de a<br>végrehajtása nem történik meg.<br><i>Megjegyzés:</i> A szkriptet engedélyezni, illetve<br>letiltani a mellette lévő jelölőnégyzettel is lehet.  |
| Szerkesztés           | A kijelölt szkriptet megnyitja a Windows<br>Jegyzettömbben, ahol megtekinthető és<br>módosítható.                                                                                                    |

| Eltávolítás | A kijelölt szkriptet eltávolítja a listából, és a<br>ZoomText ezt követően már nem tölti be. A<br>szkript regisztrációjának törlésekor a működése<br>rögtön megszűnik, és a Regisztrált szkriptek<br>listájában sem lesz látható. |
|-------------|----------------------------------------------------------------------------------------------------|
| Felolvasás  | Megjeleníti a kezelői felületet a kiválasztott szkripthez.                                                                                                    |

A szkriptek készítéséről és regisztrálásáról részletes tájékoztatás a ZoomText Scripting Documentation for Script Writers című dokumentumban található. Válassza a **ZoomText** menü **Szkriptek > Dokumentáció** parancsát.

## Billentyűparancsok a szkripthez

A ZoomText által használt szkriptek megírhatók úgy, hogy megadott esemény vagy billentyűparancs hatására hajtódjanak végre. Ha a szkript billentyűparancshoz készült, a billentyűparancsok megjelennek a ZoomText Billentyűparancsok párbeszédpanelén. A billentyűparancsok szkripthez társítását, a ZoomText parancsokét meg lehet tekinteni és szükség esetén módosítani.

#### A szkriptek billentyűparancsának megtekintése

1. Válassza a ZoomText menüben a Parancsbillentyűk parancsot

Megjelenik a ZoomText Parancsbillentyűk párbeszédpanele.

2. Írja be a Keresés mezőbe, hogy: SCRIPTS.

A szkriptek billentyűparancsa a Billentyűparancs neve listában jelenik meg.

3. A szkripthez tartozó billentyűparancs összetételének meg jelenítéséhez kattintson billentyűparancsos szkript nevére.

A társított billentyűparancsot a Meghatározó billentyű és a Módosítók csoport beállítása fejezi ki.

- 4. Állítsa össze az igények szerint a billentyűparancsot.
- 5. Ismételje meg a 3. és 4. lépést minden megváltoztatni kívánt billentyűparancsnál.
- 6. Kattintson az **OK** gombra.

# Dokumentáció a szkriptíróknak

A ZoomText Scripting Documentation for Script Writers részletesen ismerteti a szkriptírási és kipróbálási szempontokat a ZoomText szemszögéből.

A szkriptíróknak szóló dokumentáció megtekintése

Válassza a ZoomText menü Szkriptek > Dokumentáció parancsát.

# Tárgymutató

A telepítési varázsló használata, 23 A ZoomText telepítése, 15 aktiválás hálózati licenc, 19 hardverkulcs hitelesítése, 18 ZoomText aktiválása, 17 alkalmazási beállítások kezelés, 256 mentés, 256 névjegy, 256 anonymous data usage, 307 AppReader, 178 AppView, 179 AppView beállításai, 188 Felolvastató, 179 indítás és használat, 184 Megosztott beállítások, 195 olvasási zónák, 179 TextView, 179 TextView beállításai, 191 TextView környezet, 181 beállítások kezelőfelület, 265 kijelző adapter, 273 kizárás, xFont, 270 névjegy, 259 program, 260 simítás, 268 ZoomText futtatása másként, 275 bejelentkezés felajánlása, 33 bekapcsolás és kikapcsolás ZoomText, 27 billentyűparancsok

konfigurációbetöltő billentyűparancsok, 254 ütközések feloldása, 65 biztonságos mód támogatása, 33 bőbeszédűség, 175 Caps Lock (használata), 28 egér (navigálás), 144 egérhelyzet bemondása, 169 egérkurzor kiemelése, 125 elemleírások, 30 első lépések új felhasználók, 8 eredeti méret (1x), 84 érintő képernyő támogatása névjegy, 66 ZoomText érintésváltó ikonjának használata, 68 ZoomText funkcióinak használata, 71 ZoomText használata az érintőképernyőn, 67 error report, 311 error reporting, 307 eszközök Háttéri olvasó, 240 Kereső, 219 támogatás, 310 Technical Support, 310 ZoomText Hangrögzítő, 245 ZoomText kamera, 229 Eszközök eszköztárlapja, 218 Eszközös funkciók (bemutatás), 217 eszköztár becsukás és visszaállítás, 39 elemleírások, 30 Eszközök lap, 218 Felolvasó lap, 150 használat billentyűzetről, 39

Nagyító lap, 76

ZoomText:eszköztár, 38 eszköztári elemleírások. bekapcsolás és kikapcsolás, 32 felhasználói kézikönyv ZoomText felhasználói kézikönyve, 30 Felolvasó eszköztárlapja, 150 Felolvasó funkciók (bemutatás), 149 Felolvasó parancsok, 214 Felolvastató, 179 figyelmeztetések (hangos), 162 Figyelőkeret, 99 fókusz kiemelése, 133 FS support tool, 311 futtatás egy vagy több monitorral, 88 futtatás, ZoomText, 25 gépelés bemondása, 166 gördülés (navigálás), 146 Gyorselérés sáv, 41 hálózati licenc, 19 hang bekapcsolás és kikapcsolás, 153 beszédtempó megváltoztatása, 154 ZoomText hangkarakterei, 152 hangbeállítások, 155 Figyelmeztetések, 162 Hang, 155 Szövegfeldolgozás, 159 hangkarakterek hozzáadása, 21 hardverkulcs hitelesítése, 18 Háttéri olvasó, 240 helykereső, 103 Helykijelölő, 103 intelligens átfordítás, 137 Javítási parancs, 314 Jogi vonatkozások

Szerzői jog, ii Védjegyek, ii Kamera, 229 Kereső, 219 eszköztár, 220, 221 indítás, 219 keresés listával, 221 keresés weblapon, 220 kiemelések és hangkarakterek, 225 parancsok, 223 kezelőfelület, 37 kezelőfelület beállításai, 265 kiemelések a képernyőn Egérkurzor kiemelése, 125 Fókusz kiemelése, 133 intelligens átfordítás, 137 Kurzor kiemelése, 129 névjegy, 120 Színhasználat testre szabása, 121 kiemelő színhasználat, 121 kijelző adapter, 273 kilépés, ZoomText, 29 konfigurációk alapértelmezett konfiguráció, 252 billentyűparancsok, 254 mentés és betöltés, 253 névjegy, 251 követés (navigálás), 139 követési beállítások Egér, 144 Igazítás, 141 Léptetés, 146 névjegy, 138 Nyomkövetés, 139 kurzor kiemelése, 129

módosítás (navigálás), 141 nagyítás és kicsinyítés, 78 nagyítási ablakok beszabályozás, 98 egy monitor használatakor, 87, 89 eredeti méret használata, 84 Figyelőkeret, 99 futtatás egy vagy több monitorral, 88 Helykijelölő és a Helykereső használata, 103 kijelölés, 89 nagyított terület görgetése, 85 névjegy, 87 több monitor használatakor, 87, 89 nagyítási ablakok beállítása, 98 nagyítási fokozat egér kerekével történő nagyítás testreszabása, 81 eredeti méret használata, 84 nagyítás az egér kerekével, 78 Nagyítás és kicsinyítés, 78 Nagyítási szintek készleteinek kiválasztása, 79 A Kedvenc nagyítási szintek, 79 Az Összes nagyítási szint, 79 Egész nagyítási szintek, 79 Nagyítási funkciók, 75 Nagyító eszköztár, 76 nagyított terület görgetése, 85 névjegy ZoomText, 316 Olvasási zónák beállítások, 205 eszköztár, 204 használat, 202 létrehozás, módosítás és törlés, 199 névjegy, 198 parancsbillentyűk alapvető parancsbillentyűk, 55

billentyűparancsok, 52 minden parancs, 277 névjegy, 51 párbeszédpanel, 57 rétegelt billentyűparancs, 52 típus, 52 parancsok (csoportosítva) Ablak, 303 AppReader, 278 Bemondás, 214, 295 Felolvasó, 290 Görgetés, 297 Háttéri olvasó, 280 Kereső, 283 Nagyító, 286 Olvasási zónák, 292 Program, 288 Rétegelt mód, 285 Szövegkurzor, 210, 301 Támogatás, 299 ZoomText Hangrögzítő, 294 ZoomText kamera, 281 programbeállítások, 260 programelemek bemondása, 172 remote desktop, 312 rendszeradatok, 306 rendszerkövetelmények, 14 simítás beállításai, 268 kizárás, xFont, 270 súgó, 30 használat, súgó, 31 súgó használata, 30 szkriptkezelés billentyűparancsok a szkripthez, 331 dokumentáció, 332

mik a szkriptek?, 321 névjegy, 319 szkriptek írása, 322 szkriptek kezelése, 327 szkriptek regisztrálása, 323 szolgáltatások Nagyító, 3 Nagyító/Felolvasó, 6 Szövegkurzori parancsok, 210 szövegolvasás (hangkarakterek), 159 támogatás beállítások, 307 FS support tool, 311 Javítási parancs, 314 névjegy ZoomText, 316 On-line támogatás, 315 remote desktop, 312 rendszeradatok, 306 terméktámogatás, 305 Technical Support, 310 technikai tanácsadás, 31 telepítés eltávolítása, 24 terméktámogatás, 305 több monitor Ajánlott konfigurációk többmonitoros használathoz, 111 Automatikus igazítás a változások megjelenítéséhez, 114 Beállítások, 107 Hibaelhárítás, 118 Megjelenítés konfigurálása, 112 névjegy, 106 Támogatott hardver a többmonitoros használathoz, 110 Viselkedés több monitor használatakor, 116 Tools (support), 310 UAC, 33 visszajelzési beállítások

Bőbeszédűség, 175 Egérhelyzet bemondása, 169 Gépelés bemondása, 166 névjegy, 165 Programelemek bemondása, 172 xFont kizárása alkalmazásokban, 270 ZoomText eszköztár, 38 ZoomText – Köszöntő, 1 ZoomText beállítása, 13 1. lépés – A ZoomText telepítése, 15 2. lépés – A ZoomText elindítása, 16 3. lépés – A ZoomText aktiválása, 17 4. lépés – A ZoomText frissítése, 20 A telepítési varázsló használata, 23 A ZoomText telepítésének eltávolítása, 24 hangkarakterek hozzáadása, 21 Rendszerkövetelmények, 14 ZoomText beszédfunkciója, 152 ZoomText biztonságos módja, 33 bekapcsolás és kikapcsolás, 34 eszköztár, 33 ZoomText elindítása, 16, 26 indítás automatikusan, 26 ZoomText érintésváltó ikonja, 68 ZoomText frissítés, 20 automatikus frissítés bekapcsolása és kikapcsolása, 20 automatikus frissítés használata, 20 manuális frissítés használata, 20 ZoomText futtatása másként, 275 ZoomText Hangrögzítő, 245 ZoomText kamera, 229 első lépések, 229 használat, 231 kamera beszerzése, 230

#### Tárgymutató 341

kamera telepítése, 230 Kamerabeállítások párbeszédpanel, 235 mozgóképes teljesítmény, 235 ZoomText súgó, 30 ZoomText:eszköztár becsukás és visszaállítás, 39

# Megjegyzések